# とうえい WEB バンキングサービス PC版操作説明書

第2.0版 平成25年8月30日

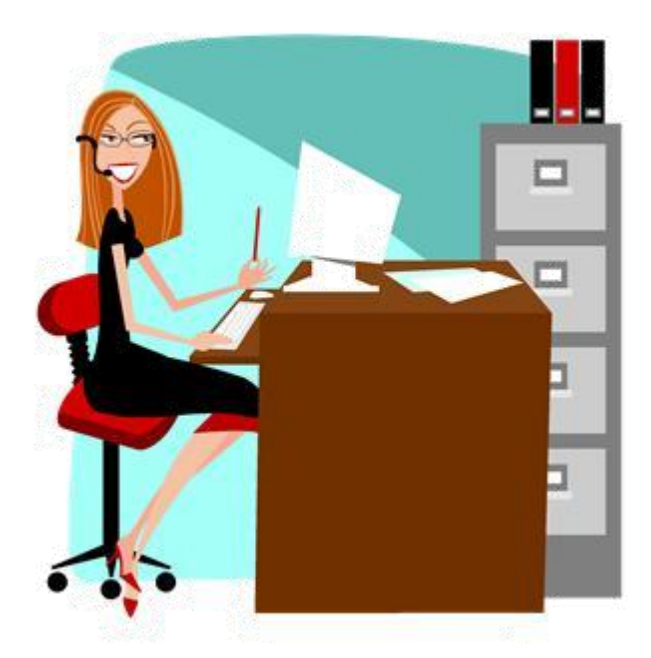

東栄信用金庫

| 第1編  | サービス概要                       | 1-1          |
|------|------------------------------|--------------|
| 1章   | とうえい WEB バンキングサービスの特徴        | 1-1          |
| 1.1  | とうえい WEB バンキングサービスとは         | 1-1          |
| 1.2  | 利用時間                         | 1-1          |
| 1.3  | セキュリティについて                   |              |
| 2 章  | 契約者 I D (利用者番号)              |              |
| 3章   | 各種パスワード                      |              |
| 3.1  | ログインパスワード                    |              |
| 3.2  | 可変パスワード(確認用パスワード/資金移動用パスワード) |              |
| 3.3  | ワンタイムパスワード                   |              |
| 4章   | 提供機能                         | 1-7          |
| 第2編  | 事前準備                         | 2-1          |
| 1章   | サービス開始に必要なもの                 |              |
| 1.1  | 端末                           |              |
| 1.2  | インターネット接続回線                  |              |
| 1.3  | 契約者 I D(利用者番号)               |              |
| 1.4  | ログインパスワード(初回)                |              |
| 1.5  | Eメールアドレス                     |              |
| 2章   | 設定                           |              |
| 第3編  | 操作説明                         | 3-1          |
| 1章   | 操作説明の記述について                  | 3 <b>-</b> 1 |
| 2章   | 基本的な操作                       | 3 <b>-</b> 3 |
| 2.1  | 主な禁止操作                       | 3 <b>-</b> 3 |
| 2.2  | 振込取引で取り扱い可能な文字               | 3-4          |
| 2.3  | 機種依存文字                       | 3-5          |
| 2.4  | エラー                          | 3-5          |
| 2.5  | タイムアウト                       | 3-6          |
| 2.6  | 二重ログイン規制                     | 3-6          |
| 2.7  | ソフトウェアキーボード                  | 3-7          |
| 2.8  | ご利用ガイド                       | 3-9          |
| 2.9  | 可変パスワードの入力                   | 3-10         |
| 2.10 | ) カレンダー画面からの日付指定方法           | 3-11         |
| 第4編  | ログイン/ログアウト                   | 4-1          |
| 1章   | ログイン                         | 4-1          |
| 2章   | ログアウト                        | 4-6          |
| 第5編  | ワンタイムパスワードの利用                | 5-1          |
| 1章   | ワンタイムパスワード利用登録               | 5-1          |
| 2 章  | ワンタイムパスワードを用いてログイン           | 5-7          |
| 3章   | ワンタイムパスワードの利用停止              | 5-12         |
| 第6編  | 残高照会                         | 6-1          |

| 1.1               | 概要                    |      |
|-------------------|-----------------------|------|
| 1.2               | 画面遷移                  |      |
| 1.3               | 操作説明                  |      |
| 第7編               | 入出金明細照会               | 7-1  |
| 1.1               | 概要                    |      |
| 1.2               | 照会項目                  |      |
| 1.3               | 画面遷移                  |      |
| 1.4               | 操作説明                  |      |
| 第8編               | 振込                    |      |
| 1章                | 振込機能の選択               |      |
| 2 章               | 振込                    |      |
| 2.1               | 振込先口座指定方式を選択する        |      |
| 2.2               | 登録済口座への振込を行う          |      |
| 2.3               | 登録口座以外(当金庫宛)への振込を行う   |      |
| 2.4               | 登録口座以外(他金融機関宛)への振込を行う |      |
| 2.5               | 振込金額等を入力する            |      |
| 3章                | 振込結果照会                |      |
| 4章                | 振込予約照会                | 8-30 |
| 5章                | 振込予約取消                | 8-33 |
| 6章                | 振込先メンテナンス             | 8-38 |
| 6.1               | 振込先口座を追加する            | 8-38 |
| 6.2               | 振込先を修正する              |      |
| 6.3               | 振込先を削除する              | 8-51 |
| 第9編               | 契約者情報変更               |      |
| 1章                | 契約者情報変更機能の選択          |      |
| 2章                | ログインパスワード変更           |      |
| 3章                | 利用限度額変更               |      |
| 4章                | 契約者氏名変更               |      |
| 5章                | I B 取引中止              |      |
| 6章                | Eメール設定                |      |
| 6.1               | 基本設定を行う               |      |
| 6.2               | 支払元口座毎に設定を行う          |      |
| 第10編              | i   取引履歴照会            |      |
| 1.1               | 概要                    | 10-1 |
| 1.2               | 画面遷移                  |      |
| 1.3               | 操作記明                  |      |
| 用Ⅱ編<br>↓ <u>∽</u> | * 商庙り                 |      |
| 草                 | 諸庙り機能の選択              |      |
| 2草                | 任所发史                  |      |
| 3 卓               | 事 以 庙 り               | 11-9 |

| 第 12 編 | 税金・各種料金の払込み(Pay-easy)12-              |
|--------|---------------------------------------|
| 1.1    | とうえい WEB バンキングサービスからMPNを利用する(オンライン方式) |
| 1.2    | 各収納機関のホームページからMPNを利用する(情報リンク方式)12-1   |
| 1.3    | MPNの履歴照会を行う12-1                       |
| 第 13 編 | 定期13-                                 |
| 1章     | 定期機能の選択13-                            |
| 2章     | 定期預入13-                               |
| 2.1    | 定期預金口座に預入を行う13-                       |
| 3章     | 定期口座照会13-1                            |
| 第 14 編 | その他14-                                |
| 1章     | FAQ集14-                               |
| 2章     | お問い合わせ先14-                            |

# 第1編 サービス概要

# 1章 とうえい WEB バンキングサービスの特徴

#### 1.1 とうえい WEB バンキングサービスとは

とうえい WEB バンキングサービスとは、インターネットを経由して利用者のお手持ちのパソコン、 スマートフォンと利用金庫をオンラインで結び、インターネット閲覧用(ブラウザ)ソフトからご利 用口座にかかる各種取引や各種照会を行うサービスです。

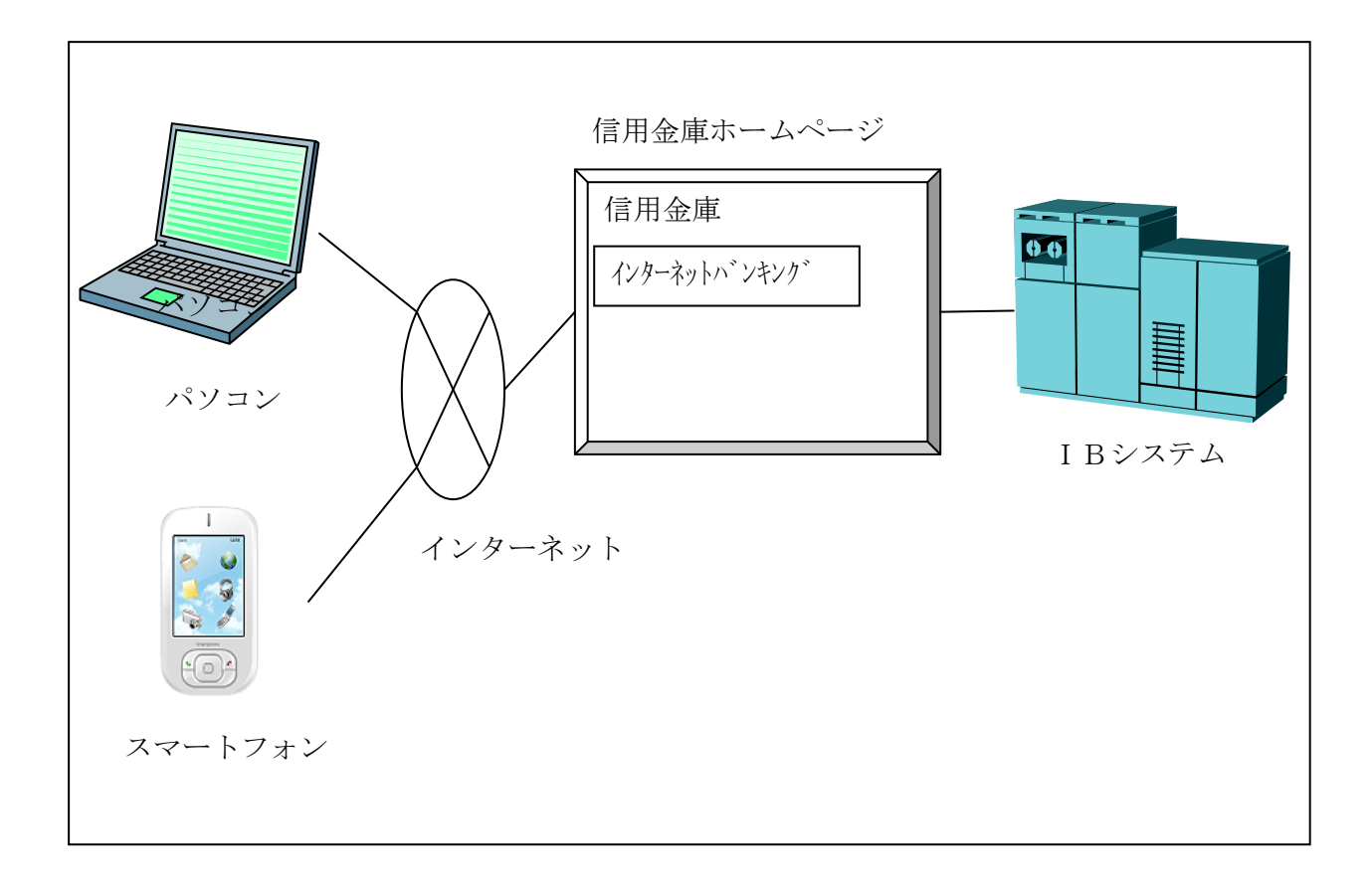

#### 1.2 利用時間

365日24時間。

ただし、IBシステムの定期メンテナンス時間帯(月曜日0時~7時)、利用金庫の勘定系のメンテ ナンス時間帯、その他臨時メンテナンス等でサービスを休止させていただく場合があります。

#### 1.3 セキュリティについて

(1) 初回ログイン時のパスワード変更

とうえい WEB バンキングサービスへ初めてログインする際、「契約者 I D (利用者番号)」「初 回ログインパスワード」での認証後、強制的にログインパスワードを変更するようにシステム側 で促します。

また、一定の期間が経過した場合に、強制的にパスワードを変更するよう促します。

(2) 可変パスワードの採用

ログイン用のパスワードとは別に、振込等の取引を実行する際に都度入力の組み合わせが変わる可変パスワード(確認用パスワード/資金移動用パスワード)を採用しています。

(3) 自動ログアウト方式の採用

とうえいWEBバンキングサービスを15分以上操作せずに放置した場合、自動的にとうえいWEB バンキングサービスからログアウトする方式を採用しています。

(4) 二重ログインの規制

同一の「契約者 I D(利用者番号)」による二重ログインについては、システム側で規制します。

(5) Eメールによる通知

振込等の取引実行時やパスワードロック時に、利用者に対してEメールが送信されます。不正 利用の早期発見につながります。

(6) セキュアメールの採用

利用者に対するEメールに電子署名を付与することで、Eメールの送信元の実在性、およびE メールの内容が通信途中で改ざんされていないことの確認ができ、フィッシング対策として有効 です。

なお、S/MIME※未対応のEメールソフトウェア(ウェブメール、モバイルやスマートフォンの メールソフト等)では電子署名をご利用いただけません。

※S/MIME (エスマイム) とは、「Secure Multipurpose Internet Mail Extensions」の略。電子 メールの暗号化方式の標準です。

(7) EV-SSL証明書の導入

EV-SSL証明書とは、「Extended Validation SSL証明書」の略で、認証局の厳格な審査を クリアした企業だけが導入可能です。Internet Explorer 7以降の高セキュリティのブラウザから とうえい WEB バンキングサービスにアクセスした際に、ブラウザのアドレスバーが緑に変わり、 ホームページの運営企業名もしくは証明書を発行した認証局名の情報が表示されるため、フィッ シングサイトとの判別が視覚的にできるようになります。

※SSL (エスエスエル) とは、「Secure Socket Layer」の略。インターネット上で、データ

通信を行う際に利用される暗号通信方法の1つです。とうえいWEBバンキングサービスでは、 ログイン以降、利用者の取引データを暗号化して送受信しますので安全にお取引いただけま す。

(8) ソフトウェアキーボード※の採用

ログインパスワードを入力する際、キーボードから入力情報を盗むキーロガー型のスパイウェ ア対策として、ソフトウェアキーボードのご利用をお奨めします。

なお、キーロガー型以外のスパイウェアやその他の悪意をもった不正プログラムがありますの で、セキュリティ対策ソフトウェアの導入、OSやブラウザのアップデートの実施等、十分なセ キュリティ対策を実施してください。

※ソフトウェアキーボードとは、画面上にキーボードを表示してマウスでキーをクリックする ことで、パスワードなどを入力することができるソフトウェアです。

(9) ワンタイムパスワード認証(オプション)

ログイン認証として、ログインパスワードと併用して、一定時間(30秒)毎に更新される1 回限りの使い捨てのパスワードを追加することができます。

# 2章 契約者 I D (利用者番号)

とうえい WEB バンキングサービス申込時に、利用者から使用希望の「契約者 I D (利用者番号)を 複数いただき、とうえい WEB バンキングサービス内で重複しない I Dを後日、E メールで利用者へ通 知します。

| 契約者 ID(利用者番号)   | 備考                                             |
|-----------------|------------------------------------------------|
| 半角英数字(6 桁~12 桁) | 利用者が指定<br>ただし、システム一意。<br>英字については大文字、小文字を区別します。 |

# 3章 各種パスワード

利用者が使用する各種パスワードについては、次のとおり。

# 3.1 ログインパスワード

とうえい WEB バンキングサービスヘログインする際に使用します。 なお、ログインパスワードはソフトウェアキーボードからの入力を推奨します。

半角英数字(6桁~12桁)
※数字、英字をそれぞれ1文字以上の入力が必要です。
※英字は大文字、小文字を区別します。
※1つ前のパスワードとの同値入力はできません。
※契約者ID(利用者番号)との同値入力はできません。

可変パスワード(確認用パスワード/資金移動用パスワード) 3.2

可変パスワードは、振込等を実行する際に使用します。 取引を実行する都度、入力値の組み合わせが変わります。 連続6回入力を誤った場合、本パスワードを利用する取引はご利用いただけません。

資金移動用パスワード(10種の半角数字1桁)

| 資金移動用パスワード入力                                                                                                    |      |
|----------------------------------------------------------------------------------------------------|------|
| 資金移動用バスワードの左から4、9桁目の数字をそれぞれ半角で入力してください。                                                                                                    |      |
| 1       2       3       4       5       6       7       8       9       10                                                                                                    . |      |
| हिठ                                                                                                    | 中止実行 |

### 3.3 ワンタイムパスワード

ワンタイムパスワードとは、一定時間(30秒)毎に更新される1回限りの使い捨てのパスワード です。

利用者が、とうえい WEB バンキングサービスにログインする際に、契約者 ID(利用者番号)およびログインパスワードに加えて、ワンタイムパスワードを入力することによりログイン認証を行います。

とうえい WEB バンキングサービスでは、ソフトウェアトークンを使用します。

トークンには、トークン識別用の固有番号「トークンID」が設定されています。

「トークンID」は、ワンタイムパスワードの利用開始時の登録に使用されます。

詳細は「<u>第5編1章 ワンタイムパスワード利用登録</u>」を参照ください。

ソフトウェアトークン

モバイルやスマートフォン、パソコンにダウンロードして利用するワンタイムパスワード生成アプリケーションです。

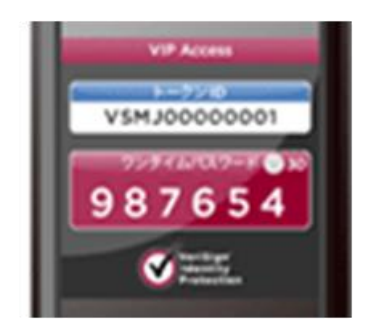

# 4章 提供機能

とうえい WEB バンキングサービスで提供する機能については、次のとおり。

| 【機能 | 一覧】 |
|-----|-----|
|     |     |

| 機能                                          | 説明                                                                                                    | 操作説明<br>参照先 |  |  |
|---------------------------------------------|----------------------------------------------------------------------------------------------------|-------------|--|--|
| 残高照会                                        | ・とうえい WEB バンキングサービスに登録している口座の残高を<br>照会できます。                                                                                                    | <u>第6編</u>  |  |  |
| 入出金明細照会                                     | <ul> <li>・とうえい WEB バンキングサービスに登録している口座の入出金明細を照会できます。</li> <li>・入出金明細をCSV形式でダウンロードできます。</li> </ul>                                                                             | <u>第7編</u>  |  |  |
| 振込                                          | <ul> <li>・振込(即時)、予約振込ができます。</li> <li>・とうえい WEB バンキングサービスで実行した振込結果や予約振込を照会できます。</li> <li>・とうえい WEB バンキングサービスで実行した予約振込の取消ができます。</li> <li>・振込先情報の登録/編集/削除を行うことができます。</li> </ul> | <u>第8編</u>  |  |  |
| 契約者情報変更                                     | <ul> <li>・利用限度額(都度振込限度額/累計振込限度額)の変更ができます。</li> <li>・とうえい WEB バンキングサービスで表示するユーザ名を変更できます。</li> </ul>                                                                           | <u>第9編</u>  |  |  |
| 取引履歴照会                                      | ・とうえい WEB バンキングサービスで実行した取引履歴を照会で<br>きます。                                                                                                    | <u>第10編</u> |  |  |
| 諸届け・口座単位で取引を規制できます。(事故届け)<br>・住所変更の申込ができます。 |                                                                                                    | <u>第11編</u> |  |  |
| 税金・各種料金の<br>払込み                             | ・国庫金、地公体および民間企業に対する税金・各種料金の払込<br>み(Pay-easy)ができます。                                                                                                    |             |  |  |
| 定期・定期預金への入金ができます。<br>・定期預金口座の照会ができます。       |                                                                                                    | <u>第13編</u> |  |  |
| ログインパスワー<br>ド登録                             | ・初回ログインパスワードを登録します。                                                                                                    | <u>第4編</u>  |  |  |

# 第2編 事前準備

本編では、とうえい WEB バンキングサービスをご利用いただく際の準備作業について説明します。 なお、準備作業の流れは次のとおり。

【準備作業の流れ】

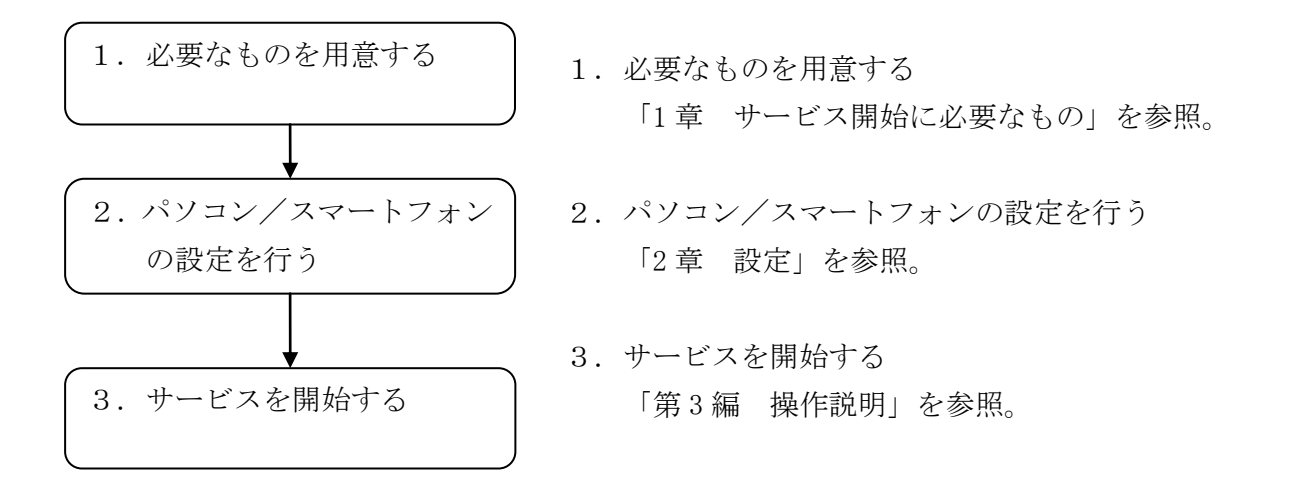

# 1章 サービス開始に必要なもの

次のものをご用意ください。

#### 1.1 端末

インターネットに接続できるパソコンもしくはスマートフォン。

なお、各端末における推奨環境は、次のURLを参照。

#### URL

・ワンタイムパスワード利用あり

http://www.shinkin.co.jp/info/kojin/kankyo.html

ワンタイムパスワード利用なし
 http://www.shinkin.co.jp/info/kojin/kankyo\_02.html

# 1.2 インターネット接続回線

パソコンご利用の場合は、ADSL、光ファイバー回線を推奨します。

※64Kbps以下のアナログ回線では、画面表示に時間を要し、とうえいWEBバンキングサービスの利用に支障をきたす場合があります。

### 1.3 契約者 I D (利用者番号)

とうえい WEB バンキングサービス申込時に、利用者から使用希望の「契約者 I D (利用者番号)を 複数いただき、とうえい WEB バンキングサービス内で重複しない I Dを後日、E メールで利用者へ通 知します。

#### 1.4 ログインパスワード(初回)

利用者が、とうえい WEB バンキングサービス申込時に初回ログインパスワードを申込書に記入します。

初回ログイン時に新しいログインパスワードに強制的に変更します。

Eメールアドレス 1.5

Eメール通知サービスをご利用される場合、Eメールアドレスの登録が必要です。

#### 【重要】

#### <u>Eメールアドレスの登録は任意ですが、セキュリティの観点から登録をお願いします。</u>

振込等の取引やパスワードロック等が行われた際に、利用者宛にEメールで通知されますので、不 正利用の早期発見につながります。

### 2章 設定

推奨環境とパソコンの設定については、各端末における推奨環境は、次のURLを参照。

#### URL

・ワンタイムパスワード利用あり

http://www.shinkin.co.jp/info/kojin/kankyo.html

ワンタイムパスワード利用なし
 http://www.shinkin.co.jp/info/kojin/kankyo\_02.html

# 第3編 操作説明

本編では、各機能をパソコンで操作する際の手順について説明します。

# 1章 操作説明の記述について

本説明書では、操作説明を次のように記述します。

#### (1) 画面遷移

画面遷移において表記される図は次のとおりです。

| No | 項目  | 表記          | 説明         |
|----|-----|-------------|------------|
| 1  | 画面名 | 例)<br>メイン画面 | 画面名を表します。  |
| 2  | 流れ  | 例)          | 画面遷移を表します。 |

#### (2) 操作説明

#### 操作説明において表記される図は次のとおりです。

| No | 項目   | 表記 |    |       | 説明                 |
|----|------|----|----|-------|--------------------|
| 1  | 選択   | 例) |    |       | 選択する項目を表します。       |
| 2  | 手順   | 例) |    |       | 画面内の操作手順を表します。     |
|    | 説明   | 例) |    |       | 手順                 |
|    |      | 手順 | 項目 | 操作内容/ | 手順                 |
| З  |      |    |    | 項目説明  | 項目                 |
| 5  |      | 1  |    |       | 操作する項目名を表します。      |
|    |      |    |    |       | 操作内容/項目説明          |
|    |      |    |    |       | 操作内容や留意事項を表します。    |
|    | 吹き出し |    |    |       | 画面上の表示/入力等に関する注意事項 |
| 4  |      |    |    |       | を表します。             |

### (3) その他記号

| No | 項目           | 表記  | 説明                                                             |
|----|--------------|-----|----------------------------------------------------------------|
| 1  | 注意           | Nox | 操作を行う際にご注意いただきたい項目<br>を表します。                                   |
| 2  | お願い/<br>お知らせ |     | とうえい WEB バンキングサービスを利用<br>するにあたってのお願いや、知っておい<br>ていただきたい事項を表します。 |

# 2章 基本的な操作

各機能の基本的な操作等について説明します。

### 2.1 主な禁止操作

とうえい WEB バンキングサービスでは、画面間でのデータや認証情報の整合性を保つため、ブラウ ザ標準機能の使用は禁止しております。そのため、次の禁止操作を実行された場合は、エラー画面が 表示されます。

【主な禁止操作】

- ■ログイン後の画面にてブラウザ機能の「履歴」を使用した画面遷移 (本操作については、キーボードのファンクションキーによる操作も含まれます。)
- ■ブラウザのボタン(「進む」、「戻る」、「中止」、「更新」)による画面遷移 (本操作については、キーボードのファンクションキーによる操作も含まれます。)

■URLの直接入力による画面遷移

【参考:「メイン」画面】

| 🗿 https://test11.ib.shinkin-ib.jp - 旧WEBBK 1302共同 インターネットパンキング - Microsoft Internet Explorer |                                                             |                                                                                                    |         |  |
|----------------------------------------------------------------------------------------------|-------------------------------------------------------------|----------------------------------------------------------------------------------------------------|---------|--|
|                                                                                              | 117(H)<br>117(H)<br>117(H)                                  | 8                                                                                                    | 禁止操作    |  |
| ● 信用金庫                                                                                       | ・<br>(注)<br>税金: 各種料金の払込み<br>信金                              | <ul> <li>・ ログアウト</li> <li>・ メイン画面</li> <li>・ S太郎1302様 ご利用ありがとうこざいます。</li> <li>ご希望の取引をお道びください。</li> </ul> |         |  |
| ⑦ 残高照会 《 <sup>30</sup> 引出金<br>明期照会 Ⅲ 版 込 100                                                 | 定期 💋 ローン 🗇 諸届け                                              | ▲ つ 契約者<br>情報変更  計画 取引履歴<br>魚 会                                                                          |         |  |
| インターネットバンキングをご利用しただきありがとうござします。<br>前回ログインした日時は2012年03月26日 11時04分40秒です。<br>代表口座のお取引はこちらから     | 残高期会 入出金明                                                   | #### 法 \                                                                                                 |         |  |
| お取り店                                                                                         | 科目                                                          |                                                                                                    |         |  |
| 統合テスト系共同1302001 1                                                                            | 音通 100001                                                   | 2                                                                                                    |         |  |
| ・・・・・・・・・・・・・・・・・・・・・・・・・・・・・                                                                |                                                             |                                                                                                    |         |  |
| ご不明な点がございましたら、IBWEBBK1302共同の1302金庫<br>平日の間、1合わせ時間は900~1600です。                                | お客様センター (電話番号04-4444-4444)までお問い<br>本Webサイト上における各コンテンツは、著作権に | 哈わせください。<br>よって保護されています。                                                                                 |         |  |
| ê                                                                                            |                                                             | 🗕 🔿                                                                                                    | インターネット |  |

# 2.2 振込取引で取り扱い可能な文字

振込取引を行う際の「支払名義人」「口座名義人」の入力可能文字について説明します。

(1)入力可能文字について

| No | 分類         | 使用文字 (全角)                  |  |
|----|------------|----------------------------|--|
| 1  | 数字         | 0123456789                 |  |
| 0  | カナ文字 (大文字) | アイウエオカキクケコサシスセソタチツテトナニヌ    |  |
| 2  |            | ネノハヒフヘホマミムメモヤユヨラリルレロワヲン    |  |
| 3  | カナ(小文字)    | アイウエオヤユヨツ                  |  |
| 4  | アルファベット    | ABCDEFGHIJKLMNOPQRSTUVWXYZ |  |
|    | (大文字)      |                            |  |
| F  | アルファベット    | abcdefghijklmnopqrstuvwxyz |  |
| 5  | (小文字)      |                            |  |
| 6  | 濁点、半濁点     | ♥ 0                        |  |
| 7  | 記号         | ¥,.「」()-/                  |  |
| 8  | スペース       |                            |  |

※内国為替使用可能文字(振込取引の名義人名で使用できる文字)

#### (2)変換処理について

内国為替使用可能文字に準じて、入力文字を次のとおり変換します。

- 全角文字で入力したものを、半角文字に変換します。
- アルファベットの小文字を大文字に変換します。(a, b, c→A, B, C)
- カナ小文字をカナ大文字に変換します。(ッ、ャ、ュ→ツ、ヤ、ユ)
- 全角スペースを半角スペースに変換します。
- 濁音は、濁点と文字に変換します。(ダ→ダ)
- 長音「一」は自動的にマイナス記号「-」に変換します。

# 2.3 機種依存文字

とうえい WEB バンキングサービスでは、全角文字(ご住所やお名前など)を入力する際、文字化けや、ご使用のパソコン以外では表示されないなどの現象が起きる文字があり、それらを機種依存文字と言います。 これらの種類の文字は入力するとエラーとなりますのでご注意ください。

#### 2.4 エラー

とうえい WEB バンキングサービスにおけるエラー種類は、次のとおり。

| エ | ラ | 一種類   |
|---|---|-------|
|   | / | 「生天只」 |

| 名称        | 説明                           |
|-----------|------------------------------|
| ローーンガナラー  | 業務画面から遷移せずメッセージを表示し、ユーザの再入力を |
| yy-       | 促します。                        |
| ビジネスエラー   | 処理を中止し、画面にエラーメッセージを表示します。    |
| カイトアウトナラー | 処理を中止し、ログアウト処理を行った後、画面にエラーメッ |
| 774/J/F/  | セージを表示します。                   |

### 2.5 タイムアウト

ー定時間以上何も操作を行っていない場合、タイムアウトします。 タイムアウトした場合は、再度ログインから操作を行ってください。

【無操作タイムアウト時間】

15分

| 【エラーメッ | ッセージ】 |
|--------|-------|
|--------|-------|

| エラー |                                                                                     |  |
|-----|-------------------------------------------------------------------------------------|--|
|     | 大変申し訳ありませんが、入力がない状態が一定時間経過したためログアウトさせていただきました。<br>お取引を続けるには、再度ログインしなおしてください。(70119) |  |
| 閉じる |                                                                                     |  |
|     |                                                                                     |  |

2.6 二重ログイン規制

とうえい WEB バンキングサービスは二重ログイン規制を行います。規制方法については、後からロ グインした人、それまでログインしていた人、共に強制的にログアウトとなります。 とうえい WEB バンキングサービスを再開する場合は、再度ログインから操作を行ってください。

【例:強制ログアウト画面】

| 強制ログアウト                                                                        |  |
|--------------------------------------------------------------------------------|--|
| 前回の操作で正しくログアウトされていないか、別ウインドウでログイン中である可能性があります。<br>一旦ログアウトしてから、再度ログインしなおしてください。 |  |
| 同じる                                                                            |  |
|                                                                                |  |

# 2.7 ソフトウェアキーボード

(1) 概要

ソフトウェアキーボードとは、画面上にキーボードを表示し、マウスでキーをクリックすること で、ログインパスワードなどが入力できるソフトウェアです。特にキーボードからの入力情報を盗 むキーロガー型のスパイウェアに効果があります。

【お願い】 キーロガー型以外のスパイウェアやその他の悪意をもった不正プログラムがあり ますので、セキュリティ対策ソフトウェアの導入、OSやブラウザのアップデート の実施等、十分なセキュリティ対策を実施してください。

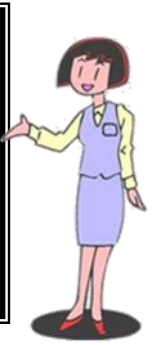

(2)入力方法

ソフトウェアキーボードの入力画面(例)については次のとおり。

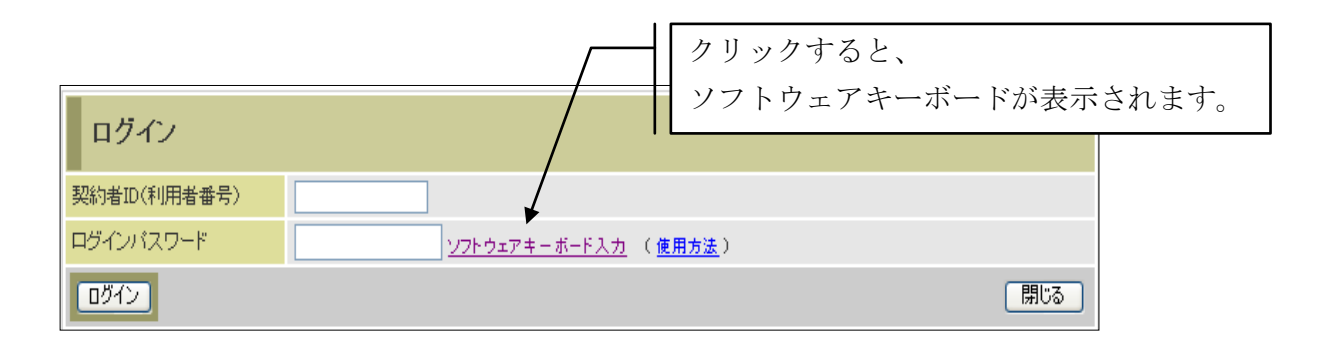

■ソフトウェアキーボードの項目

ソフトウェアキーボードで使用する項目は次のとおり。

| No | 項目名        | 説明                  |
|----|------------|---------------------|
| 1  | キー         | クリックすることで、文字を入力します。 |
| 2  | 1 文字クリアボタン | 1文字消去します。           |
|    |            | ※バックスペースキーと同等です。    |
| 3  | 全てクリアボタン   | 入力した文字をすべて消去します。    |
| 4  | 閉じるボタン     | ソフトウェアキーボードを閉じます。   |

ソフトウェアキーボード (キー配列並び替え時)

| ④ ソフトウェアキーボード - Microsoft Internet Explorer            | X                |
|--------------------------------------------------------|------------------|
| 枠外でクリックすると、キー配置の並び替えをします                               |                  |
| キー配置を表示しています<br>3 5 0 9 4 6 7 8 1 2                    | <b>}</b> 数字キーエリア |
| e c h j b g p d r v q w s<br>o t n i z x u k m l y f a | ▶ 小文字キーエリア       |
| Q F D C L E V R T I J Z Y<br>O P H G S W U B K X N M A | } 大文字キーエリア       |
| 1文字クリア 全てクリア 閉じる                                       |                  |

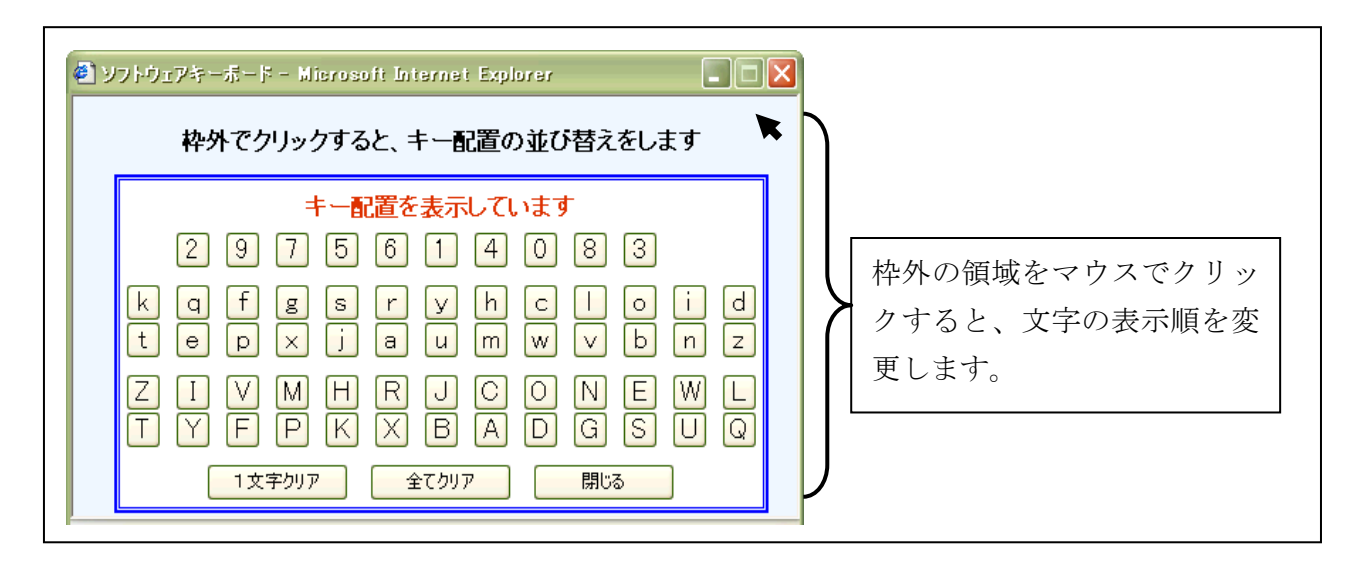

ソフトウェアキーボード (キー内容非表示)

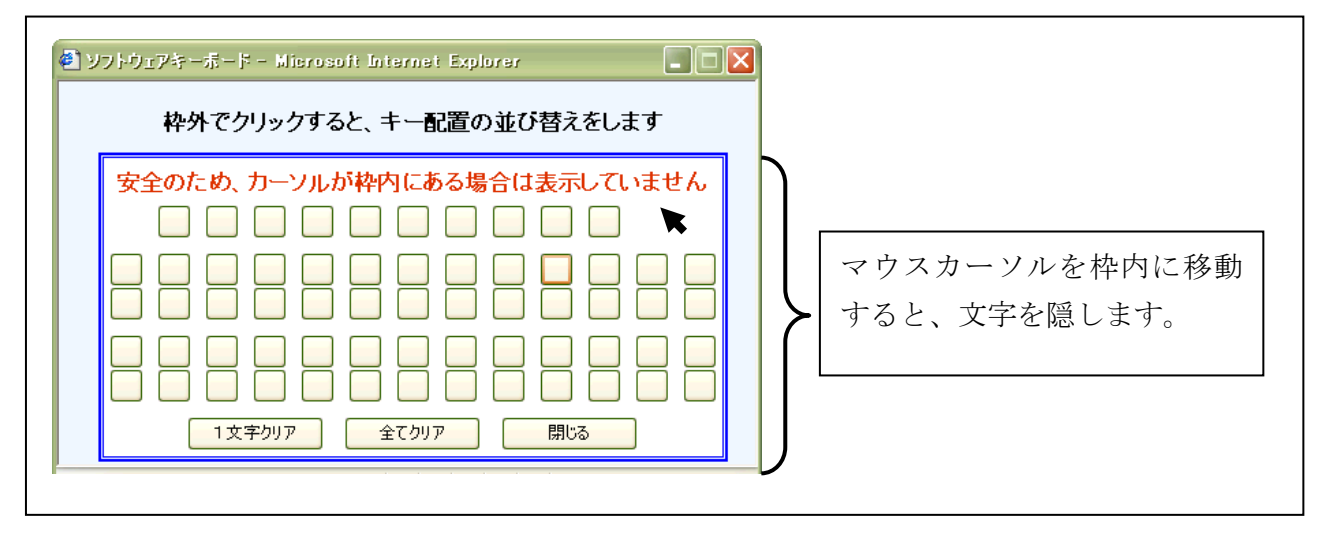

# 2.8 ご利用ガイド

とうえい WEB バンキングサービスでは、操作画面右上に「このページのご利用ガイド」ボタンが 表示されています。

操作が不明な場合、「このページのご利用ガイド」ボタンをクリックすると、操作方法を別ブラウ ザにて表示しますのでご参照ください。

例) 振込先メンテナンス画面

| 後高照会           | ↔ 入出金<br>明細照会 | <b>三</b> 。振込 | 1990 定期      | ע-ם 🚺      | 🔷 諸届け       | 2 契約者<br>情報変更 | ■ 取引履歴<br>照 会 |
|----------------|---------------|--------------|--------------|------------|-------------|---------------|---------------|
|                |               |              | 振込           | 振込結果照会     | 振込予約取消      | 振込先メンテナンフ     | K .           |
| 振込先メンテナン       | シス            |              |              |            |             | このページのご利用ガ    | ٦٢            |
| メンテナンス区分選択 ▶ 損 | 防込先登録口度選択     | ▶ 叛込先登録□虚修]  | E 》 口度情報入力 》 | 振込先登録口度修正確 | 認 ▷ 振込先登録口度 | 修正結果          |               |
| 現在の選択結果を表示     | 記ます。          |              |              |            |             |               |               |
| 振込先口座          |               |              |              |            |             |               |               |
| 金融機関           | 自営IBN         | 1信用金庫        |              |            |             |               |               |
| 支店名            | 統合テス          | 糸自営140100    | 1            |            |             |               |               |
| ■登録する振込先       | 口座の口座情        | i報と振込依頼。     | 人を入力して「次     | ペヘ」ボタンを押し  | てください。      |               |               |
| 口座情報           |               |              |              |            |             |               |               |
| 料目             | 普通 💽          | 2            |              |            |             |               |               |
| 口座番号           | 333333        | 3 (半)        | 角数字)         |            |             |               |               |
| *受取人           | シンキン ク        | בל           |              |            |             |               |               |
| * 振込依頼人        | シンキン タ        | לים          |              |            |             |               |               |
| 戻る             |               |              |              |            |             | 次             |               |

例)ご利用ガイド画面

| 込たメンテナン                                                                                       |                                                              |  |
|-----------------------------------------------------------------------------------------------|--------------------------------------------------------------|--|
| このページについ                                                                                      | w <del>c</del>                                               |  |
| パターネットパンキ:<br>さじてメンテナンス                                                                       | ングで利用する描述先口座を管理する画面に進みます。描述先口座の追加・修正・削除それぞれ<br>区分から選択します。    |  |
| 操作ガイド                                                                                         |                                                              |  |
| メンテナンス区                                                                                       | 分選択                                                          |  |
| 接込先這加                                                                                         | インターネットパンキングでの描述先口提を意加登録します。                                 |  |
| 福込先修正                                                                                         | インターネットパンキングで登録された描込先口座を非正します。                               |  |
| ) 接込先新錄                                                                                       | インターネットパンキングで登録された福込先口座を新算机ます。                               |  |
|                                                                                               | 2                                                            |  |
| 「メンテナンス<br>振込先口座の管<br>を押してください<br>- 振込先達加                                                     | 区分1の変数  時代第二歳して、以下の3つの項目からにずれかひとつを選択し、該当する項目のチェックボタン         |  |
| 「メンテナンス<br>振込先口座の留<br>を押してください<br>- 振込先追加<br>- 振込先修正<br>- 振込先修正                               | 区分1の変好<br>現作第1二歳。て、以下の3つの項目からいずれかびとつを選択し、該当ずる項目のチェックボダン<br>5 |  |
| 「メンテナンス<br>振込先口座の包<br>を押してください。<br>・振込先追加<br>・振込先郎正<br>・振込先郎録                                 | 区分1の変形<br>環内第二第して、以下の3つの項目からいずれかひとつき選択し、該当する項目のチェックボタン<br>5  |  |
| 「メンテナンス<br>振込先口座の智<br>を押してください<br>・振込先修正<br>・振込先修正<br>・振込先卵算<br>(たへ)ボタン<br>の)を選択後、こ(          | 区分1の変ヤ<br>時件第二第して、以下の3つの項目からいずれかひとつを選択し、該当する項目のチェックボタン。<br>。 |  |
| 「メンテナンス<br>振込先口度の着<br>を押してください。<br>・振込先修正<br>・振込先修正<br>・振込先が除<br>【ひへ <b>1ボタン</b><br>の)を選択後、この | 区分1の変化<br>理作類に関して、以下の3つの項目からいずれかびとつを選択し、該当する項目のチェックボタン<br>。  |  |
| 「メンテナンス<br>振込先口度の着<br>を押してください。<br>- 振込先地加<br>- 振込先地加<br>- 振込先が<br>のを選択後、この<br>こんな場合は         | 区分1の変 を  時代第二歳して、以下の3つの項目からいずれかびとつを遵釈し、該当する項目のチェックボタン        |  |
| 「メンテナンス<br>振込先口座の着<br>若用してくたみ、<br>・振込先線五<br>・振込先線五<br>・振込先編録<br>()を選択後、この<br>こ人な場合は           | このからの項目からいずわかびとつを選択し、該当する項目のチェックボタン。   のボタンを押してください。         |  |

※ご利用ガイド画面については、画面デザインが変更になる場合があります。

# 2.9 可変パスワードの入力

可変パスワードの入力方法は次のとおり。

■「確認用パスワード」の場合

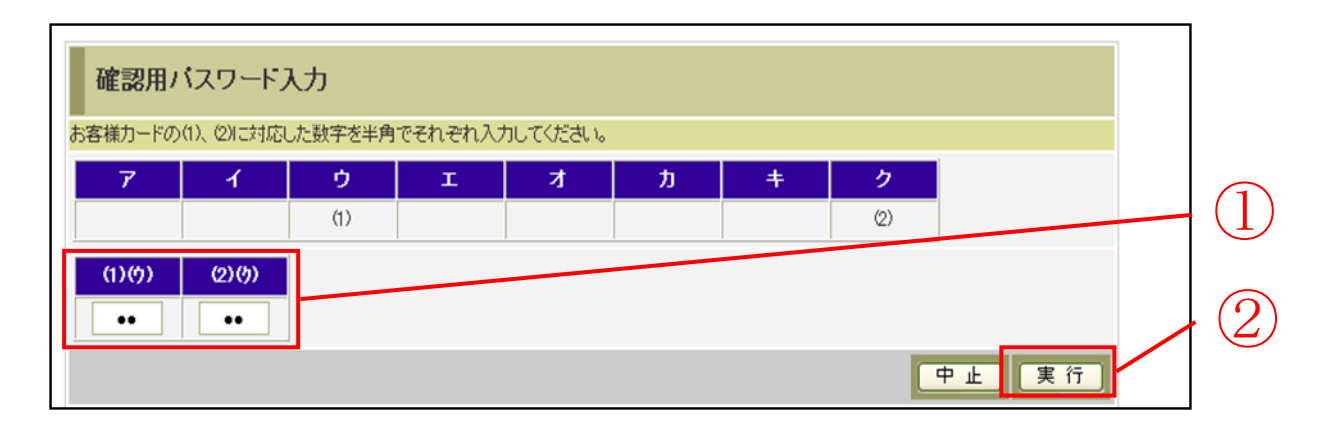

| 手順 | 項目       | 操作内容/項目説明                                                                         |
|----|----------|-----------------------------------------------------------------------------------|
| 1  | 確認用パスワード | アークに対応する「お客様カード」の数字を半角2桁で入力します。<br>※アークの組み合わせは、都度変わります。(入力誤りによる再入<br>力の場合は変わりません) |
| 2  | 実行       | 入力内容を確認のうえ、よろしければ、クリックします。                                                        |

■「資金移動用パスワード」の場合

| 資金移動用パスワード入力                            |                |
|-----------------------------------------|----------------|
| 資金移動用パスワードの左から4、9桁目の数字をそれぞれ半角で入力してください。 | ( <b>1</b> )   |
| 1 2 3 4 5 6 7 8 9 10                    | $(\mathbf{I})$ |
|                                         | $\bigcirc$     |
| 戻る 中止 実行                                | (2)            |

| 手順 | 項目         | 操作内容/項目説明                                                                  |
|----|------------|----------------------------------------------------------------------------|
| 1  | 資金移動用パスワード | 1~10に対応する数字を半角1桁で入力します。<br>※1~10の組み合わせは、都度変わります。(入力誤りによる<br>再入力の場合は変わりません) |
| 2  | 実行         | 入力内容を確認のうえ、よろしければ、クリックします。                                                 |

# 2.10 カレンダー画面からの日付指定方法

カレンダーアイコンをクリックすると、「カレンダー」画面が表示され、日付を指定できます。

■カレンダーアイコン

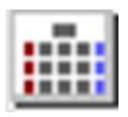

■カレンダー画面

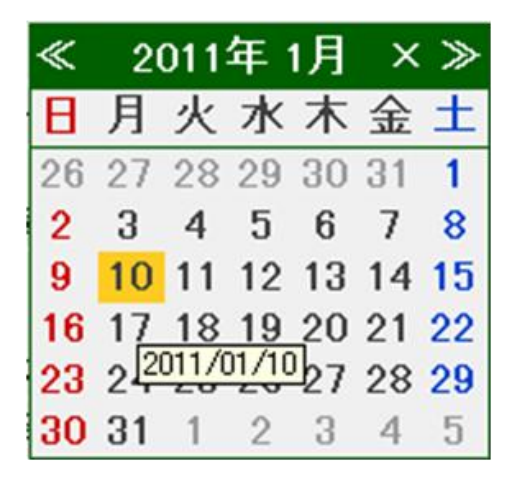

# 第4編 ログイン/ログアウト

本編では、ログイン/ログアウトの手順について説明します。

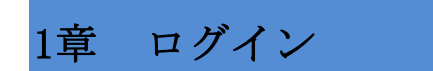

(1) 概要

取引開始時に、契約者 I D(利用者番号)とログインパスワードを使用してログインを行います。 【**重要**】

<u>ワンタイムパスワードの登録は任意ですが、セキュリティの観点から登録をお願いします。</u>

(2) 画面遷移

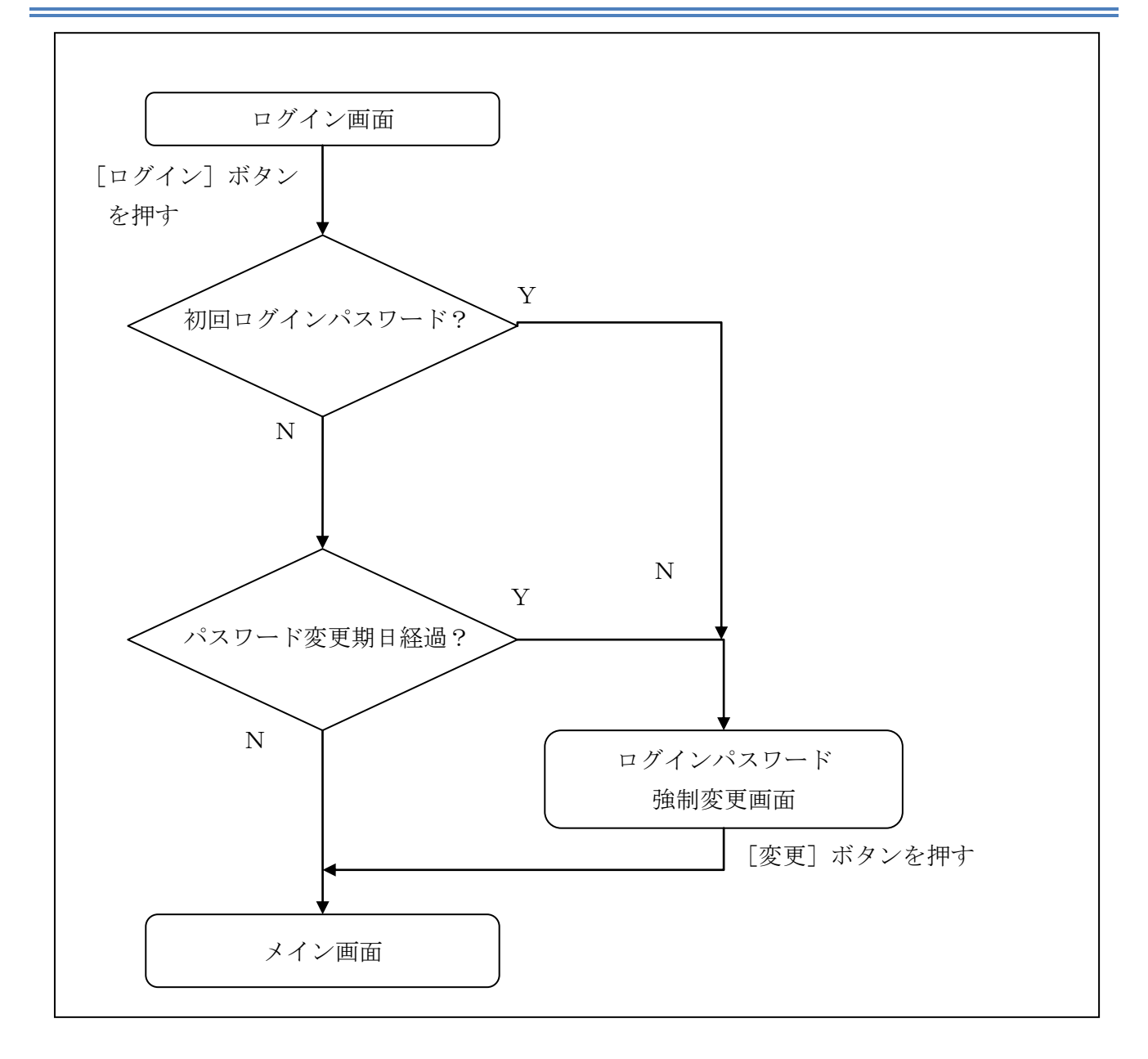

#### (3) 操作説明

ログイン画面

| ログイン ③ このページのご利用ガイド                                                                       |            |
|-------------------------------------------------------------------------------------------|------------|
| インターネットバンキングにログインします。<br>■契約者ID(利用者番号)、ログインバスワードを入力し、「ログイン」ボタンを押してください。 お気に入り登録           |            |
| ログイン                                                                                      |            |
| 契約者ID(利用者番号)                                                                              |            |
| ログインパスワード         ソフトウェアキーボード入力         ( 値用方法 )                                          |            |
| 同じる                                                                                       | $\bigcirc$ |
| ■英字は大文字と小文字を区別しますので、ご注意ください。                                                              |            |
| ■ ブラウザの「戻る」)進む」ボタンは使用しないでください。<br>■ ゴミリ田のOSD- はデザーウザウカウのナます」。トレスは、東天のリーイマウトが共正常わる場合がおりますが | $\bigcirc$ |
| ■これ用のOSのよのフラウリヤ文子の入ささによう ULL、画面のレイアウトが右干頭(10%合かのりようが、<br>お取引には影響ありません。                    | (3)        |
| ■「お気に入り登録」ボタンはInternetExplorerのみに対応しております。                                                |            |
| ワンタイムバスワードのご案内 ワンタイムバスワードの利用登録はこちら ワンタイムバスワードの利用停止はこちら                                    |            |

| 手順 | 項目                 | 操作内容/項目説明                                                                            |
|----|--------------------|--------------------------------------------------------------------------------------|
| 1  | 契約者 I D<br>(利用者番号) | 契約者 I D (利用者番号) を入力します。<br>【留意点】<br>・英字は大文字と小文字を区別<br>・半角英数字(6桁~12桁)                 |
| 2  | ログイン<br>パスワード      | ログインパスワードを入力します。<br>※ソフトウェアキーボードからの入力推奨<br>【留意点】<br>・半角英数字(6桁~12桁)<br>・英字は大文字と小文字を区別 |
| 3  | ログイン               | クリックします。<br>「メイン」画面に遷移します。                                                           |
| _  | 閉じる                | 画面を閉じる場合、クリックします。                                                                    |
| _  | お気に入り登録            | <br>ブラウザの「お気に入り」に当該ページを登録する場合、クリックし<br>ます。                                           |
| _  | ワンタイムパスワ<br>ードのご案内 | ワンタイムパスワードのご案内を表示する場合、クリックします。                                                       |

(次ページへ続く)

(前ページからの続き)

| 手順 | 項目          | 操作内容/項目説明                              |
|----|-------------|----------------------------------------|
|    |             | ワンタイムパスワードを利用する場合、こちらから利用登録を行          |
| _  | ワンタイムパスワードの | います。                                   |
| -  | 利用登録はこちら    | 詳細は「 <u>第5編1章 ワンタイムパスワード利用登録</u> 」を参照く |
|    |             | ださい。                                   |
|    |             | ワンタイムパスワードの利用を停止する場合、こちらから利用停          |
|    | ワンタイムパスワードの | 止を行います。                                |
| _  | 利用停止はこちら    | 詳細は「 <u>第5編3章 ワンタイムパスワードの利用停止</u> 」を参照 |
|    |             | ください。                                  |

「ログインパスワード強制変更」画面

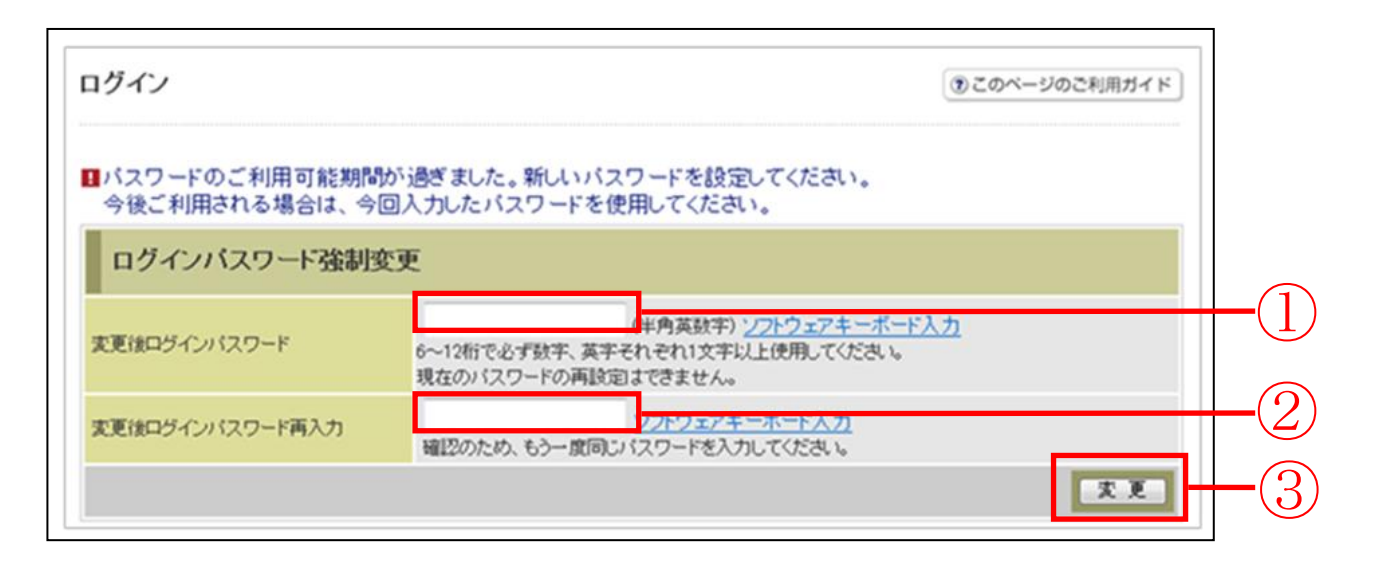

| 手順               | 項目           | 操作内容/項目説明                          |
|------------------|--------------|------------------------------------|
|                  |              | 新しいログインパスワードを入力します。                |
|                  |              | 【留意点】                              |
|                  |              | <ul> <li>・半角英数字(6桁~12桁)</li> </ul> |
| (1)              | 変更後          | ※数字と英字をそれぞれ1文字以上                   |
| $(\mathbf{I})$   | ログインパスワード    | ・英字は大文字と小文字を区別                     |
|                  |              | ・ソフトウェアキーボードからの入力推奨                |
|                  |              | ・現在のログインパスワードと異なる内容を入力             |
|                  |              | ・契約者ID(利用者番号)と異なる内容を入力             |
| $\bigcirc$       | 変更後          | 確認のため、もう一度同じログインパスワードを入力し          |
|                  | ログインパスワード再入力 | ます。                                |
| $\bigcirc$       | 亦再           | 入力内容を確認のうえ、よろしければ、クリックします。         |
| $(\mathfrak{I})$ | 爱史           | 「登録完了」画面に遷移します。                    |

「登録完了」画面

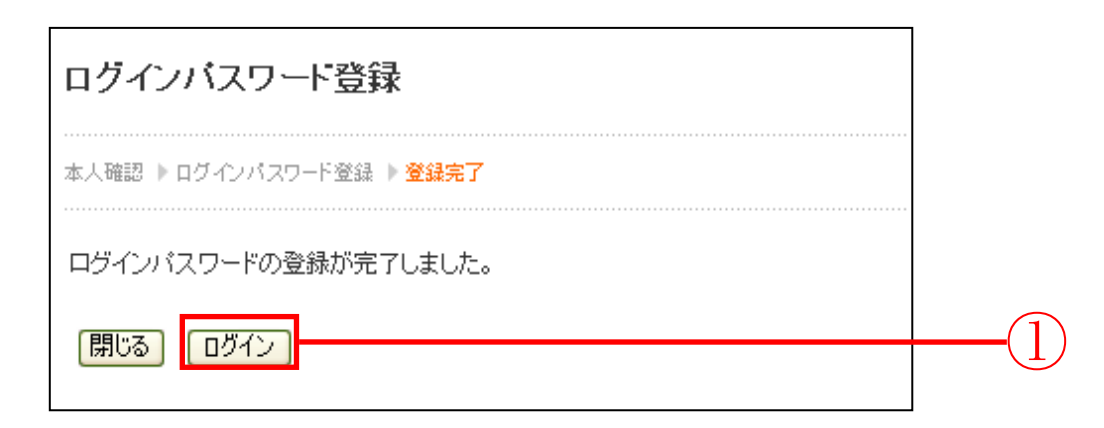

■ログインパスワードの登録が完了しました。

| 手順 | 項目   | 操作内容/項目説明                   |
|----|------|-----------------------------|
| 1  | ログイン | クリックします。<br>「ログイン」画面に遷移します。 |
| -  | 閉じる  | ブラウザを閉じる場合、クリックします。         |

# 2章 ログアウト

#### (1) 概要

とうえい WEB バンキングサービスを終了させる場合、ログアウトを行います。

#### (2) 画面遷移

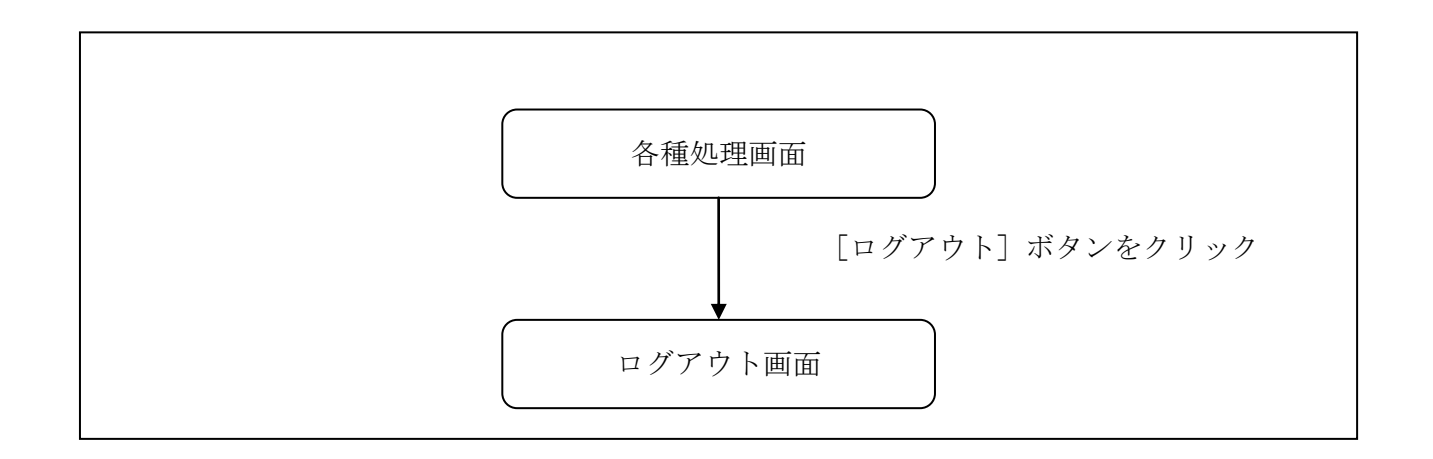

#### (3) 操作説明

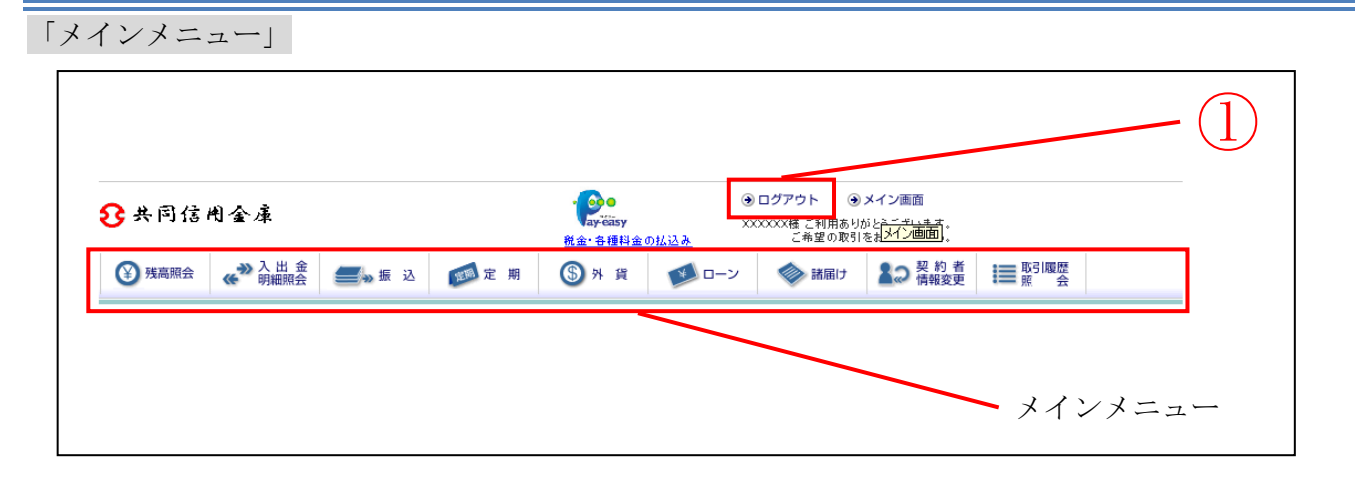

| 手順 | 項目    | 操作内容/項目説明                     |
|----|-------|-------------------------------|
|    | ロガマウト | メインメニュー右上の「ログアウト」ボタンをクリックします。 |
| Ú  |       | 「ログアウト」画面に遷移します。              |

「ログアウト」画面

| ロ <i>グア</i> ウト                            |                                 | ③ このページのご利用ガイド |
|-------------------------------------------|---------------------------------|----------------|
| インターネットバンキングをご利用いただきき<br>■お取引を続ける場合は再度「ログ | ありがとうございました。<br>イン」ボタンを押してください。 |                |
| ログアウト                                     |                                 |                |
| 今回のログイン日時                                 | 2003年10月02日 16時20分33秒           |                |
| 今回のログアウト日時                                | 2003年10月02日 16時33分33秒           |                |
| 閉じる                                       |                                 | ログイン           |
|                                           |                                 |                |

| 手順 | 項目名  | 操作内容/項目説明           |
|----|------|---------------------|
| -  | ログイン | 「ログイン」画面に遷移します。     |
| -  | 閉じる  | ブラウザを閉じる場合、クリックします。 |

# 第5編 ワンタイムパスワードの利用

# 1章 ワンタイムパスワード利用登録

#### (1) 概要

ワンタイムパスワードの利用登録を行います。

(2) 画面遷移

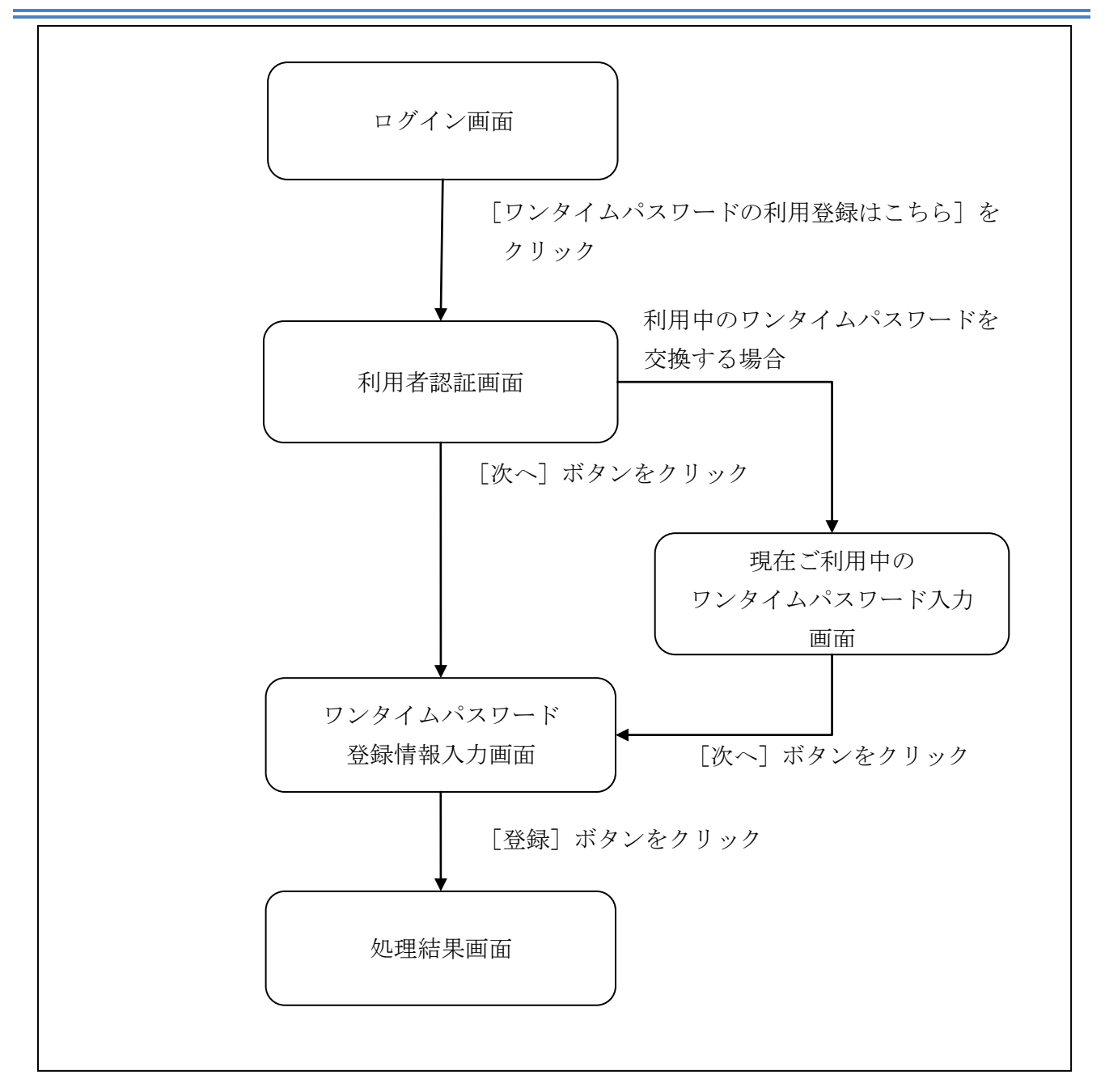

ソフトウェアトークンにつきましては、以下の日本ベリサイン株式会社のホームページのワンタイムパスワード トークンダウンロードページをご確認ください。

https://idprotect.verisign.co.jp/desktop/index.html

(3) 操作説明

ログイン画面

| ログイン ( ③ このベージのご利用ガイド)                                                          |     |
|---------------------------------------------------------------------------------|-----|
| インターネットバンキングにログインします。<br>■契約者ID(利用者番号)、ログインパスワードを入力し、「ログイン」ボタンを押してください。 お気に入り登録 |     |
| ログイン                                                                            |     |
| 契約者ID(利用者番号)                                                                    |     |
| ログインパスワード         ソフトウェアキーボード入力         ( 億用方法 )                                |     |
| 閉じる                                                                             |     |
| ■英字は大文字と小文字を区別しますので、ご注意ください。                                                    | (1) |
| ■ブラウザの「戻る」「進む」ボタンは使用しないでください。                                                   |     |
| ■ご利用のOSおよびブラウザや文字の大きさによっては、画面のレイアウトが若干崩れる場合がありますが、                              |     |
| お取引には影響ありません。                                                                   |     |
| ■「お気に入り登録」ボタンはInternetExplorerのみに対応しております。                                      |     |
| ワンタイムバスワードのご案内 ワンタイムバスワードの利用登録はこちら ワンタイムバスワードの利用停止はこちら                          |     |

| 手順 | 項目                      | 操作内容/項目説明                                                                           |
|----|-------------------------|-------------------------------------------------------------------------------------|
| 1  | ワンタイムパスワードの<br>利用登録はこちら | クリックします。<br>「利用者認証」画面に遷移します。                                                        |
| -  | お気に入り登録                 | ブラウザの「お気に入り」に当該ページを登録する場合、クリッ<br>クします。                                              |
| -  | 閉じる                     | ブラウザを閉じる場合、クリックします。                                                                 |
| -  | ワンタイムパスワードの<br>ご案内      | ワンタイムパスワードについての説明を表示する場合、クリック<br>します。                                               |
| -  | ワンタイムパスワードの<br>利用停止はこちら | ワンタイムパスワードの利用を停止する場合、こちらから利用停<br>止を行います。<br>詳細は「 <u>第5編3章 ワンタイムパスワードの利用停止</u> 」を参照。 |

# 「利用者認証」画面

| ワンタイムバスワード利用登録                                   |               |    |
|--------------------------------------------------|---------------|----|
|                                                  | 録情報入力 >> 処理結果 |    |
| ワンタイムパスワードの利用登録を行います。<br>契約者ID、ログインパスワードを入力し、「次へ | コボタンを押してください。 |    |
| 利用登録                                             |               |    |
| 契約者ID                                            |               |    |
| ログインパスワード                                        |               |    |
|                                                  | 「次へ」戻る        |    |
|                                                  |               | -3 |

| 手順 | 項目            | 操作内容/項目説明                                                                            |
|----|---------------|--------------------------------------------------------------------------------------|
|    | 契約者 I D       | 契約者 I D (利用者番号) を入力します。<br>【留意点】<br>・英字は大文字と小文字を区別<br>・半角英数字(6桁~12桁)                 |
| 2  | ログイン<br>パスワード | ログインパスワードを入力します。<br>※ソフトウェアキーボードからの入力推奨<br>【留意点】<br>・半角英数字(6桁~12桁)<br>・英字は大文字と小文字を区別 |
| 3  | 次へ            | クリックします。<br>「ワンタイムパスワード登録情報入力」画面に遷移します。                                              |
| -  | 戻る            | 中止する場合、クリックします。                                                                      |

「現在ご利用中のワンタイムパスワード入力」画面

※ワンタイムパスワードを既に利用中の場合に表示されます。

| Sample 🟦                                                                                            | 7  |
|----------------------------------------------------------------------------------------------------|----|
| ワンタイムバスワード利用登録                                                                                      |    |
| 利用者認証 >> ワンタイムパスワード登録情報入力 >> 処理結果 () このページのご利用ガイド)                                                  |    |
| 現在ご利用中のワンタイムパスワードのI型証を行います。<br>ワンタイムパスワードを入力し、「次へ」ボタンを押してください。<br>現在ご利用中のワンタイムパスワード入力<br>ワンタイムパスワード | -1 |
| 次へ<br>Dグイン画面に戻る<br>VeriSign<br>Identity<br>Protection<br>本Webサイト上における各コンテンツは、著作物によって保護されています。       | -2 |

| 手順 | 項目         | 操作内容/項目説明                   |
|----|------------|-----------------------------|
| (] | ワンタイムパスワード | ワンタイムパスワードを入力します。<br>【留意点】  |
|    |            | ・半角数字(6桁)                   |
| 2  | 次へ         | クリックします。                    |
|    |            | 「ワンタイムパスワード登録情報入力」画面に遷移します。 |
| _  | ログイン画面に戻る  | 「ログイン」画面へ戻る場合、クリックします。      |

「ワンタイムパスワード登録情報入力」画面

| ワンタイムバスワード利用登録                                                  |            |
|-----------------------------------------------------------------|------------|
| 利用者認証 >> <b>ワンタイムパスワード登録情報入力</b> >> 処理結果                        |            |
| ワンタイムパスワードの利用登録を行います。<br>トークンID、ワンタイムパスワードを入力し、「登録」ボタンを押してください。 | - (])      |
| 利用登録                                                            | $\bigcirc$ |
| トークンID                                                          | - (2)      |
| ワンタイムパスワード トークンに表示されている数字を入力してください。(30秒毎に数字が変更されます。)            | $\bigcirc$ |
| 登録                                                              | - 3        |

| 手順 | 項目         | 操作内容/項目説明                                                                                       |
|----|------------|-------------------------------------------------------------------------------------------------|
|    | トークン I D   | <ul> <li>「トークンID」を入力します。</li> <li>【留意点】</li> <li>・半角英数字(12桁)</li> <li>・英字は大文字と小文字を区別</li> </ul> |
| 2  | ワンタイムパスワード | ワンタイムパスワードを入力します。<br>【留意点】<br>・半角数字(6桁)                                                         |
| 3  | 登録         | 入力内容を確認のうえ、よろしければ、クリックします。<br>「処理結果」画面に遷移します。                                                   |
| -  | ログイン画面に戻る  | 「ログイン」画面へ戻る場合、クリックします。                                                                          |
### 「処理結果」画面

| ワンタイムバスワード利用登録                                 |
|------------------------------------------------|
| 利用者認証 >> ワンタイムバスワード登録情報入力 >> <mark>処理結果</mark> |
|                                                |
| 「ログイン画面に戻る」ボタンを押してください。                        |
| 利用登録                                           |
| ワンタイムパスワードの利用登録が完了しました。                        |
|                                                |
| ログイン画面に戻る                                      |

### ■処理結果が表示されます。

| 手順 | 項目        | 操作内容/項目説明                              |
|----|-----------|----------------------------------------|
| -  | ログイン画面に戻る | 「ログイン画面に戻る」をクリックします。<br>「ログイン」画面へ戻ります。 |

# **2**章 ワンタイムパスワードを用いてログイン

#### (1) 概要

取引開始時に、契約者 I D (利用者番号)、ログインパスワードおよびワンタイムパスワードを使 用してログインを行います。

(2) 画面遷移

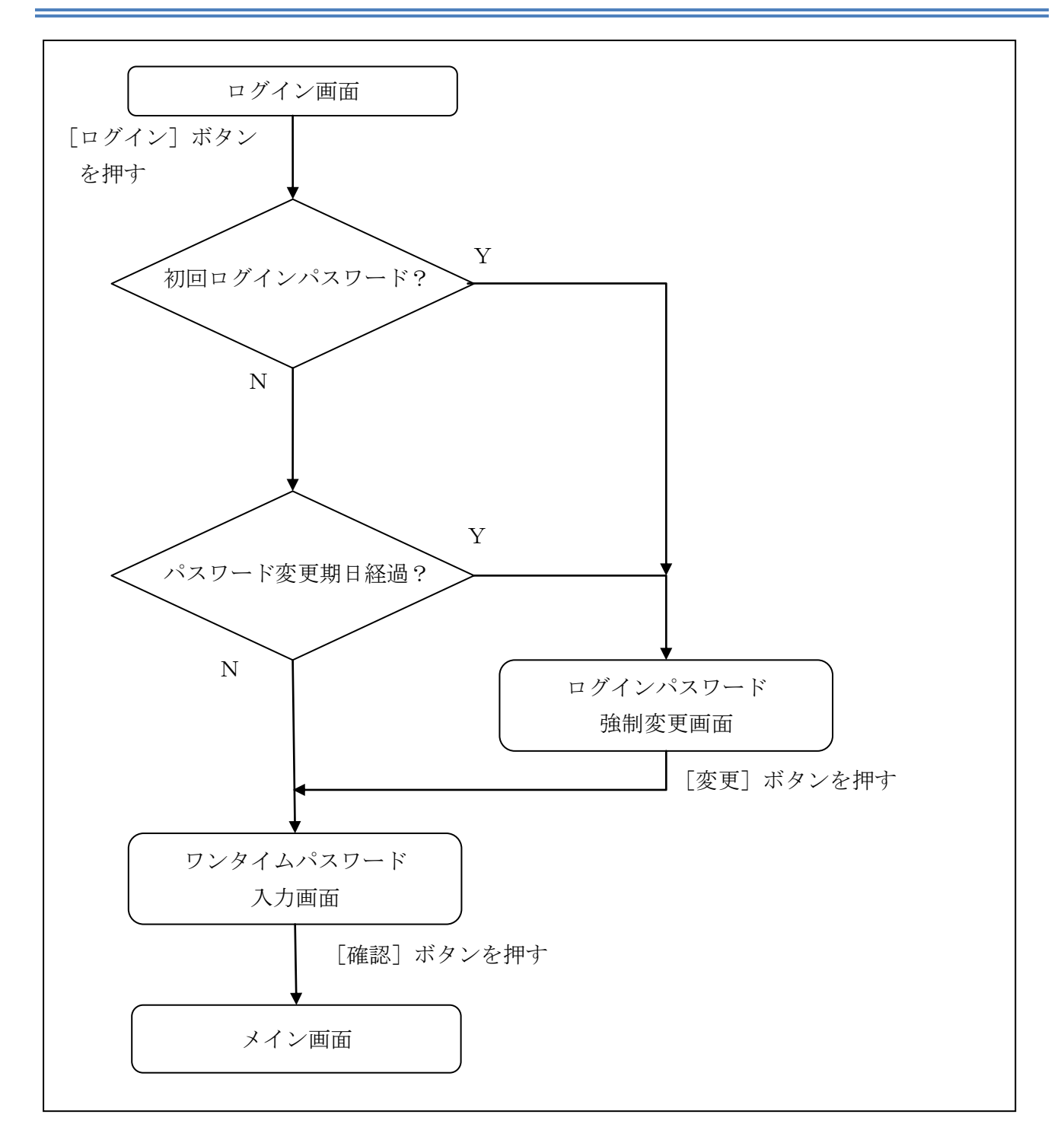

#### (3) 操作説明

ログイン画面

| ログイン ③ このベージのご利用ガイド                                                                                                   | ]   |
|----------------------------------------------------------------------------------------------------|-----|
| インターネットバンキングにログインします。<br>■契約者ID(利用者番号)、ログインバスワードを入力し、「ログイン」ボタンを押してください。 お気に入り登録                                       |     |
| ログイン                                                                                                    |     |
| 契約者ID(利用者番号)            ログインパスワード         ソフトウェアキーボード入力 (度用方法)                                                        |     |
| 閉じる                                                                                                    |     |
| ■英字は大文字と小文字を区別しますので、ご注意ください。<br>■ブラウザの「戻る」「進む」ボタンは使用しないでください。<br>■ ご利用のつきたとびごテラインサウズのごまたは、「マラレンズラレンズテレビデデビわる場合がありますが、 | - 3 |
| ■これ用のOSおよびフラウラキシステの入さるによっては、画面のレイアウトか名干加A につ場合がゆりますが、<br>お取引には影響ありません。<br>■「お気に入り登録」ボタンはInternetExplorerのみに対応しております。  |     |
| ワンタイムパスワードのご案内 ワンタイムパスワードの利用登録はこちら ワンタイムパスワードの利用停止はこちら                                                                |     |

| 手順 | 項目                 | 操作内容/項目説明                                                                            |
|----|--------------------|--------------------------------------------------------------------------------------|
|    | 契約者 I D            | 契約者 I D(利用者番号)を入力します。<br>【留意点】<br>・英字は大文字と小文字を区別<br>・半角英数字(6桁~12桁)                   |
| 2  | ログイン<br>パスワード      | ログインパスワードを入力します。<br>※ソフトウェアキーボードからの入力推奨<br>【留意点】<br>・半角英数字(6桁~12桁)<br>・英字は大文字と小文字を区別 |
| 3  | ログイン               | ログインをクリックします。<br>「メイン」画面に遷移します。                                                      |
| -  | 閉じる                | 画面を閉じる場合、クリックします。                                                                    |
| _  | お気に入り登録            | ブラウザの「お気に入り」に当該ページを登録する場合、クリック<br>します。                                               |
| _  | ワンタイムパスワ<br>ードのご案内 | ワンタイムパスワードのご案内を表示する場合、クリックします。                                                       |

(次ページへ続く)

(前ページからの続き)

| 手順 | 項目                      | 操作内容/項目説明                                                                               |
|----|-------------------------|-----------------------------------------------------------------------------------------|
| _  | ワンタイムパスワード<br>の利用登録はこちら | ワンタイムパスワードを利用する場合、こちらから利用登録を行います。<br>詳細は「 <u>第5編1章 ワンタイムパスワード利用登録</u> 」を参照ください。         |
| -  | ワンタイムパスワード<br>の利用停止はこちら | ワンタイムパスワードの利用を停止する場合、こちらから利用停止を行い<br>ます。<br>詳細は「 <u>第5編3章 ワンタイムパスワードの利用停止</u> 」を参照ください。 |

「ログインパスワード強制変更」画面

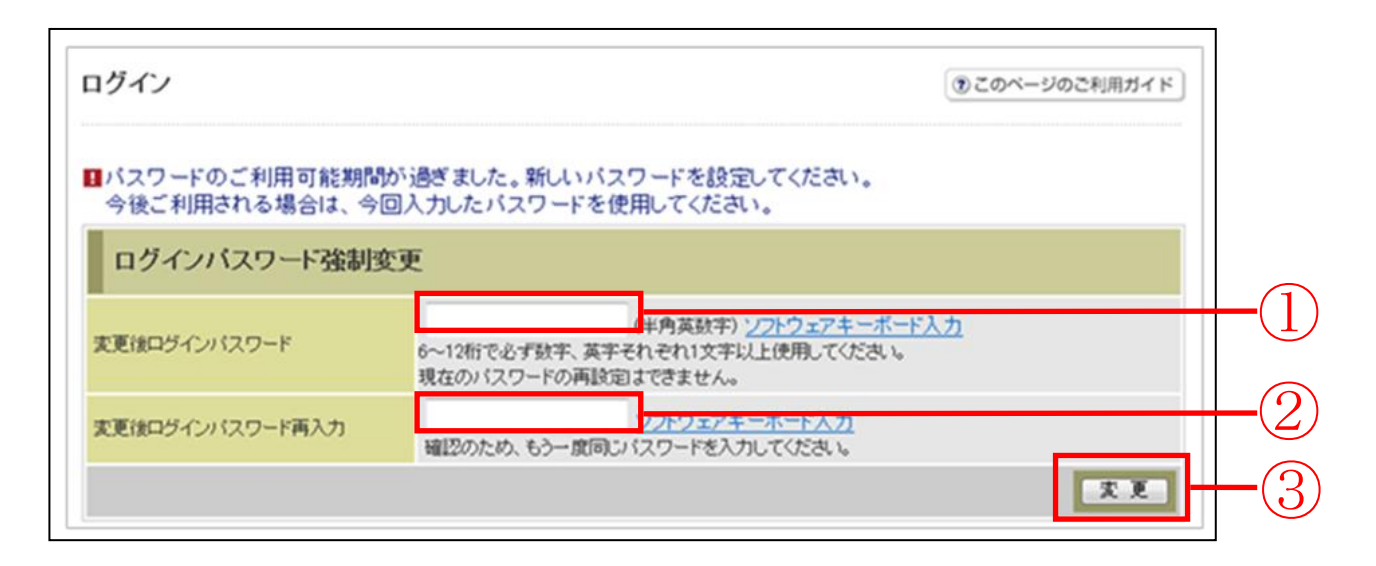

| 手順 | 項目        | 操作内容/項目説明                          |
|----|-----------|------------------------------------|
| 1  |           | 新しいログインパスワードを入力します。                |
|    |           | 【留意点】                              |
|    |           | <ul> <li>・半角英数字(6桁~12桁)</li> </ul> |
|    | 変更後       | ※数字と英字をそれぞれ1文字以上                   |
|    | ログインパスワード | ・英字は大文字と小文字を区別                     |
|    |           | ・ソフトウェアキーボードからの入力推奨                |
|    |           | ・現在のログインパスワードと異なる内容を入力             |
|    |           | ・契約者ID(利用者番号)と異なる内容を入力             |
|    | 変更後       |                                    |
| 2  | ログインパスワード | 確認のため、もう一度同じログインパスワードを入力します。       |
|    | 再入力       |                                    |
| 3  | 亦再        | 入力内容を確認のうえ、よろしければ、クリックします。         |
|    |           | 「登録完了」画面に遷移します。                    |

「ワンタイムパスワード入力」画面

| ワンタイムパスワード認証                                           |  |
|--------------------------------------------------------|--|
| ■ワンタイムパスワードを入力し、「確認」ボタンを押してください。                       |  |
| ワンタイムバスワード確認                                           |  |
| ワンタイムパスワード<br>トークンに表示されている数字を入力してください。(1分毎に数字が変更されます。) |  |
|                                                        |  |
|                                                        |  |

| 手順             | 項目         | 操作内容/項目説明                         |
|----------------|------------|-----------------------------------|
|                |            | ワンタイムパスワードを入力します。                 |
| $(\mathbf{I})$ | リンタイムバスリード |                                   |
|                |            | <ul> <li>・半角数字(6桁)</li> </ul>     |
| 2              | 確認         | クリックします。                          |
|                |            | 「メイン」画面に遷移します。                    |
| -              | ログアウト      | クリックすると、とうえい WEB バンキングサービスを終了します。 |

# 3章 ワンタイムパスワードの利用停止

(1) 概要

ワンタイムパスワードの利用停止を行います。

なお、ワンタイムパスワード利用停止後は、ユーザ I D とログインパスワードを入力して、ログ インを行います。

(2) 画面遷移

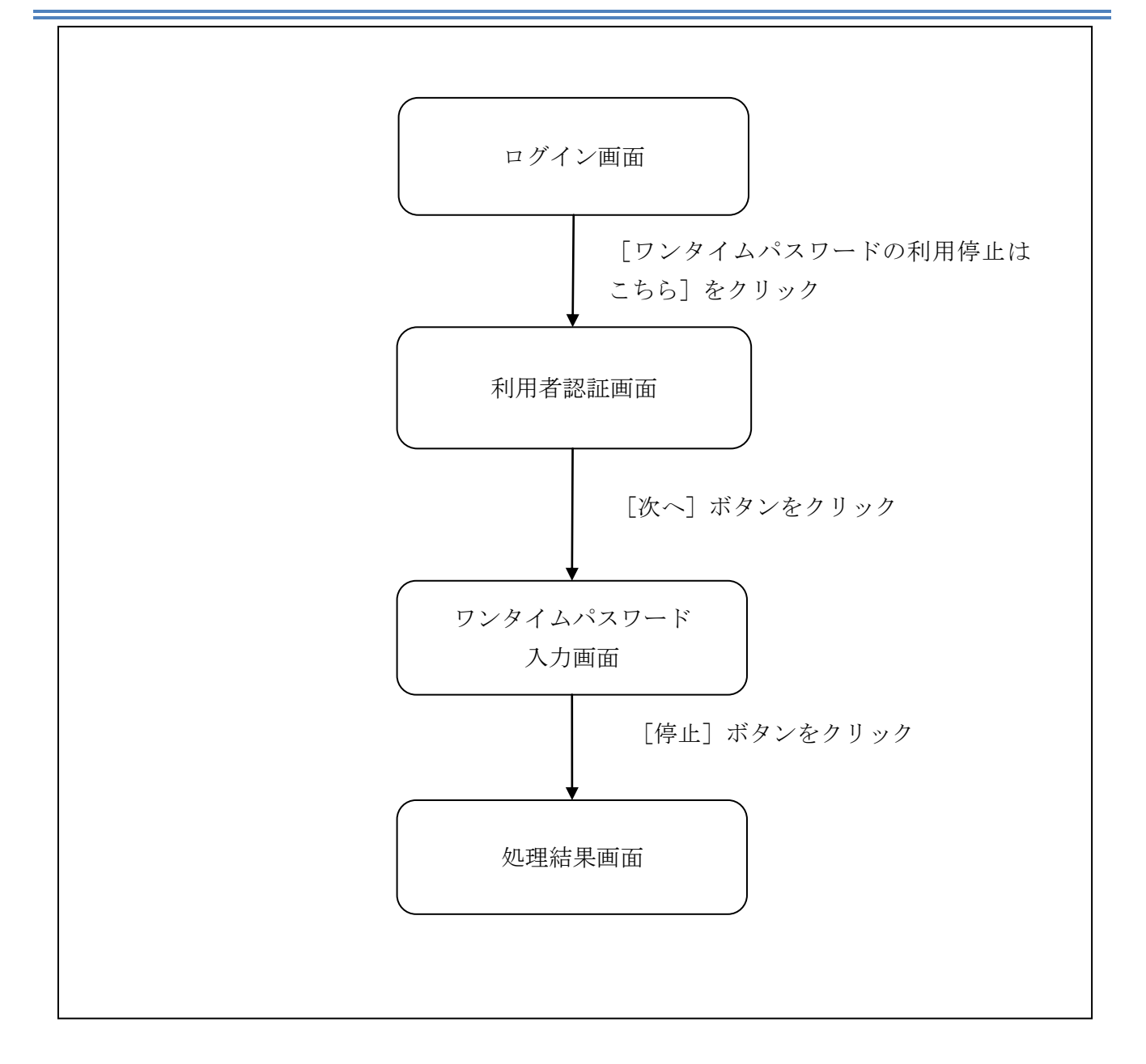

#### (3) 操作説明

ログイン画面

| ログイン                                                                   | ③このページのご利用ガイド |                |
|------------------------------------------------------------------------|---------------|----------------|
| インターネットバンキングにログインします。<br>■契約者ID(利用者番号)、ログインバスワードを入力し、「ログイン」ボタンを押してください | 。 お気に入り登録     |                |
| ログイン                                                                   |               |                |
| 契約者ID(利用者番号)                                                           |               |                |
| ログインパスワード ソフトウェアキーボード入力 (使用方法)                                         |               |                |
| ログイン                                                                   | 閉じる           |                |
| ■英字は大文字と小文字を区別しますので、ご注意ください。                                           |               |                |
| ■ブラウザの「戻る」「進む」ボタンは使用しないでください。                                          |               |                |
| ■ご利用のOSおよびブラウザや文字の大きさによっては、画面のレイアウトが若干崩れる場合がありますが、                     | (             | $\overline{1}$ |
| お取りには影響ありません。                                                          |               | $\cup$         |
| ■「お気に入り登録」ホタンはInternetExplorerのみに対応しております。                             |               |                |
| ワンタイムバスワードのご案内 ワンタイムバスワードの利用登録はこちら ワンタイムバスワードの利用停止                     | 1.55          |                |

| 手順 | 項目                      | 操作内容/項目説明                                                                               |
|----|-------------------------|-----------------------------------------------------------------------------------------|
| 1  | ワンタイムパスワードの<br>利用停止はこちら | クリックします。<br>「利用者認証」画面に遷移します                                                             |
| _  | お気に入り登録                 | ブラウザの「お気に入り」に当該ページを登録する場合、<br>クリックします。                                                  |
| -  | 閉じる                     | 画面を閉じる場合、クリックします。                                                                       |
| _  | ワンタイムパスワードの<br>利用登録はこちら | ワンタイムパスワードを利用する場合、こちらから利用登録<br>を行います。<br>詳細は「 <u>第5編1章 ワンタイムパスワード利用登録</u> 」を参<br>照ください。 |
| _  | ワンタイムパスワードの<br>ご案内      | ワンタイムパスワードのご案内を表示する場合、クリックします。                                                          |

### 「利用者認証」画面

| 利用者認証         >>> ワンタイムパスワード入力         >>> 処理結果                       |    |
|-----------------------------------------------------------------------|----|
| ワンタイムパスワードの利用停止を行います。<br>契約者10、ログインパスワードを入力し、「次へ」ボタンを押してください。<br>利田停止 |    |
| 契約者D                                                                  |    |
| ログインパスワード         ソフトウェアキーボード入力                                       | +2 |
| 次へ 戻る                                                                 |    |
|                                                                       | 3  |

| 手順 | 項目            | 操作内容/項目説明                                                                                                    |
|----|---------------|----------------------------------------------------------------------------------------------------|
|    | 契約者 I D       | 契約者 I D (利用者番号) を入力します。<br>【留意点】<br>・英字は大文字と小文字を区別<br>・半角英数字(6桁~12桁)                                                             |
| 2  | ログイン<br>パスワード | <ul> <li>ログインパスワードを入力します。</li> <li>※ソフトウェアキーボードからの入力推奨</li> <li>【留意点】</li> <li>・半角英数字(6桁~12桁)</li> <li>・英字は大文字と小文字を区別</li> </ul> |
| 3  | 次へ            | クリックします。<br>「ワンタイムパスワード登録情報入力」画面に遷移します。                                                                                          |
| -  | 戻る            | 中止する場合、クリックします。                                                                                                    |

「ワンタイムパスワード入力」画面

| <u>ワンタイムバスワード利用停止</u> 利用者認証 >> ワンタイムパスワード入力 >> 処理結果                                                                    |     |
|----------------------------------------------------------------------------------------------------|-----|
| ワンタイムパスワードの利用停止を行います。<br>ワンタイムパスワードを入力し、「停止」ボタンを押してください。<br>利用停止<br>ワンタイムパスワード<br>・・・・・・・・・・・・・・・・・・・・・・・・・・・・・・・・・・・・ | -1  |
| 停止         ログイン画面に戻る                                                                                                   | -2) |

| 手順 | 項目         | 操作内容/項目説明                                                           |
|----|------------|---------------------------------------------------------------------|
| 1  | ワンタイムパスワード | ワンタイムパスワードを入力します。<br>【留意点】<br>・半角数字(6桁)<br>・ワンタイムパスワードは30秒ごとに切替ります。 |
| 2  | 停止         | 入力内容を確認のうえ、よろしければ、クリックします。<br>「処理結果」画面に遷移します。                       |
| -  | ログイン画面に戻る  | 「ログイン」画面へ戻る場合、クリックします。                                              |

### 「処理結果」画面

| 利用者認証 >> ワンタイムパスワード入力 >> <b>処理結果</b> |
|--------------------------------------|
| 「ログイン画面に戻る」ボタンを押してください。              |
|                                      |
| ワンタイムバスワードの利用停止が完了しました。              |
| ログイン画面に戻る                            |

#### ■処理結果が表示されます。

| 手順 | 項目        | 操作内容/項目説明                              |
|----|-----------|----------------------------------------|
| -  | ログイン画面に戻る | 「ログイン画面に戻る」をクリックします。<br>「ログイン」画面へ戻ります。 |

# 第6編 残高照会

本編では、残高照会の機能について説明します。

### 1.1 概要

とうえい WEB バンキングサービス契約口座の残高照会を行います。

【照会項目】

| No | 項目名    |        | 内容             |
|----|--------|--------|----------------|
| 1  |        | 取引店    | 照会された口座の取引店名   |
| 2  | 照会     | 科目     | 照会された口座の科目名    |
| 3  | 口座     | 口座番号   | 照会された口座の口座番号   |
| 4  |        | 口座名義人  | 照会された口座の口座名義人名 |
| 5  |        | 残高     | 照会された口座の残高     |
| 6  | 残高     | 支払可能残高 | 照会された口座の支払可能残高 |
| 7  | 情<br>報 | 前日残高   | 照会された口座の前日残高   |
| 8  |        | 前月末残高  | 照会された口座の前月末残高  |

### 1.2 画面遷移

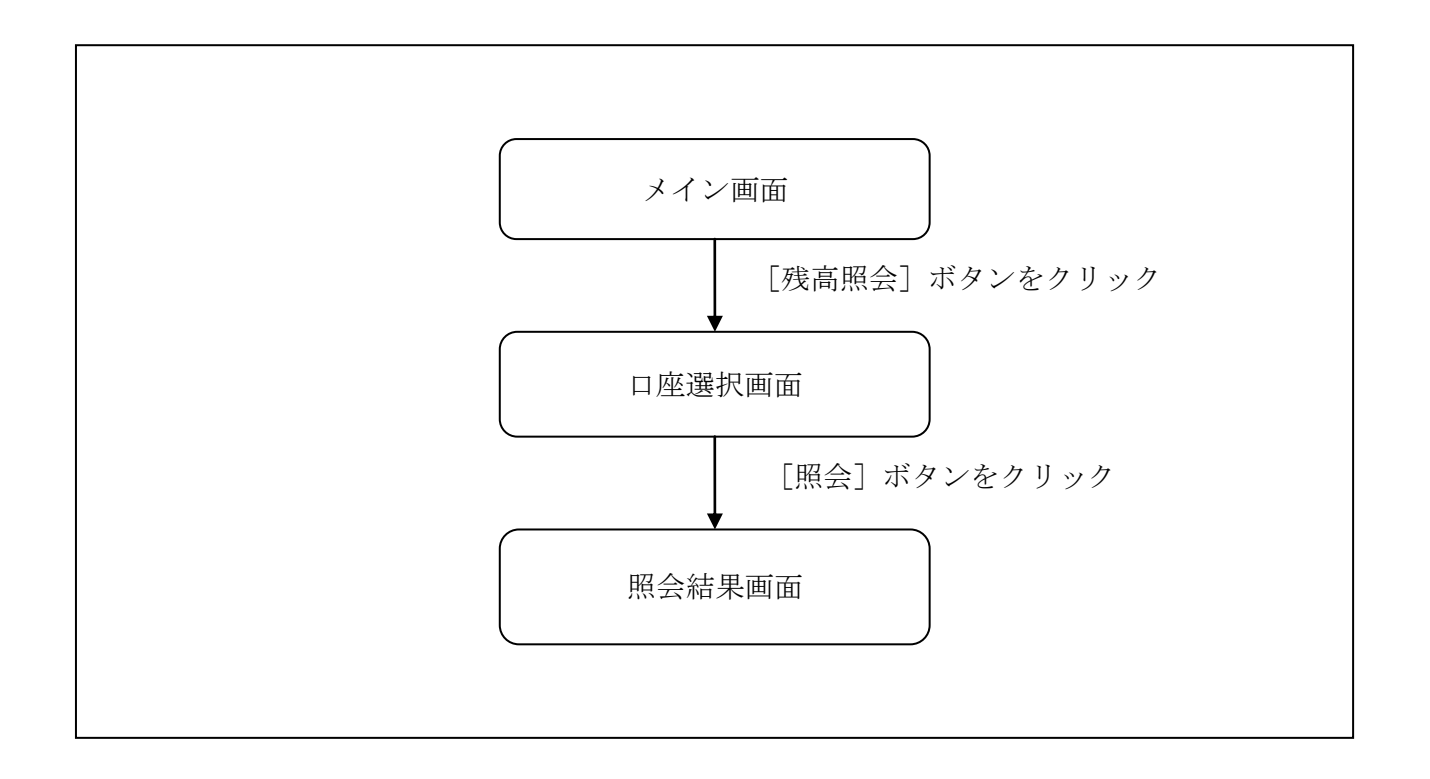

# 1.3 操作説明

「メイン」画面

11/

| ● 残高照会 ◆ ◇ 入出 金 ● ※ 振 込                                                               | 國定期                                                                                                    | <b>⑤</b> 外買                                                                      | ע-ם 🚺                                        | ◆ 諸届け                                  | 2.2 契約者<br>情報変更 | ■ 取引履歴<br>照 会 |  |
|---------------------------------------------------------------------------------------|----------------------------------------------------------------------------------------------------|----------------------------------------------------------------------------------|----------------------------------------------|----------------------------------------|-----------------|---------------|--|
| ターネットバンキングをご利用、ただきありがとうごさ<br>ログインした日時は2012年03月03日 18時04分17秒                           | します。<br>です。                                                                                                    |                                                                                  |                                              |                                        |                 |               |  |
| 代表口座のお取引はこちらから                                                                        |                                                                                                    | 列高艇会                                                                             | 入出金明編                                        | 照会 播                                   | 达               |               |  |
| お取引店                                                                                  |                                                                                                    | 料目                                                                               |                                              | 口座番号                                   |                 |               |  |
|                                                                                       |                                                                                                    | 110                                                                              |                                              | 1 1 1 1 1 1 1 1 1 1 1 1 1 1 1 1 1 1 1  |                 |               |  |
| 治テスト系研修1301002<br>代表口座以外のお取引については、画面-                                                 | 香油<br>モのメニューを持                                                                                                    | 押してください。                                                                         | 2345678                                      |                                        |                 |               |  |
| 18テスト系研修1301002<br>代表ロ座以外のお取引については、画面-<br>税金・各種料金の払込み(ペイジー)をすら<br>保有資産の照会をする場合は、「保有資産 | ▲通<br>●● 「「「「「「「「「「「」」」」」<br>「「「「「「」」」<br>「「「「」」」<br>「「」」<br>「」」<br>「」」<br>「」」<br>「」」<br>「」」<br>「」」<br>「」」<br>「」」<br>「」」<br>「」」<br>「」」<br>「」」<br>「」」<br>「」」<br>「」」<br>「」」<br>「」」<br>「」」<br>」<br>「」」<br>「」」<br>「」」<br>」<br>「」」<br>「」」<br>」<br>「」」<br>「」」<br>」<br>「」」<br>」<br>「」」<br>「」」<br>」<br>「」」<br>」<br>「」」<br>」<br>「」」<br>」<br>「」」<br>」<br>「」」<br>「」」<br>「」」<br>「」」<br>「」」<br>「」」<br>「」」<br>「」」<br>「」」<br>「」」<br>「」」<br>「」」<br>「」」<br>「」」」<br>「」」」」<br>「」」」<br>「」」」<br>「」」」」<br>「」」」<br>「」」」<br>「」」」<br>「」」」<br>「」」」<br>「」」」<br>「」」」<br>「」」」<br>「」」」<br>「」」」<br>「」」」<br>「」」」<br>「」」」<br>「」」」<br>「」」」<br>「」」」<br>「」」<br>「」」」<br>「」」<br>「」」」<br>「」」<br>「」」<br>「」」」<br>「」」<br>「」」<br>「」」<br>「」」<br>「」」<br>「」」<br>「」」<br>「」」<br>「」」<br>「」」<br>「」」<br>「」」<br>」<br>」<br>「」」<br>「」」<br>「」」<br>「」」」<br>「」」」<br>「」」」<br>「」」」<br>「」」」<br>「」」」<br>「」」」<br>「」」」<br>「」」」<br>「」」」<br>「」」」<br>「」」」<br>「」」」<br>「」」」<br>「」」」<br>「」」」<br>「」」」<br>「」」」<br>「」」」<br>「」」」」<br>」<br>「」」」」<br>」」 | 押してください。<br>種料金の払込み<br>てください。<br>税金・各利                                           | 2345678<br>リボタンを押してく<br>創金の払込み               | (ださい。) 保有資産照                           | â I             |               |  |
| 18テスト系研修1301002<br>代表ロ座以外のお取引については、画面-<br>税金・各種料金の払込み(ペイジー)をすら<br>保有資産の照会をする場合は、「保有資産 | ▲通<br>●● のメニューを指<br>場合は、「税金・各利<br>照会」ボタンを押して                                                                                                    | 開してください。<br>運料金の払込み<br>てください。<br>現金・各利<br>照会」ボ                                   | 2345678<br>リボタンを押してく<br>料金の払込み<br>タン         | (ださい。<br>(保有資産照:                       | 2               |               |  |
| 給テスト系研修1301002<br>代表ロ座以外のお取引については、画面-<br>税金・各種料金の払込み(ペイジー)をする<br>保有資産の照会をする場合は、「保有資量  | (現金)<br>(現金)<br>(]<br>(]<br>(]<br>(]<br>(]<br>(]<br>(]<br>(]<br>(]<br>(]                                                                                                    | 開してください。<br>運料金の払込み<br>てください。<br>現金・各制<br>照会」ボ<br>座の建真                           | 2345678<br>リボタンを押してく<br>料金の払込み<br>タン<br>昭会た行 | (ださい。<br>(伴有道を照<br>ら 但 今               | Ŷ               |               |  |
| 18テスト系研修1301002<br>代表ロ座以外のお取引については、画面-<br>税金・各種料金の払込み(ペイジー)をする<br>保有資産の照会をする場合は、「保有資産 |                                                                                                    | 中してください。<br>単料金の払込み<br>てください。<br>単料金の払込み<br>てください。<br>単<br>和金・奇相<br>照会」ボ<br>座の残高 | 2345678<br>リボタンを押してく<br>評金の払込み<br>タン<br>照会を行 | (ださい。<br>(##ia産 <sup>編</sup> )<br>う場合、 |                 |               |  |

| 手順 | 項目             | 操作内容/項目説明                   |
|----|----------------|-----------------------------|
| 1  | 残高照会<br>(メニュー) | クリックします。<br>「口座選択」画面に遷移します。 |

【メインメニューから「残高照会」をクリックした場合】
 残高照会対象口座を指定することができます。
 【「残高照会」ボタンをクリックした場合】
 残高照会対象口座は代表口座が指定されます。

### 「口座選択」画面

| 残高照会                                                                        | このページのご利用ガイ            | ۲ K                 |                |     |  |
|-----------------------------------------------------------------------------|------------------------|---------------------|----------------|-----|--|
| □座選択 ▶ 照会結果                                                                 |                        |                     |                |     |  |
| ■残高をお知りになりたい口座を選                                                            | 択し「照会」ボタンを押してください      | 0                   |                |     |  |
| 口座選択                                                                        |                        |                     | 全件数:2          | 件   |  |
| お取引店                                                                        | 科目                     |                     | □座番号           |     |  |
| ⊙ 統合テスト系共同1302001                                                           | 普通                     | 1000012             |                |     |  |
| ○統合テスト系共同1302006                                                            | カードローン                 | 4000013             |                |     |  |
|                                                                             |                        |                     | 照会             |     |  |
| ■お客様の保有資産を照会できます<br>昭全する場合は「保有資産昭会                                          | ト。<br>ロボタンを押してください     |                     | 保有資產照会         |     |  |
|                                                                             | 1/1/22/01/10/C(/CC01/8 |                     |                |     |  |
|                                                                             |                        |                     |                |     |  |
|                                                                             |                        |                     |                |     |  |
|                                                                             |                        |                     |                |     |  |
|                                                                             |                        |                     |                |     |  |
|                                                                             |                        |                     |                |     |  |
| <ul> <li>こや明な点かこさいましたら、旧WEBBK1</li> <li>平日の間い合わせ時間は9:00~16:00です。</li> </ul> | 302共同の1302金庫お客種センター(電  | 詰番亏:04-4444-4444)ま) | でお問い合わせください。   |     |  |
|                                                                             | 本Webサイト上に              | こおける各コンテンツは、幕       | 著作権によって保護されていま | きす。 |  |

| 手順  | 項目   | 操作内容/項目説明                   |  |
|-----|------|-----------------------------|--|
| (1) | 口座選択 | 残高を照会したい口座を選択します。           |  |
| 2   | 照会   | クリックします。<br>「照会結果」画面に遷移します。 |  |

### 「照会結果」画面

| 残高照会                                        |                        |         |                        | でのページのご利用ガイド       |
|---------------------------------------------|------------------------|---------|------------------------|--------------------|
| □座選択 ▶ <del>開会結果</del>                      |                        |         |                        |                    |
| 照会口座                                        |                        |         |                        |                    |
| お取引店                                        | 科目                     | 口座番号    |                        | ]座名義人              |
| 統合テスト系共同1302001                             | 普通                     | 1000012 | ኑዕገንን አባን              |                    |
| 残高内容                                        |                        |         |                        |                    |
| 残高                                          | 支払可能残高                 |         | 前日残高                   | 前月末残高              |
| 9,999,999,999,999円                          | 1,234,567,890          | ),012円  | 9,999,999,999,999円     | 9,999,999,999,999円 |
|                                             |                        |         | LE_                    | ■ 入出金明細照会          |
|                                             |                        |         |                        |                    |
| ご不明な点がございましたら、旧WEE<br>平日の問い合わせ時間は9:00~16:00 | BK1302共同の1302金)<br>です。 | 車お客様センタ | ー (電話番号:04-4444-4444); | までお問い合わせください。      |

■残高照会が完了しました。

| 手順 | 項目      | 操作内容/項目説明                                     |
|----|---------|-----------------------------------------------|
| _  | 振込      | 振込処理を行う場合、クリックします。<br>「振込方式選択」画面へ遷移します。       |
| _  | 入出金明細照会 | 入出金明細照会を行う場合、クリックします。<br>「入出金照会条件入力」画面に遷移します。 |

# 第7編 入出金明細照会

本編では、入出金明細照会の機能について説明します。

### 1.1 概要

とうえい WEB バンキングサービス契約口座の入出金明細照会を行います。

### 1.2 照会項目

#### < 照会口座が当座以外>

| No |     | 項目名       |                      |
|----|-----|-----------|----------------------|
| 1  | 照   | 取引店       | 照会された口座のお取引店名        |
| 2  | 会日  | 科目        | 照会された口座の科目           |
| 3  | 座   | 口座番号      | 照会された口座の口座番号         |
| 4  | 報   | 口座名義人     | 照会された口座の口座名義人        |
| 6  | 877 | 年月日       | 取引明細の取引日(GG-MM-DD)和暦 |
| 7  | 忠会  | 摘要        | 当該明細の摘要              |
| 8  | 明細  | お支払い金額(円) | 当該取引のお支払い金額          |
| 9  | 情   | お預り金額(円)  | 当該取引のお預り金額           |
| 10 | 举校  | 残高(円)     | 当該取引後の取引残高           |

#### <当座預金>

| No |    | 項目名        | 内容                   |
|----|----|------------|----------------------|
| 1  | 照  | お取引店       | 照会された口座のお取引店名        |
| 2  | 会口 | 科目         | 照会された口座の科目           |
| 3  | 座  | 口座番号       | 照会された口座の口座番号         |
| 4  | 報  | 口座名義人      | 照会された口座の口座名義人        |
| 5  |    | 手形・小切手種別番号 | 手形・小切手種別番号           |
| 6  | 照  | 年月日        | 取引明細の取引日(GG-MM-DD)和暦 |
| 7  | 会明 | 摘要         | 当該明細の摘要              |
| 8  | 細情 | お支払い金額(円)  | 当該取引のお支払い金額          |
| 9  | 報  | お預り金額(円)   | 当該取引のお預り金額           |
| 10 |    | お預り残高(円)   | 当該取引後の取引残高           |

# 1.3 画面遷移

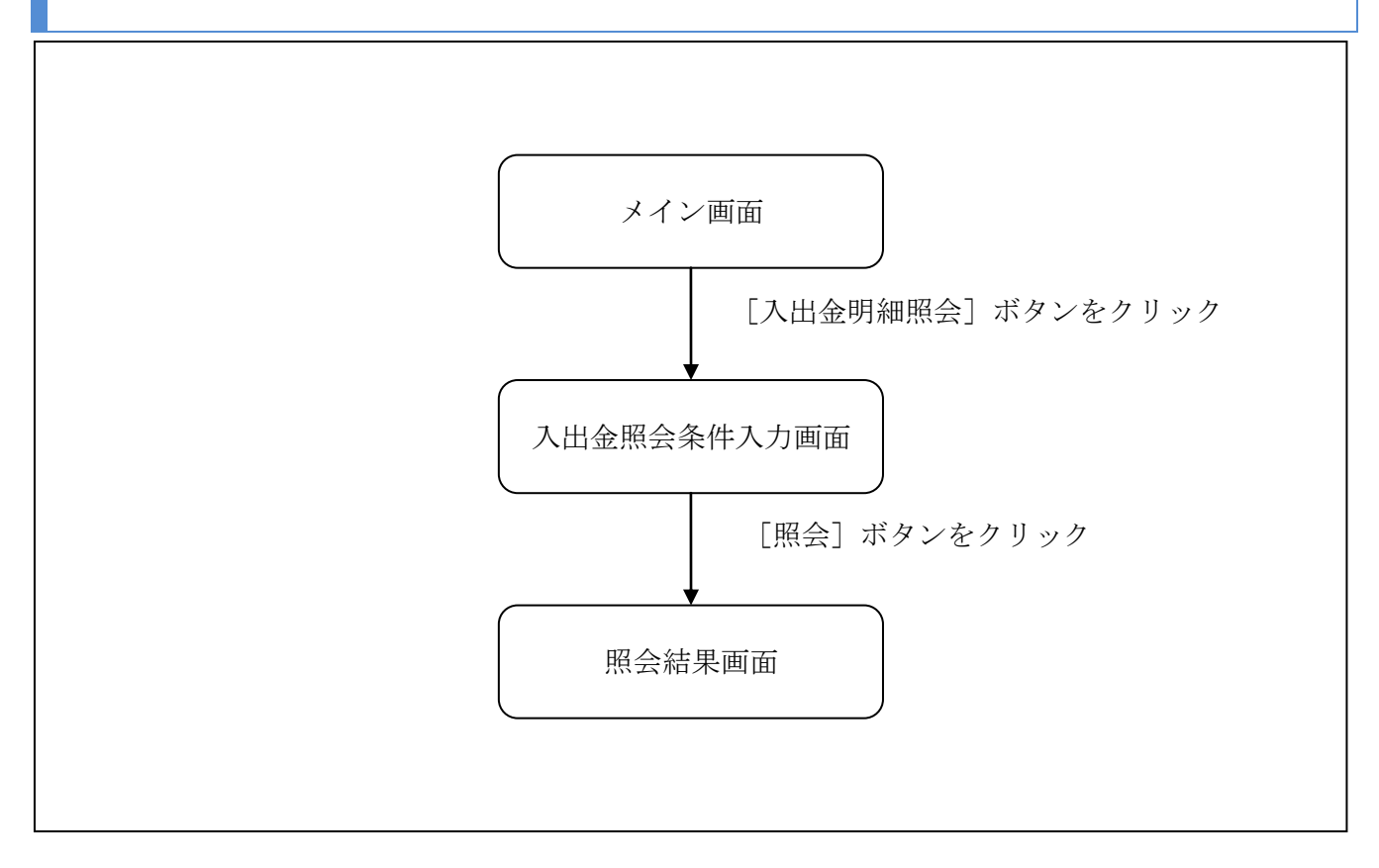

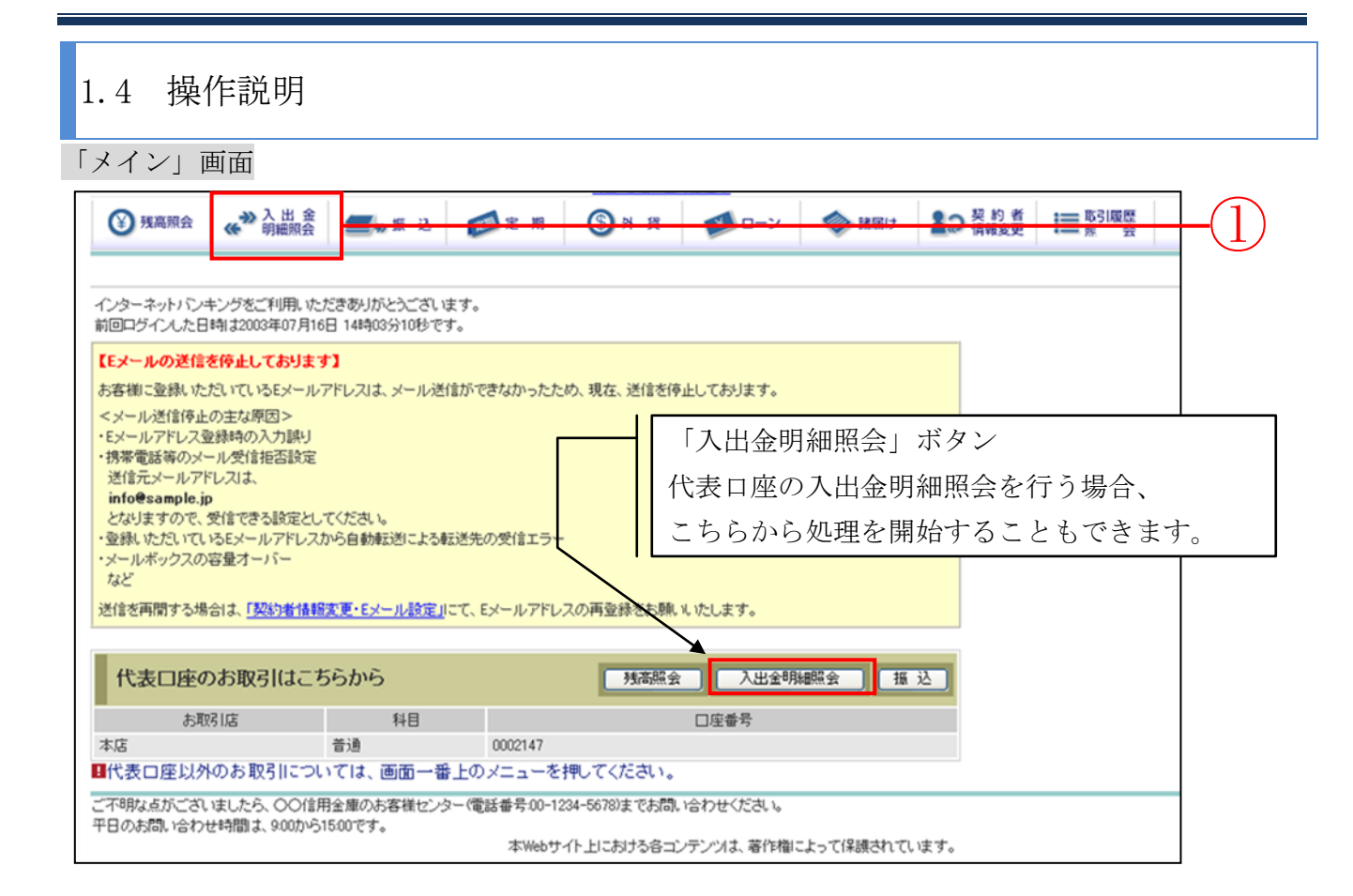

| 手順 | 項目            | 操作内容/項目説明                      |
|----|---------------|--------------------------------|
|    | 入出金明細照会(メニュー) | クリックします。<br>「入出金照会条件入力」に遷移します。 |

 「入出金照会条件入力」画面

| 入出金明細照                        | 숲                                       |                       |                | ② このページのご利用ガイド | 7                  |  |  |
|-------------------------------|-----------------------------------------|-----------------------|----------------|----------------|--------------------|--|--|
| 入出金照会条件入力 ♪                   | 入出金明細照会結果                               |                       |                |                |                    |  |  |
|                               |                                         |                       |                |                |                    |  |  |
| ■入出金の明細                       | 膝お知りになりたい                               | 口座を選択し、照会方法と          | 照会範囲を指定して「照会」  | ボタンを押してください。   |                    |  |  |
| 口座選択                          |                                         |                       |                | 全件数:2件         |                    |  |  |
| - お                           |                                         | 科目                    |                | □座番号           |                    |  |  |
| <ul> <li>● 統合テスト系共</li> </ul> | 同1302001                                | 普通                    | 1000012        |                | $\perp$ (1         |  |  |
| ○統合テスト系共                      | 同1302006                                | カードローン                | 4000013        |                | T U                |  |  |
| ※昭会できろ期間は                     | † 2012年02日25日~201                       | 12年03日26日です。          |                |                | 6                  |  |  |
|                               |                                         | 2-00/1200 ( ) 8       |                |                | +2                 |  |  |
| 照会範囲指                         | 锭                                       |                       |                |                | 6                  |  |  |
| 照会方法                          |                                         |                       | 照会範囲           |                | - U                |  |  |
| ○日付指定                         | 2012 🔽 年 03 💟 ,                         | ₹ 26 🔽 🛛 🔜            |                |                | - (1               |  |  |
| ⊙ 期間指定                        | 2012 🔽 年 02 💟 ,                         | 月 25 🔽日 🏬 ~ 2012 💟年 0 | 3 🔽 月 26 🔽 日 🛄 |                | T                  |  |  |
| ○週単位指定                        | 当月 第 1 🔽 週                              |                       |                |                | +-(5)              |  |  |
| ○件数指定(5-10)<br>件)             | 5 11日日 11日日 11日日 11日日 11日日 11日日 11日日 11 | 件報をご指定則います。最近の中       | 細か照会できます。)     |                | -                  |  |  |
| ○未照会分                         | □未照会分のみを照会します。                          |                       |                |                |                    |  |  |
|                               |                                         |                       |                | 照会             | $+$ $\overline{7}$ |  |  |
|                               |                                         |                       |                |                |                    |  |  |
|                               |                                         | └┼┤ カレンダーフ            | アイコンからの入力      | も可能です。         |                    |  |  |
|                               |                                         | カレンダーフ                | アイコンについては      | 、「第3編2章2.10    | )カレン               |  |  |
|                               |                                         | ダー画面から                | らの日付指定方法       | を参照ください。       |                    |  |  |
|                               |                                         |                       |                | 0              |                    |  |  |

| 手順 | 項目   | 操作内容/項目説明                                                                                                    |
|----|------|----------------------------------------------------------------------------------------------------|
| 1  | 口座選択 | <ul> <li>入出金明細を照会する口座を選択します。</li> <li>【留意点】</li> <li>・【「入出金明細照会(ボタン)」を使用した場合】</li> <li>□座は非表示。</li> <li>代表口座として登録された口座が指定されます。</li> </ul> |
| 2  | 照会方法 | 照会範囲指定の方法を選択します。                                                                                                    |
| 3  | 日付指定 | 照会方法で「日付指定」を選択した場合、照会する日付を<br>指定します。                                                                                                    |
| 4  | 期間指定 | 照会方法で「期間指定」を選択した場合、照会対象期間を<br>指定します。                                                                                                    |

(次ページへ続く)

(前ページからの続き)

| 手順               | 項目 操作内容/項目説明 |                            |
|------------------|--------------|----------------------------|
|                  | 通长存在中        | 照会方法で「週単位指定」を選択した場合、照会する週単 |
| $(\mathfrak{I})$ | 週単位指足        | <ul> <li></li></ul>        |
|                  |              | 照会方法で「件数指定」を選択した場合、照会する件数を |
| 6                | 件数指定         | 指定します。                     |
|                  |              | ・照会件数:5件刻みで100件まで選択可能      |
| (7)              | 照会           | クリックします。                   |
|                  |              | 「照会結朱」画面に遷移します。            |

「照会結果」画面

| 入出金明                                                                                  | 入出金明細照会         ③ このページのご利用ガイド                                                                                                    |           |        |             |          |                   |              |  |
|---------------------------------------------------------------------------------------|----------------------------------------------------------------------------------------------------|-----------|--------|-------------|----------|-------------------|--------------|--|
| 入出金明細照                                                                                | 入出金明細照会条件入力 ▶ <mark>入出金明細照会結果</mark>                                                                                                    |           |        |             |          |                   |              |  |
| ご指定口座                                                                                 | の入出金の明細を古いもの                                                                                                    | のから表示します。 | ,<br>, |             |          |                   |              |  |
| 口座情                                                                                   | 報                                                                                                    |           |        |             |          |                   |              |  |
|                                                                                       | お取引店                                                                                                    | 科目        |        | 口座番号        |          | 口座名義人             |              |  |
| 本店                                                                                    |                                                                                                    | 当座        |        | 1234567     | シンキンタ    | לנ                |              |  |
| 照会範囲:2                                                                                | 003年08月24日~2003年0<br><b>全明細</b>                                                                                                    | 8月29日 照会到 | 要求件数   | :100件 照会件数: | 100件     | 2003年08月29日 9時503 | 630秒時点の情報です。 |  |
| 年月日                                                                                   | 手形·小切手種別番号                                                                                                    | 摘要        | đ      | 波払い金額(円)    |          | お預り金額(円)          | お預り残高(円)     |  |
| 15-09-26                                                                              | 他券 7                                                                                                    | 振込入金      | 71t~-  |             |          | 50,000            | 50,000       |  |
| 15-09-26                                                                              | 他券 7                                                                                                    | 振込入金      | 起算 15  | -09-26      |          | 20,000            | 70,000       |  |
| 15-09-26                                                                              | 預手                                                                                                    |           | 自己宛    |             |          | 15,000            | 85,000       |  |
| 15-09-26                                                                              | 5*000001                                                                                                    |           |        | 30,0        | ס00 7ליז | :オカ               | 55,000       |  |
| 15-09-26                                                                              | 9*xxxxxxxxx                                                                                                    |           |        | 20,0        | 000      |                   | 35,000       |  |
| 15-09-26                                                                              |                                                                                                    | インターネット   |        | 20,0        | 000 シンキン | ハナコ               | 15,000       |  |
| 15-09-26                                                                              |                                                                                                    | インターネット   |        | 10,0        | JOO 7743 | (4)               | 5,000        |  |
|                                                                                       | 印刷 データダウンロード 照会                                                                                                    |           |        |             |          |                   |              |  |
| <ul> <li>印刷され</li> <li>入出金</li> <li>ご指定される。</li> <li>※「照会」</li> <li>単クリアして</li> </ul> | 印刷される場合には「印刷」ボタンを押して下さい。<br>入出金明細データ(CSVファイル)が必要な場合には「データダウンロード」ボタンを押して下さい。<br>ご指定された照会範囲の入出金明細の続きがあります。続きをお知りになりたい場合は、「照会」ボタンを押してください。<br>※「照会」ボタンを押して続きの明細をご覧になられる前に、印刷やダウンロードを行ってください。「照会」ボタンを押して、読きの明細をご覧になられる前に、印刷やダウンロードを行ってください。「照会」ボタンを押すと、ただいま確認されている内容を-<br>旦クリアして、読きの明細を表示します。 |           |        |             |          |                   |              |  |

■入出金明細照会が完了しました。

| 手順 | 項目        | 操作内容/項目説明                                                                                                    |
|----|-----------|----------------------------------------------------------------------------------------------------|
| -  | 印刷        | クリックすると、入出金明細が印刷されます。                                                                                                    |
| -  | データダウンロード | 入出金明細データ(CSVファイル)をダウンロードする<br>場合、クリックします。                                                                                                    |
| _  | 照会        | <ul> <li>入出金明細が100件を超える場合、クリックすると指定された照会範囲の入出金明細の続きを表示します。</li> <li>【留意点】</li> <li>・クリックすると、現在照会している明細情報はクリアされるため、印刷およびダウンロードができなくなります。</li> <li>・照会を続ける前に、印刷およびダウンロードを行ってください。</li> <li>・【入出金明細が100件未満の場合】非表示</li> </ul> |

# 第8編 振込

本編では、振込の手順とそれに関連する各機能の操作方法について説明します。

# 1章 振込機能の選択

#### (1) 概要

各機能の選択方法を説明します。この操作は振込全機能で共通です。

#### (2) 画面遷移

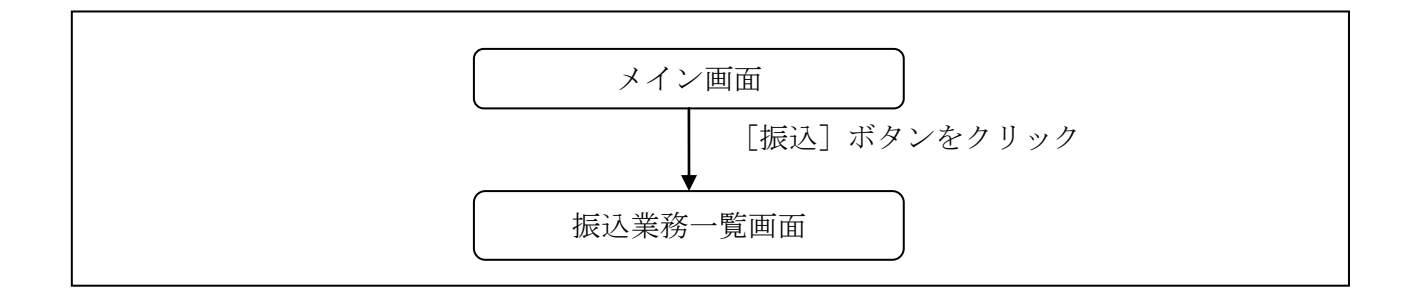

### (3) 操作説明

| イン」画                                                                                                    | 面       |         |            |       |        |             |               |     |
|----------------------------------------------------------------------------------------------------|---------|---------|------------|-------|--------|-------------|---------------|-----|
| 登 残高照会                                                                                                    |         | 📻 🛶 振 込 | <b>定</b> 期 | ע-ם 🚺 | 🗼 諸届け  | 契約者<br>情報変更 | ■ 取引履歴<br>照 会 |     |
| インターネットバンキングをご利用いただきありがとうございます。<br>前回ログインした日時は2012年03月26日 11時04分40秒です。                                                                                            |         |         |            |       |        |             |               | _ ( |
| 代表口座のお取引はこちらから                                                                                                    |         |         |            |       |        |             |               |     |
| :合テスト系共同)                                                                                                    | 1302001 |         | 普通         | 10    | 100001 | 2           |               |     |
| <ul> <li>■代表口座以外のお取引については、画面一番上のメニューを押してください。</li> <li>■税金・各種料金の払込み(ペイジー)をする場合は、「税金・各種料金の払込み」ボタンを押してください。</li> <li>■保有資産の照会をする場合は、「保有資産照会」ボタンを押してください。</li> </ul> |         |         |            |       |        |             |               |     |
| 税金・各種料金の払込み 保有資産照会                                                                                                    |         |         |            |       |        |             |               |     |

| 手順         | 項目 | 操作内容/項目説明                          |  |  |
|------------|----|------------------------------------|--|--|
| $\bigcirc$ | 振込 | 「振込」をクリックします。<br>「振込業務一覧」画面へ遷移します。 |  |  |

| ×- |                              |
|----|------------------------------|
| Å  | 【メインメニューから「振込」をクリックした場合】     |
|    | 支払元口座を指定することができます。           |
|    | 【「振込」ボタンをクリックした場合】           |
|    | 支払元口座は代表口座として登録された口座が指定されます。 |

## 「振込業務一覧」画面

| 受 残高照会      | ● 振込 応認 定期 ジョーン ◇ 諸届け よう 契約者 言 取引履歴 照 会 |                  |
|-------------|-----------------------------------------|------------------|
|             | 振 込 振込結果照会 振込予約照会 振込予約取消 振込先メンテナンス      |                  |
| 振込業務一覧      |                                         | $(\underline{1}$ |
|             |                                         |                  |
| ● 振込        | お客様のインターネットバンキング契約ロ座から振込を行います。          |                  |
| Q 振込結果照会    | インターネットバンキングで行った振込取引の結果を照会します。          |                  |
| Q 振込予約照会    | インターネットバンキングで振込予約した明細を照会します。            |                  |
| 🛞 振込予約取消    | インターネットバンキングで行った振込予約を取り消します。            |                  |
| 🚯 振込先メンテナンス | 振込先情報のメンテナンス(追加・修正・削除)を行います。            |                  |
|             |                                         |                  |
|             |                                         |                  |

| 手順         | 項目     | 操作内容/項目説明        |                       |  |  |  |
|------------|--------|------------------|-----------------------|--|--|--|
|            |        | 実行する機能を次から選択します。 |                       |  |  |  |
|            |        |                  | とうえい WEB バンキングサービス契約  |  |  |  |
|            |        | 振込               | 口座から振込 (即時または予約) を行いま |  |  |  |
|            | 振込業務一覧 |                  | す。                    |  |  |  |
|            |        | 振込結果照会           | とうえい WEB バンキングサービスで行  |  |  |  |
| $\bigcirc$ |        |                  | った振込取引の結果を照会します。      |  |  |  |
|            |        | 振込予約照会           | とうえい WEB バンキングサービスで行  |  |  |  |
|            |        |                  | った振込予約の明細を照会します。      |  |  |  |
|            |        | 振込予約取消           | とうえい WEB バンキングサービスで行  |  |  |  |
|            |        |                  | った振込予約を取消します。         |  |  |  |
|            |        | 振込先メンテナンス        | 振込先情報のメンテナンス(追加、修正、   |  |  |  |
|            |        |                  | 削除)を行います。             |  |  |  |

# 2章 振込

とうえい WEB バンキングサービスから振込を行う手順について説明します。

# 2.1 振込先口座指定方式を選択する

#### (1) 概要

振込先口座の指定方法は、次から選択します。

【振込先口座指定方式】

| 画面遷移<br>(見出し番号)        | 指定方式              | 説明                                                            |
|------------------------|-------------------|---------------------------------------------------------------|
| 2.2.1<br>または、<br>2.2.2 | 登録済口座             | とうえい WEB バンキングサービスや窓口届出で、既に<br>登録されている振込先口座を指定する場合に選択しま<br>す。 |
| 2.3                    | 未登録口座<br>(当金庫宛)   | 新たな振込先口座が、当金庫宛の場合に選択します。                                      |
| 2.4                    | 未登録口座<br>(他金融機関宛) | 新たな振込先口座が、他金融機関宛の場合に選択しま<br>す。                                |

(2)画面遷移

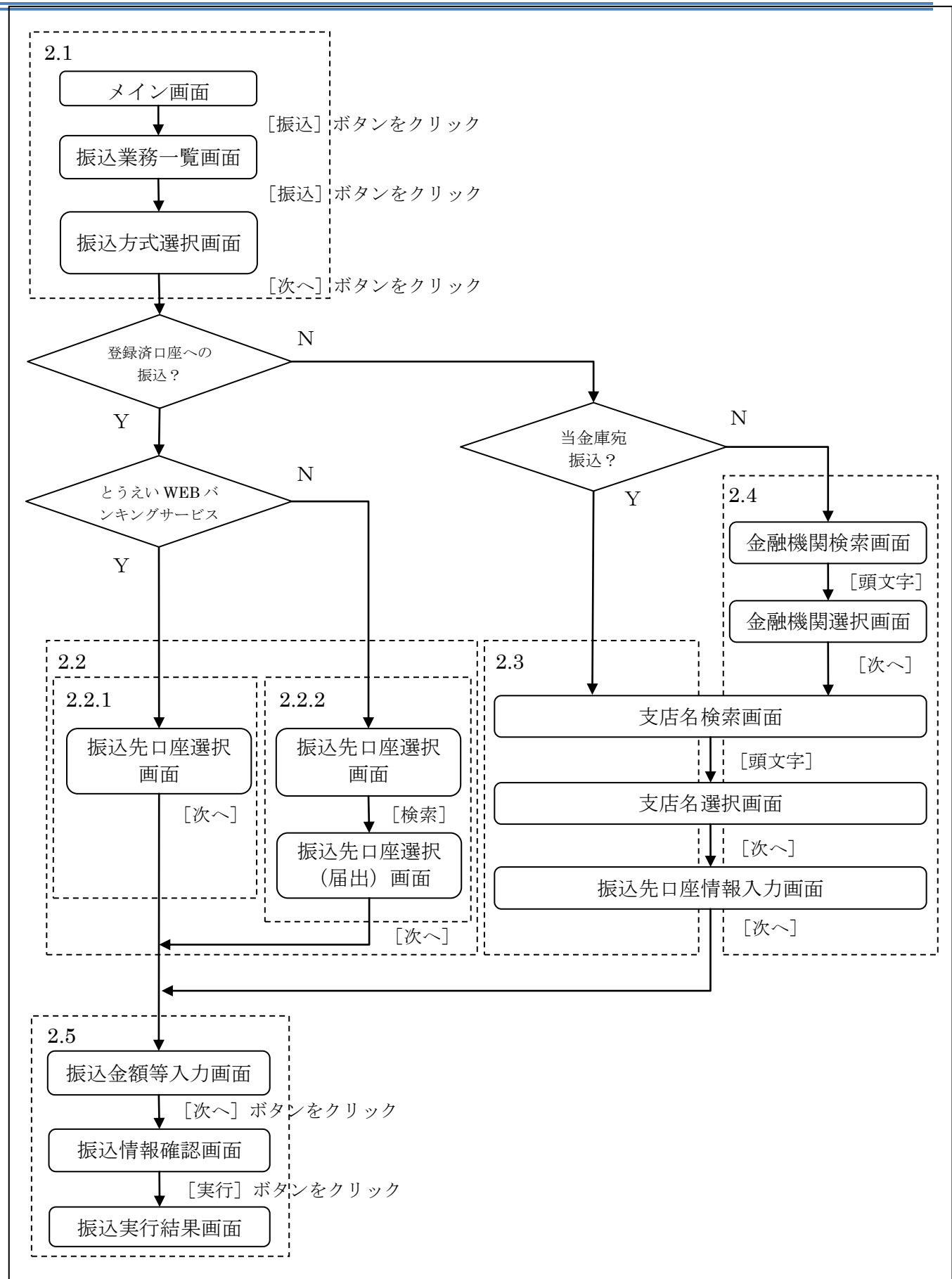

#### (3) 操作説明

| 画面遷移 2.1 |
|----------|
|----------|

「メイン」画面

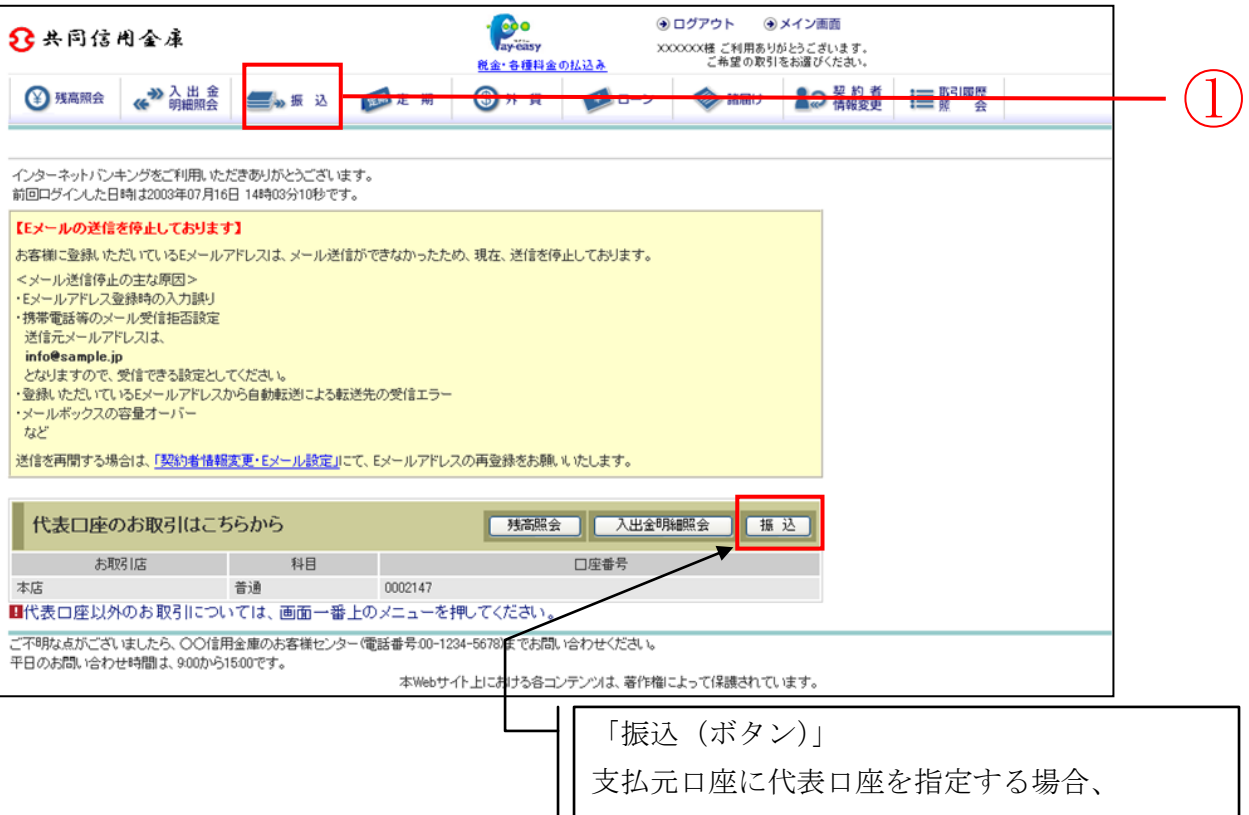

こちらから処理を開始することもできます。

| 手順 | 項目        | 操作内容/項目説明                                                                                                    |
|----|-----------|----------------------------------------------------------------------------------------------------|
| 1  | 振込 (メニュー) | 「振込(メニュー)」をクリックします。<br>「振込業務一覧」画面へ遷移します。                                                                                                    |
| _  | 振込 (ボタン)  | <ul> <li>「振込(ボタン)」をクリックします。</li> <li>「振込方式選択」画面に遷移します。</li> <li>【留意点】</li> <li>・支払元口座に代表口座が指定されます。</li> <li>・「振込業務一覧」画面、「振込方式選択」画面の「支払元口座の選択」<br/>項目は表示されません。</li> </ul> |

## 「振込業務一覧」画面

| ♥ 残高照会 	 ↓ 入 出 金 明細照会 | ● 振込 (動定期) (シーン (参) 諸届け 2.2 発射者<br>情報変更) (情報変更) (前報変更) (前報変更) (注) 照引履歴 |
|-----------------------|------------------------------------------------------------------------|
|                       | 振 込 振込結果照会 振込予約照会 振込予約取消 振込先メンテナンス                                     |
| 振込業務一覧                |                                                                        |
|                       |                                                                        |
| <b></b> 振込            | お客様のインターネットバンキング契約ロ座から振込を行います。                                         |
| Q 振込結果照会              | インターネットバンキングで行った振込取引の結果を照会します。                                         |
| Q 振込予約照会              | インターネットバンキングで振込予約した明細を照会します。                                           |
| 🛞 振込予約取消              | インターネットバンキングで行った振込予約を取り消します。                                           |
| 🚺 振込先メンテナンス           | 振込先情報のメンテナンス(追加・修正・削除)を行います。                                           |
|                       |                                                                        |
|                       |                                                                        |

| 手順 | 項目 | 操作内容/項目説明                     |
|----|----|-------------------------------|
|    | 振込 | クリックします。<br>「振込方式選択」画面に遷移します。 |

「振込方式選択」画面

| 振込                    |                       |                  | ⑦ このページのご利用ガイド |          |       |
|-----------------------|-----------------------|------------------|----------------|----------|-------|
| 振込方式選択 ▶ 振込先口座選択 ▶ 振込 | ∆金額等入力 ▶ 振込情報確認 ▶ 振込: | 宪行結果 ▶ 振込先口座登録結果 |                |          |       |
| ■支払元ロ座と、振込先口別         | 座の 選択方式を選んで、「次        | ペ」ボタンを押してください。   |                | 1        |       |
| 支払元口座の選択              |                       |                  | 全件数:2件         |          |       |
| お取引店                  | 科目                    | □座番号             | <u>-</u><br>7  |          |       |
| ⊙統合テスト系共同1302001      | 普通                    | 1000012          |                |          | -(1)  |
| ○統合テスト系共同1302006      | カードローン                | 4000013          |                |          |       |
| ■お振込先口座を以下より逃         | 選択してください。             |                  |                |          |       |
| 振込先口座の選択方法            | 式                     |                  |                |          |       |
| ◎登録□座                 | インターネットバンキングで登録       | した振込先から選択します。    |                | 1        |       |
| ○登録□座以外(当金庫)          | 登録した振込先以外を指定しま        | す。               |                |          | -(2)  |
| ○登録□座以外(他金融機関)        | 登録した振込先以外を指定します       | र्व,             |                |          |       |
|                       |                       |                  | 次へ             | <u> </u> | - (3) |

| 手順 | 項目         | 操作内容/項目説明                                                                                                    |
|----|------------|----------------------------------------------------------------------------------------------------|
| 1  | 支払元口座の選択   | 支払元口座を選択します。                                                                                                    |
| 2  | 振込先口座の選択方式 | 振込先口座の指定方法を選択します。<br>【登録口座】<br>とうえい WEB バンキングサービスや窓口届出で、既に登録さ<br>れている振込先口座を指定する場合に選択します。<br>【登録口座以外(当金庫宛)】<br>新たな振込先口座が、当金庫宛の場合に選択します。<br>【登録口座以外(他金融機関宛)】<br>新たな振込先口座が、他金融機関宛の場合に選択します。 |

(次ページへ続く)

| 手順 | 項目 | 操作内容/項目説明                                                                                                    |
|----|----|----------------------------------------------------------------------------------------------------|
| 3  | 次へ | クリックします。<br>【登録口座】<br>・とうえいWEBバンキングサービスにて登録した振込先口座を利<br>用する場合<br>「振込先口座選択」画面に遷移します。<br>画面遷移 2.2.1 へ<br>・営業店窓口に届出にて登録した振込先口座を利用する場合<br>「振込先口座選択」画面に遷移します。<br>画面遷移 2.2.2 へ<br>【登録口座以外(当金庫宛)】<br>・「支店名検索」画面に遷移します。<br>画面遷移 2.3 へ<br>【登録口座以外(他金融機関)】<br>・「金融機関検索」画面に遷移します。<br>画面遷移 2.4 へ |

## 2.2 登録済口座への振込を行う

「とうえい WEB バンキングサービス」または、「営業店窓口に届出」にて登録した振込先口座を選択 して振込(即時または予約)を行います。

2.2.1 「とうえい WEB バンキングサービス」にて登録した振込先口座を選択する

| (1) | 協作說明   |
|-----|--------|
| (1) | - 探作祝明 |

画面遷移 2.2.1

「振込先口座選択」画面

| 振込                                                                    |                           |       |         |            | <ul><li>このペー</li></ul> | ジのご利用ガイド | ) |           |
|-----------------------------------------------------------------------|---------------------------|-------|---------|------------|------------------------|----------|---|-----------|
| 振込方式選択 ▶ <mark>振込先口度選択</mark> ▶ 振込金額等入力 ▶ 振込情報確認 ▶ 振込宪行結果 ▶ 振込先口度登録結果 |                           |       |         |            |                        |          |   |           |
| <ul> <li>振込先口座を選択して</li> <li>振込先口座の選択</li> </ul>                      | 「次へ」ボタンを押してくだ<br><b>そ</b> | iðlu. |         |            |                        | 全件数:3件   |   |           |
| 金融機関                                                                  | 支店名                       | 科目    | □座番号    |            | 受取人                    |          |   |           |
| ⊙自営IBM信用金庫                                                            | 統合テスト系自営1401001           | 普通    | 1111111 | ウケビニン      |                        |          |   |           |
| ◯自営IBM信用金庫                                                            | 統合テスト系自営1401001           | 普通    | 0000000 | ウケトリニン     |                        |          |   | ľ         |
| ○自営IBM信用金庫                                                            | 統合テスト系自営1401007           | 当座    | 1111121 | 1401ウケトリニン |                        |          |   |           |
| 戻る                                                                    |                           |       |         |            |                        | 次へ       |   | $\cdot 2$ |

| 手順 | 項目       | 操作内容/項目説明                      |
|----|----------|--------------------------------|
| 1  | 振込先口座の選択 | 振込先口座を選択します。                   |
| 2  | 次へ       | クリックします。<br>「振込金額等入力」画面に遷移します。 |
| _  | 戻る       | 振込先口座の選択方式を変更する場合、クリックします。     |

# 2.2.2 「営業店窓口に届出」にて登録した振込先口座を選択する

| 1) 操作説明                        | 画面遷移 2.2.2               | )                        |                |           |   |
|--------------------------------|--------------------------|--------------------------|----------------|-----------|---|
| 「振込先口座選択」画                     | 画面                       |                          |                |           |   |
| 振込                             |                          |                          | <u>৩</u> ২০০শ- | ージのご利用ガイド |   |
| 振込方式選択 ▶ 振込先□座選択               | ▶ 振込金額等入力 ▶ 振込情報確認 ▶ 振込5 | 8行結果 ▶ 振込先口座登録結期         | R              |           |   |
| 以下の2つの方式のいう                    | ずれかで振込先口座を指定でき           | ます。                      |                |           |   |
|                                |                          |                          |                |           |   |
|                                |                          |                          |                |           |   |
|                                |                          |                          |                |           |   |
| 日インターネットバンキン                   | グで登録した振込先口座を選択           | し、「次へ」ボタンを押              | してください。        |           |   |
| インターネットバン                      | キングで登録した口座から指            | 淀                        |                | 全件数:1件    |   |
|                                | 支店名科目                    | □座番号                     | 受取人            |           |   |
| ●金庫1302合併                      | 統合テスト系共同1302001 普通       | 1234567 トウコウタ            | לים            | <u>``</u> |   |
|                                |                          |                          |                |           |   |
| ■窓口で届出登録を行っ                    | たロ座から振込先を指定します           | 。「検索」ボタンを押し              | てください。         |           |   |
| 窓口で登録した口                       | 座の指定                     |                          |                |           |   |
| 登録番号指定で口座の検索が<br>未入力の場合は全件検索とな | ができます。<br>aります。          |                          | 登録番号入力(3桁半)    | 角数字)      |   |
| 良る                             |                          |                          |                |           | ) |
|                                |                          |                          |                |           |   |
|                                | 窓口にて届出登録を行っ              | <br>った口座を選択 <sup>、</sup> | する場合           |           |   |
|                                |                          |                          |                |           |   |
|                                |                          |                          |                |           |   |

| 手順 | 項目                             | 操作内容/項目説明                                                                                                |
|----|--------------------------------|----------------------------------------------------------------------------------------------------|
| 1  | 登録番号入力                         | 登録番号を入力します。<br>【留意点】<br>・半角数字(3桁)<br>・指定がない場合、全件表示対象となります。<br>・指定した条件のデータが存在しなかった場合、エラーメッセージが<br>表示されます。 |
| 2  | 検索                             | クリックします。<br>「振込先口座選択(届出)」画面に遷移します。                                                                       |
| _  | 戻る                             | 支払元口座または振込先口座の選択方式を変更する場合、クリックします。                                                                       |
| -  | インターネットバ<br>ンキングで登録し<br>た口座を指定 | インターネットバンキングで登録した口座を指定して振込を行う場<br>合、選択します。                                                               |
| -  | 次へ                             | インターネットバンキングで登録した口座へ振込を行う場合、クリッ<br>クします。<br>「振込金額等入力」画面に遷移します。                                           |

「振込先口座選択(届出)」画面

| 辰込        |                      |                     |         |          | ③ このページのご利用ガイド | )   |
|-----------|----------------------|---------------------|---------|----------|----------------|-----|
| 敲之方式選拔    | ₹ ▶ 振込先口座選択(届出) ▶ 振込 | 金額等入力 ▶ 振込情報確認 ▶ 振送 | ∆実行結果 ▶ | 振込先口座登録網 | 课              |     |
| ▋振込先      | 口座を選択して「次へ」フ         | ドタンを押してください。        |         |          |                | _   |
| 振込        | 先口座の選択               |                     |         |          | 次の15件 >>       |     |
| 一<br>登録番号 | 金融機関                 | 支店名                 | 科目      | 口座番号     | 受取人            |     |
| 001       | 浅草A信用金庫              | 本店                  | 普通      | 0000001  | シンキン ハナコ       |     |
| 002       | A銀行                  | 大崎支店                | 貯蕃      | 0000002  | シンキン 知ウ        |     |
| 003       | B銀行                  | 目黒支店                | 普通      | 0000003  | ንጋቶን 如ウ        |     |
| 004       | 浅草A信用金庫              | 浅草支店                | 普通      | 0000002  | シンキン ハナコ       |     |
| 005       | 浅草A信用金庫              | 浅草支店                | 普通      | 0000003  | シンキン ハナコ       |     |
| 006       | 浅草A信用金庫              | 浅草支店                | 普通      | 0000004  | シンキン ハナコ       |     |
| 007       | 浅草A信用金庫              | 浅草支店                | 普通      | 0000005  | シンキン ハナコ       |     |
| 008       | 浅草A信用金庫              | 浅草支店                | 普通      | 0000006  | シンキン ハナコ       | ( ] |
| 009       | 浅草A信用金庫              | 浅草支店                | 普通      | 0000007  | シンキン ハナコ       |     |
| 010       | 浅草A信用金庫              | 浅草支店                | 普通      | 0000010  | シンキン ハナコ       |     |
| 011       | 浅草A信用金庫              | 浅草支店                | 普通      | 0000011  | シンキン ハナコ       |     |
| 012       | 浅草A信用金庫              | 浅草支店                | 普通      | 0000012  | シンキン ハナコ       |     |
| 013       | 浅草A信用金庫              | 浅草支店                | 普通      | 0000013  | シンキン ハナコ       |     |
| 014       | 浅草A信用金庫              | 浅草支店                | 普通      | 0000014  | シンキン ハナコ       |     |
| 015       | 浅草A信用全庫              | 浅黄支店                | 普通      | 0000015  | シンキン ハナコ       |     |

| 手順 | 項目       | 操作内容/項目説明                                 |
|----|----------|-------------------------------------------|
| 1  | 振込先口座の選択 | 振込先口座を選択します。                              |
| 2  | 次へ       | クリックします。<br>「振込金額等入力」画面に遷移します。 画面遷移 2.5 へ |
| _  | 戻る       | 振込先口座の選択方式を変更する場合、クリックします。                |

# 2.3 登録口座以外(当金庫宛)への振込を行う

振込先が登録口座以外(当金庫宛)への振込(即時または予約)を行います。

画面遷移 2.3

| 「支店名検索」 | 画面 |
|---------|----|
|         |    |

| <ul> <li>振込</li> <li>③ このページのご利用ガイド</li> </ul> |                                                                                    |                                            |    |
|------------------------------------------------|------------------------------------------------------------------------------------|--------------------------------------------|----|
| 摄込方式選択 ▶ 支店名検索 ▶ 支                             | 店名選択 ▶ 振込先口座情報入力 ▶ 振込金額等入力 ▶ 振込情報確認                                                | 3 ▶ 振込実行結果 ▶ 振込先口座登録結果                     |    |
| 現在の選択結果を表示します                                  | -<br>•                                                                             |                                            |    |
| 振込先口座                                          |                                                                                    |                                            |    |
| 金融機関                                           | 金庫1302合併                                                                           |                                            |    |
| ■振込先口座の支店名                                     | の頭文字ボタンを押してください。                                                                   |                                            |    |
| 支店名検索                                          |                                                                                    |                                            |    |
| 頭文字                                            | <sup>50音表]</sup><br>アカサタナハマヤラワ<br>イキシチニヒミ リ<br>ウクスツヌフムユル<br>エケセテネヘメ レ<br>オコソトノホモヨロ | AFKPUZ<br>BGLQV<br>CHMRW<br>DINSX<br>EJOTY | (1 |
| 戻る                                             |                                                                                    |                                            |    |

| 手順 | 項目  | 操作内容/項目説明                                |
|----|-----|------------------------------------------|
| 1  | 頭文字 | 検索する支店名の頭文字をクリックします。<br>「支店名選択」画面に遷移します。 |
| _  | 戻る  | 支払元口座または振込先口座の選択方式を変更する場合、クリックします。       |

「支店名選択」画面

| 振込                          | ③ このページのご利用ガイド                                   |      |
|-----------------------------|--------------------------------------------------|------|
| 振込方式選択 🕨 支店名検索 🕨 支店名選択 🕨 振江 | 2先□座情報入力 ▶ 振込金額等入力 ▶ 振込情報確認 ▶ 振込実行結果 ▶ 振込先□座登録結果 |      |
| 現在の選択結果を表示します。              |                                                  |      |
| 振込先口座                       |                                                  |      |
| 金融機関 金庫1302-                | 合併                                               |      |
| ■支店名を選択して「次へ」ボタンを           | 押してください。                                         |      |
| 支店名選択                       | 全件数:11件 1~10/11件を表示中   <u>次の1件 &gt;&gt;</u>      |      |
| ●統合テスト系共同1302001            |                                                  |      |
| ○統合テスト系共同1302002            |                                                  |      |
| ○統合テスト系共同1302003            |                                                  |      |
| ○統合テスト系共同1302004            |                                                  |      |
| ○統合テスト系共同1302005            |                                                  |      |
| ○統合テスト系共同1302006            |                                                  | T U  |
| ○統合テスト系共同1302007            |                                                  |      |
| ○統合テスト系共同1302008            |                                                  |      |
| ○統合テスト系共同1302009            |                                                  |      |
| ○統合テスト系共同1302010            |                                                  |      |
| 戻る                          | (次へ)                                             | +(2) |

| 手順 | 項目    | 操作内容/項目説明                        |
|----|-------|----------------------------------|
|    | 支店名選択 | 「支店名」を選択します。                     |
| 2  | 次へ    | クリックします。<br>「振込先口座情報入力」画面に遷移します。 |
| -  | 戻る    | 修正する場合、クリックします。                  |
## 「振込先口座情報入力」画面

| 振込  ② このページのご利用ガイド       |                                                        |                                    |  |  |  |
|--------------------------|--------------------------------------------------------|------------------------------------|--|--|--|
| 振込方式選択 ▶ 金融機關<br>先口座登録結果 | 期検索 ▶ 金融機関選択 ▶ 支店名検索 ▶ 支店名選択 ▶ <mark>叛込先口度情報入</mark> : | 力 ▶ 振込金額等入力 ▶ 振込傍報確認 ▶ 振込実行結果 ▶ 振込 |  |  |  |
| 現在の選択結果を表                | 示します。                                                  |                                    |  |  |  |
| 振込先口座                    |                                                        |                                    |  |  |  |
| 金融機関                     | 東京A信用金庫                                                |                                    |  |  |  |
| 支店名                      | 本店                                                     |                                    |  |  |  |
| ■振込先口座の「                 | 内容を入力して「次へ」ボタンを押してください。                                |                                    |  |  |  |
| 口座情報                     |                                                        |                                    |  |  |  |
| 科目                       | 普通 🗸                                                   |                                    |  |  |  |
| 口座番号                     | (半角数字)                                                 |                                    |  |  |  |
| 戻る                       |                                                        | [次へ](                              |  |  |  |
|                          |                                                        |                                    |  |  |  |
|                          |                                                        |                                    |  |  |  |

| 手順 | 項目   | 操作内容/項目説明                      |                                           |
|----|------|--------------------------------|-------------------------------------------|
| 1) | 口座情報 | 科目                             | 科目を選択します。<br>【留意点】<br>・選択可能科目:当座/普通/貯蓄/納税 |
|    |      | 口座番号                           | 口座番号を入力します。<br>【留意点】<br>・半角数字(7桁)         |
| 2  | 次へ   | クリックします。<br>「振込金額等入力」画面に遷移します。 |                                           |
| -  | 戻る   | 修正する場合、クリックします。                |                                           |

# 2.4 登録口座以外(他金融機関宛)への振込を行う

振込先が登録口座以外(他金融機関宛)への振込(即時または予約)を行います。

(1) 操作説明 画面遷移 2.4

「金融機関検索」画面

| 振込  ③このページのご利用ガイド                                                                                              |                                                                                                    |    |  |  |  |
|----------------------------------------------------------------------------------------------------|----------------------------------------------------------------------------------------------------|----|--|--|--|
| 振込方式選択 ▶ 金融機関換 <mark>索</mark> ▶ 金融機関選択 ▶ 支店名換索 ▶ 支店名選択 ▶ 振込先口座情報入力 ▶ 振込金額等入力 ▶ 振込情報確認 ▶ 振込実行結果 ▶ 振込<br>先口座瓷録結果 |                                                                                                    |    |  |  |  |
| ■振込先の金融機関種類を選択して、振込先口座の金融機関名の頭文字ボタンを押してください。<br>ゆうちょ銀行は、金融機関種類(その他・ゆうちょ銀行)、頭文字(ユ)を選択してください。                    |                                                                                                    |    |  |  |  |
| 金融機関検索<br>金融機関種類 その他・ゆうちょ銀行 ▼                                                                                  |                                                                                                    |    |  |  |  |
| 頭文字                                                                                                    | (開発<br>での他銀行<br>(信用組合<br>プリーンション<br>フリーンション<br>フリーンション<br>フリーンション<br>フリーンション<br>フリーンション<br>フリーンション<br>フリーンション<br>フリーンション<br>フリーンション<br>フリーンション<br>フリーンション<br>フリーンション<br>フリーンション<br>フリーン<br>フリーン<br>フリーン<br>フリーン<br>フリーン<br>フリーン<br>フリーン<br>フリーン<br>フリーン<br>フリーン<br>フリーン<br>フリーン<br>フリーン<br>フリーン<br>フリーン<br>フリーン<br>フリーン<br>フリーン<br>フリーン<br>フリーン<br>フリーン<br>フリーン<br>フリーン<br>フリーン<br>フリーン<br>フリーン<br>フレーン<br>フリーン<br>フリーン<br>フレーン<br>フリーン<br>フリーン<br>フレーン<br>フリーン<br>フリーン<br>フレーン<br>フリーン<br>フリーン<br>フレーン<br>フリーン<br>フリーン<br>フレーン<br>フリーン<br>フレーン<br>フレーン<br>フレーン<br>フリーン<br>フレーン<br>フレーン<br>フリーン<br>フレーン<br>フレーン<br>フリーン<br>フレーン<br>フレーン<br>フリーン<br>フレーン<br>フレーン<br>フリーン<br>フレーン<br>フレーン<br>フリーン<br>フレーン<br>フレーン<br>フリーン<br>フレーン<br>フレーン<br>フレーン<br>フレーン<br>フレーン<br>フレーン<br>フリーン<br>フレーン<br>フレーン<br>フレーン<br>フレーン<br>フレーン<br>フレーン<br>フレーン<br>フレーン<br>フレーン<br>フレーン<br>フレーン<br>フレーン<br>フレーン<br>フレーン<br>フレーン<br>フレーン<br>フレーン<br>フレーン<br>フレーン<br>フレーン<br>フレーン<br>フレーン<br>フレーン<br>フレーン<br>フレーン<br>フレーン<br>フレーン<br>フレーン<br>フレーン<br>フレーン<br>フレーン<br>フレーン<br>アン<br>フレーン<br>フレーン<br>アン<br>フレーン<br>アン<br>フレーン<br>アン<br>フレーン<br>アン<br>フレーン<br>アン<br>フレーン<br>アン<br>フレーン<br>アン<br>フレーン<br>アン<br>フレーン<br>アン<br>フレーン<br>アン<br>フレーン<br>アン<br>フレーン<br>アン<br>フレーン<br>アン<br>フレーン<br>アン<br>フレーン<br>アン<br>フレーン<br>アン<br>フレーン<br>アン<br>フレーン<br>アン<br>フレーン<br>アン<br>フレーン<br>アン<br>アン<br>フレーン<br>アン<br>アン<br>アン<br>フルーン<br>アン<br>フレーン<br>アン<br>アン<br>アン<br>アン<br>アン<br>フレーン<br>アン<br>アン<br>アン<br>アン<br>アン<br>アン<br>アン<br>アン<br>アン<br>ア | -2 |  |  |  |
| 戻る                                                                                                    |                                                                                                    |    |  |  |  |

| 手順 | 項目     | 操作内容/項目説明                                                           |
|----|--------|---------------------------------------------------------------------|
| 1  | 金融機関種類 | 金融機関の種類を選択します。<br>【選択可能金融機関】<br>信用金庫、都市銀行、その他銀行、信用組合、その他・ゆう<br>ちょ銀行 |
| 2  | 頭文字    | 金融機関名の頭文字をクリックします。<br>「金融機関選択」画面に遷移します。                             |
| -  | 戻る     | 支払元口座または、振込先口座の選択方式を変更する場合、クリックします。                                 |

## 「金融機関選択」画面

| 振込                                                                                                    | <ul> <li>         ・・・・・・・・・・・・・・・・・・・・・・・・・・・・・</li></ul> |  |  |  |
|----------------------------------------------------------------------------------------------------|-----------------------------------------------------------|--|--|--|
| 振込方式選択 ▶ 金融機関検索 ▶ <mark>金融機関選択</mark> ▶ 支店名検索 ▶ 支店名選択 ▶ 振込先口座情報入力 ▶ 振込金額等入力 ▶ 振込情報確認 ▶ 振込実行結果 ▶ 振込<br>先口座登録結果 |                                                           |  |  |  |
| ■振込先の金融機関を選択して「次へ」ボタンを押してください。                                                                                |                                                           |  |  |  |
| 金融機関選択                                                                                                    | 全件数:3件                                                    |  |  |  |
| ⊙ゆうちょ銀行                                                                                                    |                                                           |  |  |  |
| ○湧別町農業協同組合                                                                                                    |                                                           |  |  |  |
| ○湯布院町農業協同組合                                                                                                   |                                                           |  |  |  |
| 戻る                                                                                                    | (次へ)                                                      |  |  |  |

| 手順         | 項目     | 操作内容/項目説明                    |
|------------|--------|------------------------------|
| $\bigcirc$ | 金融機関選択 | 「振込先金融機関」を選択します。             |
| 2          | 次へ     | クリックします。<br>「支店名検索」画面に遷移します。 |
| _          | 戻る     | 修正する場合、クリックします。              |

## 「支店名検索」画面

| 振込                        | ③ このページのご利用ガイ                                                                                                    | ч          |   |
|---------------------------|----------------------------------------------------------------------------------------------------|------------|---|
| 振込方式選択 ▶ 金融機関検<br>先口座登録結果 | 索 ▶ 金融機関選択 ▶ <mark>支店名検索</mark> ▶ 支店名選択 ▶ 振込先口座情報入力 ▶ 振込金額等入力 ▶ 振込情報確認 ▶ 振込実行結果 ▶ 振                               | <u>512</u> |   |
| 現在の選択結果を表示し               | ます。                                                                                                    |            |   |
| 振込先口座                     |                                                                                                    |            |   |
| 金融機関                      | 東京A信用金庫                                                                                                    |            |   |
| ■振込先口座の支援                 | 5名の頭文字ボタンを押してください。                                                                                                |            |   |
| 支店名検索                     |                                                                                                    |            |   |
| 頭文字                       | <sup>DP音表]</sup><br>アカサタナハマヤラワ AFKPUZ<br>イキシチニヒミ リ BGLQV<br>ウクスツヌフムユル CHMRW<br>エケセテネヘメ レ DINSX<br>オコソトノホモヨロ EJOTY |            | 1 |
| 戻る                        |                                                                                                    |            |   |
|                           |                                                                                                    |            |   |

| 手順 | 項目  | 操作内容/項目説明                                |  |  |
|----|-----|------------------------------------------|--|--|
| 1  | 頭文字 | 検索する支店名の頭文字をクリックします。<br>「支店名選択」画面に遷移します。 |  |  |
| _  | 戻る  | 修正する場合、クリックします。                          |  |  |

「支店名選択」画面

| 振込                           | ③ このページのご利用ガイド                                                      |
|------------------------------|---------------------------------------------------------------------|
| 既込方式選択 ▶ 金融機関検索 ▶<br>先口座登録結果 | 金融機関選択 ▶ 支店名検索 ▶ 支店名選択 ▶ 振込先口座情報入力 ▶ 振込金額等入力 ▶ 振込情報確認 ▶ 振込実行結果 ▶ 振込 |
| 現在の選択結果を表示します                | •                                                                   |
| 振込先口座                        |                                                                     |
| 金融機関                         | 東京A信用金庫                                                             |
| ■支店名を選択して「次                  | へ」ボタンを押してください。                                                      |
| 支店名選択                        | 全件数:25件 << <u>前の10件</u>   11件-20/25件   <u>次の10件</u> >>              |
| ●本店                          |                                                                     |
| 戻る                           |                                                                     |
|                              |                                                                     |

| 手順         | 項目    | 操作内容/項目説明                        |
|------------|-------|----------------------------------|
| $\bigcirc$ | 支店名選択 | 「支店名」を選択します。                     |
| 2          | 次へ    | クリックします。<br>「振込先口座情報入力」画面に遷移します。 |
| -          | 戻る    | 修正する場合、クリックします。                  |

## 「振込先口座情報入力」画面

| 振込 ③ このページのご利用ガイ       |                                                        |                                  |  |  |
|------------------------|--------------------------------------------------------|----------------------------------|--|--|
| 込方式選択 ▶ 金融税<br>5口座登録結果 | 關稅檢索 ▶ 金融機関選択 ▶ 支店名検索 ▶ 支店名選択 ▶ <mark>叛込先口度情報入力</mark> | ▶ 振込金額等入力 ▶ 振込情報確認 ▶ 振込実行結果 ▶ 振込 |  |  |
| 見在の選択結果を表              | 長示します。                                                 |                                  |  |  |
| 振込先口座                  | 5                                                      |                                  |  |  |
| 金融機関                   | 東京A信用金庫                                                |                                  |  |  |
| 支店名                    | 本店                                                     |                                  |  |  |
| ■振込先口座の                | 内容を入力して「次へ」ボタンを押してください。                                |                                  |  |  |
| 口座情報                   |                                                        |                                  |  |  |
|                        | 普通 🗸                                                   |                                  |  |  |
| 科目                     |                                                        |                                  |  |  |
| 科目<br>口座番号             | (半角数字)                                                 |                                  |  |  |
| 料目<br>口座番号<br>「戻る」     | (半角数字)                                                 | 次へ                               |  |  |

| 手順 | 項目   |      | 操作内容/項目説明                                 |
|----|------|------|-------------------------------------------|
| 1  | 口座情報 | 科目   | 科目を入力します。<br>【留意点】<br>・選択可能科目:当座/普通/貯蓄/納税 |
|    |      | 口座番号 | 口座番号を入力します。<br>【留意点】<br>・半角数字(7桁)         |
| 2  | 次へ   |      | クリックします。<br>「振込金額等入力」画面に遷移します。            |
| _  | 戻る   |      | 中止する場合、クリックします。                           |

### 2.5 振込金額等を入力する

振込先口座を選択後、振込金額等を入力します。

(1) 操作説明

画面遷移 2.5

「振込金額等入力」画面

| 振込                                                                    | ]                                                                                                    |                      |  |             |  |  |
|-----------------------------------------------------------------------|----------------------------------------------------------------------------------------------------|----------------------|--|-------------|--|--|
| 死込方式選択 ▶ 叛込先口座選択 ▶ <mark>叛込金額等入力</mark> ▶ 叛込情報確認 ▶ 叛込実行結果 ▶ 叛込先口座登録結果 |                                                                                                    |                      |  |             |  |  |
| ■振込金額、振込依頼人、振込                                                        | 指定日を入力して「次へ」ボタンを押してください。                                                                                |                      |  |             |  |  |
| 振込金額等入力                                                               |                                                                                                    |                      |  |             |  |  |
| 振込金額                                                                  | 円(半角数字)                                                                                                 |                      |  | _           |  |  |
| 手数料                                                                   | □ 振込手数料を受取人が負担します。<br>ご入力いただいた振込金額から、振込手数料を差し引いた金額を                                                     | 振り込みます。              |  | $\cdot$ (1) |  |  |
| 振込依頼人                                                                 | ジンキン 知り (1)<br>登録された振込依頼人を表示しておりますが、変更することもでき                                                           | ≚角カナ)<br>ます。         |  | $\smile$    |  |  |
| 振込指定日                                                                 | <ul> <li>●本日振込</li> <li>●予約振込</li> <li>●月</li> <li>●日</li> <li>(翌営業日から1ヶ月以内の営業日を半角数字で入力してくださ</li> </ul> | il, 1 <sub>0</sub> ) |  | $\bigcirc$  |  |  |
| 戻る                                                                    |                                                                                                    | 【次へ】                 |  | $(\Delta)$  |  |  |

| 手順 | 項目    |       | 操作内容/項目説明                                                                                              |
|----|-------|-------|----------------------------------------------------------------------------------------------------|
|    |       | 振込金額  | 振込金額を入力します。<br>【留意点】<br>・半角数字(最大10桁)                                                                   |
|    |       | 手数料   | 手数料を受取人が負担する場合、指定します。(※参照)                                                                             |
| 1  | 振込金額等 | 振込依頼人 | 振込依頼人名を入力します。<br>【留意点】<br>・初期値として、登録されている「振込依頼人」が表示されます。<br>(変更することも可能。)                               |
|    |       | 振込指定日 | 振込指定日を指定します。<br>【「本日振込」の場合】<br>平日15:00までの受付が、当日扱いの対象となります。<br>【「予約振込」の場合】<br>翌営業日以降の営業日を半角数字で入力してください。 |
| 2  | 次へ    |       | クリックします。<br>「振込情報確認」画面に遷移します。                                                                          |
| -  | 戻る    |       | 修正する場合、クリックします。                                                                                        |

※①振込金額等の手数料算出方法(依頼人支払額固定型)について

手数料テーブルと支払金額を比較して先方負担手数料を算出し、支払金額に対する振込手数料(計算上差引く先方負担手数料)を支払金額より差引き、差引後振込金額に対する手数料(振込手数料) を先方負担手数料として使用する。

| 支払金額     | 計算上差引く<br>先方負担手数料 | 差引後<br>振込金額 | 左記の振込金額<br>にかかる手数料 | 振込金額     |
|----------|-------------------|-------------|--------------------|----------|
| 29,900 円 | 200 円             | 29,700 円    | 200 円              | 29,700 円 |
| 30,200 円 | 300 円             | 29,900 円    | 200 円              | 30,000 円 |

\*「支払金額」と「振込金額と振込手数料の合算額」は必ず一致する。

\*企業独自先方負担手数料を利用している場合は、計算上差引く先方負担手数料に企業独自手数料を使用する。

### (2) 操作説明

## 「振込情報確認」画面

| 振込                                                                           |                                                                   |                                                                                      | ② このページのご利用ガイド              |    |
|------------------------------------------------------------------------------|-------------------------------------------------------------------|--------------------------------------------------------------------------------------|-----------------------------|----|
| 扬込方式選択 ▷ 金融機関換索 ▷ 金融機関<br>先口座登録結果                                            | 11選択 ▶ 支店名検索 ▶ 支店名)                                               | 置択 ▶ 振込先口虚情報入力 ▶ 振込金額等入力 ▶ <mark>振込</mark>                                           | 精報確認 ▶ 振込実行結果 ▶ 振込          |    |
| ■振込内容をすべて確認して<br>内容の修正を行う場合は、<br>ご依頼の振込は予約振込と<br>確認したお振込先口座の<br>受取人をご確認いただき、 | 資金移動用バスワード<br>各修正項目の「変更」<br>たて、8月31日の振込<br>変取人が登録済の振<br>よろしければそのま | を入力し、「実行」ボタンを押してください<br>『タンを押してください。<br>となります。<br>「込先ロ座の受取人と異なっています<br>ま取引を継続してください。 | •                           |    |
| 支払元口座                                                                        |                                                                   |                                                                                      |                             |    |
| お取引店                                                                         | 科目                                                                | 口座番号                                                                                 |                             |    |
| 本店                                                                           | 普通                                                                | 0002147                                                                              |                             |    |
|                                                                              |                                                                   |                                                                                      | 変更                          |    |
| 振込先口座                                                                        |                                                                   |                                                                                      |                             |    |
| 金融機関                                                                         | 浅草A信用金庫                                                           |                                                                                      | 変更                          |    |
| 支庄名                                                                          | 太庄                                                                |                                                                                      | <u>~~</u><br>変 更 [          |    |
| 科目                                                                           | 普通                                                                |                                                                                      |                             |    |
| 口座番号                                                                         | 0000001                                                           |                                                                                      | 変更                          |    |
| 受取人                                                                          | シンキン ハナコ                                                          |                                                                                      |                             |    |
|                                                                              |                                                                   |                                                                                      | 変 更                         |    |
| 振込金額情報                                                                       |                                                                   |                                                                                      |                             |    |
| 播込指定日                                                                        | 2003年08月31日                                                       |                                                                                      |                             |    |
| 振込金額                                                                         | 10,000円                                                           |                                                                                      |                             |    |
| 手数料                                                                          | 100円                                                              |                                                                                      |                             |    |
| 合計金額                                                                         | 10,100円                                                           |                                                                                      |                             |    |
| 振込依頼人                                                                        | シンキン ハナコ                                                          |                                                                                      |                             |    |
|                                                                              |                                                                   |                                                                                      | 変更                          |    |
| 【ご注意ください】<br>今回ご指定の振込指定日、振<br>重となる恐れがありますので、<br>歴照会にてご依頼済みのお取                | 込先口座、振込金額と<br>ご指定内容にご不明ね<br>別内容をご確認ください                           | :同一内容の振込をすでにご依頼いただ<br>↓点がございましたら、一旦お手続きをす<br>ハ。                                      | いております。振込が二<br>キャンセルのうえ、取引履 |    |
| 可変パスワ                                                                        | ード(確認用パ                                                           | スワード/資金移動用パスワ<br>カレます                                                                | <b>パード</b> )                |    |
|                                                                              | ~~~~~~~~~~~~~~~~~~~~~~~~~~~~~~~~~~~~~                             | ()」しまり。                                                                              |                             |    |
|                                                                              |                                                                   |                                                                                      | 中止 実行                       | +2 |

| 手順 |       | 項目     |                                                                                        | 操作内容/項目説明                                                                                     |
|----|-------|--------|----------------------------------------------------------------------------------------|-----------------------------------------------------------------------------------------------|
| 1  | 可変ハ   | パスワード  |                                                                                        | 可変パスワード(確認用パスワード/資金移動<br>用パスワード)を入力します。<br>詳しい入力方法については、「 <u>第3編2章9</u><br>変パスワードの入力」を参照ください。 |
| 2  | 実行    |        |                                                                                        | 設定内容を確認し、よろしければクリックしま<br>す。<br>「振込実行結果」画面に遷移します。                                              |
|    | 支払元口座 |        |                                                                                        | 支払元口座情報に変更がある場合、クリックし<br>ます。<br>「支払元口座選択」画面に遷移します。                                            |
|    | 変更    |        | 振込先口座の<br>選択方式                                                                         | 「振込先口座の選択方式」を変更したい場合、<br>クリックします。<br>「振込方式選択」画面に遷移します。                                        |
|    |       |        | 支店名                                                                                    | 支店名に変更がある場合、クリックします。<br>「支店名検索」画面に遷移します。                                                      |
| _  |       | 振込先口座  | <ul> <li>・科目</li> <li>・ 口座番号</li> <li>・ 受取人</li> </ul>                                 | 科目、口座番号、受取人に変更がある場合、ク<br>リックします。<br>「口座情報入力」画面に遷移します。                                         |
|    |       |        |                                                                                        | 金融機関                                                                                          |
|    |       | 振込金額情報 | <ul> <li>・振込指定日</li> <li>・振込金額</li> <li>・手数料</li> <li>・合計金額</li> <li>・振込依頼人</li> </ul> | 振込金額情報に変更がある場合、クリックしま<br>す。<br>「振込金額等入力」画面に遷移します。                                             |
| -  | 中止    |        |                                                                                        | 振込処理を中止する場合、クリックします。<br>「振込業務一覧」画面に遷移します。                                                     |

### 「振込実行結果」画面

| 辰込                            |                 |                                   |                 |                  | ⑦ このページのご利用ガイド                     |   |
|-------------------------------|-----------------|-----------------------------------|-----------------|------------------|------------------------------------|---|
| 忘込方式選択 ▷ 金融機関検索<br>た口度登録結果    | ☆ ▶ 金融機関選択 ▶ 支/ | 店名検索 ▶ 支店名選択 ▶                    | 辰込先口 座 情報。      | 入力 ▶ 振込金額等入力 ▶ 頻 | 62.情報確認 ▶ <mark>叛込実行結果</mark> ▶ 叛込 | 5 |
| お取引いただきありがとう。<br>受付乗号は、お問い合わけ | ございました。下記の『     | 内容で承りました。<br>いありますので按えてお          | ミッズください。        |                  |                                    |   |
|                               |                 | 17 90 J & J V / CIE/C (0          | Ju · C VCC • •  |                  |                                    |   |
| 文刊内在                          |                 |                                   |                 |                  |                                    |   |
| 文 11 番 ち<br>一般 11 時 51        | 54              | 54545<br>no/#100 Bloo D 108#05/3/ | ) <b>⊑</b> ≰I,  |                  |                                    |   |
| [文]/] (号※]                    | 200             | 03年08月28日10時30万7                  | (01)            |                  |                                    |   |
|                               |                 |                                   |                 |                  |                                    |   |
| 支払元口座                         |                 |                                   |                 |                  |                                    |   |
| お取引店                          |                 | 科目                                | 口座番号            | C                | ]座名義人                              |   |
| 本店                            | 普通              | 0002                              | 0002147 ジンキン 知ウ |                  |                                    |   |
|                               |                 |                                   |                 |                  |                                    |   |
| 振込先日座                         |                 |                                   |                 |                  |                                    |   |
| 金融機関                          | 支店              | 名 科目                              | □座番号            |                  | 受取人                                |   |
| 東京A信用金庫                       | 本店              | 普通                                | 0002148         | シンキン ハナコ         |                                    |   |
|                               |                 |                                   |                 |                  |                                    | _ |
| 振込金額情報                        |                 |                                   |                 |                  |                                    |   |
| 45 \] 46 cm []                |                 |                                   |                 |                  |                                    |   |
| 1版达指定日<br>45.2.4.45           | 200             | 03年08月31日                         |                 |                  |                                    |   |
| 加込金額                          | 10,             |                                   |                 |                  |                                    |   |
| 十支パイト                         | 100             | 1000                              |                 |                  |                                    |   |
| 山町立留                          | 10,             |                                   |                 |                  |                                    |   |
|                               | 77              | T2 /47                            | _               |                  |                                    |   |
|                               |                 | ED 1.                             |                 | 振込先口座の登録         | 次の振込へ                              |   |

■振込の手続きが完了しました。

| 手順 | 項目       | 操作内容/項目説明                                                              |
|----|----------|------------------------------------------------------------------------|
| -  | 「印刷」     | クリックすると、振込金額情報が印刷されます。                                                 |
| 1  | 振込先口座の登録 | 振込先口座を登録される場合は、クリックします。<br>「振込先口座登録結果」画面に遷移します。<br>※最大で99件の振込先が登録可能です。 |
| _  | 次の振込へ    | 振込を続ける場合は、クリックします。<br>「振込方式選択」画面に遷移します。                                |

「振込先口座登録結果」画面

| 振込                                                                                                    |                 |         |         |          | ② このページのご利用ガイド |
|----------------------------------------------------------------------------------------------------|-----------------|---------|---------|----------|----------------|
| 振込方式選択 ▶ 支店名検索 ▶ 支店名選択 ▶ 振込先口座情報入力 ▶ 振込金額等入力 ▶ 振込情報確認 ▶ 振込実行結果 ▶ <mark>振込先口座登録結果</mark>                                                      |                 |         |         |          |                |
| 振込先口座の登録が完了しました。<br>現在の登録件数は1件です。(最大99件まで登録できます。)                                                                                            |                 |         |         |          |                |
| 受付内容                                                                                                    |                 |         |         |          |                |
| 受付番号                                                                                                    | 0HRRAIQR04K     | 2       |         |          |                |
| 受付時刻                                                                                                    | 2012年03月27日     | 10時21分4 | 11秒     |          |                |
| 振込先口座金融機関                                                                                                    | 支店名             | 科目      | □座番号    |          | 受取人            |
| 金庫1302合併                                                                                                    | 統合テスト系共同1302001 | 普通      | 1234567 | ⊦ሳ⊐ን ⁄ወሳ |                |
|                                                                                                    |                 |         |         |          | 次の振込へ          |
| ■振込を続ける場合は、「次の振込へ」ボタンを押してください。                                                                                                    |                 |         |         |          |                |
| ご不明な点がございましたら、旧WEBBK1302共同の1302金庫お客様センター(電話番号:04-4444-4444)までお問い合わせください。<br>平日の問い合わせ時間は9:00~16:00です。<br>本Webサイト上における各コンテンツは、著作権によって保護されています。 |                 |         |         |          |                |

■振込先口座の登録が完了しました

| 手順 | 項目    | 操作内容/項目説明                               |
|----|-------|-----------------------------------------|
| -  | 次の振込へ | 振込を続ける場合は、クリックします。<br>「振込方式選択」画面に遷移します。 |

# 3章 振込結果照会

#### (1) 概要

とうえい WEB バンキングサービスで行った振込処理結果の照会を行います。

#### 【照会項目】

| No | 項目名   |       | 内容                 | 備考                 |
|----|-------|-------|--------------------|--------------------|
| 1  |       | お取引店  | お取引店を表示            |                    |
| 2  |       | 科目    | 科目を表示              |                    |
| 3  | 文払元日坐 | 口座番号  | 口座番号を表示            |                    |
| 4  |       | 口座名義人 | 口座名義人を表示           |                    |
| 5  | 受付番号  | ·     | 受付番号を表示            |                    |
| 6  | 塩いロ   |       | 振込日を表示             |                    |
| 0  | 0 版达日 |       | (YYYY 年 MM 月 DD 日) |                    |
| 7  | 振込依頼人 |       | 振込依頼人を表示           |                    |
| 8  |       | 金融機関  | 振込先・金融機関を表示        |                    |
| 9  |       | 支店名   | 振込先・支店名を表示         |                    |
| 10 | 振込先   | 科目    | 振込先・科目を表示          |                    |
| 11 |       | 口座番号  | 振込先・口座番号を表示        |                    |
| 12 |       | 受取人   | 受取人を表示             |                    |
| 13 | 振込金額  |       | 振込金額を表示            |                    |
| 14 | 手数料   |       | 手数料を表示             |                    |
| 15 | 取引状況  |       | 取引状況を表示            | 予約中/成立/不成立/<br>取消済 |

#### (2) 画面遷移

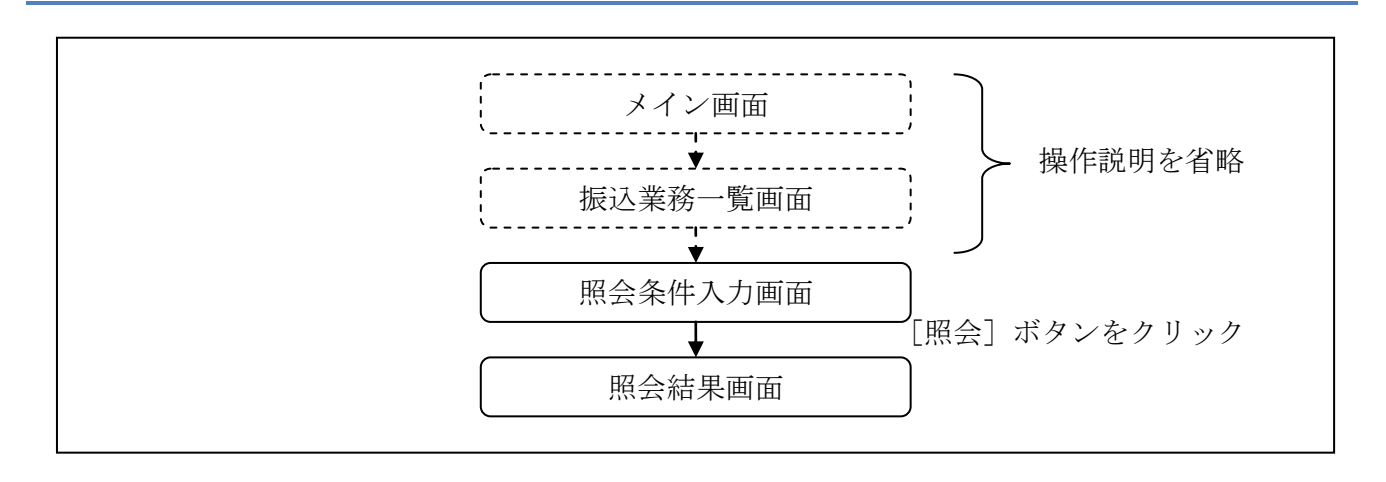

ログインから「振込業務一覧」画面の「振込結果照会」を選択するまでの操作は省略します。「照 会条件入力」画面を表示したところから開始します。

#### (3) 操作説明

「照会条件入力」画面

| 振込結果照会                                                                   |                               |                                   | ⑦ このページのご利用ガイド                       |                  |   |
|--------------------------------------------------------------------------|-------------------------------|-----------------------------------|--------------------------------------|------------------|---|
| 照会条件入力 ▶ 照会結果                                                            |                               |                                   |                                      |                  |   |
| インターネットバンキングを利用してお<br>■支払元ロ座を選択し、照会                                      | 3振込をした結果を照会しま<br>条件を指定して「照会」  | す。<br>ボタンを押してください。                |                                      |                  |   |
| 支払元ロ座の選択                                                                 |                               | 全件数:25件 <u>&lt;&lt; 前の10件</u>   1 | 1~20/25件を表示中   <u>次の10件 &gt;&gt;</u> |                  |   |
| お取引店                                                                     | 料目                            | 口座                                | 番号                                   |                  |   |
| ●本店                                                                      | 普通                            | 0002147                           |                                      | G                | ~ |
| ○大崎支店                                                                    | 普通                            | 0002148                           |                                      | — (]             | ) |
| *照会できる期間は、2003年07月28日~2003年08月28日です。<br>日付は、振込指定日(予約含む)です。<br>昭会範囲指定     |                               |                                   |                                      |                  |   |
| <ul> <li>●日付指定</li> <li>2003 ·</li> <li>●期間指定</li> <li>2003 ·</li> </ul> | ◆年 08 ▼月 28 ▼日 ◆年 08 ▼月 28 ▼日 | 2003 🗸 年 08 🗸 月 28 🗸 日            |                                      | _2               | ) |
|                                                                          |                               |                                   | 照会                                   | $\mathbb{H}^{3}$ | ) |

| 手順         | 項目       | 操作内容/項目説明 |                             |                                                                                                    |  |
|------------|----------|-----------|-----------------------------|----------------------------------------------------------------------------------------------------|--|
| $\bigcirc$ | 支払元口座の選択 | 照会        | 照会対象口座を選択します。               |                                                                                                    |  |
|            |          | 照会        | 照会範囲を次から選択してください。           |                                                                                                    |  |
| 2 照会範囲     | 照会範囲指定   |           | 日付指定                        | 照会対象日を指定します<br>【留意点】<br>・照会可能期間(※照会できる期間は~)内の<br>日付を指定<br>・初期値として当日日付を表示                                                   |  |
|            |          |           | 期間指定                        | <ul> <li>照会対象期間を指定します。</li> <li>【留意点】</li> <li>・照会可能期間(※照会できる期間は~)内の日付を指定</li> <li>・初期値として照会可能期間(※照会できる期間は~)を表示</li> </ul> |  |
| 3          | 照会       | クリ<br>「照: | クリックします。<br>「照会結果」画面に遷移します。 |                                                                                                    |  |

「照会結果」画面

| 振込結果                                                                                                    | 照会           |                       |                |               |     |         |                       | <ol> <li>このべ</li> </ol> | ージのご利      | 利用ガイド          |
|----------------------------------------------------------------------------------------------------|--------------|-----------------------|----------------|---------------|-----|---------|-----------------------|-------------------------|------------|----------------|
| 照会条件入力                                                                                                    | ▶照会結果        |                       |                |               |     |         |                       |                         |            |                |
| 振込結果詳                                                                                                    | 細を表示します。     |                       |                |               |     |         |                       |                         |            |                |
| 支払元                                                                                                    | 口座           |                       |                |               |     |         |                       |                         |            |                |
|                                                                                                    | お取引店         |                       | 科目             |               |     |         | 口座番号                  | ·                       |            |                |
| 本店                                                                                                    |              | 普通                    | 2              | 0002147       |     |         |                       |                         |            |                |
| 照会日付:2003年08月28日<br>照会日付:2003年08月28日9時50分30秒時点の情報です。<br><b> 照会明細</b> 全件数:25件 <u>《前の10件</u>   11~20/25件を表示中   <u>次の10件</u> >> |              |                       |                |               |     |         |                       |                         |            |                |
| 马什来早                                                                                                    |              | tic:3./大击百 ↓          |                | 振込先 *         |     |         | 加加した。                 | 手册标识                    | 표표가 14-450 |                |
| 文刊番写                                                                                                    | 掘込日          | 1版7公1伙常具八、            | 金融機関           | 支店名           | 科目  | 口座番号    | 受取人                   | 加心玉裙                    | 于受风和社      | 42514八元        |
| abc123e11                                                                                                    | 2003年08月05日  | シンキン 知り               | A銀行            | 品川支店          | 普通  | 3412123 | シンキン ハナコ              | 10,000円                 | 470円       | 成立             |
| abc123ef2                                                                                                    | 2003年08月05日  | シンキン 知り               | A銀行            | 大崎支店          | 普通  | 3412567 | シンキン ハナコ              | 10,000円                 | 470円       | 成立             |
| abc123ef3                                                                                                    | 2003年08月05日  | シンキン 知り               | A銀行            | 大崎支店          | 普通  | 3412567 | シンキン ハナコ              | 10,000円                 | 470円       | 成立             |
| abc123ef4                                                                                                    | 2003年08月05日  | シンキン 知り               | A銀行            | 大崎支店          | 普通  | 3412567 | シンキン ハナコ              | 10,000円                 | 470円       | 成立             |
| abc123ef5                                                                                                    | 2003年08月05日  | シンキン 知り               | A銀行            | 大崎支店          | 普通  | 3412567 | シンキン ハナコ              | 10,000円                 | 470円       | 成立             |
| abc123ef6                                                                                                    | 2003年08月05日  | シンキン 知ウ               | A銀行            | 大崎支店          | 普通  | 3412567 | シンキン ハナコ              | 10,000円                 | 470円       | 成立             |
| abc123ef7                                                                                                    | 2003年08月05日  | シンキン 知り               | A銀行            | 大崎支店          | 普通  | 3412567 | シンキン ハナコ              | 10,000円                 | 470円       | 成立             |
| abc123et8                                                                                                    | 2003年08月05日  | シンキン タロワ              | A張行            | 大崎支店          | 普通  | 3412567 | シンキン ハナコ              | 10,000円                 | 470円       | 成立             |
| abc123e9g                                                                                                    | 2003年08月05日  | シンキン 90ワ<br>          | A張行<br>* 48.45 | 大崎支店<br>士達士·古 | 普通  | 3412567 | シンキン ハナコ              | 10,000円                 | 4/0円       | 成立             |
| abcizaelU                                                                                                    | 2003年08月05日  | 92 <del>1</del> 2 909 | HIRIT          | 八呵文店          | 首連  | 3412567 | 97 <del>1</del> 7 771 | 10,000                  | 470円       | р <u>х, 17</u> |
|                                                                                                    |              |                       |                |               |     |         |                       |                         |            | 照会             |
| ∎ご指定さ<br>■ください                                                                                                    | された照会範囲<br>。 | の振込結界                 | 果明細の 続きた       | があります。紛       | きをお | ら知りにな   | いたい 場合                | 計ま、「照会」                 | 」ボタンプ      | を押して           |

■振込結果詳細が表示されました。

| 手順 | 項目   | 操作内容/項目説明                                                                                                    |
|----|------|----------------------------------------------------------------------------------------------------|
| -  | 照会明細 | 1画面あたり10件ずつ表示します。                                                                                                    |
| _  | 照会   | 「照会」ボタンは、結果明細が100件を超える場合に、<br>最後の10件を表示する画面にのみ表示します。<br>※その場合、「ご指定された照会範囲の振込結果明細の続き<br>があります。続きをお知りになりたい場合は、「照会」ボ<br>タンを押してください。」を表示します。 |

# 4章 振込予約照会

#### (1) 概要

とうえい WEB バンキングサービスで行った振込予約データの照会を行います。

#### 【照会項目】

| No |             | 項目名         | 内容                 |  |  |  |  |
|----|-------------|-------------|--------------------|--|--|--|--|
| 1  | 支           | お取引店        | お取引店を表示            |  |  |  |  |
| 2  | 五元          | 科目          | 科目を表示              |  |  |  |  |
| 3  | 山座          | 口座番号        | 口座番号を表示            |  |  |  |  |
| 4  | 受付          | <b>计番</b> 号 | 受付番号を表示            |  |  |  |  |
| 5  | <b>垢</b> :7 | (予定日        | 振込日を表示             |  |  |  |  |
| 5  | 11仪儿        |             | (YYYY 年 MM 月 DD 日) |  |  |  |  |
| 6  | 振辺          | 位頼人         | 振込依頼人を表示           |  |  |  |  |
| 7  |             | 金融機関        | 振込先金融機関を表示         |  |  |  |  |
| 8  | 振           | 支店名         | 振込先支店名を表示          |  |  |  |  |
| 9  | 込           | 科目          | 振込先科目を表示           |  |  |  |  |
| 10 | 先           | 口座番号        | 振込先口座番号を表示         |  |  |  |  |
| 11 |             | 受取人         | 受取人を表示             |  |  |  |  |
| 12 | 振辺          | 金額          | 振込金額を表示            |  |  |  |  |
| 13 | 手数          | 文料          | 手数料を表示             |  |  |  |  |
| 14 | 取引          | 状況          | 取引状況を表示            |  |  |  |  |

#### (2) 画面遷移

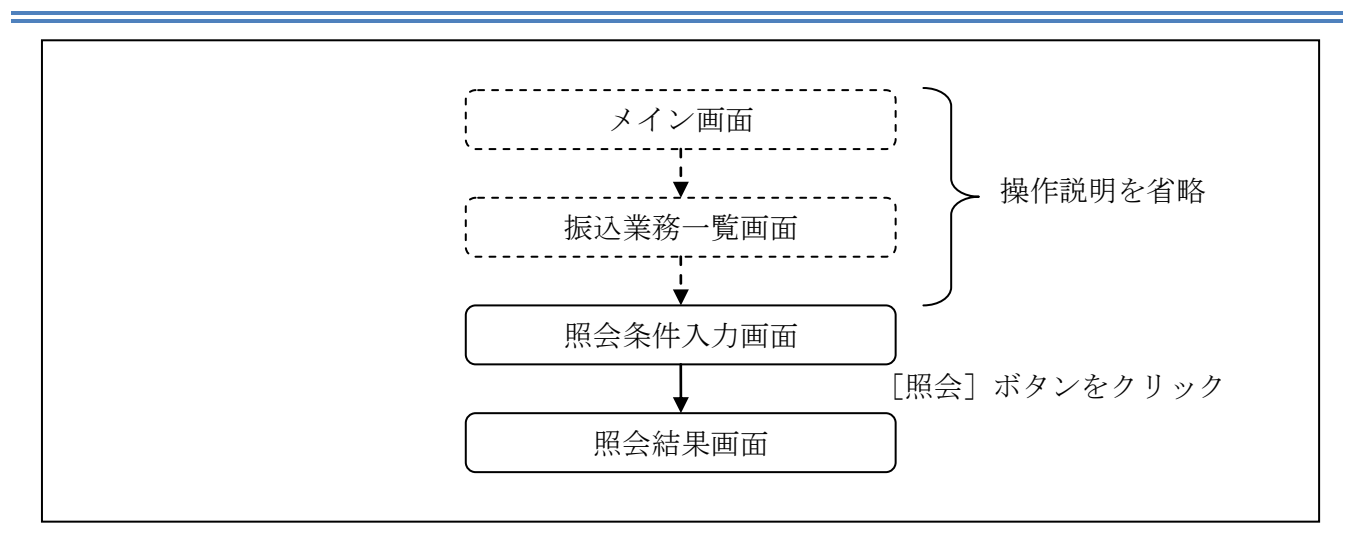

ログインから「振込業務一覧」画面の「振込予約照会」を選択するまでの操作は省略します。「照 会条件入力」画面を表示したところから開始します。

### (3) 操作説明

「照会条件入力」画面

| 振込予約照会                                          |                              | ③ このページのご利用ガイド                                                        |                                   |
|-------------------------------------------------|------------------------------|-----------------------------------------------------------------------|-----------------------------------|
| 體会条件入力 ▶ 照会結果                                   |                              |                                                                       |                                   |
| インターネットバンキングを利用し<br>■支払元ロ座を選択し、照                | て振込予約した明細を照会し<br>会条件を指定して「照る | します。<br>全」ボタンを押してください。                                                |                                   |
| 支払元口座の選択                                        |                              | 全件数:25件 <u>&lt;&lt; 前の10件</u>   11~20/25件を表示中   <u>次の10件 &gt;&gt;</u> |                                   |
| 「「「」「」「」「」「」「」」「」「」」「」」「」」「」」「」」「」」「」」」「」」」「」」」 | 料日                           | 口座番号                                                                  |                                   |
| ③本店                                             | 普通                           | 0002147                                                               | $\left  \left( 1 \right) \right $ |
| ○大崎支店                                           | 普通                           | 0002148                                                               | ΤL                                |
| 照会範囲指定                                          | 2003 •年 10 •月 06             | <b>⊻</b> B                                                            |                                   |
| <ul> <li>●日付指定</li> </ul>                       | ※翌営業日から1ヶ月以内<br>日付は、予約振込指定日7 | の日付を選択してください。                                                         | +2                                |
| ○すべて(1ヶ月以内の予約振                                  | 込の明細を表示します。)                 |                                                                       |                                   |
|                                                 |                              | 照会                                                                    | +(3)                              |

| 手順         | 項目       |               |                  | 操作内容/項目説明                                                                                                |  |  |
|------------|----------|---------------|------------------|----------------------------------------------------------------------------------------------------|--|--|
| $\bigcirc$ | 支払元口座の選択 | 照会            | 照会対象口座を選択します。    |                                                                                                    |  |  |
|            |          | 照会            | 範囲を次から           | 選択してください。                                                                                                |  |  |
| 2          | 照会範囲指定   |               | 日付指定             | <ul> <li>翌営業日以降1ヵ月以内の日付を指定します。</li> <li>【留意点】</li> <li>・初期値として、"当日日付(システム日付)</li> <li>+1日"を表示</li> </ul> |  |  |
|            |          |               | すべて              | 当日以降1ヵ月以内の明細を全て表示します。                                                                                    |  |  |
| 3          | 照会       | <br>クリ<br>「照: | ックします。<br>会結果」画面 | 「に遷移します。                                                                                                 |  |  |

「照会結果」画面

| 振込予約                                                                                                    | )照会            |            |                    |          |      |         |                      | ୧ ୧୦୦୦ ୧୦୦୦ ୧୦୦୦ ୧୦୦୦ ୧୦୦୦ ୧୦୦୦ ୧୦୦୦ ୧ | ージのごネ | 則用ガイド                 |
|----------------------------------------------------------------------------------------------------|----------------|------------|--------------------|----------|------|---------|----------------------|----------------------------------------|-------|-----------------------|
| <u>இ</u> 会条件入力                                                                                                    | ▶照会結果          |            |                    |          |      |         |                      |                                        |       |                       |
| 振込予約の                                                                                                    | 明細を表示します。      |            |                    |          |      |         |                      |                                        |       |                       |
| 支払元                                                                                                    | 口座             |            |                    |          |      |         |                      |                                        |       |                       |
|                                                                                                    | お取引店           |            | 科目                 |          |      |         | 口座番号                 |                                        |       |                       |
| 本店                                                                                                    |                | 普通         |                    | 0002147  |      |         |                      |                                        |       |                       |
| 照会日付:2003年09月05日 2003年08月25日9時50分30秒時点の情報です。<br><b>照会明細</b> 全件数:25件 <u>《前の10件</u>   11~20/25件を表示中   <u>次の10件 &gt;&gt;</u> |                |            |                    |          |      |         |                      |                                        |       |                       |
| 受付番号                                                                                                    | 振込予定日          | 振込依頼人      | A T.L. 1/1/00      | 振込先      |      |         |                      | 振込金額                                   | 手数料   | 取引状況                  |
| 1 100 (                                                                                                    | 0000/700 805 8 | 11.41. hpd | 金融機関               | 支店名      | 科目   | □ 座番号   | 受収入                  | 10.000                                 | (700  | #2/+>>                |
| abc123etg                                                                                                    | 2003年09月05日    | 9242 949   | A引於1丁<br>A \$8 \$2 | 八呵支店     | 首連   | 3412567 | シンキン ハテコ             | 10,000円                                | 470   | 文1/1済<br><i>円/</i> 1注 |
| abcizaeyi                                                                                                    | 2003年09月05日    | シンキノクロク    | A3政1丁<br>A3目2二     | 八呵文店     | 百週   | 3412007 | 2242 942<br>2242 042 | 10,000                                 | 470   | 又门消<br>恶け这            |
| abc123erg                                                                                                    | 2003年09月05日    | シンキングログ    | MIRIT              | 大崎支店     | 百週   | 0412007 | ソノイノ ハノコ             | 10,000                                 | 470   | 又门府<br>啓住这            |
| abo120err                                                                                                    | 2003年09月05日    | シュキンカロウ    | MERT J             | 大崎支店     | 自地   | 0412007 | 2242 242             | 10,000                                 | 470   | 又円/角<br>啓信/这          |
| abc123616                                                                                                    | 2003年09月03日    | シンキンカログ    |                    | 大崎支店     | 自他   | 3412567 | シッキンカノコ              | 10,000                                 | 470   | 受付落                   |
| abc12322fe                                                                                                    | 2003年09月05日    | シントン カロウ   | A銀行                | 大崎支店     | 普通   | 3412567 | シンキン ハナコ             | 10,000                                 | 470円  | 受付落                   |
| abc123221                                                                                                    | 2003年09月05日    | シンキン 知り    | A銀行                | 大崎支店     | 普诵   | 3412567 | シッキン 知り              | 10,000円                                | 470円  | 受付済                   |
| abc123ef2                                                                                                    | 2003年09月05日    | シンキン 知り    | A银行                | 大崎支店     | 普通   | 3412567 | シンキン ハナコ             | 10.000円                                | 470円  | 受付済                   |
| abc123e12                                                                                                    | 2003年09月05日    | シンキン 知り    | A銀行                | 大崎支店     | 普通   | 3412567 | シンキン 知り              | 10.000円                                | 470円  | 受付済                   |
| ■ご指定る<br>■<ださい                                                                                                    | された照会範囲<br>。   | の予約振道      | 込明細の続き☆            | があります。 糸 | 売きをお | ら知りにな   | りたい場合                | 計し、「照会                                 | 「ボタン  | 照 会<br>を押して           |

■振込予約詳細の照会が完了しました。

| 手順 | 項目   | 操作内容/項目説明                                                                                                    |
|----|------|----------------------------------------------------------------------------------------------------|
| _  | 照会明細 | 1画面あたり10件ずつ表示します。                                                                                                    |
| _  | 照会   | 「照会」ボタンは、結果明細が100件を超える場合に、<br>最後の10件を表示する画面にのみ表示します。<br>※その場合、「ご指定された照会範囲の振込結果明細の続き<br>があります。続きをお知りになりたい場合は、「照会」ボ<br>タンを押してください。」を表示します。 |

# 5章 振込予約取消

(1) 概要

とうえい WEB バンキングサービスの「振込」から予約振込を行った取引のうち、振込日が未到来の 取引について取消処理を行います。

(2) 画面遷移

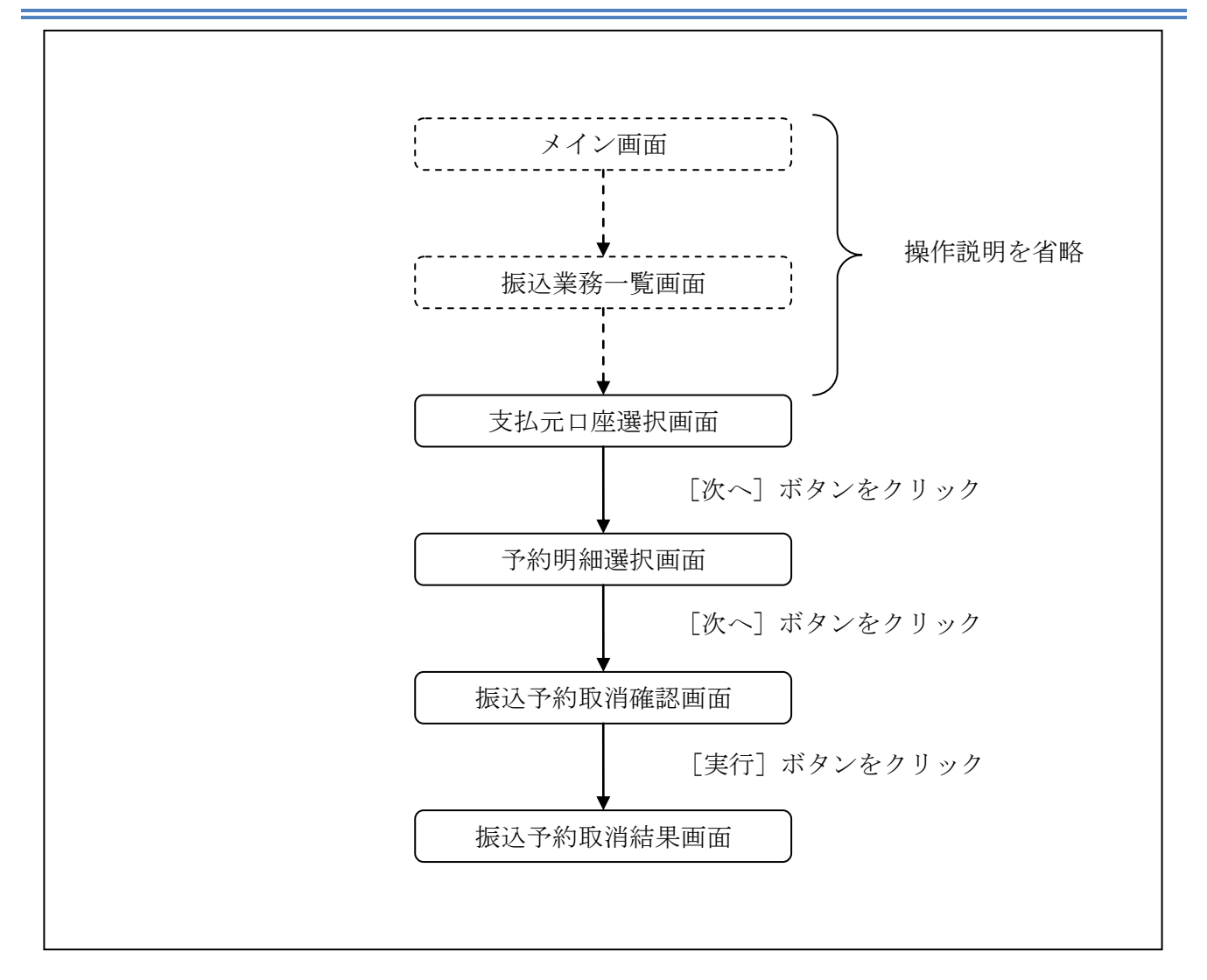

ログインから「振込業務一覧」画面の「振込予約取消」を選択するまでの操作は省略します。「支 払元口座選択」画面を表示したところから開始します。

(3) 操作説明

「支払元口座選択」画面

| 振込予約取消                                                         |                                                  | ⑦ このページのご利用ガイド            |        |      |
|----------------------------------------------------------------|--------------------------------------------------|---------------------------|--------|------|
| 支払元□座選択 ▶ 子約明細選択 ▶ 振込子                                         | 約取消確認 > 振込子約取消結                                  | 毘                         |        |      |
| インターネットバンキングを利用して振<br>■支払元ロ座を選択し、取消対                           | 込予約した明細を取消しま<br>†象の 照会範囲を指定                      | す。<br>して、「次へ」ボタンを押してください。 |        |      |
| 支払元口座の選択                                                       |                                                  |                           | 全件数:2件 |      |
| お取引店                                                           | 科目                                               | 口座番号                      |        |      |
| ⊙統合テスト系共同1302001                                               | 普通                                               | 1000012                   |        |      |
| ○統合テスト系共同1302006                                               | カードローン                                           | 4000013                   |        | 1    |
| 照会範囲選択                                                         |                                                  |                           |        |      |
| <ul> <li>○日付指定</li> <li>201</li> <li>※翌</li> <li>日付</li> </ul> | 2 ☑年 03 ☑月 28 ☑E<br>営業日から1ヶ月以内の日・<br>は予約振込指定日です。 | ]<br>付を指定してください。          |        | +(2) |
| ○すべて(1ヶ月以内の予約振込の)                                              | 明細を表示します。)                                       |                           |        |      |
|                                                                |                                                  |                           | 「次へ」   | +3   |

| 手順         | 項目       |          |                                                                                      | 操作内容/項目説明                     |  |  |
|------------|----------|----------|--------------------------------------------------------------------------------------|-------------------------------|--|--|
| $\bigcirc$ | 支払元口座の選択 | 振込       | 振込予約取消対象口座を選択します。                                                                    |                               |  |  |
|            |          | 照会       | 範囲を次から                                                                               | 選択してください。                     |  |  |
| 2          | 照会範囲指定   |          | 日付指定     翌営業日以降1ヵ月以内の日付を指       日付指定     【留意点】       ・初期値として、"当日日付(シスキ       +1日"を表示 |                               |  |  |
|            |          |          | すべて                                                                                  | 当日以降1ヶ月以内の振込予約明細を全て表<br>示します。 |  |  |
| 3          | 次へ       | クリ<br>「予 | ックします。<br>約明細選択」                                                                     | 画面に遷移します。                     |  |  |

「予約明細選択」画面

| 振込子            | 振込予約取消 ③このページのご利用ガイド |                                |                |            |                |      |          |             |                |          |                |          |
|----------------|----------------------|--------------------------------|----------------|------------|----------------|------|----------|-------------|----------------|----------|----------------|----------|
| 支払元口燈          | 整選択 ▶ 予約明            | 腳溫選択 ▶ 振込子約]                   | 饮消確認 ▶ 振       | 达予約取)背約    | 吉果             |      |          |             |                |          |                |          |
| ■振込            | 予約を取り                | 消したい明細を                        | ·選択して、         | 「次へ」       | ボタンを押          | ्र २ | ださい。     |             |                |          |                |          |
| 振              | 入予約明新                | <b>H</b>                       |                |            |                |      |          |             |                | 全的       | 牛数:2件          |          |
|                |                      |                                |                |            | ;              | 振込先  | :        |             |                |          |                |          |
| 受 <sup>.</sup> | 付番号                  | 振込予定日                          | 振込依頼人          | 金融機関       | 支店名            | 科目   | □座番<br>号 | 受取人         | 振込金額           | 手数料      | 取引状況           |          |
|                |                      |                                |                | 全庫130      | 統合テスト          |      |          |             |                |          |                |          |
| ⊙ JHR          | R9SHKMA35            | 2011年11月26日                    | לחל ליבלי      | 2合併        | 系共同13<br>02001 | 普通   | 1212121  | לםל ליבלי   | 9,999,999,999円 | 99,999PH | 受付済            |          |
| 0HR            | R9SHKNBA2            | 2011年11月26日                    | トウコや 知ウ        | 東京127<br>7 | 東京1277<br>031  | 普通   | 0000012  | トウコや 知ウ     | 9,999,999,999円 | 99,999円  | 取消済            |          |
| 戻る             | 3                    |                                |                |            |                |      |          |             |                |          | 次へ             | $\neg 2$ |
|                |                      |                                |                |            |                |      |          |             |                |          |                |          |
|                |                      |                                |                |            |                |      |          |             |                |          |                |          |
| -"7.88#        | · # +% -/' -/' - +   |                                | K1000#E        | 1000A      |                |      | 雨式来早。    |             |                |          |                | _        |
| 平日の間           | いっかこさいは<br>肌い合わせ時    | :し/こわ、1日wEBB<br>間は9:00~16:00で1 | K 1302共同<br>す。 | 10月1302金   | (埋の各棟で、        | /9-0 | 电話番方     | 04-4444-444 | かまでの同い合わ       | 1500     | 1 <sub>0</sub> |          |
|                |                      |                                |                |            | 本Webt          | サイト」 | しこおける    | 各コンテンツ      | ま、著作権によって      | て保護され    | にいます。          |          |

| 手順       | 項目     | 操作内容/項目説明                        |
|----------|--------|----------------------------------|
|          |        | 取消を行う振込予約明細を選択します。               |
| (1)      | 振认予約明細 | 【留意点】                            |
| <u> </u> |        | ・複数データの指定はできません。                 |
|          |        | ・取引状況が「取消済」の明細は指定できません。          |
|          |        | クリックします。                         |
|          |        | 「振込予約取消確認」画面に遷移します。              |
| 2        | 次へ     | 【留意点】                            |
|          |        | ・「振込予約明細」で「取消済明細」しか存在しない場合は、「次へ」 |
|          |        | ボタンは表示されません。                     |
| _        | 戻る     | 修正する場合、クリックします。                  |

## 「振込予約取消確認」画面

| 振込予約取注           | 肖                   |                                                  | ⑦ このページのご利用ガイド |
|------------------|---------------------|--------------------------------------------------|----------------|
| 支払元□座選択 ▶ 1      | 予約明細選択 ▶ 振込子        | 約取消確認 ▶ 振込予約取消結果                                 |                |
| ■以下の振込<br>なお、振込予 | 予約明細を確認<br>予約取消を中止す | Nし、資金移動用バスワードを入力して「実行」ボ<br>する場合は「中止」ボタンを押してください。 | タンを押してください。    |
| 取消対象             | 明細                  |                                                  |                |
| 受付番号             |                     | abc123efg                                        |                |
| 振込予定日            |                     | 2003年9月5日                                        |                |
|                  | お取引店                | 本店                                               |                |
| 支払元口座            | 科目                  | 普通                                               |                |
|                  | □座番号                | 0002147                                          |                |
|                  | 金融機関                | A銀行                                              |                |
|                  | 支店名                 | 本店                                               |                |
| 振込先口座            | 科目                  | 普通                                               |                |
|                  | 口座番号                | 3412567                                          |                |
|                  | 受取人                 | シンキン ハナコ                                         |                |
| 振込金額             |                     | 10,000円                                          |                |
| 手数料              |                     | 470円                                             |                |
|                  |                     |                                                  |                |
|                  | 可変パスワ               | ード(確認用パスワード/資金移                                  | 動用パスワード)       |
|                  | 1.2                 |                                                  |                |
|                  |                     | を人力します。                                          |                |
|                  |                     |                                                  |                |
| 戻る               | <u> </u>            |                                                  | 中止 実行 (        |

| 手順         | 項目      | 操作内容/項目説明                                                                                                    |  |  |
|------------|---------|----------------------------------------------------------------------------------------------------|--|--|
|            | 可変パスワード | 可変パスワード(確認用パスワード/資金移動用パスワ<br>ード)を入力します。                                                                                                    |  |  |
|            |         | 詳しい入力方法については、「 <u>第3編2章9 可変パス</u><br><u>ワードの入力</u> 」を参照ください。                                                                                                    |  |  |
| $\bigcirc$ |         | 設定内容を確認し、よろしければクリックします。                                                                                                    |  |  |
|            |         | <ul> <li>可変パスワード(確認用パスワード/資金移動用パスワード)を入力します。</li> <li>詳しい入力方法については、「<u>第3編2章9 可変パスワードの入力」を参照ください。</u></li> <li>設定内容を確認し、よろしければクリックします。</li> <li>「振込予約取消結果」画面に遷移します。</li> <li>修正する場合、クリックします。</li> <li>振込予約取消処理を中止する場合は、「中止」ボタンをクリックします。</li> </ul> |  |  |
| _          | 戻る      | 修正する場合、クリックします。                                                                                                    |  |  |
| _          | 中止      | 振込予約取消処理を中止する場合は、「中止」ボタンを                                                                                                    |  |  |
|            | ·       | クリックします。                                                                                                    |  |  |

## 「振込予約取消結果」画面

| 辰込予約取济        | 肖                                                                            |                                            |                      |  |
|---------------|------------------------------------------------------------------------------|--------------------------------------------|----------------------|--|
| 払元口底選択 ▶ 1    | Ч5明細選択 ≥ 振込子                                                                 | 子约取省確認 》 经这子约取消清果                          |                      |  |
| 辰込予約取消        | の受付が完了し                                                                      | しました。                                      |                      |  |
| 受付内容          |                                                                              |                                            |                      |  |
| 受付番号          |                                                                              | ab1de2g                                    |                      |  |
| 受付時刻          |                                                                              | 2003年08月25日10時35分25秒                       | 2003年08月25日10時35分25秒 |  |
| (1)子学口        |                                                                              | 2002年9月5日                                  |                      |  |
| 10001760      | お取るに定                                                                        | * 6                                        |                      |  |
| まれ元ロ座         | 科目                                                                           | 普通                                         |                      |  |
| X16/01/E      | 口座番号                                                                         | 0002147                                    |                      |  |
|               |                                                                              | A很行                                        |                      |  |
|               | 金融視開                                                                         |                                            |                      |  |
|               | 金融機関<br>支店名                                                                  | 本店                                         |                      |  |
| 振込先口座         | <ul> <li>金融機関</li> <li>支店名</li> <li>科目</li> </ul>                            | 本店<br>普通                                   |                      |  |
| 振込先口座         | <ul> <li>金融限関</li> <li>支店名</li> <li>科目</li> <li>□座番号</li> </ul>              | 本店<br>普通<br>3412567                        |                      |  |
| 振込先口座         | <ul> <li>金融機関</li> <li>支店名</li> <li>科目</li> <li>□座番号</li> <li>受取人</li> </ul> | 本店<br>普通<br>3412567<br>ジンキン ハナコ            |                      |  |
| 振込先口座<br>振込金額 | <ul> <li>金融機関</li> <li>支店名</li> <li>料目</li> <li>□座番号</li> <li>受取人</li> </ul> | 本店<br>普通<br>3412567<br>ジンキン ハナコ<br>10,000円 |                      |  |

■振込予約取消の受付が完了しました。

# 6章 振込先メンテナンス

### 6.1 振込先口座を追加する

(1) 概要

とうえい WEB バンキングサービスで使用する振込先口座情報の登録を行います。最大99件まで登録可能です。

なお、本操作では、振込先口座の口座確認(実在確認)は行いません。

(2) 画面遷移

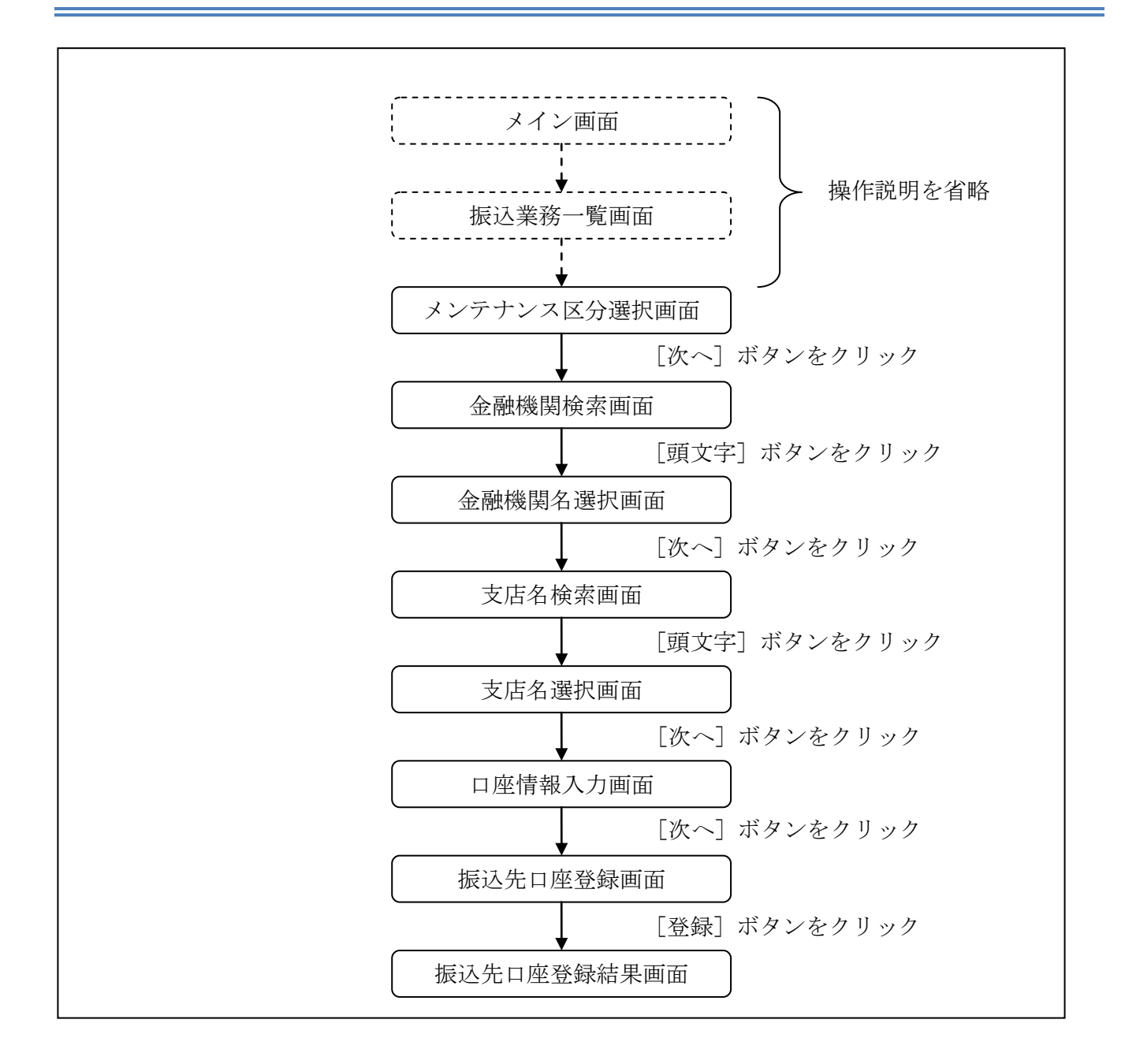

ログインから「振込業務一覧」画面の「振込先メンテナンス」を選択するまでの操作は省略します。 「メンテナンス区分選択」画面を表示したところから開始します。

(3) 操作説明

「メンテナンス区分選択」画面

| 振込先メンテナンス  | ζ                             | ⑦ このページのご利用ガイド |     |
|------------|-------------------------------|----------------|-----|
| メンテナンス区分選択 |                               |                |     |
| ■ご希望のメンテナン | マス区分を選択して「次へ」ボタンを押してください。     |                |     |
| メンテナンス区    | 分選択                           |                |     |
| ⊙ 振込先追加    | インターネットバンキングでの振込先口座を追加登録します。  | (              | (1) |
| ○振込先修正     | インターネットバンキングで登録された振込先口座を修正します |                |     |
| ○振込先削除     | インターネットバンキングで登録された振込先口座を削除します |                |     |
|            |                               |                | 2   |
|            |                               |                |     |

| 手順 | 項目       | 操作内容/項目説明                     |
|----|----------|-------------------------------|
| (] | メンテナンス区分 | 「振込先追加」を選択します。                |
| 2  | 次へ       | クリックします。<br>「金融機関検索」画面に遷移します。 |

「金融機関検索」画面

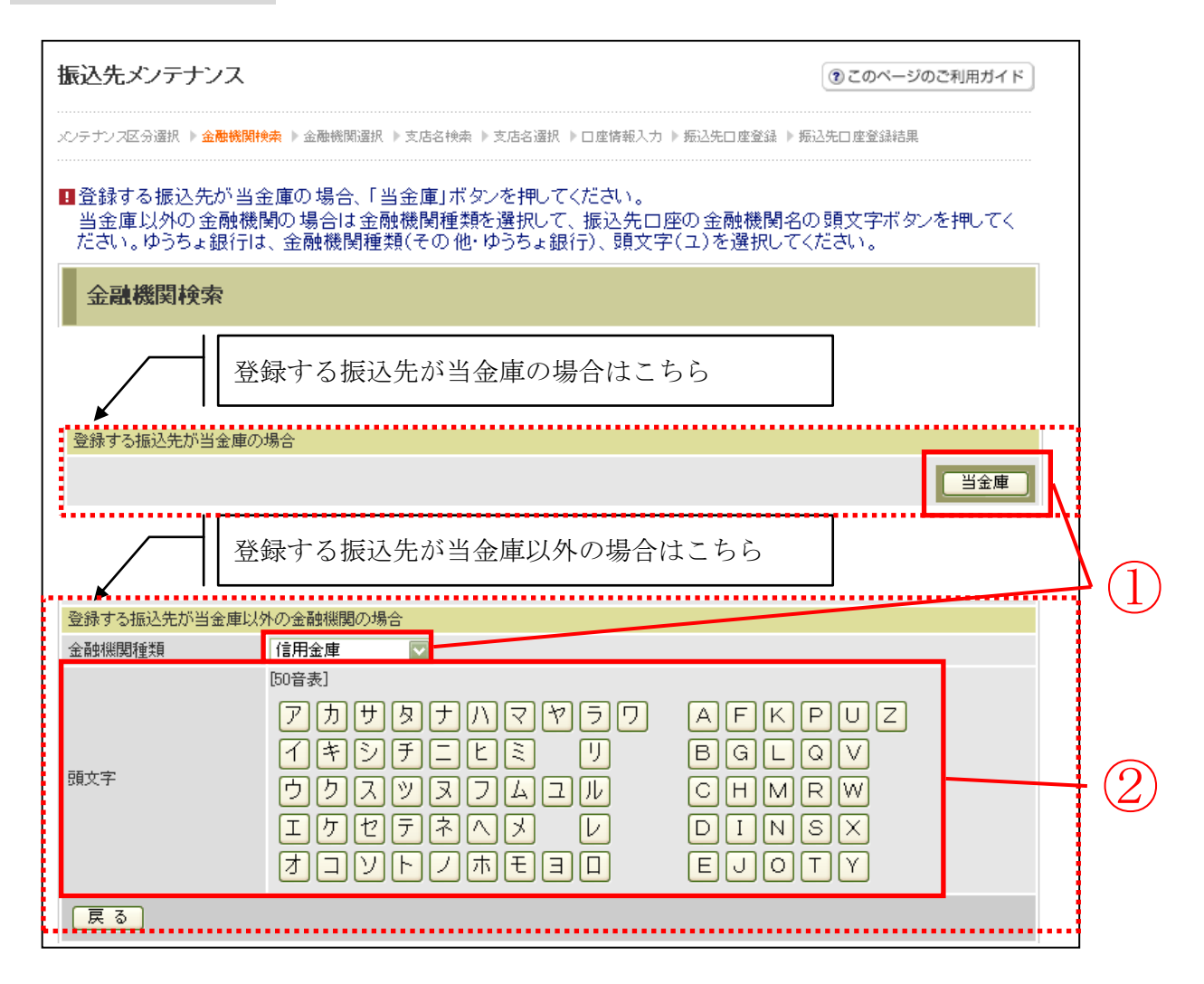

| 手順 | 項目     | 操作内容/項目説明                                                                                                    |
|----|--------|----------------------------------------------------------------------------------------------------|
| 1  | 金融機関選択 | <ul> <li>【当金庫の場合】</li> <li>「当金庫」ボタンをクリックします。</li> <li>「支店名検索」画面に遷移します。</li> <li>【当金庫以外の場合】</li> <li>「金融機関種類」から該当する金融機関を選択します。</li> <li>なお、選択可能な金融機関は次のとおり。</li> <li>「信用金庫」、「都市銀行」、「その他銀行」、「信用組合」、</li> <li>「その他・ゆうちょ銀行」</li> </ul> |
| 2  | 頭文字    | 該当金融機関の頭文字をクリックします。<br>「金融機関名選択」画面に遷移します。                                                                                                    |
| _  | 戻る     | メンテナンス区分を変更したい場合、クリックします。<br>「メンテナンス区分選択」画面へ遷移します。                                                                                                    |

「金融機関名選択」画面

| 振込先メンテナンス                    |                                 | ③ このページのご利用ガイド                  |
|------------------------------|---------------------------------|---------------------------------|
| メノテナンス区分選択 ▶ 金融機関検索 ▶ 金融機関選邦 | ₹ ▶支店名換索 ▶支店名選択 ▶□座情報入力 ▶ 振込先□座 | 登録 ▶ 振込先口座登録結果                  |
| ■登録する振込先口座の金融機関を追            | 選択して「次へ」ボタンを押してください。            |                                 |
| 金融機関選択                       | 全件数:25件 << <u>前の10件</u>   1     | 11~20/25件を表示中   <u>次の10件</u> >> |
| ●東京A信用金庫                     |                                 |                                 |
| ○東京B信用金庫                     |                                 |                                 |
| ○東京C信用金庫                     |                                 |                                 |
| ○東京D信用金庫                     |                                 |                                 |
| ○東京E信用金庫                     |                                 |                                 |
| ○東京F信用金庫                     |                                 |                                 |
| ○東京G信用金庫                     |                                 |                                 |
| ○東京H信用金庫                     |                                 |                                 |
| ○東京1信用金庫                     |                                 |                                 |
| ○東京J信用金庫                     |                                 |                                 |
| 戻る                           |                                 | 次へ — (                          |
|                              |                                 |                                 |

| 手順 | 項目     | 操作内容/項目説明                    |
|----|--------|------------------------------|
| 1  | 金融機関選択 | 振込先口座の金融機関を指定します。            |
| 2  | 次へ     | クリックします。<br>「支店名検索」画面に遷移します。 |
| -  | 戻る     | 修正する場合、クリックします。              |

「支店名検索」画面

| 振込先メンテナンス         | ۲                                                                                                    | このページのご利用ガイド            |  |
|-------------------|----------------------------------------------------------------------------------------------------|-------------------------|--|
| メンテナンス区分選択 ▶ 金融機関 | <sub>奥索</sub> ▶ 金融機関選択 ▶ <mark>支店名検索</mark> ▶ 支店名選択 ▶ 口座情報入力 ▶ 振込先口座登録 ▶ 振込先C                          | 」座登録結果                  |  |
| 現在の選択結果を表示します     | o                                                                                                    |                         |  |
| 振込先口座             |                                                                                                    |                         |  |
| 金融機関              | 金庫1302合併                                                                                               |                         |  |
| ■振込先口座の支店名        | の頭文字ボタンを押してください。                                                                                       |                         |  |
| 支店名検索             |                                                                                                    |                         |  |
| 頭文字               | [50音表]<br>アカサタナハマヤラワ AFKP(<br>イキシチニヒミ リ BGLQ(<br>ウクスツヌフムユル CHMR(<br>エケセテネヘメ レ DINS(<br>オコソトノホモヨロ EJOT( | U Z<br>V<br>M<br>X<br>Y |  |
| 戻る                |                                                                                                    |                         |  |

| 手順         | 項目    | 操作内容/項目説明              |  |
|------------|-------|------------------------|--|
| $\bigcirc$ | 支店名検索 | 振込先口座の支店名の頭文字をクリックします。 |  |
| -          | 戻る    | 修正する場合、クリックします。        |  |

「支店名選択」画面

| 振込先メンテナンス  ③このべ                                                                        | ージのご利用ガイド        |
|----------------------------------------------------------------------------------------|------------------|
| メノテナンス区分選択 ▶ 金融機関検索 ▶ 金融機関選択 ▶ 支店名検索 ▶ <mark>支店名選択</mark> ▶ 口座情報入力 ▶ 振込先口座登録 ▶ 振込先口座登録 | 結果               |
| 現在の選択結果を表示します。                                                                         |                  |
| 振込先口座                                                                                  |                  |
| 金融機関 金庫1302合併                                                                          |                  |
| ■登録する支店名を選択して「次へ」ボタンを押してください。                                                          |                  |
| <b>支店名選択</b> 全件数:11件 1~10/11件を表示                                                       | 中   次の1件>>>      |
| ●統合テスト系共同1302001                                                                       |                  |
| ○統合テスト系共同1302002                                                                       |                  |
| ○統合テスト系共同1302003                                                                       |                  |
| ○統合テスト系共同1302004                                                                       |                  |
| ○統合テスト系共同1302005                                                                       |                  |
| ○統合テスト系共同1302006                                                                       |                  |
| ○統合テスト系共同1302007                                                                       |                  |
| ○統合テスト系共同1302008                                                                       |                  |
| ○統合テスト系共同1302009                                                                       |                  |
| ○統合テスト系共同1302010                                                                       |                  |
| 戻る                                                                                     | $ \times  - (2)$ |

| 手順 | 項目    | 操作内容/項目説明                     |
|----|-------|-------------------------------|
| 1  | 支店名選択 | 振込先口座の支店名を選択します。              |
| 2  | 次へ    | クリックします。<br>「口座情報入力」画面に遷移します。 |
| _  | 戻る    | 修正する場合、クリックします。               |

「口座情報入力」画面

| 振込先メンテナンス         | ③ このページのご利用ガ                                                             | 15 |     |
|-------------------|--------------------------------------------------------------------------|----|-----|
| メンテナンス区分選択 ▶ 金融機関 | 閉検索 ▶ 金融機関選択 ▶ 支店名検索 ▶ 支店名選択 ▶ <mark>□座情報入力</mark> ▶ 振込先□座登録 ▶ 振込先□座登録結果 |    |     |
| 現在の選択結果を表示しま      | ₫.°                                                                      |    |     |
| 振込先口座             |                                                                          |    |     |
| 金融機関              | 金庫1302合併                                                                 |    |     |
| 支店名               | 統合テスト系共同1302001                                                          |    |     |
| 2登録する振込先口M        | 画の 口座情報と振込依頼人を入力して「次へ」ボタンを押してください。                                       |    |     |
| 科目                | 普通 🔽                                                                     |    |     |
| 口座番号              | 1111111 (半角数字)                                                           |    |     |
| *受取人              | 50/42 Mta                                                                |    | (1) |
| *振込依頼人            | ジャキン サフロウ<br>※代表口座の口座名義人名を表示していますが、変更することもできます。                          |    | Ŭ   |
| 戻る                | (次)                                                                      |    | (2) |

| 手順         | 項目   | ]     | 操作内容/項目説明                                                                      |
|------------|------|-------|--------------------------------------------------------------------------------|
|            |      | 科目    | 科目を選択します。<br>【留意点】<br>・選択可能科目:当座/普通/貯蓄/納税                                      |
|            |      | 口座番号  | 口座番号を入力します。<br>【留意点】<br>・半角数字(7桁)                                              |
| $\bigcirc$ | 口座情報 | 受取人   | 受取人名を入力します。<br>【留意点】<br>・半角カナ(最大43文字)                                          |
|            |      | 振込依頼人 | 振込依頼人名の入力を行います。<br>初期値として代表口座の口座名義人名を表示して<br>います。<br>【留意点】<br>・カナ、英数字(最大 30文字) |
| 2          | 次へ   |       | クリックします。<br>「振込先口座登録」画面に遷移します。                                                 |
| -          | 戻る   |       | 修正する場合、クリックします。                                                                |

## 「振込先口座登録」画面

| 振込先メンテナ  | ンス                                       | ③ このページのご利用ガイド                       |
|----------|------------------------------------------|--------------------------------------|
| <        | 金融機関検索 ▶ 金融機関選択 ▶ 支店名検索 ▶ 支店名選択 ▶ □座情報入力 | 」 ▶ <mark>振込先口座登録</mark> ▶ 振込先口座登録結果 |
| ■登録する振込弁 | も口座情報を確認して「登録」ボタンを押してください。               |                                      |
| 振込先口座    | 情報確認                                     |                                      |
| 金融機関     | 金庫1302合併                                 |                                      |
| 支店名      | 統合テスト系共同1302001                          |                                      |
| 科目       | 普通                                       |                                      |
| □座番号     | 1111111                                  |                                      |
| 受取人      | シンキン ハナコ                                 |                                      |
| 振込依頼人    | ›››ቱ›› ሣንገርሳ                             |                                      |
| 戻る       |                                          | 2 绿                                  |
|          |                                          |                                      |

| 手順         | 項目 | 操作内容/項目説明                                       |
|------------|----|-------------------------------------------------|
| $\bigcirc$ | 登録 | 入力内容を確認し、よろしければクリックします。<br>「振込先口座登録結果」画面に遷移します。 |
| -          | 戻る | 修正する場合、クリックします。                                 |

### 「振込先口座登録結果」画面

| 振込先メンテナンス         |                     |         |           |                                 |                  |
|-------------------|---------------------|---------|-----------|---------------------------------|------------------|
| ペンテナンス区分選択 ▶ 金融機関 | 検索 ▶ 金融機関選択 ▶ 支店名検索 | ▶ 支店名谈  | 選択 ▶□座情報) | 入力 ▶ 振込先口座登録 ▶ <mark>振込9</mark> | 七口座登録結果          |
| 下記口座を振込先口座として     | 登録しました。             |         |           | 現在の登録件数は2件です。                   | (最大99件まで登録できます。) |
| 受付内容              |                     |         |           |                                 |                  |
| 受付番号              | 0HRRAIR3FAF1        | 1       |           |                                 |                  |
| 受付時刻              | 2012年03月27日         | 11時10分2 | 27秒       |                                 |                  |
|                   |                     |         |           |                                 |                  |
| 振込先追加             |                     |         |           |                                 |                  |
|                   | 振込先口。               | 座       |           |                                 |                  |
| 金融機関              | 支店名                 | 科目      | □座番号      | 受取人                             | 1版24依粮人          |
| A == 10000 A /¥   | 統合テスト系共同1302001     | 普通      | 1111111   | シンキン ハナコ                        | シンキン サフロウ        |

■振込先口座の登録が完了しました。

### 6.2 振込先を修正する

(1) 概要

とうえい WEB バンキングサービスに登録されている振込先口座情報の修正を行います。

(2) 画面遷移

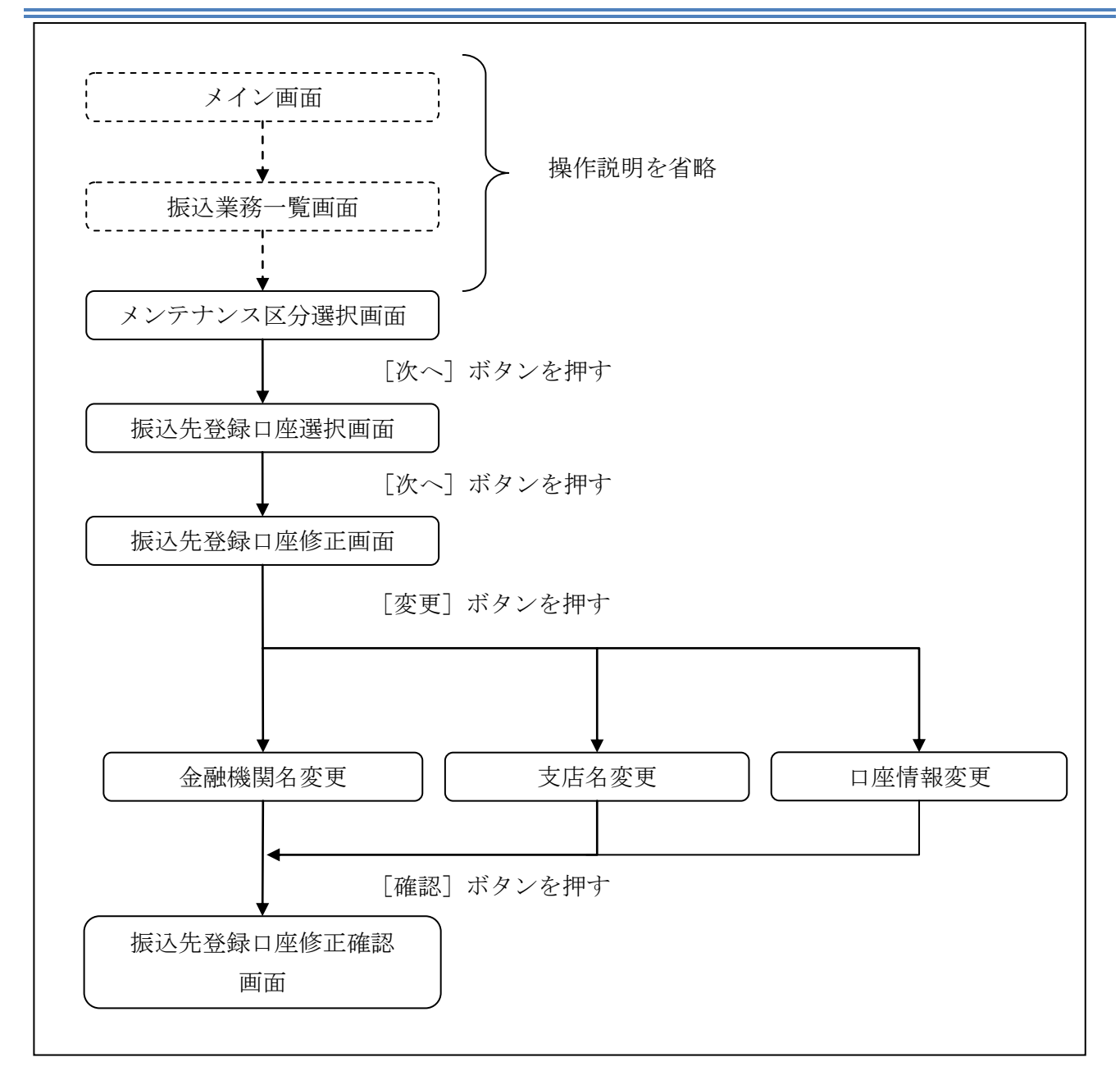

ログインから「振込業務一覧」画面の「振込先メンテナンス」を選択するまでの操作は省略します。 「メンテナンス区分選択」画面を表示したところから開始します。

(3) 操作説明

| 蔵込先メンテナンス | λ                            | ⑦ このページのご利用ガイド |
|-----------|------------------------------|----------------|
| ンテナンス区分選択 |                              |                |
| ご希望のメンテナン | >ス区分を選択して「次へ」ボタンを押してください。    |                |
| メンテナンス区   | 分選択                          |                |
|           | インターネットバンキングでの振込先口座を追加登録します。 |                |
| ⊙ 振込先修正   | インターネットバンキングで登録された振込先口座を修正しま | :す。            |
| ○ 振込先削除   | インターネットバンキングで登録された振込先口座を削除しま |                |

| 手順 | 項目       | 操作内容/項目説明                        |
|----|----------|----------------------------------|
| (] | メンテナンス区分 | 「振込先修正」を選択します。                   |
| 2  | 次へ       | クリックします。<br>「振込先登録口座選択」画面に遷移します。 |

### 「振込先登録口座選択」画面

③ このベージのご利用ガイド

メンテナンフ区分選択 🕨 <mark>振込先登録口座選択</mark> 🕨 振込先登録口座修正 🕨 振込先登録口座修正確認 🕨 振込先登録口座修正結果

| 振込先口座の選択                                  | 8      | 4  | <u>く前の10件</u> | 全件数:25件 11~20/256 | 牛を表示中   <u>次の10件≫</u> |
|-------------------------------------------|--------|----|---------------|-------------------|-----------------------|
|                                           |        |    |               |                   |                       |
| 金融機関                                      | 支店名    | 科目 | □座番号          | 受取人               | 1度ノション本見ノト            |
| ○浅草A信用金庫                                  | 浅草支店   | 普通 | 0000001       | シンキン ハナコ          | シンキン 知り               |
| ○ A銀行                                     | 大崎支店   | 貯蓄 | 0000002       | シンキン 知り           | シンキン 知り               |
| ○ B銀行                                     | 目黒支店   | 普通 | 0000003       | シンキン 知り           | シンキン 知り               |
| ○浅草A信用金庫                                  | 浅草支店   | 普通 | 0000002       | シンキン ハナコ          | シンキン 知り               |
| ○浅草A信用金庫                                  | 浅草支店   | 普通 | 0000003       | シンキン ハナコ          | シンキン 知ウ               |
| ◯浅草A信用金庫                                  | 浅草支店   | 普通 | 0000004       | シンキン ハナコ          | シンキン 知り               |
| ◯浅草A信用金庫                                  | 浅草支店   | 普通 | 0000005       | シンキン ハナコ          | シンキン 知ウ               |
| ◯浅草A信用金庫                                  | 浅草支店   | 普通 | 0000006       | シンキン ハナコ          | シンキン 知ウ               |
| ◯浅草A信用金庫                                  | 浅草支店   | 普通 | 0000007       | シンキン ハナコ          | シンキン 知ウ               |
| ◯浅草A信用金庫                                  | 浅草支店   | 普通 | 0000008       | シンキン ハナコ          | シンキン 知り               |
|                                           |        | 絞ジ | 入検索           |                   |                       |
| 半角文字で頭文字を入力して検索すると、登録されている該当 金融機関 支店名 受取人 |        |    |               |                   |                       |
| の振込先口座を表示します。<br>(未入力の場合は全件検索と            | なります。) |    | [             |                   | 「絞り検索」                |
| 戻る                                        |        |    |               |                   | 次へ                    |

| 手順 | 項目       | 操作内容/項目説明                                                                         |
|----|----------|-----------------------------------------------------------------------------------|
|    | 振込先口座の選択 | 修正対象となる振込先口座を選択します。                                                               |
| 2  | 次へ       | クリックします。<br>「振込先登録口座修正」画面に遷移します。                                                  |
| _  | 絞り検索     | 表示されている振込先情報の絞込を行う場合に使用します。<br>金融機関、支店名、受取人のいずれかに半角カナで頭文字を入<br>力し、「絞り検索」をクリックします。 |
| _  | 戻る       | 中止する場合、クリックします。                                                                   |

「振込先登録口座修正」画面

| <b>振込先メンテナンス</b> ③ このページのご利用ガイド |                      |                                             |   | ご利用ガイド     |      |
|---------------------------------|----------------------|---------------------------------------------|---|------------|------|
| メンテナンス区分選択                      | ▶ 振込先登録□座選           | 択 ▶ 振込先登録□座修正 ▶ 振込先登録□座修正確認 ▶ 振込先登録□座修正結果   |   |            |      |
| ■振込先登録<br>修正を終えた                | ロ座の変更する<br>とら、「確認」ボタ | □項目について、「変更」ボタンを押して修正してください。<br>ヌンを押してください。 |   |            |      |
| 振込先登                            | 録口座修正                |                                             | F |            |      |
| _                               | 金融機関                 | 東京A信用金庫                                     |   | 変更         |      |
|                                 | 支店名                  | 本店                                          |   | 変更         |      |
| 振込先口座                           | 科目                   | 普通                                          |   | -          | -(1) |
|                                 | 口座番号                 | 0002148                                     |   | ( 亦        |      |
|                                 | 受取人                  | シンキン ハナコ                                    |   | <u>A</u> E |      |
| 振込依頼人                           |                      | 3040 Mta                                    | L |            |      |
| 戻る                              |                      |                                             |   | 確認         | - 2  |
|                                 |                      |                                             |   |            |      |

| 手順         | 項目   | 操作内容/項目説明 |                      |  |  |
|------------|------|-----------|----------------------|--|--|
|            |      | 変更する項     | 目の「変更ボタン」をクリックします。   |  |  |
|            | 亦再   | 金融機関      | 金融機関名を修正します。         |  |  |
|            | 変史   | 支店        | 支店名を修正します。           |  |  |
|            |      | 口座情報      | 口座情報を修正します。          |  |  |
| $\bigcirc$ | 破款   | 設定内容を確    | 潅認し、よろしければクリックします。   |  |  |
|            | 华田市区 | 「振込先登録    | 禄口座修正確認」画面に遷移します。    |  |  |
| _          | 戻る   | 修正対象を     | 修正対象を変更する場合、クリックします。 |  |  |

## 「振込先登録口座修正確認」画面

| DXX_7627277  | ンス            |                                           |          | ② このページのご利用ガイド |
|--------------|---------------|-------------------------------------------|----------|----------------|
| ヘテナンス区分選択 ▶∮ | 辰込先登録□座選択 ▶ 振 | 込先登録□座修正 ▶ <mark>振込先登録□座修正確認</mark> ▶ 振込先 | 登録口座修正結果 |                |
| ■修正した振込先     | 口座情報を確認し      | て「実行」ボタンを押してください。                         |          |                |
| 登録口座修道       | 王確認           |                                           |          |                |
|              |               | 変更後                                       |          | 変更前            |
|              | 金融機関          | 浅草A信用金庫                                   | 東京A信用金庫  |                |
|              | 支店名           | 浅草支店                                      | 本店       |                |
| 振込先口座        | 科目            | 普通                                        | 普通       |                |
|              | □座番号          | 0000001                                   | 0002148  |                |
|              | 受取人           | シンキン 知ウ                                   | シンキン ハナコ |                |
| 振込依頼人        |               | シンキン 知ウ                                   | シンキン ハナコ |                |
| 戻る           |               |                                           |          | 実行             |

| 手順         | 項目 | 頁目 操作内容/項目説明                                      |  |
|------------|----|---------------------------------------------------|--|
| $\bigcirc$ | 実行 | 設定内容を確認し、よろしければクリックします。<br>「振込先登録口座修正結果」画面に遷移します。 |  |
| -          | 戻る | 修正する場合、クリックします。                                   |  |

### 「振込先登録口座修正結果」画面

| 振込先メンテナンス                                                                   |      |                       |          |  |  |
|-----------------------------------------------------------------------------|------|-----------------------|----------|--|--|
| メンテナンス区分選択 ▶ 振込先登録口座選択 ▶ 振込先登録口座修正 ▶ 振込先登録口座修正確認 ▶ <mark>振込先登録口座修正結果</mark> |      |                       |          |  |  |
| 下記の振込先口座の修正が完了しました。<br>現在の登録件数は26件です。(最大99件まで登録できます。)                       |      |                       |          |  |  |
| 受付内容                                                                        |      |                       |          |  |  |
| 受付番号                                                                        |      | 2V07160I6FK2          |          |  |  |
| 受付時刻                                                                        |      | 2003年08月16日 14時35分31秒 |          |  |  |
| 振込先修正                                                                       |      |                       |          |  |  |
|                                                                             |      | 変更後                   | 変更前      |  |  |
|                                                                             | 金融機関 | 浅草A信用金庫               | 東京A信用金庫  |  |  |
|                                                                             | 支店名  | 浅草支店                  | 本店       |  |  |
| 振込先口座                                                                       | 科目   | 普通                    | 普通       |  |  |
|                                                                             | 口座番号 | 0000001               | 0002148  |  |  |
|                                                                             | 受取人  | シンキン 知ウ               | シンキン ハナコ |  |  |
| 振込依頼人                                                                       |      | シンキン 知ウ               | シンキン ハナコ |  |  |
|                                                                             |      |                       |          |  |  |

■振込先口座の修正が完了しました。

### 6.3 振込先を削除する

(1) 概要

とうえい WEB バンキングサービスに登録されている振込先口座情報の削除を行います。

(2) 画面遷移

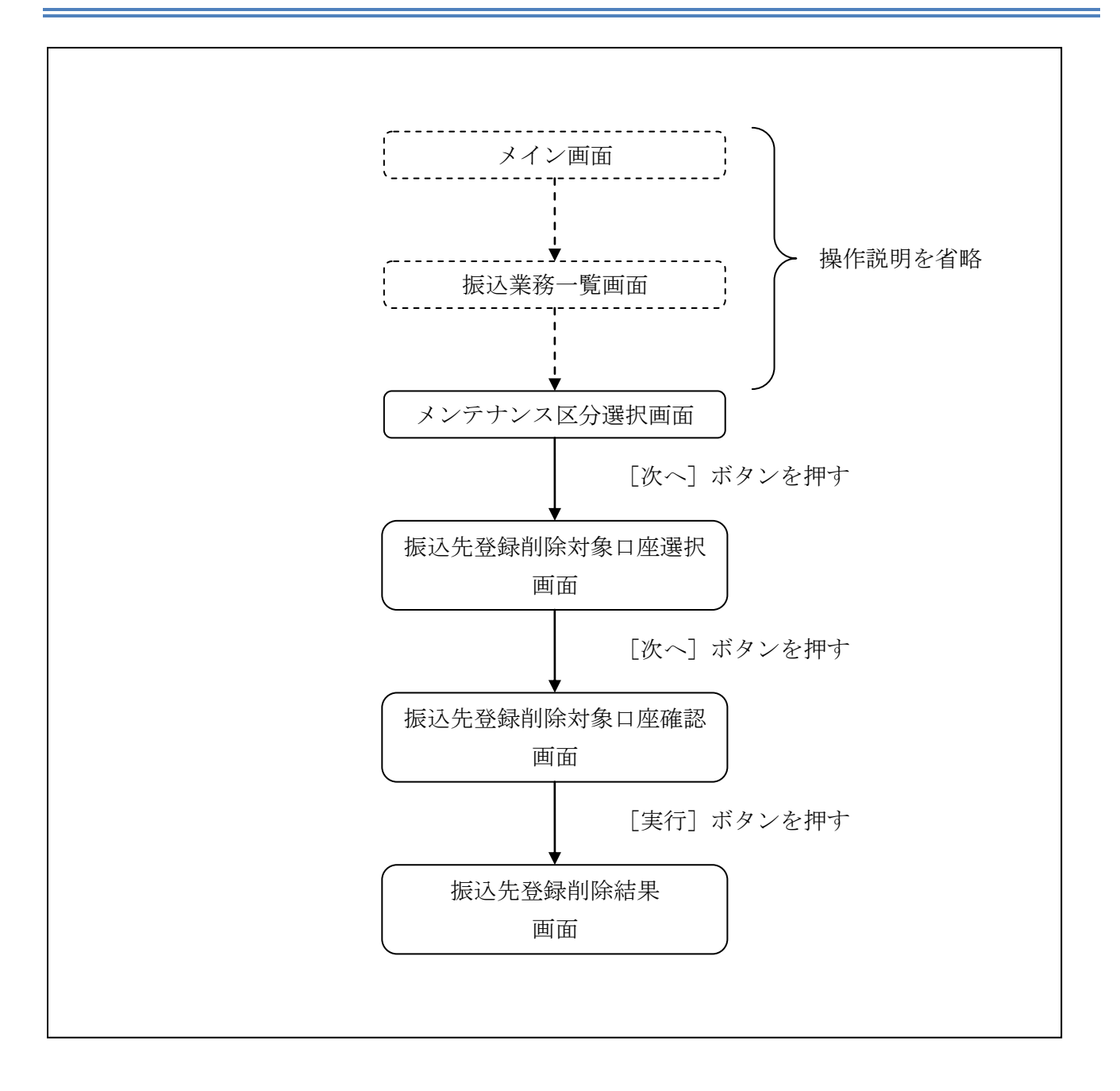
ログインから「振込業務一覧」画面の「振込先メンテナンス」を選択するまでの操作は省略します。 「メンテナンス区分選択」画面を表示したところから開始します。

(3) 操作説明

「メンテナンス区分選択」

| 振込先メンテナン   | λ                            | ③ このページのご利用ガイド |
|------------|------------------------------|----------------|
| メンテナンス区分選択 |                              |                |
| ■ご希望のメンテナ: | ノス区分を選択して「次へ」ボタンを押してください。    |                |
| メンテナンス区    | 分選択                          |                |
|            | インターネットバンキングでの振込先口座を追加登録します。 | •              |
| ○ 振込先修正    | インターネットバンキングで登録された振込先口座を修正しま | ŧj.            |
| ⊙ 振込先削除    | インターネットバンキングで登録された振込先口座を削除しま | ŧj.            |
|            |                              |                |

| 手順         | 項目       | 操作内容/項目説明                            |
|------------|----------|--------------------------------------|
| $\bigcirc$ | メンテナンス区分 | 「振込先削除」を選択します。                       |
| 2          | 次へ       | クリックします。<br>「振込先登録削除対象口座選択」画面に遷移します。 |

### 「振込先登録削除対象口座選択」画面

| テンス区の選択 『 版込み<br> | 2011年1月1日1日日日<br>11日本を選択して(複数選邦 | 空球回院対策口が<br>択可)「次へ」 | *====:3 > 5:::>た::<br> ボタンを押し | こは同時には来       |                                   |
|-------------------|---------------------------------|---------------------|-------------------------------|---------------|-----------------------------------|
| 削除対象口座通           | <b>肇択</b>                       | <u>&lt;</u>         | く前の10件                        | 全件数:25件 11~20 | )/25件を表示中   <u>次の10件 &gt;&gt;</u> |
|                   | 振込                              | 先口座                 |                               |               | +r=13.7★表面 人                      |
| 金融機関              | 支店名                             | 科目                  | □座番号                          | 受取人           | 打压入公司公常具入入                        |
| 浅草A信用金庫           | 浅草支店                            | 普通                  | 0000001                       | シンキン ハナコ      | シンキン 知ウ                           |
| A銀行               | 大崎支店                            | 貯蓄                  | 0000002                       | シンキン 知ウ       | シンキン 知ウ                           |
| B银行               | 目黒支店                            | 普通                  | 0000003                       | シンキン 知り       | シンキン 知り                           |
| ]浅草A信用金庫          | 浅草支店                            | 普通                  | 0000002                       | シンキン ハナコ      | シンキン 知り                           |
| ] 浅草A信用金庫         | 浅草支店                            | 普通                  | 0000003                       | シンキン ハナコ      | シンキン 知ウ                           |
| ]浅草A信用金庫          | 浅草支店                            | 普通                  | 0000004                       | シンキン ハナコ      | シンキン 知ウ                           |
| ]浅草A信用金庫          | 浅草支店                            | 普通                  | 0000005                       | シンキン ハナコ      | シンキン 知ウ                           |
| ]浅草A信用金庫          | 浅草支店                            | 普通                  | 0000006                       | シンキン ハナコ      | シンキン 知ウ                           |
| ] 浅草A信用金庫         | 浅草支店                            | 普通                  | 0000007                       | シンキン ハナコ      | シンキン 知ウ                           |
|                   |                                 | <b>林</b> ()西        | 0000000                       | 20.40.045     | 22.42.400                         |

| 手順         | 項目       | 操作内容/項目説明                |
|------------|----------|--------------------------|
|            | 削除对象口应强捉 | 削除対象となる振込先口座を選択します。      |
| Ū          | 的际对象口座进行 | 複数選択可能です。                |
| $\bigcirc$ | What a   | クリックします。                 |
|            |          | 「振込先登録削除対象口座確認」画面に遷移します。 |
| -          | 戻る       | 中止する場合、クリックします。          |

「振込先登録削除対象口座確認」画面

| 込先メンテナンス         |                              |          |                   |          | ⑦ このページのご利用ガイド |
|------------------|------------------------------|----------|-------------------|----------|----------------|
| テナンス区分選択 ▶ 振込先登録 | 凝削除対象□座選択 ▶ <mark>振込先</mark> | 登録削除対象口题 | <b>崔確認 ▶</b> 振込先者 | 26録削除結果  |                |
| 削除する振込先口座る       | を確認して「実行」ボタ                  | ンを押してく   | ださい。              |          |                |
| 削除対象口座確認         | ŋ                            |          |                   |          | 全件数:2件         |
|                  | 振込                           | 先口座      |                   |          | +1月23 /大市石 人   |
| 金融機関             | 支店名                          | 科目       | □座番号              | 受取人      | 1底7个14米具/气     |
| ξ草Α信用金庫          | 浅草支店                         | 普通       | 0000001           | シンキン ハナコ | シンキン 知り        |
| 银行               | 大崎支店                         | 貯蓄       | 0000002           | シンキン 知ウ  | シンキン 知ウ        |
| 良る               |                              |          |                   |          | 実行             |

| 手順 | 項目 | 操作内容/項目説明                                       |
|----|----|-------------------------------------------------|
| 1  | 実行 | 削除対象を確認し、よろしければクリックします。<br>「振込先登録削除結果」画面に遷移します。 |
| -  | 戻る | 修正する場合、クリックします。                                 |

### 「振込先登録削除結果」画面

| 振込先メンテナンス          |               |              |         |            |                |                    |
|--------------------|---------------|--------------|---------|------------|----------------|--------------------|
| メンテナンス区分選択 ▶ 振込先登録 | <b>削除対象口座</b> | 選択 ▶ 振込先登録間  | 训除対象口度  | ः確認 ▶ 振込先者 | Ž録削除結果         |                    |
| 下記の振込先口座の削除が気      | ミアしました。       |              |         |            | 現在の登録件数は25件です。 | (最大99件まで登録できます。)   |
| 受付内容               |               |              |         |            |                |                    |
| 受付番号               |               | 2V07160I6FK2 |         |            |                |                    |
| 受付時刻               |               | 2003年08月16日  | 14時35分( | 31秒        |                |                    |
| 振込先削除              |               |              |         |            |                | 全件数:2件             |
|                    |               | 振込先口         | 座       |            |                | <b>北东行入 (龙神百 人</b> |
| 金融機関               | 3             | 支店名          | 科目      | 口座番号       | 受取人            | コルシーロス本見ノへ         |
| 浅草A信用金庫            | 浅草支店          |              | 普通      | 0000001    | シンキン ハナコ       | シンキン 知ウ            |
| A銀行                | 大崎支店          |              | 貯蓄      | 0000002    | シンキン 知り        | シンキン 知ウ            |
|                    |               |              |         |            |                |                    |

■振込先口座の削除が完了しました。

# 第9編 契約者情報変更

本編では、利用者の登録内容を変更する方法について説明します。

## 1章 契約者情報変更機能の選択

#### (1) 概要

各機能の選択方法を説明します。この操作は契約者情報変更全機能で共通です。

#### (2) 画面遷移

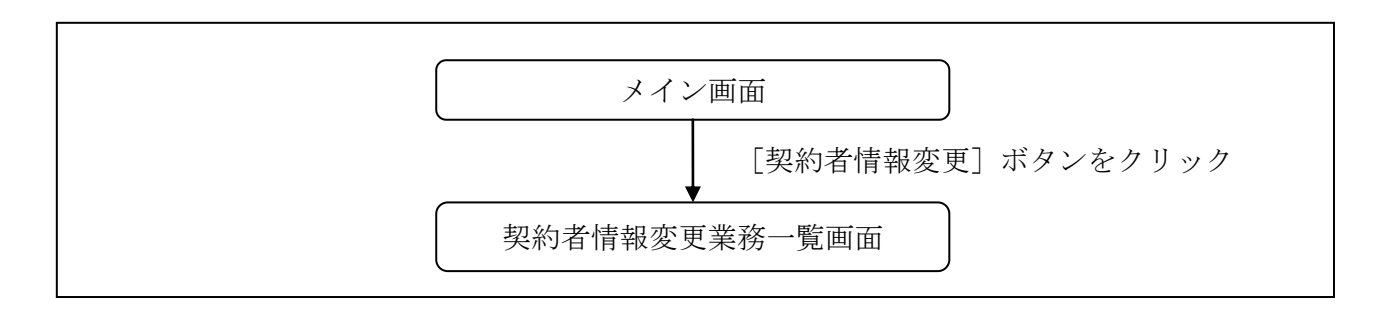

(3) 操作説明

「メイン」画面

| 我高照会     《 → 入出金     明細照会     》振込     ⑤                                | 2 定期 ジローン                     | 🗼 諸届け    | シジョン シジョン 読 約 者 情報変更 | ■ 取引履歴<br>照 会 |   |
|------------------------------------------------------------------------|-------------------------------|----------|----------------------|---------------|---|
| インターネットバンキングをご利用いただきありがとうございます。<br>前回ログインした日時は2012年03月26日 11時04分40秒です。 |                               |          |                      |               | 1 |
| 代表口座のお取引はこちらから                                                         | 残高照会                          | 入出金明     | 細照会 振う               | 2             |   |
| お取引店                                                                   | 科目                            |          | 口座番号                 |               |   |
| 統合テスト系共同1302001                                                        | 普通                            | 100001   | 12                   |               |   |
| ■代表口座以外のお取引については、画面一番上の                                                | )メニューを押してください。                |          |                      |               |   |
| ■税金・各種料金の払込み(ペイジー)をする場合は、<br>■保有資産の照会をする場合は、「保有資産照会」ポ                  | 「税金・各種料金の払込み」<br>「タンを押してください。 | 」ボタンを押して | ください。                |               |   |
|                                                                        | 税金・各種                         | 料金の払込み   | 保有資產照会               |               |   |

| 手順 | 項目      | 操作内容/項目説明                          |
|----|---------|------------------------------------|
| 1  | 契約者情報変更 | クリックします。<br>「契約者情報変更業務一覧」画面に遷移します。 |

### 「契約者情報変更業務一覧」画面

#### 契約者情報変更業務一覧

| 😡 ログインバスワード変更  | インターネットバンキングで利用するログインバスワードを変更します。                                   |
|----------------|---------------------------------------------------------------------|
| <b>利用限度額変更</b> | 振込取引の限度額内容を変更します。                                                   |
| 😥 契約者氏名変更      | インターネットバンキングで表示するお客様のお名前を変更します。<br>ご利用口座の口座名義の変更は、窓口での申込が必要となります。   |
| 🚫 ІВ取引中止       | インターネットバンキングの取引を中止します。<br>中止しますと、インターネットバンキングの全ての取引が停止します。          |
| ● Eメール設定       | メールアドレス、Eメール通知サイクル、金庫からのお知らせ(Eメール)要否、<br>および支払元ロ座の取引通知メールについて設定します。 |

| 手順 | 項目            |                 | 操作内容/項目説明                                             |
|----|---------------|-----------------|-------------------------------------------------------|
|    |               | 実行する機能を次        | から選択します。                                              |
|    |               | ログイン<br>パスワード変更 | とうえい WEB バンキングサービスで利用するログイ<br>ンパスワードを変更します。           |
|    |               | 利用限度額変更         | 利用者の振込取引におけるご利用限度額を変更しま<br>す。                         |
| 1  | 契約者情報<br>変更一覧 | 契約者氏名変更         | とうえい WEB バンキングサービス画面上に表示され<br>る利用者の氏名を変更します。          |
|    |               | IB取引中止          | とうえい WEB バンキングサービスのすべての取引を<br>中止します。                  |
|    |               | Eメール設定          | お知らせ通知(Eメール通知、Eメール通知サイクル、<br>および当金庫からのお知らせ等)の設定を行います。 |

## 2章 ログインパスワード変更

#### (1) 概要

とうえい WEB バンキングサービスで利用するログインパスワードを変更する場合は、現在登録されているログインパスワードと新しく設定したいログインパスワードを入力します。

ログインパスワードを連続で6回間違えた場合、ログインパスワードはロックされます。 その場合、当金庫所定のお問い合わせ先へご連絡ください。 ロック前のログインパスワードの誤入力回数は、ログインできた時点でクリアされます。

(2) 画面遷移

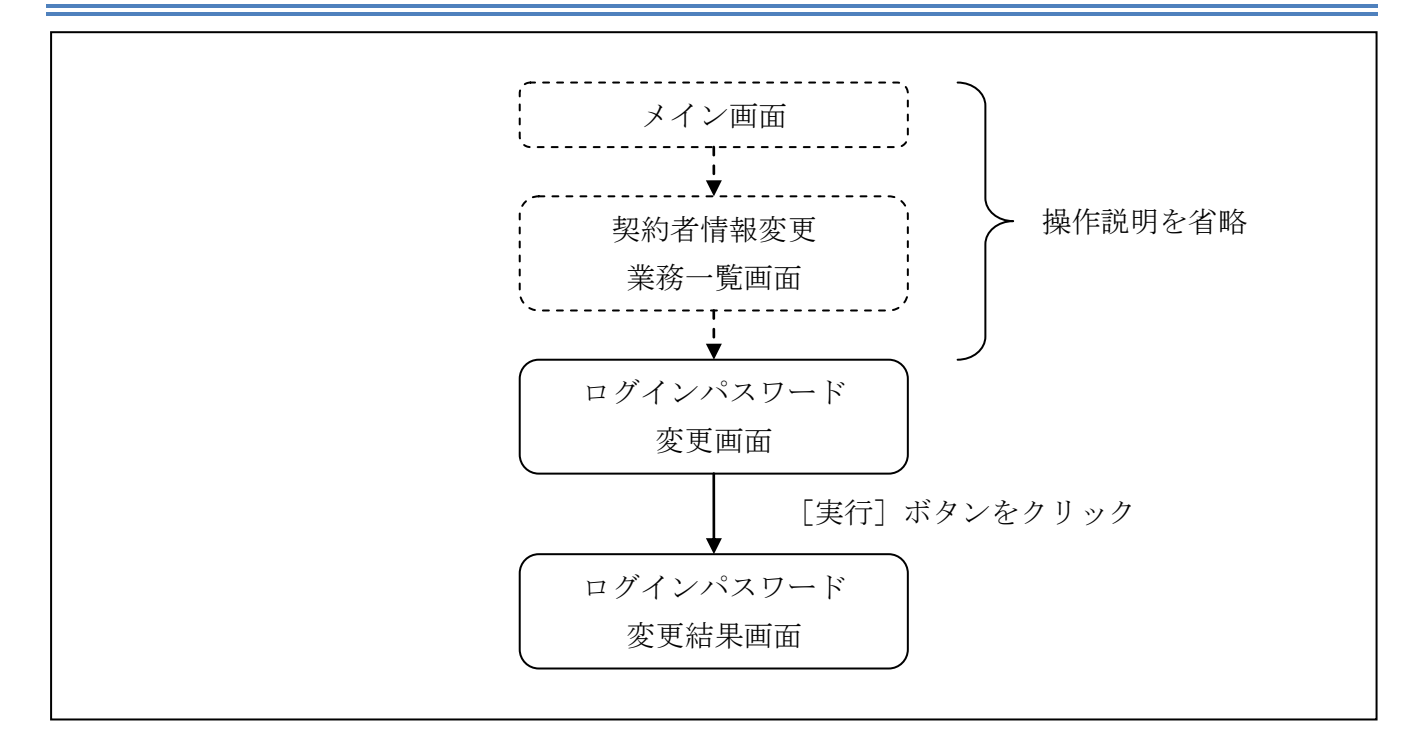

ログインから「契約者情報変更業務一覧」画面の「ログインパスワード変更」を選択するまでの操 作は省略します。「ログインパスワード変更」画面を表示したところから開始します。

操作説明

「ログインパスワード変更」画面

| コクイノハスワート変更                     |                                                 |                                                                                         | ⑦ このページのご利用ガイド  |     |
|---------------------------------|-------------------------------------------------|-----------------------------------------------------------------------------------------|-----------------|-----|
| 1グインパスワード変更 ▶ 変更結果              |                                                 |                                                                                         |                 |     |
| (ンターネットバンキングでご利用のロ              | コグインバスワードを変更します。                                |                                                                                         |                 |     |
| 現在ご利用のログインパス「                   | リードと変更後の新しいログ                                   | インバスワードを入力して、「                                                                          | 実行」ボタンを押してください。 | Ц,  |
| 現在のログインパスワード                    | ••••••                                          | 角英数字) ソフトウェアキーボード入力                                                                     | 1               |     |
|                                 | 現在のロクインバスワードを                                   | たわしてくたさい。                                                                               |                 |     |
| 変更内容入力                          |                                                 |                                                                                         |                 | 7   |
|                                 |                                                 |                                                                                         |                 |     |
| 新しいログインパスワード                    | <ul> <li>++++</li> <li>6~12桁で必ず数字、英字</li> </ul> | 角英数字) <u>ソフトウェアキーボード入</u> 力<br>それぞれ1文字以上使用してください                                        | 1               | _ ( |
| 新しいログインパスワード<br>新しいログインパスワード再入力 | ・・・・・・・・・・・・・・・・・・・・・・・・・・・・・・・・・・・・            | 角英数字) <u>ソフトウェアキーボード入</u><br>それぞれ1文字以上使用してください<br><u>トウェアキーボード入力</u><br>パスワードを入力してください。 | 1               | (   |
| 新しいログインパスワード<br>新しいログインパスワード再入力 | ・・・・・・・・・・・・・・・・・・・・・・・・・・・・・・・・・・・・            | 角英数字) <u>ソフトウェアキーボード入</u><br>それぞれ1文字以上使用してください<br><u>トウェアキーボード入力</u><br>『スワードを入力してください。 | 1               |     |

| 手順 | 項目                  | 操作内容/項目説明                                                                                                    |
|----|---------------------|----------------------------------------------------------------------------------------------------|
| 1  | 現在のログインパスワード        | 現在のログインパスワードを入力します。<br>【留意点】<br>・半角英数字(6~12桁)<br>・連続で6回入力を間違えた場合、ログインパスワードはロッ<br>クされます。                                                                                                    |
| 2  | 新しいログインパスワード        | <ul> <li>新しいログインパスワードを入力します。</li> <li>【留意点】</li> <li>・半角英数字(6~12桁)</li> <li>・数字と英字をそれぞれ1文字以上入力<br/>(英字のみ、数字のみは不可)</li> <li>・契約者ID(利用者番号)と異なる内容を入力</li> <li>・現在のログインパスワードと異なる内容を入力</li> </ul> |
| 3  | 新しいログインパスワード<br>再入力 | 確認のため、もう一度同じログインパスワードを入力します。                                                                                                    |
| 4  | 実行                  | 入力内容を確認のうえ、よろしければ、クリックします。<br>「ログインパスワード変更」画面に遷移します。                                                                                                    |

「ログインパスワード変更結果」画面

| ログインバスワード変更                     |              |  |  |
|---------------------------------|--------------|--|--|
| ログインバスワード変更 🕨 <mark>変更結果</mark> |              |  |  |
| ログインパスワードの変更が完了しました。            |              |  |  |
| 受付内容                            |              |  |  |
| 受付番号                            | 0HRRAHTSMV12 |  |  |
| 受付時刻 2012年03月26日13時08分59秒       |              |  |  |
|                                 |              |  |  |

■ログインパスワードの変更が完了しました。

## 3章 利用限度額変更

#### (1) 概要

利用者の振込取引における1口座あたりの利用限度額を変更します。

利用限度額には、都度振込限度額(1回あたりの限度額)および累計振込限度額(1日あたりの限 度額)があります。

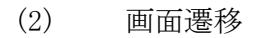

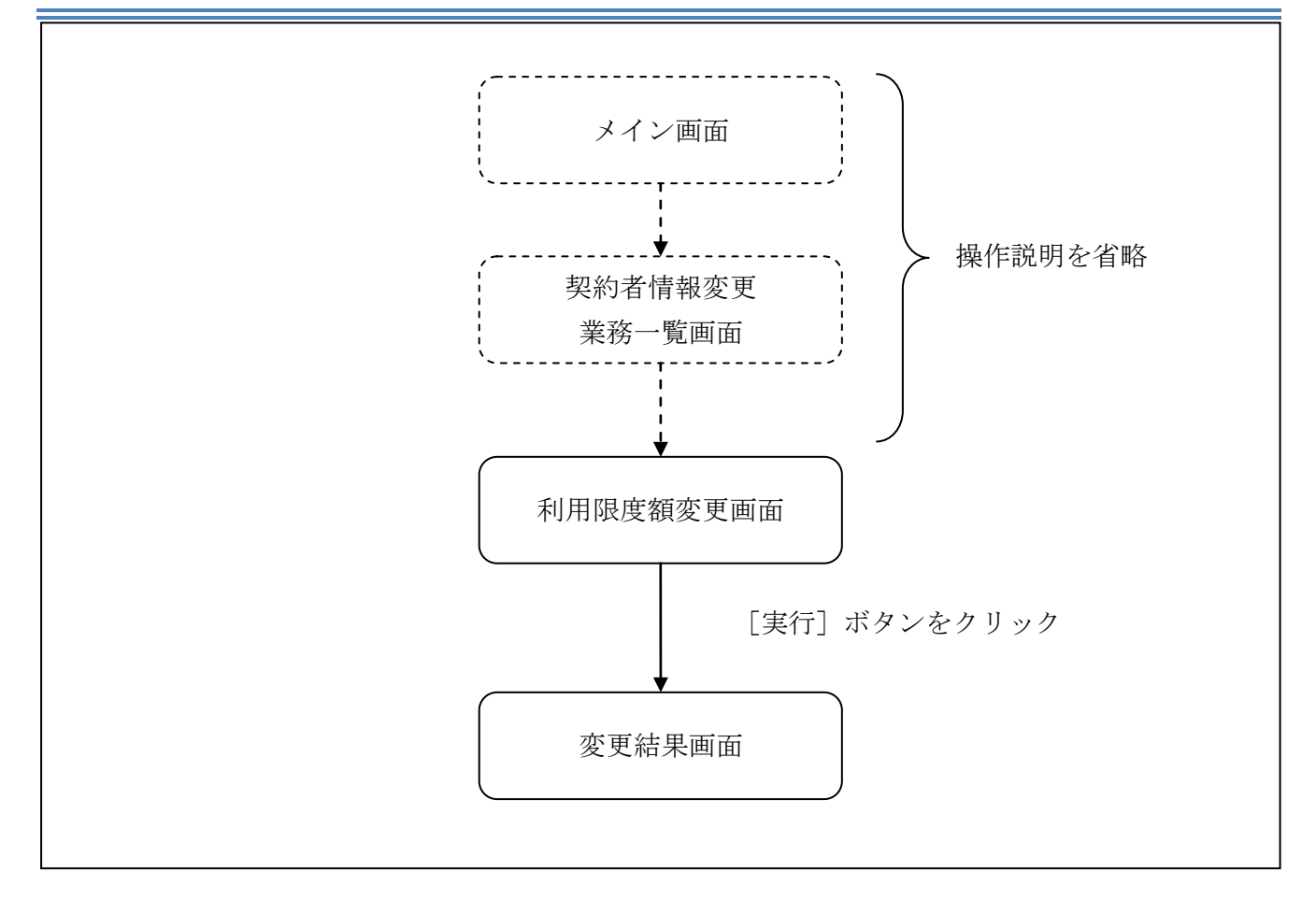

ログインから「契約者情報変更業務一覧」画面の「利用限度額変更」を選択するまでの操作は省略 します。「利用限度額変更」画面を表示したところから開始します。

(3) 操作説明

「利用限度額変更」画面

| 利用限度額変更           |                                                         | ② このページのご利用ガイド |            |
|-------------------|---------------------------------------------------------|----------------|------------|
| 限度額情報変更 ▶ 変更結果    |                                                         |                |            |
| 振込取引の限度額内容を変更します。 |                                                         |                |            |
| 変更前(現在の設定内容)      |                                                         |                |            |
| 都度振込限度額           | 500千円                                                   |                |            |
| 累計振込限度額           | 1,000千円                                                 |                | $\sim$     |
| ■変更内容を入力して「実行」ボタ  | >を押してください。                                              |                | (1)        |
| 変更内容              |                                                         |                |            |
| 都度振込限度額           | 千円(半角数字)<br>1回あたりの振込限度額を変更します。<br>500千円以内で入力してください。     |                | $\bigcirc$ |
| 累計振込限度額           | 千円(半角数字)<br>1日あたりの振込累計限度額を変更します。<br>1,000千円以内で入力してください。 |                |            |
| 可変パスワード           | (確認用パスワード/資金移動用パスワ<br>を入力します。                           | 7ード)           | 3          |
|                   |                                                         | 実行             | 4          |

| 手順 | 項目      | 操作内容/項目説明                                                                                                    |  |  |  |
|----|---------|----------------------------------------------------------------------------------------------------|--|--|--|
| 1  | 都度振込限度額 | <ul> <li>都度振込限度額(1回あたりの限度額)を入力します。</li> <li>【留意点】</li> <li>・半角数字(最大7桁)</li> <li>・千円単位</li> <li>・金庫限度額以内であること</li> <li>・累計振込限度額以内であること</li> <li>累計振込限度額(振込指定日1日あたりの限度額)を入力します</li> </ul> |  |  |  |
| 2  | 累計振込限度額 | <ul> <li>累計振込限度額(振込指定日1日あたりの限度額)を入力します。</li> <li>【留意点】</li> <li>・半角数字(最大7桁)</li> <li>・千円単位</li> <li>・金庫限度額以内であること</li> </ul>                                                            |  |  |  |
| 3  | 可変パスワード | 可変パスワード(確認用パスワード/資金移動用パスワード)を入力し<br>ます。<br>詳しい入力方法については、「 <u>第3編2章9 可変パスワードの入力</u> 」を<br>参照ください。                                                                                        |  |  |  |
| 4  | 実行      | 入力内容を確認のうえ、よろしければ、クリックします。<br>「変更結果」画面に遷移します。                                                                                                    |  |  |  |

「変更結果」画面

| 利用限度額変更                     |                      |     |  |  |  |  |
|-----------------------------|----------------------|-----|--|--|--|--|
| 限度額情報変更 ▶ <mark>変更結果</mark> |                      |     |  |  |  |  |
| 限度額内容の変更が完了しました。            |                      |     |  |  |  |  |
| 受付内容                        |                      |     |  |  |  |  |
| 受付番号                        | 0HRRAHTT2PUG         |     |  |  |  |  |
| 受付時刻                        | 2012年03月26日13時12分47秒 |     |  |  |  |  |
|                             |                      |     |  |  |  |  |
| 変更内容                        |                      |     |  |  |  |  |
|                             | 変更後                  | 変更前 |  |  |  |  |
| 累計振込限度額                     | 1,000千円 2,000千円      |     |  |  |  |  |
|                             |                      |     |  |  |  |  |

■利用限度額の変更が完了しました。

## 4章 契約者氏名変更

(1) 概要

とうえい WEB バンキングサービス画面上に表示される利用者の氏名※を変更します。 ※口座名義人名の変更ではございません。

口座名義人名を変更する場合は、別途、営業店窓口でのお手続きが必要となります。

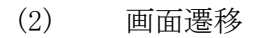

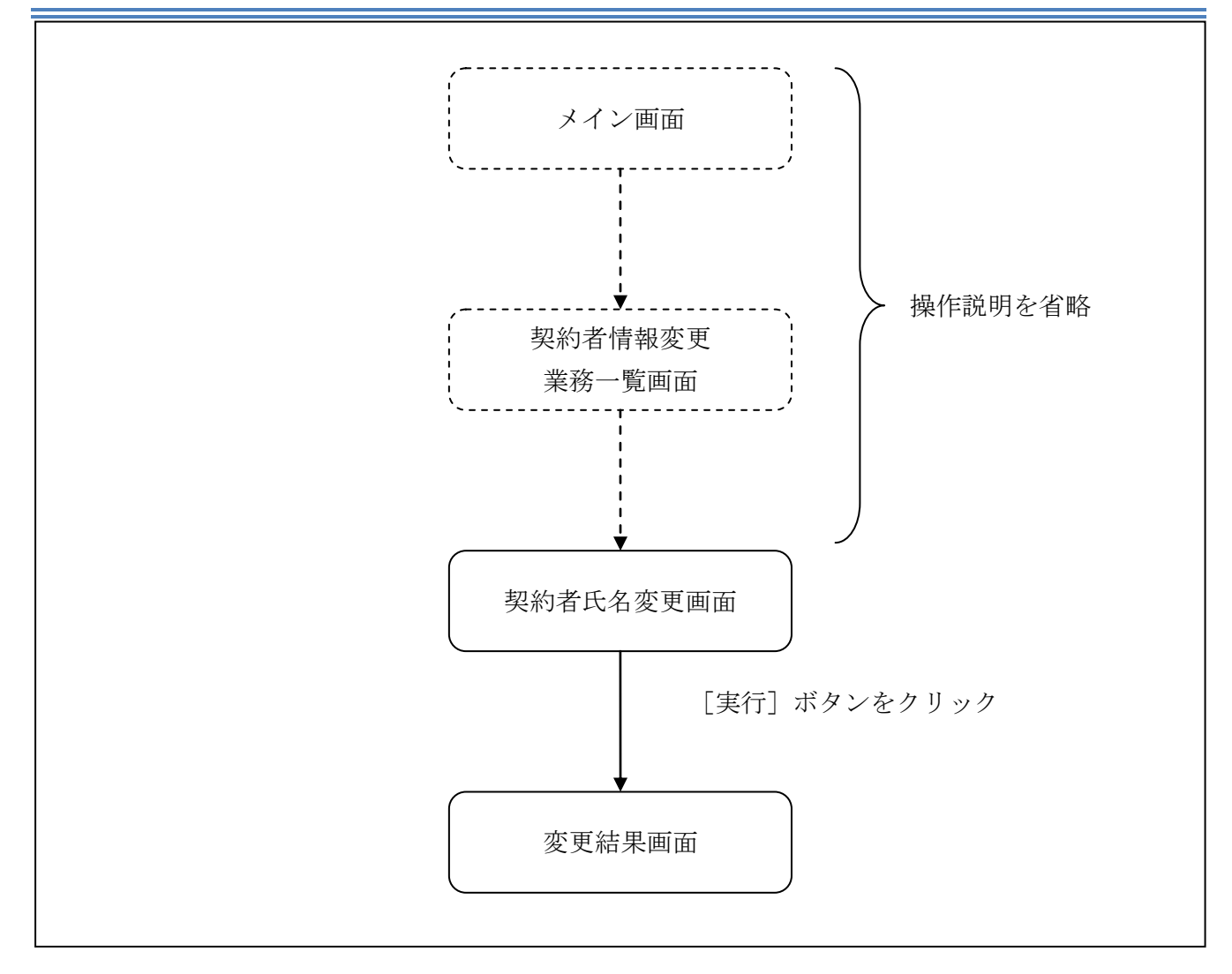

ログインから「契約者情報変更業務一覧」画面の「契約者氏名変更」を選択するまでの操作は省略 します。「契約者氏名変更」画面を表示したところから開始します。

(3) 操作説明

=

| 約者氏名変更 ▷ 変更結果   (ンターネットバンキングで表示するお客様のお名前を変更します。   (は、ご利用□座の□座名義の変更は、店舗窓□でのお申込が必要となります。   変更前(現在の設定内容)   あ名前 信金 S太郎1302   お名前かかか ジンヤン Iス知ウ   変更的容入力 (信金 S太郎 (全角) (全角)                                                                                                    | 等为有以有支史                       |                                               | ③ このページのご利用ガイド |
|----------------------------------------------------------------------------------------------------|-------------------------------|-----------------------------------------------|----------------|
| (ンターネットバンキングで表示するお客様のお名前を変更します。         (法、ご利用口座の口座名義の変更は、店舗窓口でのお申込が必要となります。         変更前(現在の設定内容)         (お名前)       信金 S太郎1302         (お名前)       ジンキン I ス知ウ         (変更)       ジンキン I ス知ウ         (変更)       (音金 S太郎1302)         (方名を)       (力して「実行」ボタンを押してください。         (方名前)       信金 S太郎 (全角)         (注意)       (注角) | 約者氏名変更 ▶ 変更結果                 |                                               |                |
| 変更前(現在の設定内容)         6名前       信金 S太郎1302         5名前かか       ジンギジ Iス知ウ         1変更後の氏名を入力して「実行」ボタンを押してください。         変更内容入力         5名前       信金 S太郎 (全角)         5公前       「信金 S太郎                                                                                                    | ンターネットバンキングで表<br>お、ご利用口座の口座名義 | 示するお客様のお名前を変更します。<br>。の変更は、店舗窓口でのお申込が必要となります。 |                |
| あ名前     信金 S太郎1302       あ名前放け     ジンキン I Z知ウ       変更後の 氏名を入力して「実行」ボタンを押してください。       変更内容入力       た名前     信金 S太郎 (全角)                                                                                                    | 変更前(現在の設定                     | 内容)                                           |                |
| お名前放け ジンキシ I Z如ウ<br>変更後の氏名を入力して「実行」ボタンを押してください。<br><b>変更内容入力</b><br>お名前                                                                                                    | お名前                           | 信金 S太郎1302                                    |                |
| 変更後の氏名を入力して「実行」ボタンを押してください。       変更内容入力     信金 S太郎     (全角)                                                                                                    | お名前かかけ                        | シンキン エスタロウ                                    |                |
| 変更内容入力         信金 S太郎         (全角)                                                                                                    | 変更後の氏名を入力し                    | して「実行」ボタンを押してください。                            |                |
| お名前 信金 S太郎 (全角)                                                                                                    | 変更内容入力                        |                                               |                |
|                                                                                                    | عد ص ب                        | 信金 S太郎 (全角)                                   |                |
| お名前がかた                                                                                                    | お名則                           |                                               |                |

| 手順 | 項目          |     | 操作内容/項目説明                                      |  |
|----|-------------|-----|------------------------------------------------|--|
| 1  | 恋 軍 内 突 λ 力 | お名前 | 変更後のお名前を入力します。<br>【留意点】<br>・全角(最大20文字)         |  |
| 2  | お名前カタカナ     |     | お名前をカタカナで入力します。<br>【留意点】<br>・半角カナ(最大20文字)      |  |
| 3  | 実行          |     | 入力内容を確認のうえ、よろしければ、クリックします。<br>「変更結果」 画面に遷移します。 |  |

「変更結果」画面

| 契約者氏名変更               |                  |              |            |     |  |
|-----------------------|------------------|--------------|------------|-----|--|
| 契約者氏名変更 》 <b>変更結果</b> |                  |              |            |     |  |
| インターネットバンキングで表示する     | 契約者氏名の変更が完了しまし   | te.          |            |     |  |
| 受付内容                  |                  |              |            |     |  |
| 受付番号                  | 0HRRAHTT5SIU     | 0HRRAHTT5SIU |            |     |  |
| 受付時刻                  | 2012年03月26日13時13 | 3分48秒        |            |     |  |
|                       |                  |              |            |     |  |
| 変更結果                  |                  |              |            |     |  |
|                       | 変                | 更後           |            | 変更前 |  |
| お名前                   | 信金 S太郎           |              | 信金 S太郎1302 |     |  |
| お名前かかけ                | シンキン エス知ウ        |              | シンキン エスタロウ |     |  |
|                       |                  |              |            |     |  |

■契約者氏名の変更が完了しました。

## 5章 IB取引中止

#### (1) 概要

緊急時に利用者自身がとうえい WEB バンキングサービス取引を中止します。 IB取引中止実行後は、とうえい WEB バンキングサービスにログインができなくなります。 なお、IB取引中止を解除する場合は、利用金庫へ連絡の上所定の手続きが必要です。

(2) 画面遷移

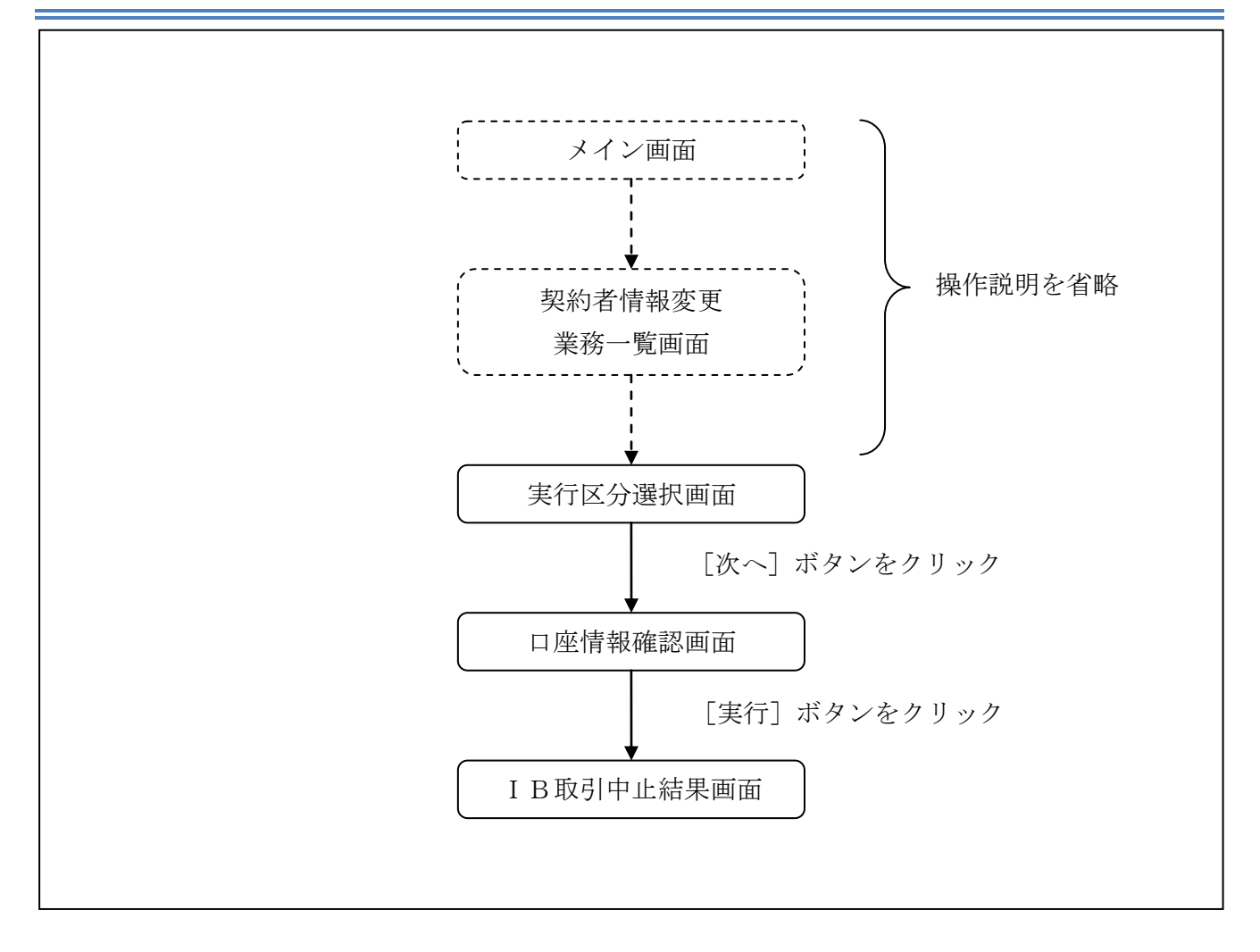

ログインから「契約者情報変更業務一覧」画面の「IB取引中止」を選択するまでの操作は省略します。「実行区分選択」画面を表示したところから開始します。

(3) 操作説明

「実行区分選択」画面 IB取引中止 ② このページのご利用ガイド 予約情報がある場合、「詳細」リンクが表示 実行区分選択 ▶□座情報確認 ▶ IB取引中止結果 され、取引内容を照会することができます。 IB取引中止を行いますと、インターネットバンキングにログインできなくなります。 なお、取引中止の解除については、当金庫窓口までお問合せください。 ■ご契約状況をご確認のうえ、実行区分をチェックして「次へ」ボタンを押してください。 支払元口座 全件数:2件 副新田 予約取引件数 お取引店 科目 □座番号 統合テスト系共同1302001 普通 1000012 0件 -統合テスト系共同1302006 カードローン 4000013 0件 定期振替先口座 全件数:1件 お取引店 科目 □座番号 統合テスト系共同1302010 定期 2000013 実行区分 ☑ (B取引中止を実行する) 次へ

| 手順 | 項目   | 操作内容/項目説明                     |  |  |
|----|------|-------------------------------|--|--|
|    | 実行区分 | 実行区分を選択します。                   |  |  |
| 2  | 次へ   | クリックします。<br>「口座情報確認」画面に遷移します。 |  |  |

## 「口座情報確認」画面

| IB取引甲止                       |                              |                  | ⑦ このページのご利用ガイド |
|------------------------------|------------------------------|------------------|----------------|
| 行区分選択 ▶□座情報確認 ▶□B取引          | 旧中止結果                        |                  |                |
| ■お客様のインターネットバ<br>お客様の代表ロ座情報を | ンキング取引を中止しま<br>:確認して、「実行」ボタン | す。<br>^を押してください。 |                |
| 代表口座情報                       |                              | •                |                |
|                              | 科目                           |                  |                |
| お取引店                         | 110                          | 山座番方             |                |

| 手順 | 項目 | 操作内容/項目説明                  |  |  |
|----|----|----------------------------|--|--|
|    | 実行 | 入力内容を確認のうえ、よろしければ、クリックします。 |  |  |
| Û  |    | 「IB取引中止結果」画面に遷移します。        |  |  |

### 「IB取引中止結果」画面

| IB取引中止                                   |                                                                      |                      |      |  |  |  |
|------------------------------------------|----------------------------------------------------------------------|----------------------|------|--|--|--|
| 実行区分選択 ▶□座情報確認 ▶ IB取引中」                  | 上結果                                                                  |                      |      |  |  |  |
| お客様のインターネットバンキング取引<br>※インターネットバンキング取引を再開 | お客様のインターネットバンキング取引を中止しました。<br>※インターネットバンキング取引を再開する場合は、当金庫にお問い合わせ下さい。 |                      |      |  |  |  |
| 受付内容                                     |                                                                      |                      |      |  |  |  |
| 受付番号                                     | 受付番号 2V07160I6FK2 2V07160I6FK2                                       |                      |      |  |  |  |
| 受付日時                                     | 2003年08月16日14時                                                       | 2003年08月16日14時35分31秒 |      |  |  |  |
|                                          |                                                                      |                      |      |  |  |  |
| 代表口座情報                                   |                                                                      |                      |      |  |  |  |
| お取引店                                     | 科目                                                                   |                      | 口座番号 |  |  |  |
| 浅草支店                                     | 普通                                                                   | 2134188              |      |  |  |  |
|                                          |                                                                      |                      |      |  |  |  |
| 平日のお問い合わせ時間は、900から1500です。                |                                                                      |                      |      |  |  |  |

#### ■ I B取引中止が完了しました。

| 手順 | 項目  | 操作内容/項目説明          |  |
|----|-----|--------------------|--|
| _  | 閉じる | 処理を終了する場合、クリックします。 |  |

### 6章 Eメール設定

お知らせ通知(Eメール通知、Eメール通知サイクル、および当金庫からのお知らせ等)の設定 を行います。

#### 【重要】

<u>Eメールアドレスの登録は任意ですが、セキュリティの観点から登録をお願いします。</u>

振込等の取引やパスワードロック等が行われた際に、利用者宛にEメールで通知されますので、不 正利用の早期発見につながります。

#### 6.1 基本設定を行う

#### (1) 概要

Eメール通知、Eメール通知サイクル、および利用金庫からのお知らせについて設定します。 なお、Eメール通知サイクルを変更した場合は、翌日以降から適用されます。

#### (2) 画面遷移

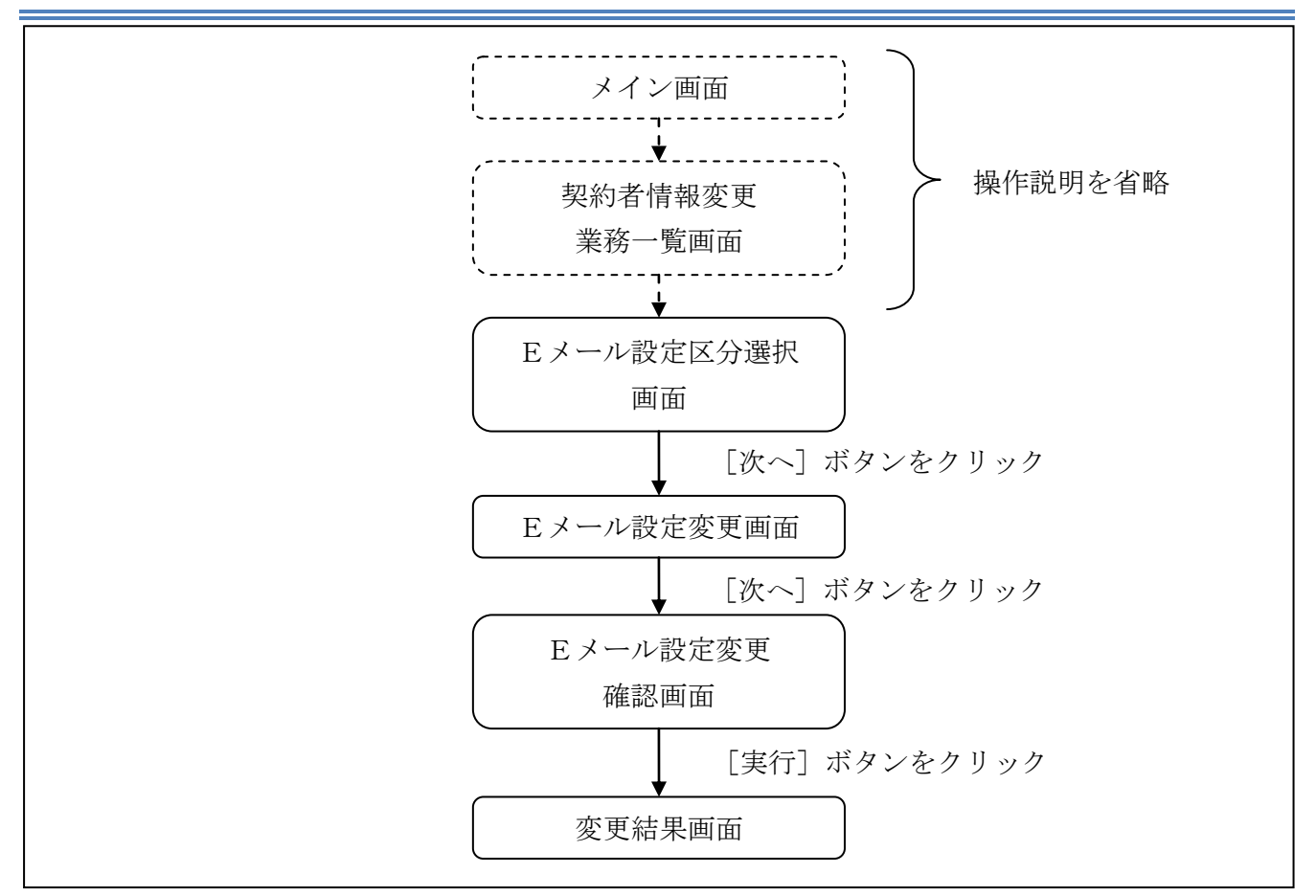

ログインから「契約者情報変更業務一覧」画面の「Eメール設定」を選択するまでの操作は省略します。「Eメール設定区分選択」画面を表示したところから開始します。

(3) 操作説明

「Eメール設定区分選択」画面

| Eメール設定                                                                                                    | ③ このページのご利用ガイド |
|----------------------------------------------------------------------------------------------------|----------------|
| Eメール設定区分選択 ▶ Eメール設定変更 ▶ Eメール設定変更確認 ▶ 変更結果                                                                                                    |                |
| インターネットバンキンングでご案内するEメールの内容を設定します。<br>Eメールアドレスの設定を推奨します。<br>〈資金移動やバスワードロック時などにメールが送信されるため、不正利用時の早期発見につながります。〉<br>■Eメール設定区分を選択して「次へ」ボタンを押してください。 |                |
| Eメール設定区分選択                                                                                                    |                |
| <ul> <li>● Eメール通知、Eメール通知サイクル、および金庫からのお知らせ(Eメール)について設定する。</li> <li>● 各支払元□座のEメール通知対象取引を設定する。</li> </ul>                                         |                |
|                                                                                                    | (次へ)           |

| 手順 | 項目             | 操作内容/項目説明                                                  |
|----|----------------|------------------------------------------------------------|
| 1  | Eメール設定<br>区分選択 | 「Eメール通知、Eメール通知サイクル、および金庫からのお知らせ<br>(Eメール)について設定する。」を選択します。 |
| 2  | 次へ             | クリックします。<br>「Eメール設定変更」画面に遷移します。                            |

### 「Eメール設定変更」画面

| Eメール設定 ③ このページのご利用ガイド                                                                                                    |                               |                                                                                                    |                                                                                              |  |
|----------------------------------------------------------------------------------------------------|-------------------------------|----------------------------------------------------------------------------------------------------|----------------------------------------------------------------------------------------------|--|
| Eメール設定区分選択 ▶ E                                                                                                    | <mark>メール設定変更</mark> ▶ Eメール設定 | [変更確認 ▶ 変更結果                                                                                                    |                                                                                              |  |
| Eメールアドレスの                                                                                                    | フォーマットが正しくあ                   | りません。(20100)                                                                                                    |                                                                                              |  |
| ■変更したい項目                                                                                                    | の内容を入力して「次                    | へ」ボタンを押してください。                                                                                                    |                                                                                              |  |
| Eメール共通F                                                                                                    | 内容入力                          |                                                                                                    |                                                                                              |  |
|                                                                                                    | 現在の設定内容                       | 変更内容                                                                                                    |                                                                                              |  |
| Eメール通知                                                                                                    | 注意知られてい                       | <ul> <li>● 通知する         <ul> <li>※メールアドレスを変更する場合のみ、新しいメールアドレスを入力してください。</li> <li>メールアドレス:</li></ul></li></ul>                                                                                                | a []                                                                                         |  |
| Eメール通知サイクル                                                                                                    | サイクル:随時通知                     | 通知サイクルを一つ選択してください。 <ul> <li>●随時通知する</li> <li>●目に一回通知する</li> <li>●曜日を選択する</li> <li>マ曜日を選択する</li> <li>ご希望の曜日を1つ以上選択してください。</li> <li>□月 □火 □水 □木 □金 □土 □日</li> <li>ください。</li> <li>遅択した曜日の指定時刻に通知します。</li> </ul> | <ul> <li>一回通知</li> <li>旧を選択</li> <li>留択され</li> <li>にご希望</li> <li>読録択して</li> <li>寺</li> </ul> |  |
| 金庫からのお知らせ<br>(Eメール)                                                                                                    | 希望しない                         | <ul> <li>●希望する</li> <li>○希望しない</li> </ul>                                                                                                    |                                                                                              |  |
| ※ Eメール通知サイクルを変更した場合は、翌日以降に有効となりますので、あらかじめご了承ください。 ※ Eメールアドレスの登録を推奨します。 (資金移動やパスワードロック時などにメールが送信されるため、不正利用時の早期発見につながります。) |                               |                                                                                                    |                                                                                              |  |

| 手順 | 項目     |                | 操作内容/項目説明                           |
|----|--------|----------------|-------------------------------------|
|    | Eメール通知 | Eメール通知         | Eメール通知について、「通知する」、「通知しない」           |
|    |        |                | を選択します。                             |
| 1  |        | メールアドレス        | 「通知する」を選択した場合、Eメールアドレスを             |
|    |        |                | 入力します。                              |
|    |        |                | 【留意点】                               |
|    |        |                | <ul> <li>・半角英数字(最大128文字)</li> </ul> |
|    |        | メールアドレス<br>再入力 | 確認のため、もう一度同じEメールアドレスを入力<br>します。     |

(次ページに続く)

(前ページからの続き)

| 手順         | 項目             |        | 操作内容/項目説明                                 |
|------------|----------------|--------|-------------------------------------------|
|            |                |        | Eメール通知サイクルを選択します。                         |
|            |                | 通知サイクル | 【留意点】                                     |
|            |                |        | ・勘定系からのメール(資金移動通知メール)が対                   |
|            |                |        | 象です。IB取引通知メールは、本サイクルの対                    |
|            |                |        | 象外です。                                     |
|            |                | 通知曜日   | 「曜日を選択する」を選択した場合、通知する曜日                   |
| $\bigcirc$ | Eメール通知<br>サイクル |        | を選択します。                                   |
|            |                |        | 【留意点】                                     |
|            |                |        | <ul> <li>・ご希望の曜日を1つ以上選択してください。</li> </ul> |
|            |                | 通知時間   | 「日に一回通知する」または、「曜日を選択する」を                  |
|            |                |        | 選択した場合、通知する時間を選択します。                      |
|            |                |        | 【留意点】                                     |
|            |                |        | ・7時~23時(1時間単位)の間で、ご希望の時                   |
|            |                |        | 刻を選択してください。                               |
| $\bigcirc$ | 金庫からのお知        | いらせ    | 当金庫からのお知らせについて、「希望する」、「希望                 |
| $\odot$    | (Eメール)         |        | しない」を選択します。                               |
|            | VAT a          |        | クリックします。                                  |
| (4)        | 次//            |        | 「Eメール設定変更確認」画面に遷移します。                     |

#### 「Eメール設定変更確認」画面

| Eメール設定           |                            | ③このページのご利用ガイド                              |  |
|------------------|----------------------------|--------------------------------------------|--|
| EX-NOTE - EX-NOT | <b>来来转送</b> + 天光活黑         |                                            |  |
| ■Eメール共通内容を       | 館認して「実行」ボタンを押してください。       |                                            |  |
| Eメール共通内容         | 逐更確認                       |                                            |  |
| モメールン動物の         | 実更後<br>通知する(abc@abc.abc)   | 実更前<br>通知する(anak.amu@ssc.facetoface.ne.jp) |  |
| 可変               | パスワード(確認用パスワード/<br>を入力します。 | 資金移動用パスワード)                                |  |
|                  |                            |                                            |  |

| 手順  | 項目      | 操作内容/項目説明                                             |
|-----|---------|-------------------------------------------------------|
|     | 宙行      | 設定内容を確認し、よろしければ、クリックします。                              |
|     | 天1]     | 「変更結果」画面に遷移します。                                       |
| (2) | 可変パスワード | 可変パスワード(確認用パスワード/資金移動用パスワード)を入力<br>します。               |
| J)  |         | 詳しい入力方法については、「 <u>第3編2章9 可変パスワードの入力</u> 」<br>を参照ください。 |
| -   | 戻る      | 修正する場合、クリックします。                                       |

「変更結果」画面

| Eメール設定                   | ③ このページのご利用ガイド                |                |
|--------------------------|-------------------------------|----------------|
| Eメール設定区分選択 ♭Eメール設定変更 ♭E; | <一儿設定変更確認 ▶ <mark>変更結果</mark> |                |
| Eメール共通内容の変更が完了しました。      |                               |                |
| 受付内容                     |                               |                |
| 受付番号                     | 0HRRAHTU91K3                  |                |
| 受付日時                     | 2012年03月26日13時25分00秒          |                |
| ■続けて支払元ロ座の取引通知           | メールの設定をする場合は、「取引通知設           | 定」ボタンを押してください。 |
| 変更結果                     |                               |                |
|                          | 変更後                           | 変更前            |
| Eメール通知                   | 通知する(abc@abc.abc)             | 通知しない          |
| 金庫からのお知らせ(Eメール)          | 希望する                          | 希望しない          |
|                          |                               | 取引通知設定         |
|                          |                               |                |

■Eメールの設定が完了しました。

| 手順 | 項目     | 操作内容/項目説明                               |
|----|--------|-----------------------------------------|
| _  | 取引通知設定 | クリックします。<br>各支払元口座の取引通知メール設定を行うことができます。 |

### 6.2 支払元口座毎に設定を行う

#### (1) 概要

支払元口座に対してEメールの通知設定を行います。

(2) 画面遷移

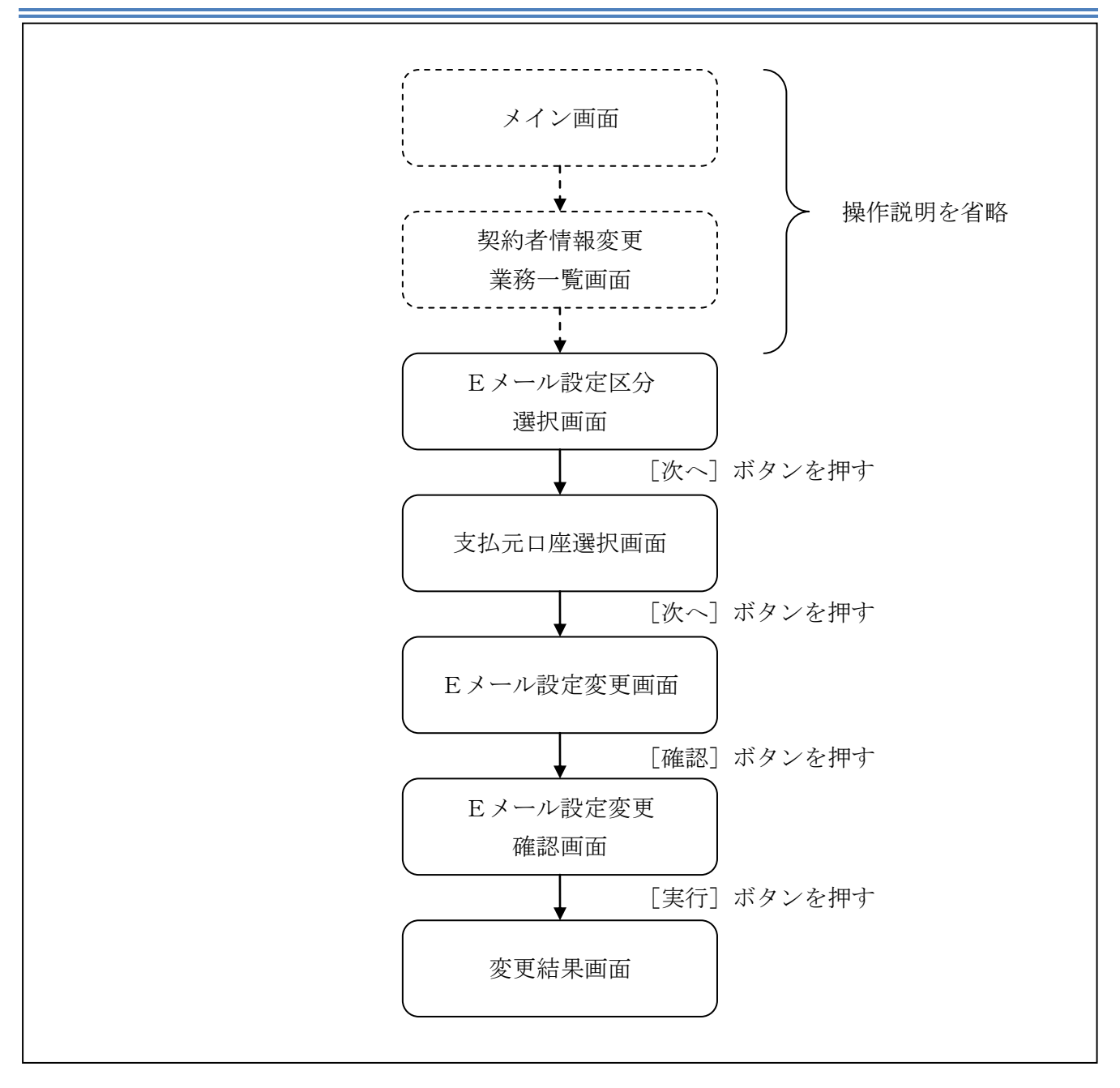

ログインから「契約者情報変更業務一覧」画面の「Eメール設定」を選択するまでの操作は省略します。「Eメール設定区分選択」画面を表示したところから開始します。

(3) 操作説明

「Eメール設定区分選択」画面

| Eメール設定                                                                                                    | ⑦ このページのご利用ガイド |
|----------------------------------------------------------------------------------------------------|----------------|
| <mark>Eメール設定区分選択</mark> ▶ Eメール設定変更 ▶ Eメール設定変更確認 ▶ 変更結果                                                                                         |                |
| インターネットバンキンングでご案内するEメールの内容を設定します。<br>Eメールアドレスの設定を推奨します。<br>〈資金移動やパスワードロック時などにメールが送信されるため、不正利用時の早期発見につながります。〉<br>■Eメール設定区分を選択して「次へ」ボタンを押してください。 |                |
| Eメール設定区分選択                                                                                                    |                |
| ○Eメール通知、Eメール通知サイクル、および金庫からのお知らせ(Eメール)について設定する。                                                                                                 |                |

| 手順  | 項目             | 操作内容/項目説明                        |
|-----|----------------|----------------------------------|
| (1) | Eメール設定区分<br>選択 | 「各支払元口座のEメール通知対象取引を設定する。」を選択します。 |
| 2   | 次へ             | クリックします。<br>「支払元口座選択」画面に遷移します。   |

「支払元口座選択」画面

| E٦            | ール設定                                      |                                      |                |      | ⑦ このページのご利用ガイド |             |
|---------------|-------------------------------------------|--------------------------------------|----------------|------|----------------|-------------|
| EX-J          | ↓設定区分選択 ▶ 支払元ロ座選                          | 択 ▶ Eメール設定変更 ▶ Eメール器                 | 没定変更確認 ▶ 変更結果  |      |                |             |
| ご指<br>日記<br>※ | 定のメールアドレスに取引結<br>定変更を行う支払元ロ<br>選択できる口座は最大 | 課を通知します。<br>〕座をご選択のうえ、「次∕<br>な5□座です。 | ヽ」ボタンを押してください。 |      |                |             |
| 3             | 支払元口座選択                                   |                                      |                |      | 全件数:2件         |             |
|               | お取引店                                      | 科目                                   |                | □座番号 |                |             |
|               | 統合テスト系共同130200<br>1                       | 普通                                   | 1000012        |      |                |             |
|               | 統合テスト系共同130200<br>6                       | カードローン                               | 4000013        |      |                | ٦U          |
|               |                                           |                                      |                |      | <u>次へ</u>      | $\boxed{2}$ |

| 手順         | 項目      | 操作内容/項目説明                                    |
|------------|---------|----------------------------------------------|
|            |         | Eメール通知対象取引を設定する支払元口座を選択します。                  |
| (1)        | 支払元口座選択 | 【留意点】                                        |
|            |         | <ul> <li>・支払元口座は、一度に最大5件まで選択できます。</li> </ul> |
| $\bigcirc$ | Viet o  | クリックします。                                     |
|            |         | 「Eメール設定変更」画面に遷移します。                          |

「Eメール設定変更」画面

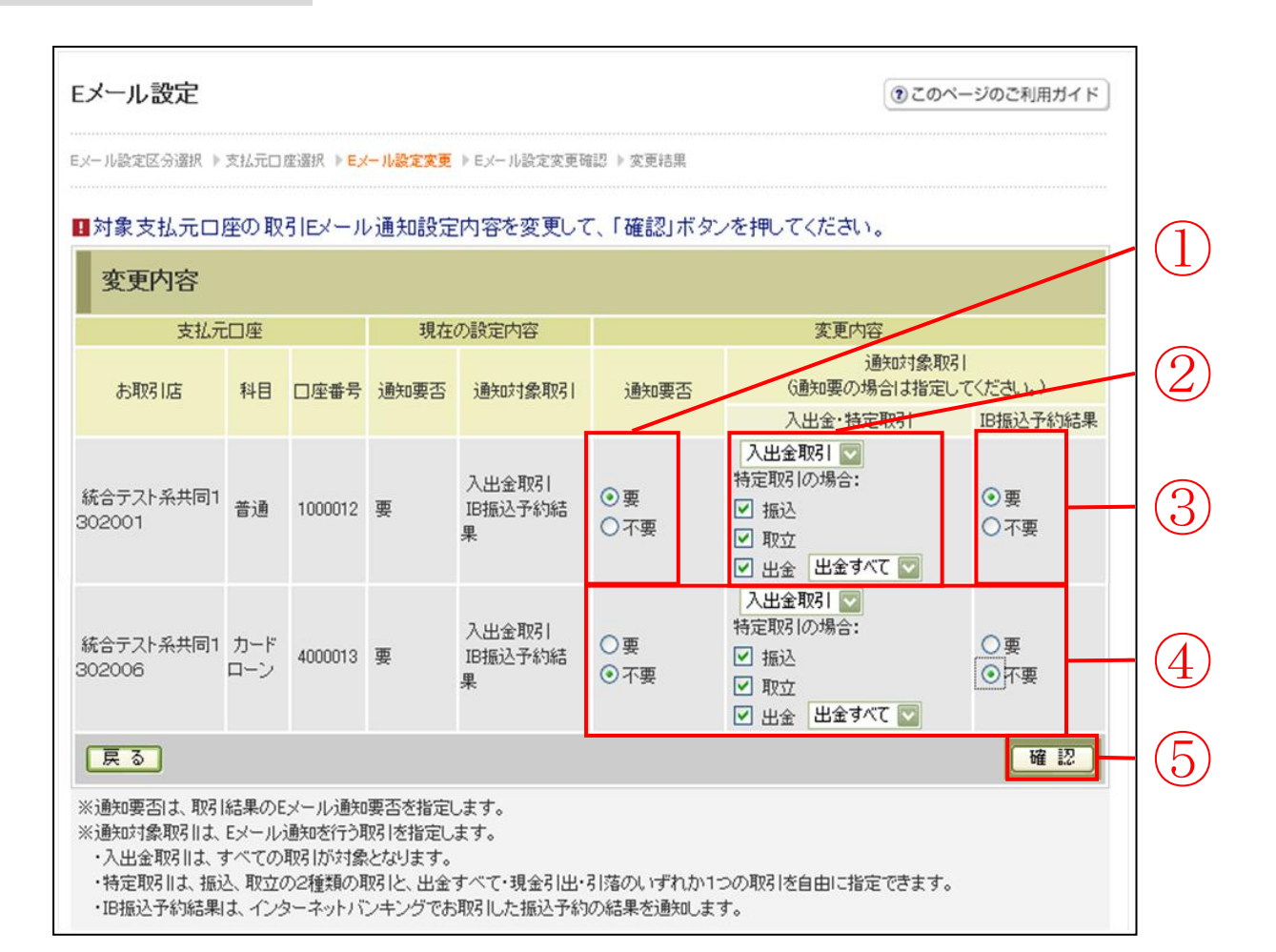

| 手順 | 項目        |         |    |                 |              | 操作内容/項目説明                                                                                                    |
|----|-----------|---------|----|-----------------|--------------|----------------------------------------------------------------------------------------------------|
| 1  | 通知要否      |         | 通  | 知要否に<br>要<br>不要 | こつ<br>E<br>E | いて、次から選択します。<br>メール通知が必要な場合、選択します。<br>メール通知が不要な場合、選択します。                                                                                     |
|    | 通知要否で「要」を | 選択した場合、 | 次だ | いら選択            | い            | ます。                                                                                                    |
|    |           | 入出金取引   | 入出 | 出金取引            | 全            | てをEメール送信対象とします。                                                                                                    |
|    | 入出全・特定取引  |         | 振  | 乙               |              | 入出金取引のうち、「振込」をEメール送信<br>対象とします。                                                                                                    |
| 2  |           |         | 取  | <u>17</u>       |              | 入出金取引のうち、「取立」をEメール送信<br>対象とします。                                                                                                    |
|    |           | 特定取引    | 出生 | <u>æ</u>        |              | <ul> <li>入出金取引のうち、出金に関する取引をEメ</li> <li>ール送信対象とします。</li> <li>なお、出金については、次から選択します。</li> <li>「出金すべて」、</li> <li>「現金引出」、</li> <li>「引落」</li> </ul> |

(次ページへ続く)

(前ページからの続き)

| 手順                | 項目          | 操作内容/項目説明 |                       |                                  |  |
|-------------------|-------------|-----------|-----------------------|----------------------------------|--|
|                   |             | II        | B振込予                  | や約結果について、以下から選択します。              |  |
| 3                 | I B 振込予約結果  |           | 要                     | IB振込予約結果のEメール通知が必要な場合、<br>選択します。 |  |
|                   |             |           | 不要                    | IB振込予約結果のEメール通知が不要な場合、           |  |
|                   |             |           |                       | 選択します。                           |  |
| 4                 | 上記①、②、③の操作を | 繰り        | 返しま                   | す。                               |  |
|                   | 74 37       | クリ        | リックし                  | 、ます。                             |  |
| $(\underline{5})$ | 催認          |           | 「Eメール設定変更確認」画面に遷移します。 |                                  |  |
| _                 | 戻る          | 処理        | 里対象を                  | 変更する場合、クリックします。                  |  |

「Eメール設定変更確認」画面

| Eメール設定         | <b>Eメール設定</b> ③ このページのご利用ガイド |           |                |           |        |                   |          |
|----------------|------------------------------|-----------|----------------|-----------|--------|-------------------|----------|
| E以一ル設定区分選択 ▷ 支 | 払元口座選掛                       | 沢 ▶ Eメール設 | 定変更 》 Eメール設定変更 | 確認 ▶ 変更結果 |        |                   |          |
| ■変更内容を確認       | して「実行                        | テ」ボタンを    | 押してください。       |           |        |                   |          |
| 取引通知設定         | 内容                           |           |                |           |        |                   |          |
|                | 口座                           |           | 変]             | 更後        | 3      | 定更前               |          |
| お取引店           | 科目                           | □座番号      | 通知要否           | 通知对象取引    | 通知要否   | 通知对象取引            |          |
| 本部090          | 普通                           | 1000001   | 要              | 入出金取引     | 要      | 入出金取引<br>IB振込予約結果 |          |
|                |                              |           |                |           |        |                   |          |
|                |                              |           |                |           |        |                   | (1)      |
| 可変             | パスワ                          | ノード       | (確認用パスワ        | フード/資金種   | 多動用パスワ | <b>/</b> ード)      |          |
|                |                              |           | たても            | 1 = +     |        |                   |          |
|                |                              |           |                | しより。      |        |                   |          |
|                |                              |           |                |           |        |                   |          |
|                |                              |           |                |           |        |                   | $\sim 0$ |
| 戻る             |                              |           |                |           |        | 実行                |          |

| 手順         | 項目      | 操作内容/項目説明                                             |
|------------|---------|-------------------------------------------------------|
|            | 可変パスワード | 可変パスワード(確認用パスワード/資金移動用パスワード)を入力<br>します。               |
|            |         | 詳しい入力方法については、「 <u>第3編2章9 可変パスワードの入力</u> 」<br>を参照ください。 |
| $\bigcirc$ | 宙行      | 設定内容を確認し、よろしければ、クリックします。                              |
|            | 关1]     | 「変更結果」画面に遷移します。                                       |
| _          | 戻る      | 修正する場合、クリックします。                                       |

「変更結果」画面

| Eメール設定              |                 |         |            |                        |          |                   | このページのご利用ガイド |
|---------------------|-----------------|---------|------------|------------------------|----------|-------------------|--------------|
| Eメール設定区分選択 ▶支払      | 、元ロ座選択          | ▶Eメール設定 | É変更 ▶ Eメール | 設定変更確認 <b>&gt; 変更結</b> | <b>果</b> |                   |              |
| Eメール設定の変更が完         | 了しました。          | ,       |            |                        |          |                   |              |
| 受付内容                |                 |         |            |                        |          |                   |              |
| 受付番号                | 6号 OHRRAHTUMUUU |         |            |                        |          |                   |              |
| 受付日時                |                 | 201     | 2年03月26日13 | 3時29分56秒               |          |                   |              |
| ■続けて支払元ロ图           | 極取引             | 通知メール   | の設定を行      | う場合は、「取引               | 通知設定」    | ドタンを押してく/         | EðN。         |
| 取引通知設定              | 内容              |         |            |                        |          |                   |              |
| 支払元                 | 口座              |         | :          | 変更後                    |          | 変更前               | 01.7甲4主里     |
| お取引店                | 科目              | □座番号    | 通知要否       | 通知対象取引                 | 通知要否     | 通知対象取引            | 224至中国本      |
| 統合テスト系共同130<br>2006 | カードロ<br>ーン      | 4000013 | 不要         |                        | 要        | 入出金取引<br>IB振込予約結果 | 処理完了         |
|                     |                 |         |            |                        |          |                   | 取引通知設定       |

■支払元口座のEメール設定が完了しました。

| 手順 | 項目     | 操作内容/項目説明                               |
|----|--------|-----------------------------------------|
| _  | 取引通知設定 | 引き続き、別支払元口座の取引通知メール設定を行う場合、クリック<br>します。 |

# 第10編 取引履歴照会

本編では、取引履歴照会の操作方法について説明します。

### 1.1 概要

利用者が、とうえい WEB バンキングサービスで行った取引について、取引結果の内容を照会することができます。

なお、照会できる取引は次のとおり。

【照会可能な取引一覧】

| 機能      | 取引                                 |
|---------|------------------------------------|
| 塩湯      | 振込、振込(振込先登録)、振込先取消、振込先メンテナンス(追加/修正 |
|         | /削除)                               |
| 却幼老桂却亦再 | 利用限度額変更、契約者氏名変更、IB取引中止、Eメール設定(共通情  |
| 关刑有情報发史 | 報/取引通知)                            |
| 諸届け     | 住所変更、事故届け                          |
| 定期      | 定期入金、総合口座定期新約                      |

### 1.2 画面遷移

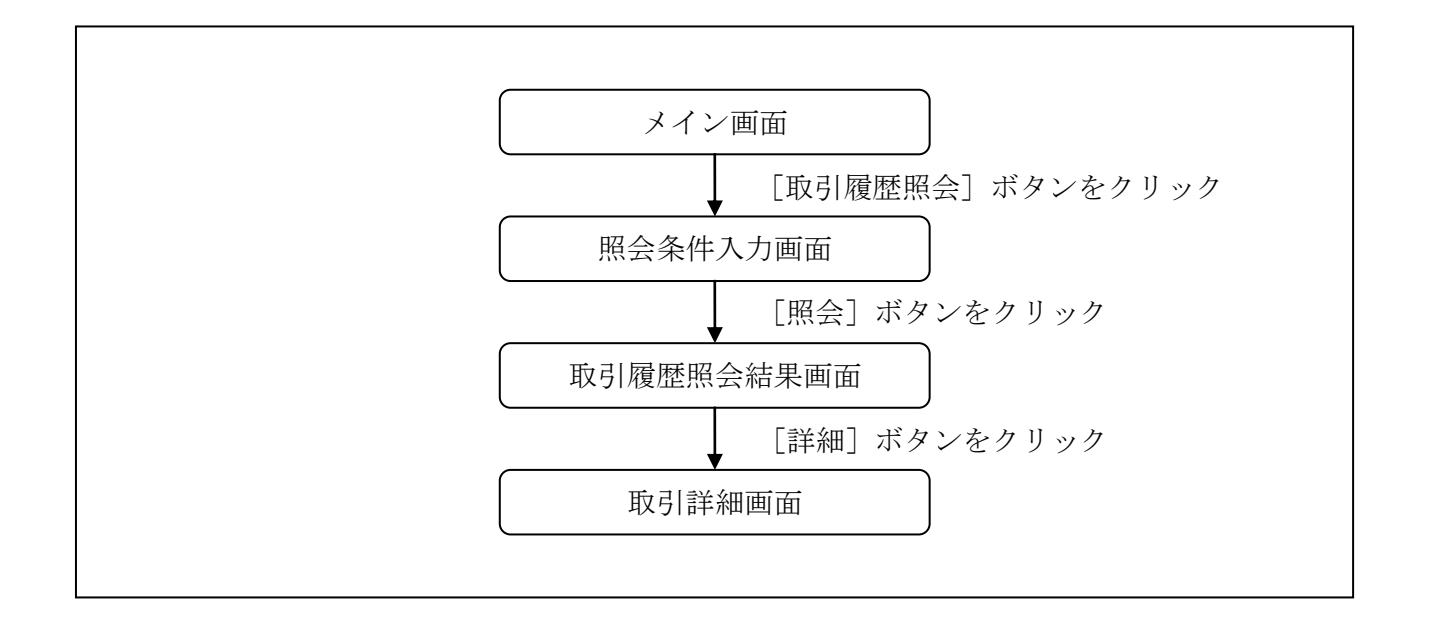

## 1.3 操作説明

「メイン」画面

| 😭 残高照会 🥔 入出金 🚛 浜                                                                                                    | 祝金・台種科金の仏心の                                          | XXXXX様 ご利用ありがとうございます。<br>ご希望の取引をお選びください。 |
|----------------------------------------------------------------------------------------------------|------------------------------------------------------|------------------------------------------|
| ♥ 明細照云 ●●● 加 2                                                                                                    | ☞定期 ⑤外貨 ♥□−ン                                         | ◎ 諸届け よつ 契約者 注重 取引履歴 会                   |
|                                                                                                    |                                                      |                                          |
| ンターネットバンキングをご利用いただきありがとうござい<br>回ログインした日時は2003年07月16日 14時03分10秒で                                                                                                    | はす。<br>?す。                                           |                                          |
| Eメールの送信を停止しております】                                                                                                    |                                                      |                                          |
| ドメールアドレス登録時の入力誤り<br>携帯電話等のメール受信拒否設定<br>送信元メールアドレスは、<br>info@sample.jp<br>となりますので、受信できる設定としてください。<br>登録いただいているEメールアドレスから自動転送による<br>メールボックスの容量オーバー<br>など<br>fi信を再開する場合は、「契約者情報変更・Eメール設定」<br>代表口座のお取引はこちらから | 転送先の受信エラー<br>Jこて、Eメールアドレスの再登録をお願いいたします。<br>残高照会 入出金明 | 海照会 振 这一                                 |
|                                                                                                    | □座番号                                                 |                                          |
| お取引店 科目                                                                                                    |                                                      |                                          |

| 手順 | 項目     | 操作内容/項目説明                     |
|----|--------|-------------------------------|
| 1  | 取引履歴照会 | クリックします。<br>「照会条件入力」画面へ移動します。 |

### 「照会条件入力」画面

| 取引履歷照会                                                                                                    | ③ このページのご利用ガイド |
|----------------------------------------------------------------------------------------------------|----------------|
| <u>歸会棄件入力</u> ▶ 照会結果                                                                                          |                |
| お客様のインターネットバンキングご利用における取引履歴を照会します。<br>■ 照会したい期間を入力して「照会」ボタンを押してください。<br>※ 照会できる期間は、2003年09月06日~2003年12月06日です。 |                |
| 照会条件入力                                                                                                    |                |
| 期間指定<br>※指定期間の取引履歴を照会します。照会可能件数は最大100件で                                                                       | ।<br>:र.       |
|                                                                                                    | <u>〔照会</u> ]   |

| 手順 | 項目   | 操作内容/項目説明                                                                                                    |  |
|----|------|----------------------------------------------------------------------------------------------------|--|
|    | 期間指定 | <ul> <li>照会する期間を入力します。</li> <li>【留意点】</li> <li>「※照会できる期間は、・・・」に表示されている期間を指定できます。なお、表示期間は、過去3カ月間です。</li> <li>・照会可能件数は100件です。</li> </ul> |  |
| 2  | 照会   | クリックします。<br>「取引履歴照会結果」画面を表示します。                                                                                                    |  |

### 「取引履歴照会結果」画面

| 取引履歴照会                  |                                        |                    |      |      | 用ガイド  |  |
|-------------------------|----------------------------------------|--------------------|------|------|-------|--|
| 照会条件入力 🕨 照会業            | 高果                                     |                    |      |      |       |  |
| ■ 各お取引内報<br>※照会期間:20034 | 容の詳細をご覧になる場合は、そ<br>〒09月06日~2003年12月06日 | それぞれの「詳細」を押してください。 |      |      |       |  |
| 照会明細表                   | 表示                                     |                    |      | 全体   | +数:8件 |  |
|                         | 取引日時                                   | 取引内容               | 操作   | 取引結果 | 詳細    |  |
| 5454545asdfg            | 2003年09月26日 12時20分10秒                  | 振込                 | ブラウザ | 処理完了 | 詳細    |  |
| abc123efg456            | 2003年09月27日 12時10分10秒                  | 振込予約取消             | ブラウザ | 処理完了 | 詳細    |  |
| 5454545asdfg            | 2003年09月26日 12時20分10秒                  | Eメール設定(共通情報)       | モバイル | 処理完了 | 詳細    |  |
| 5454545asdfg            | 2003年09月26日 12時20分10秒                  | カードローン借入           | モバイル | エラー  | 詳細    |  |
| 5454545asdfg            | 2003年09月26日 12時20分10秒                  | カードローン返済           | モバイル | エラー  | 詳細    |  |
| 5454545asdfg            | 2003年09月26日 12時20分10秒                  | カードローン申込           | モバイル | エラー  | 詳細    |  |
| 5454545asdfg            | 2003年09月26日 12時20分10秒                  | カードローン申込           | モバイル | エラー  | 詳細    |  |
| 5454545asdfg            | 2003年09月26日 12時20分10秒                  | カードローン申込           | モバイル | エラー  | ■羊糸用  |  |

■照会結果が表示されます。

| 手順 | 項目 | 操作内容/項目説明                       |
|----|----|---------------------------------|
| 1  | 詳細 | クリックします。<br>各取引の「取引詳細」画面に遷移します。 |

【照会項目】

| No | 項目名  | 内容                                                 | 備考                            |
|----|------|----------------------------------------------------|-------------------------------|
| 1  | 受付番号 | 処理した受付番号を表示します。                                    |                               |
| 2  | 取引日時 | 取引した日時を表示します。<br>(YYYY 年 MM 月 DD 日 HH 時 MM 分 SS 秒) |                               |
| 3  | 取引内容 | 取引した内容を表示します。                                      | 照会系取引(残照、入手金明細<br>等)は表示されません。 |
| 4  | 操作   | ブラウザかモバイルを表示します。                                   |                               |
| 5  | 取引結果 | 取引結果 (処理完了、エラー) を表示します。                            |                               |

### 「取引詳細」画面

| 取引履歷照会              |                            |  |  |
|---------------------|----------------------------|--|--|
| 照会条件入力 ▶照会結果 ▶ 取引詳細 | 「照会結果」画面で表示された取引内容が表示されます。 |  |  |
| 口座追加詳細を表示します。       |                            |  |  |
| 受付情報                |                            |  |  |
| 受付番号                | 2V07160I6FK2               |  |  |
| 受付時刻                | 2003年08月16日14時35分31秒       |  |  |
|                     |                            |  |  |
| 口座情報                |                            |  |  |
| お取引店                | 浅草支店                       |  |  |
| 科目                  | 普通                         |  |  |
| □座番号                | 2532188                    |  |  |
| 開じる                 |                            |  |  |

■照会明細で表示された取引の詳細情報を表示します。

■表示される内容については、取引の内容によって異なります。
## 第11編 諸届け

本編では、事故届けおよび住所変更の操作方法について説明します。

## 1章 諸届け機能の選択

各機能の選択方法を説明します。この操作は諸届け全機能で共通です。

#### 「メイン」画面

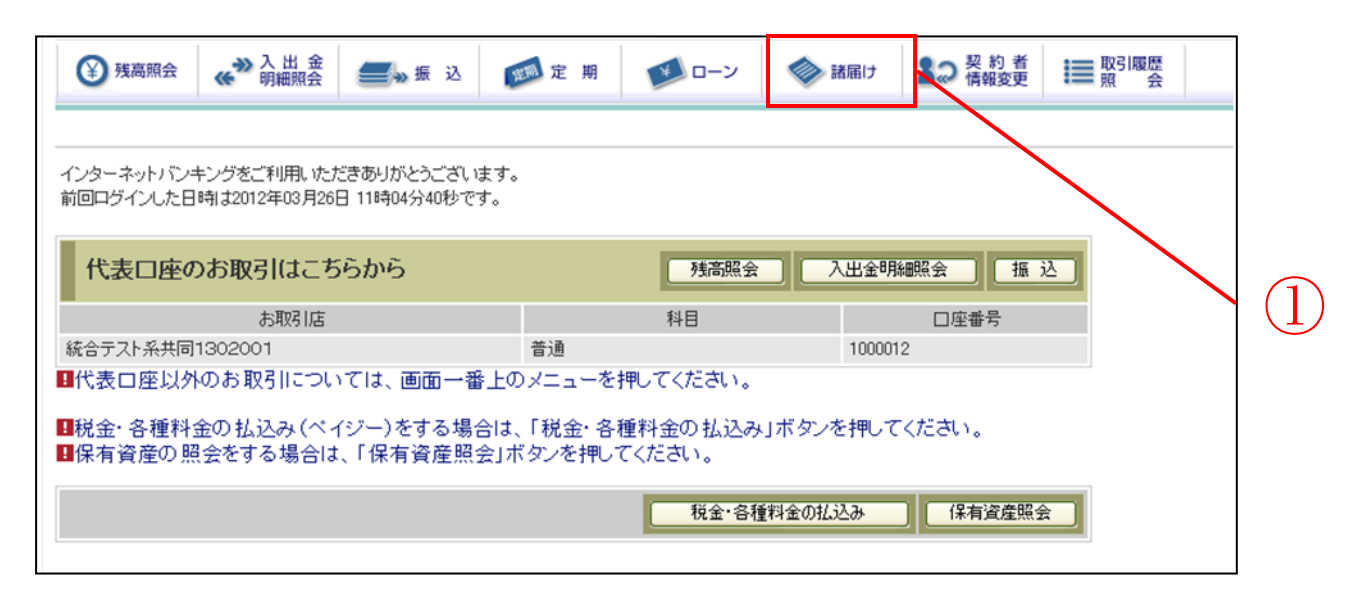

| 手順 | 項目  | 操作内容/項目説明                      |
|----|-----|--------------------------------|
| 1  | 諸届け | クリックします。<br>「諸届け業務一覧」画面に遷移します。 |

「諸届け業務一覧」画面

| 諸届け業務一覧         |                                     |      |
|-----------------|-------------------------------------|------|
| <b>(</b> ) 住所変更 | 住所、電話番号(自宅、携帯電話)の変更を受付けます。          |      |
| ■ 事故届け          | インターネットバンキングに登録された支払元ロ座の事故情報を設定します。 | L) L |

| 手順 | 項目      | 操作内容/項目説明        |                                                |  |
|----|---------|------------------|------------------------------------------------|--|
|    | 諸届け業務一階 | 実行する機能を次から選択します。 |                                                |  |
|    |         | 住所変更             | とうえい WEB バンキングサービスに登録の住所、電話<br>番号等の変更の申込を行います。 |  |
|    |         | 事故届け             | 支払元口座の通帳・印鑑・カードの紛失、盗難された時等に事故内容を届出ます。          |  |

## 2章 住所変更

#### (1) 概要

とうえい WEB バンキングサービスに登録した住所、電話番号の変更申込みを行います。

(2) 画面遷移

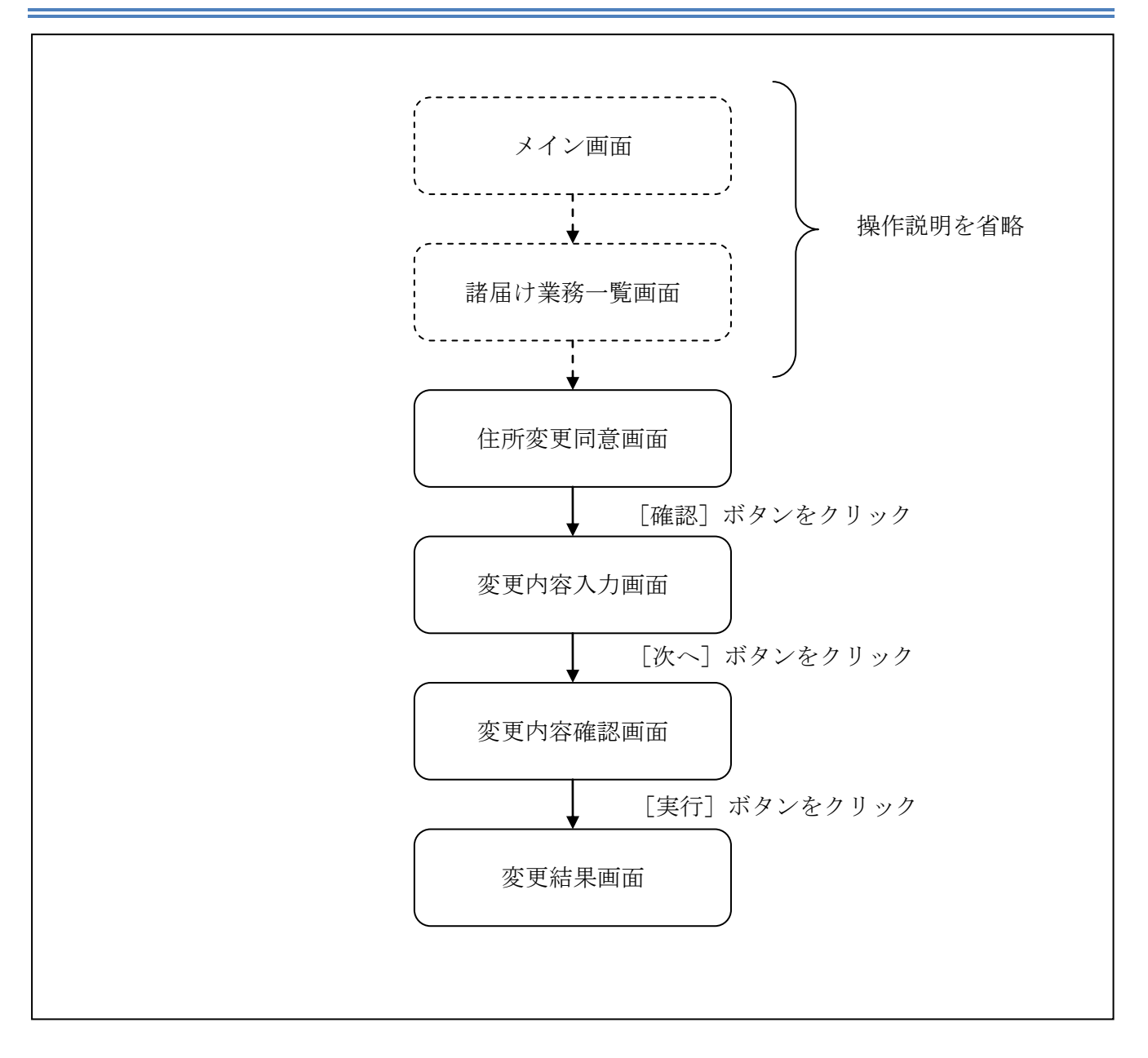

ログインから「諸届け業務一覧」画面の「住所変更」を選択するまでの操作は省略します。「住所 変更同意」画面を表示したところから開始します。

(3) 操作説明

| 「任所変更同意」画面                                                              |                |
|-------------------------------------------------------------------------|----------------|
| 住所変更                                                                    | ③ このページのご利用ガイド |
| 住所変更同意 ▶ 変更内容入力 ▶ 変更内容確認 ▶ 変更結果                                         |                |
| ■住所変更における確認事項をご確認のうえ、「確認」ボタンを押してください。                                   |                |
| 確認事項                                                                    |                |
| 当庫とのお取引内容によっては、このメニューより住所変更のお申込みを受付けた場合でも、お取扱<br>ご利用規定をご確認のうえ、お申込み願います。 | 風いできない場合があります。 |
|                                                                         | 中止確認           |

| 手順 | 項目 | 操作内容/項目説明                     |
|----|----|-------------------------------|
| 1  | 確認 | クリックします。<br>「変更内容入力」画面に遷移します。 |
| _  | 中止 | 住所変更を中止する場合、クリックします。          |

### 「変更内容入力」画面

| 住所                | 变更                                                       |                 | ⑦ このページのご利用ガイド                                                           |            |
|-------------------|----------------------------------------------------------|-----------------|--------------------------------------------------------------------------|------------|
| 住所変               | 更同意 ▶ <mark>変更内容入力</mark> ▶ 変更内容確認 ♪                     | 変更結果            |                                                                          |            |
| お客様<br>であり<br>! 変 | 美の住所・電話番号(自宅・携帯電話)?<br>うかじめご了承ください。<br>更したい 項目の チェックボックス | を変更します<br>にチェック | 。なお、お届内容確認のため後日当金庫からご連絡をさせていただく場合がありますの<br>つをし、変更内容を入力して「次へ」ボタンを押してください。 | (1)        |
| 1961              | 交更内容                                                     |                 |                                                                          | $\bigcirc$ |
|                   | 郵便番号                                                     |                 | 123 - 4567 (半角数字)                                                        |            |
|                   | 都道府県                                                     |                 | 東京都                                                                      | (3)        |
|                   | 市区町村・丁目・番地・号                                             | 漢字              | 中央区日本橋1-1-1     (全角)       例)品川区大崎町2-2-3     (金角)                        |            |
|                   |                                                          | フリかナ            | チュウオウクニホンハジ1-1-1 (半角) (細) シナカワウオオ サキチョウ2-2-3                             | (4)        |
|                   | 70-1                                                     | 漢字              | 信金ビル111号室<br>例)信金ビル305号室                                                 | (F)        |
|                   | アバート・マンション名                                              |                 | シンキンビル111コウシツ         (半角)           例) シンキンビル305コウシツ         (半角)       | $\bigcirc$ |
|                   | 西<br>武<br>来<br>早                                         | 自宅              | 0311111111 (半角数字)<br>例 1112223333                                        | $\bigcirc$ |
|                   | ▶ 电品带方                                                   |                 | 09011111111 (半角数字)<br>例 11122223333                                      | (b)        |
| Ē                 | 5                                                        |                 |                                                                          | (7)        |

| 手順 | 項目     | 操作内容/項目説明                                      |
|----|--------|------------------------------------------------|
| 1  | 変更項目選択 | 変更したい項目「住所」、「電話番号」を選択します。両方を<br>選択できます。        |
| 2  | 郵便番号   | 変更項目が「住所」の場合、変更後の郵便番号を入力します。<br>【留意点】<br>・半角数字 |
| 3  | 都道府県   | 変更項目が「住所」の場合、変更後のご住所の都道府県を選<br>択します。           |

(次ページへ続く)

(前ページからの続き)

| 手順                                    | 項目                                   |                                                                                                    | 操作内容/項目説明                                                                                                    |
|---------------------------------------|--------------------------------------|----------------------------------------------------------------------------------------------------|----------------------------------------------------------------------------------------------------|
| <ol> <li>市区町村・丁目・<br/>番地・号</li> </ol> | 漢字                                   | <ul> <li>変更項目が「住所」の場合、変更後の住所を入力します。</li> <li>【留意点】</li> <li>・全角(最大42文字)</li> <li>・市区町村・丁目・番・号まで入力<br/>例):品川区大崎町二丁目2番3号</li> <li>変更項目が「住所」の場合、変更後の住所(カタカナ)を入力します。</li> <li>【協会点】</li> </ul> |                                                                                                    |
|                                       |                                      | フリカ゛ナ                                                                                                    | <ul> <li>【留息只】</li> <li>・半角カナ(最大42文字)</li> <li>・市区町村・丁目・番・号まで入力<br/>例):シナガワクオオサキチョウ2-2-3</li> </ul>                                                                |
| 6                                     | <ol> <li>アパート・<br/>マンション名</li> </ol> | 漢字                                                                                                    | <ul> <li>変更項目が「住所」の場合、変更後の住所のアパート・マンション名を入力します。</li> <li>【留意点】</li> <li>・全角(最大20文字)</li> <li>例):信金ビル305号室</li> </ul>                                               |
|                                       |                                      | フリカ゛ナ                                                                                                    | <ul> <li>変更項目が「住所」の場合、変更後の住所のアパート・マンション名(カタカナ)を入力します。</li> <li>【留意点】</li> <li>・半角カナ(最大20文字)</li> <li>例): シンキンビル 305 ゴウシツ</li> </ul>                                |
| 6                                     | 電話番号                                 | 自宅                                                                                                    | <ul> <li>変更項目が「電話番号」の場合、変更後のご自宅の電話番号</li> <li>を入力します。携帯電話の電話番号を入力しない場合は必ず</li> <li>入力してください。</li> <li>【留意点】</li> <li>・半角数字(10桁)</li> <li>例): 0388889999</li> </ul> |
|                                       |                                      | 携帯                                                                                                    | <ul> <li>変更項目が「電話番号」の場合、変更後の携帯電話番号を入力します。自宅電話を入力しない場合は必ず入力してください。</li> <li>【留意点】</li> <li>・半角数字(11桁)</li> <li>例):0907776666</li> </ul>                             |
| $\overline{7}$                        | 次へ                                   |                                                                                                    | クリックします。<br>「変更内容確認」画面に遷移します。                                                                                                    |
| _                                     | 戻る                                   |                                                                                                    | 中止する場合、クリックします。                                                                                                    |

### 「変更内容確認」画面

| 主所変更                |              |                  |  |  |
|---------------------|--------------|------------------|--|--|
| 註所変更同意 ▶ 変更内容入力 ▶ 🦻 | <b>亚内容確認</b> | ▶変更結果            |  |  |
| ■変更内容を確認して「豸        | 【行」 ボタ       | ンを押してください。       |  |  |
| 変更内容確認              |              |                  |  |  |
| 郵便番号                |              | 123-4567         |  |  |
| 都道府県                |              | 東京都              |  |  |
| 士区町村,丁月,奈地,号        | 漢字           | 中央区日本橋1-1-1      |  |  |
| 印区町村、1日、毎地、方        | フリガナ         | チュウオウクニホンパシ1-1-1 |  |  |
|                     | 漢字           | 信金ビル111号室        |  |  |
| アハード・マンンヨンね         | フリガナ         | シンキンビル111コウシツ    |  |  |
| 副共来日                | 自宅           | 0311111-1111     |  |  |
| 电话世与                | 携帯           | 0901111-1111     |  |  |
| 戻る                  |              | 実行               |  |  |
|                     |              |                  |  |  |

| 手順 | 項目 | 操作内容/項目説明                                     |
|----|----|-----------------------------------------------|
| 1  | 実行 | 入力内容を確認のうえ、よろしければ、クリックします。<br>「変更結果」画面に遷移します。 |
| -  | 戻る | 修正する場合、クリックします。                               |

## 「変更結果」画面

| 住所変更                                   |          |                      |  |  |  |
|----------------------------------------|----------|----------------------|--|--|--|
| 住所変更同意 ▶ 変更内容入力 ▶ 変更                   | 内容確認 ▶ 🕱 | 更結果                  |  |  |  |
| 住所・電話番号(自宅・携帯)の変                       | 更を受付しま   | Uta                  |  |  |  |
| 受付内容                                   |          |                      |  |  |  |
| 受付番号                                   |          | 0HRRAHTV86NN         |  |  |  |
| 受付時刻                                   |          | 2012年03月26日13時35分21秒 |  |  |  |
| 変更結果                                   |          |                      |  |  |  |
| 郵便番号                                   |          | 123-4567             |  |  |  |
| 都道府県                                   |          | 東京都                  |  |  |  |
| 市区町村・丁目・垂地・号                           | 漢字       | 中央区日本橋1-1-1          |  |  |  |
|                                        | フリガナ     | チュウオウクニホンハジ1-1-1     |  |  |  |
| アバート・ファルコンタ                            | 漢字       | 信金ビル111号室            |  |  |  |
| ////////////////////////////////////// | フリガナ     | シンキンビル111コウシッ        |  |  |  |
| 雷託番号                                   | 自宅       | 0311111-1111         |  |  |  |
| 4500 B (7                              | 携帯       | 0901111-1111         |  |  |  |

■住所、電話番号変更の受付が完了しました。

## 3章 事故届け

#### (1) 概要

支払元口座の通帳・印鑑・カードの紛失、盗難された時等に事故届けを行うことにより、その口座での取引 を規制することができます。

(2) 画面遷移

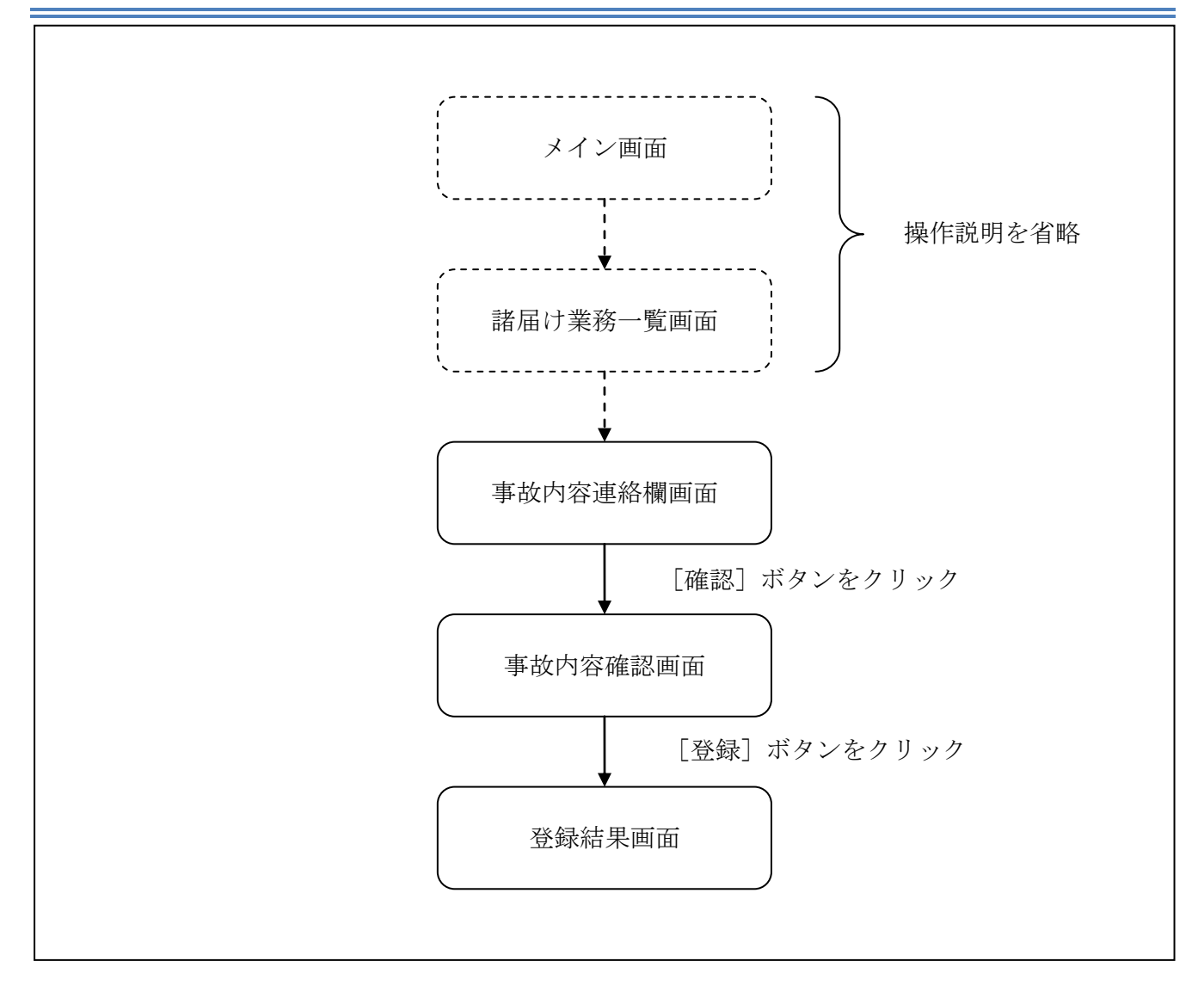

ログインから「諸届け業務一覧」画面の「事故届け」を選択するまでの操作は省略します。「事故 内容連絡欄」画面を表示したところから開始します。

(3) 操作説明

「事故内容連絡欄」画面

| 事故届け                                                       |                                             |                                               | <ol> <li>このページのご利用ガイド</li> </ol> |                |
|------------------------------------------------------------|---------------------------------------------|-----------------------------------------------|----------------------------------|----------------|
| 事故內容連絡欄 ▶ 登録內容確認 ▶ 登録結                                     | 果                                           |                                               |                                  |                |
| インターネットバンキングに登録された<br>登録するとその口座の取引は停止され<br>■対象口座を選択して「確認」7 | 支払元口座の通帳・印鑑・<br>はすので、あらかじめご了<br>ドタンを押してください | カードを紛失、盗難されたときに登録してください<br>承願います。<br>。(複数選択可) | 0                                |                |
| 口座選択                                                       |                                             |                                               | 全件数:2件                           |                |
| お取引店                                                       | 科目                                          | □座番号                                          |                                  |                |
| □統合テスト系共同1302001                                           | 普通                                          | 1000012                                       |                                  | $\overline{1}$ |
| ✓統合テスト系共同1302006                                           | カードローン                                      | 4000013                                       |                                  |                |
| <ul> <li>事故の内容、お客様からの通</li> <li>事故内容連絡欄</li> </ul>         | 車絡事項を入力してく)                                 | ださい。(入力例:カードを紛失しました。                          | )                                |                |
| カード紛失のため                                                   |                                             | <任意、10                                        | 0文字L <del>标》</del>               | (2             |
|                                                            |                                             |                                               | <u>確認</u>                        | (3)            |

| 手順 | 項目      | 操作内容/項目説明                                                        |
|----|---------|------------------------------------------------------------------|
|    | 口座選択    | 対象口座を1口座以上選択します。                                                 |
| 2  | 事故内容連絡欄 | <ul><li>事故内容を入力します。</li><li>【留意点】</li><li>・全角(最大100文字)</li></ul> |
| 3  | 確認      | クリックします。<br>「登録内容確認」画面に遷移します。                                    |

#### 「登録内容確認」画面

| 事故届け                                                    | ⑦ このページのご利用ガイド                      |         |      |        |  |  |
|---------------------------------------------------------|-------------------------------------|---------|------|--------|--|--|
| 事故內容連絡欄 ▶ 登録內容確認 ▶ 登録結果                                 |                                     |         |      |        |  |  |
| ■登録内容を確認して「登録」<br>※事故届け設定を行うと取引が停止し<br>事故の正式なお届けは、お取引店窓 | ボタンを押してください<br>ます。<br>口で手続きを行ってください | •       |      |        |  |  |
| 設定対象口座一覧                                                |                                     |         |      | 全件数:1件 |  |  |
| お取引店                                                    | 科目                                  |         | 口座番号 |        |  |  |
| 統合テスト系共同1302006                                         | カードローン                              | 4000013 |      |        |  |  |
| <b>事故内容連絡欄</b><br>カード紛失のため                              |                                     |         |      |        |  |  |
| 戻る                                                      |                                     |         |      | 登録     |  |  |
|                                                         |                                     |         |      |        |  |  |

| 手順         | 項目 | 操作内容/項目説明                                   |
|------------|----|---------------------------------------------|
| $\bigcirc$ | 登録 | 登録内容を確認し、よろしければ、クリックします。<br>「登録結果」画面に遷移します。 |
| -          | 戻る | 修正する場合、クリックします。                             |

「登録結果」画面

| 事故届け                                |                      |                                         |                 |  |
|-------------------------------------|----------------------|-----------------------------------------|-----------------|--|
| 事故内容連絡欄 》登録内容確認 》 <mark>登録結果</mark> |                      |                                         |                 |  |
| 事故届けの受付が完了しました。一部エラ・                | ーとなった口座につきましては、      | 当金庫までお問い合わせください。                        |                 |  |
| 受付内容                                |                      |                                         |                 |  |
| 受付番号                                | 5454545              |                                         |                 |  |
| 受付時刻                                | 2003年07月16日10時35分25秒 | þ                                       |                 |  |
|                                     |                      |                                         |                 |  |
| 設定対象口座一覧                            | 全件费                  | 攻:25件 <u>&lt;&lt; 前の10件</u>   11~20/25件 | を表示中   次の10件>>> |  |
| お取引店                                | 科目                   | 口座番号                                    | 処理結果            |  |
| ことぶき支店                              | 普通                   | 0000003                                 | エラー(34123)      |  |
| 浅草支店                                | 普通                   | 0000004                                 | 処理完了            |  |
| 事故内容連絡欄                             |                      |                                         |                 |  |

■事故届けが完了しました。

## 第12編 税金・各種料金の払込み(Pay-easy)

本編では、税金・各種料金の払込みを行う場合に Pay-easy を利用する方法について説明します。

## 1.1 とうえい WEB バンキングサービスからMPNを利用する(オンライン方式)

(1) 概要

とうえいWEBバンキングサービスのメイン画面から、国庫金・地公体、民間収納機関への払込みを行います。 金額手入力を行える収納機関では、払込金額の入力を行うことができます。この方式のことを「オンライン方式」 と言います。

(2) 画面遷移

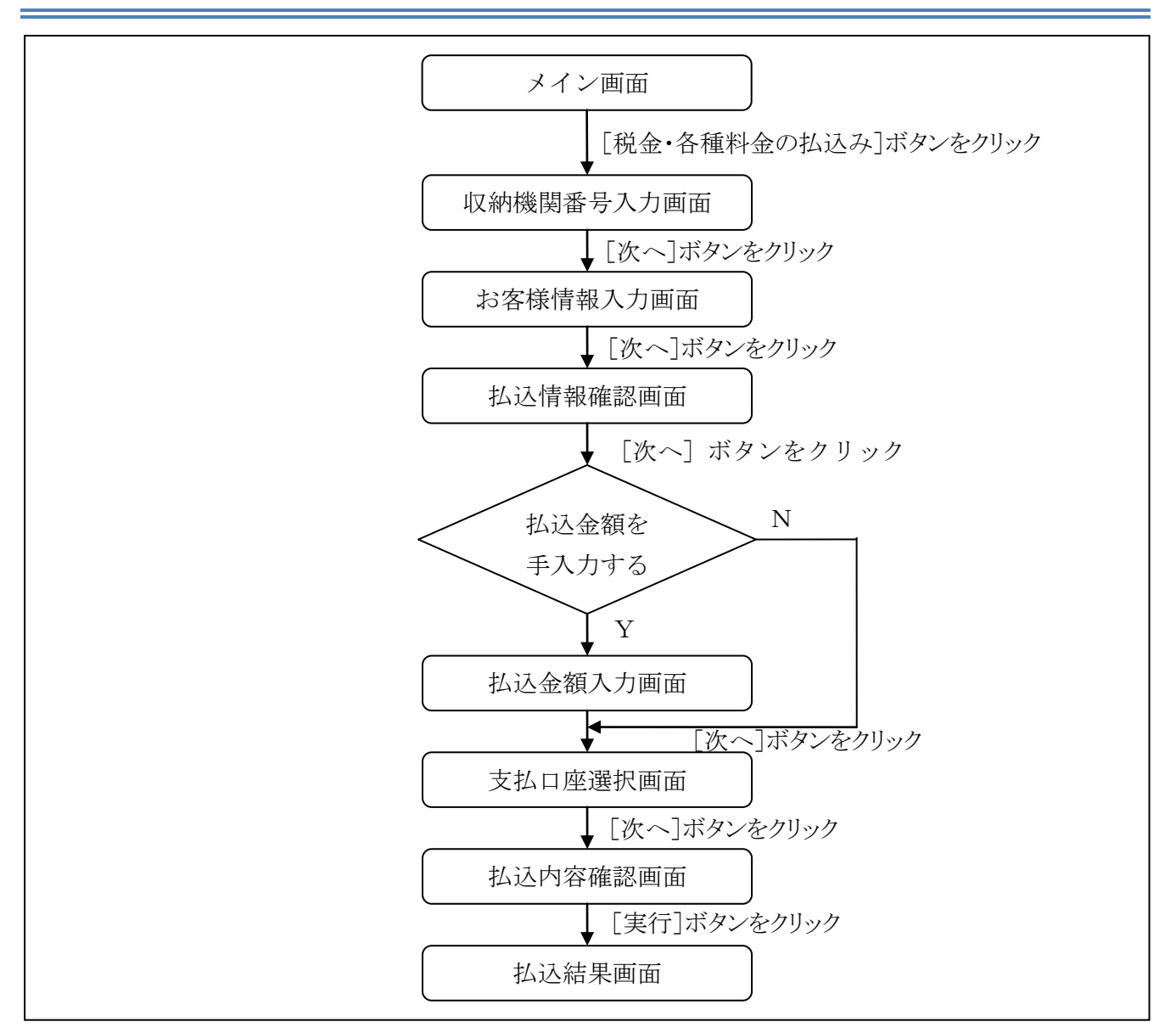

#### (3) 操作説明

# 「メイン」画面

| 共同信用金庫                            |                    |                           |                        | ·<br>eaveasy<br>税金・各種料金の | 払込み          | 信金     | <ul> <li>・</li> <li>・</li></ul> | <ul> <li>メイン画面</li> <li>利用ありがとうございます。<br/>2の取引をお選びくたさい</li> </ul> |
|-----------------------------------|--------------------|---------------------------|------------------------|--------------------------|--------------|--------|----------------------------------------------------------------------------------------------------|-------------------------------------------------------------------|
| 致高照会 ↔ 入     明                    | 出 金<br>細照会         | 📻 💑 振 込                   | 1999 定期                | ע-ם 🚺                    | ا            | 都届け    | 契約者<br>情報変更                                                                                                    | ■取引履歴                                                             |
|                                   |                    |                           |                        |                          |              |        |                                                                                                    |                                                                   |
| ノターネットバンキングをご利<br>回口グインした日時は20123 | リ用いただる<br>F03月26日  | きありがとうござい。<br>11時04分40秒です | ます。<br>す。              |                          |              |        |                                                                                                    |                                                                   |
|                                   |                    |                           |                        |                          |              |        | /                                                                                                    |                                                                   |
| 代表口座のお取引                          | はこちら               | らから                       |                        | 残高照会                     |              | 出金明約   | 細照会 振                                                                                                    | 込                                                                 |
| お                                 | 取引店                |                           |                        | 科目                       |              |        | 口座番号                                                                                                    |                                                                   |
| をテスト系共同1302001                    |                    |                           | 普通                     |                          |              | 100001 |                                                                                                    |                                                                   |
| 税金・各種料金の払込<br>保有資産の照会をする          | み(ペイ:<br>場合は、      | ジー)をする場合<br>「保有資産照:       | 合は、「税金・各種<br>会」ボタンを押して | ■<br>「ください。              | ボタンス         | き押して   | ください。                                                                                                    |                                                                   |
|                                   |                    |                           |                        | 指全·久藩                    | 料金のお         | 1.74   | (2右)姿盘昭3                                                                                                    |                                                                   |
|                                   |                    |                           |                        |                          | 14 20 (0112) | 007    |                                                                                                    |                                                                   |
|                                   |                    |                           |                        |                          |              |        |                                                                                                    |                                                                   |
|                                   |                    |                           |                        |                          |              |        |                                                                                                    |                                                                   |
|                                   |                    |                           |                        |                          |              |        |                                                                                                    |                                                                   |
|                                   |                    |                           |                        |                          |              |        |                                                                                                    |                                                                   |
|                                   |                    |                           |                        |                          |              |        |                                                                                                    |                                                                   |
|                                   |                    |                           |                        |                          |              |        |                                                                                                    |                                                                   |
| 不明からがございましたら                      | BWERD              | (1302世园办19                | 02今康を客様や、ゆ             | (雪託番号-04-444             | 4-4444)=     |        | シークション パング・ション                                                                                                    |                                                                   |
| 不明な点がございましたら、<br>3の問い合わせ時間は900    | BWEBBł<br>~16:00です | <1302共同の13                | 02金庫お客様センタ             | 一(電話番号:04-444            | 4-4444)3     | こでお問い  | 合わせください。                                                                                                    |                                                                   |

| 手順 | 項目          | 操作内容/項目説明                       |
|----|-------------|---------------------------------|
| 1  | 税金・各種料金の払込み | クリックします。<br>「収納機関番号入力」画面に遷移します。 |

「収納機関番号入力」画面

| テスト系研修1301信用金庫<br>マルチペイメントサービス (別130)<br>2012/03/27 17:30       |      |
|-----------------------------------------------------------------|------|
|                                                                 |      |
| 【 <b>収約機関番号入力】</b> ⇒ お客様情報入力 ⇒ 払込書情報確認 ⇒ 支払口座選択 ⇒ 払込内容確認 ⇒ 払込結果 |      |
| 払込書に記載されている「収納機関番号」を入力して、「次へ」ボタンを押してください。                       |      |
| 収納機関番号入力                                                        | -(1) |
| 収納機関番号         00200 (半角)           次へ                          | - 2  |
| 収納サービスの履歴照会を行う際には「履歴照会」ボタンを押してください。                             |      |

| 手順                  | 項目       | 操作内容/項目説明                  |
|---------------------|----------|----------------------------|
|                     |          | 収納機関番号を入力します。              |
| $\bigcirc$          | 収納機関番号   | 【留意点】                      |
|                     |          | ・半角数字(5桁)                  |
| $\bigcirc$          | Vhr a    | クリックします。                   |
| $( \underline{2} )$ |          | 「お客様情報入力」画面に遷移します。         |
|                     | 屋麻咽스     | 収納サービスの履歴照会を行う場合は、クリックします。 |
| _                   | <i>限</i> | 「照会条件入力」画面に遷移します。          |

| ・納付機関でパスワードが必要となる場合、「払込書照会方式選択」画面に遷移し、                      | ŋ   |
|-------------------------------------------------------------|-----|
| 払込書照会方式を選択します。 インチャング シング シング シング シング シング シング シング シング シング シ | BON |
| ・払込情報が2件以上ある場合、「払込書選択」画面に遷移し、対象となる払込書を<br>選択します。            |     |

「お客様情報入力」画面

| <b>テスト系研修</b><br>マルチペイメント   | ・サービス<br>・サービス<br>・サービス<br>・サービス<br>・サービス<br>・サービス<br>・サービス<br>・サービス<br>・<br>・<br>・<br>・<br>・<br>・<br>・<br>・<br>・<br>・<br>・<br>・<br>・ |
|-----------------------------|----------------------------------------------------------------------------------------------------|
| 税金・各種料金の                    | 払込み                                                                                                    |
| 収納機関番号入力 ⇒                  | 【お客様情報入力】 ⇒ 払込書情報確認 ⇒ 支払□座選択 ⇒ 払込内容確認 ⇒ 払込結果                                                                                          |
| 納付番号、納付区分、<br>※払込書に記載されている「 | 、確認番号を入力して、「次へ」ボタンを押してください。                                                                                                    |
| 払込先情報入力                     |                                                                                                    |
| 納付番号                        | 00444 (半角)                                                                                                    |
| 納付区分                        | 123456 (半角)                                                                                                    |
| 確認番号入力                      | 3                                                                                                    |
| ▲確認番号                       | 123456 (半角)                                                                                                    |
| 戻る                          |                                                                                                    |
|                             |                                                                                                    |

| 手順 | 項目                   | 操作内容/項目説明                                                                                                    |
|----|----------------------|----------------------------------------------------------------------------------------------------|
| 1  | 納付番号/<br>お客様番号       | 納付番号/お客様番号を入力します。<br>国庫金・地公体の場合は「納付番号」、民間収納機関の場合、「お<br>客様番号」となります。<br>【留意点】<br>・半角英数字(20桁)                                                         |
| 2  | 納付区分                 | <ul><li>納付区分を入力します。</li><li>【留意点】</li><li>・半角英数字(16桁)</li></ul>                                                                                    |
| 3  | 確認番号/<br>払込情報表示パスワード | <ul> <li>確認番号または払込情報表示パスワードを入力します。</li> <li>【留意点】</li> <li>【確認番号の場合】</li> <li>・半角英数字(6桁)</li> <li>【払込情報表示パスワードの場合】</li> <li>・半角英数字(20桁)</li> </ul> |
| 4  | 次へ                   | クリックします。<br>「払込情報確認」画面に遷移します。                                                                                                    |
| _  | 戻る                   | 修正する場合、クリックします。                                                                                                    |

「払込情報確認」画面

| <b>旧SSCIB1401自営富士通</b><br>マルチペイメントサービス <sup>ペイジートップ</sup> 開じる<br>ご利用開始時刻<br>2012/03/27 1658 |                          |                          |                |            |            |              |
|---------------------------------------------------------------------------------------------|--------------------------|--------------------------|----------------|------------|------------|--------------|
| 税金・各種                                                                                       | 種料金の                     | 払込み                      |                |            |            |              |
| 収納機関番号                                                                                      | }入力 ⇒                    | お客様情報入力                  | ⇒ 【払込書情報確認】 ⇒  | 支払□座選択 ⇒ 払 | 、込内容確認 ⇒ 払 | 込結果          |
| <b>払込先情</b><br>払込<br>納付者<br>お名                                                              | <b>戦</b><br>先<br>話号<br>前 | 財務会計センタ<br>30102<br>丸平太郎 |                |            |            |              |
| 払认書情                                                                                        | 報                        |                          |                |            |            |              |
| 払込内容                                                                                        | 払込内容                     |                          | 払込金額<br>(内延滞金) |            |            | ¥1,000<br>¥0 |
|                                                                                             |                          |                          | (内手数料)         |            |            | -            |
| Fo                                                                                          |                          |                          |                |            |            |              |

| 手順 | 項目 | 操作内容/項目説明                                                                                       |
|----|----|-------------------------------------------------------------------------------------------------|
| 1  | 次へ | クリックします。<br>【金額手入力を行える収納機関の場合】<br>「払込金額入力」画面に遷移します。<br>【金額手入力を行えない収納機関の場合】<br>「支払口座選択」画面に遷移します。 |
| -  | 戻る | 修正する場合、クリックします。                                                                                 |

【留意事項】

地公体、民間収納機関の場合、「内手数料」が「払込手数料」と表示されます。 「払込先からのお知らせ」がある場合、払込書情報の次に表示されます。

> 登録口座が2つ以上ある場合、「支払口座選択」画面に遷移し、対象となる 支払口座を選択します。

「払込金額入力」画面

| テスト系研<br><sup>アルチペイメン</sup>                                   | 修1301信用金庫<br>パイジートップ 閉じ<br>ご利用開始時刻<br>2012/03/27 17:16 |
|---------------------------------------------------------------|--------------------------------------------------------|
| 说金・各種料金                                                       | の払込み                                                   |
| 収納機関番号入力                                                      | ⇒ お客様情報入力 ⇒ 【払込書情報確認】 ⇒ 支払口座選択 ⇒ 払込内容確認 ⇒ 払込結果         |
| ム込情報を確認し<br>《2012年03月27日時点                                    | って、払込金額を入力し、「次へ」ボタンを押してください。<br>でのお客様の払込書情報です。         |
| 1/1/2/1940                                                    |                                                        |
| <b>払込つて1月報</b><br>払込先                                         | 国税庁                                                    |
| <b>仏込つて1月 #Q</b><br>払込先<br>納付番号                               | 国税庁<br>00444                                           |
| <b>1434-75-1月 #Q</b><br>払込先<br>納付番号<br>お名前                    | 国税庁<br>00444<br>利用者名漢字追加国庫12                           |
| <b>fムンプCT目刊</b><br>払込先<br>納付番号<br>お名前                         | 国税庁       00444       利用者名漢字追加国庫12                     |
| <b>払込先</b><br>新付番号<br>お名前<br>払込書情報                            | 国税庁<br>00444<br>利用者名漢字追加国庫12                           |
| <b>払込先</b><br>納付番号<br>お名前<br>払込書情報<br>払込内容                    | 国税庁<br>00444<br>利用者名漢字追加国庫12<br>払込内容追加登録国庫12           |
| <b>払込先</b><br>納付番号<br>あ名前<br>払込書情報<br>払込内容                    | 国税庁<br>00444<br>利用者名漢字追加国庫12<br>払込内容追加登録国庫12           |
| <b>払込先</b><br>納付番号<br>あ名前<br>払込書情報<br>払込内容<br>払込金額入力          | 国税庁<br>00444<br>利用者名漢字追加国庫12<br>払込内容追加登録国庫12           |
| 払込先<br>納付番号<br>お名前<br>払込書情報<br>払込内容<br>払込内容<br>払込金額入力<br>払込金額 | 国税庁<br>00444<br>利用者名漢字追加国庫12<br>払込内容追加登録国庫12           |
| <u>払込た</u><br>納付番号<br>あ名前<br>払込書情報<br>払込内容<br>払込内容<br>払込金額    | 国税庁<br>00444<br>利用者名漢字追加国庫12<br>払込内容追加登録国庫12           |

| 手順 | 項目   | 操作内容/項目説明                            |
|----|------|--------------------------------------|
| 1  | 払込金額 | 払込金額を入力します。<br>【留意点】<br>・半角数字(11桁以内) |
| 2  | 次へ   | クリックします。<br>「支払口座選択」画面に遷移します。        |
| _  | 戻る   | 修正する場合、クリックします。                      |

「支払口座選択」画面

| テヘトポ10110130<br>マルチペイメントサービ:                                                                          | D <b>1 信用金庫</b><br><sup>ス</sup>  |                                          | <u>「中ツノ」</u><br>開いる<br>開いる<br>開いる<br>開いる<br>開いる<br>開いる<br>開いる |
|----------------------------------------------------------------------------------------------------|----------------------------------|------------------------------------------|---------------------------------------------------------------|
| 脱金・各種料金の払込み                                                                                           |                                  |                                          |                                                               |
|                                                                                                    | 入力 ⇒ 払込書情報確認 ⇒ 【3                | 专业 1 1 1 1 1 1 1 1 1 1 1 1 1 1 1 1 1 1 1 | ! ⇒ 払込結果                                                      |
|                                                                                                    |                                  |                                          |                                                               |
| 支払口座を選択して、「次へ」オ                                                                                       | ボタンを押してください。                     |                                          |                                                               |
| 支払口座を選択して、「次へ」オ<br><b>支払口座選択</b>                                                                      | 「タンを押してください。                     |                                          |                                                               |
| 支払口座を選択して、「次へ」オ<br>支払口座選択<br><sup>お取1店</sup>                                                          | 「タンを押してください。                     | 口座番号                                     |                                                               |
| 支払口座を選択して、「次へ」オ<br><b>支払口座選択</b><br>● 統合テスト系研修1301001                                                 | ボタンを押してください。<br>科目<br>普通 2345078 | □座番号                                     |                                                               |
| 支払口座を選択して、「次へ」オ<br><b>支払口座選択</b><br><sup>お取け店</sup><br><sup>⊙統合テスト系研修1301001<br/><sup>夏</sup>系]</sup> | ボタンを押してください。<br>科目<br>普通 2045078 | □座番号                                     |                                                               |

| 手順         | 項目   | 操作内容/項目説明                     |
|------------|------|-------------------------------|
| $\bigcirc$ | 支払口座 | 支払口座を選択します。                   |
| 2          | 次へ   | クリックします。<br>「支払内容確認」画面に遷移します。 |
| _          | 戻る   | 修正する場合、クリックします。               |

「払込内容確認」画面

| (金•谷                    | 種料金の払込み                 | r        |             |            |               |
|-------------------------|-------------------------|----------|-------------|------------|---------------|
| 収納機関番                   | 号入力 ⇒ お客様情報             | 職入力 ⇒ 払う | 込書情報確認 ⇒ 支持 | 仏口座選択 ⇒ 【払 | 込内容確認】 ⇒ 払込結果 |
| 这内容                     | をすべて確認して、注              | 資金移動用/   | 《スワードを入力し   | 、「実行」ボタンを  | 押してください。      |
| 支払口層                    | <u>ب</u>                |          |             |            |               |
| 4 <b>+</b> ^ <b>-</b> - | お取引店                    | 科目       |             | 時号         | 現在残高          |
|                         |                         |          |             |            |               |
| ム込先忙                    | 青報                      |          |             |            |               |
| 払                       | 込先 国税庁                  |          |             |            |               |
| 納付                      | 「番号 00444<br>2005 FU田本名 | 法实验的国际1/ | 2           |            |               |
| <i>с</i> ,              |                         | 波士但加国庫12 | 2           |            |               |
| んみ書作                    | 青報                      |          |             |            |               |
| 、込内容                    | 払込内容追加登録国               | 庫12 払    | 、込金額        |            | ¥             |
|                         |                         |          |             |            |               |
|                         |                         |          |             |            |               |
|                         | 司亦パフロ                   | ード(確認    | 用パスワード/     | 資金移動用パ     | スワード)         |
|                         | 「一夏ハヘワ」                 |          |             |            |               |
|                         | 可愛ハスリー                  |          | を入力] ます     |            |               |

| 手順 | 項目      | 操作内容/項目説明                                         |
|----|---------|---------------------------------------------------|
|    | 可変パスワード | 可変パスワード(確認用パスワード/資金移動用パスワード)<br>を入力します。           |
|    |         | 詳しい入力方法は、「 <u>第3編2章9 可変パスワードの入力</u> 」<br>を参照ください。 |
| 2  | 実行      | 入力内容を確認のうえ、よろしければ、クリックします。<br>「払込結果」画面へ遷移します。     |
| _  | 戻る      | 修正する場合、クリックします。                                   |
| _  | 中止      | 払込み処理を中止する場合、クリックします。<br>「払込中止」画面に遷移します。          |

「払込結果」画面

| 仍並一台           | 種料金の             | 払込み                        |                                        |                      |               |        |        |             |
|----------------|------------------|----------------------------|----------------------------------------|----------------------|---------------|--------|--------|-------------|
| 収納機関番          | 号入力 ⇒            | お客様情報入力                    | ⇒ 払込書情朝                                | 服確認 ⇒ 支              | 11.10座選択 -    | ⇒ 払込内  | 容確認 ⇒  | 【払込結果】      |
| お取引いた          | こだきありた           | がとうございま                    | した。下記のP                                | 内容で承りま               | ました。          |        |        |             |
| 受付内容           | 圣                |                            |                                        |                      |               |        |        |             |
| 受付             | 番号               | 0HRRAISRRF2                | E                                      |                      |               |        |        |             |
| 受付             | 日時               | 2004年03月31日                | 12時34分56秒                              |                      |               |        |        |             |
| 支払口區           | L<br>L           |                            |                                        |                      |               |        |        |             |
| //14-1-        | ー<br>お取引店        |                            | 科目                                     |                      |               | 口座番    | ·묵     |             |
| 統合テン           | スト系自営140         | 01007                      | 普通                                     | 0000001              |               |        | -      |             |
| 143<br>納付<br>お | 心元<br> 番号<br> 名前 | 1479安計センタ<br>30102<br>丸平太郎 |                                        |                      |               |        |        |             |
| <br>北江 中水      | 主祝               |                            |                                        |                      |               |        |        |             |
| 14.心音1         | FI FIX           |                            | 1/こん病                                  | 1                    |               |        |        | 221.000     |
|                |                  |                            | 加心並得                                   | (<br>(全)             |               |        |        | #1,000<br>W |
| 扰认内容           | 扰闪内容             |                            | (内手数                                   | (型)                  |               |        |        | -           |
|                | 120/21 12        |                            | 金融機関                                   | 手数料                  |               |        |        | ¥500        |
|                |                  |                            | 合計金額                                   | 1                    |               |        |        | ¥1,500      |
|                |                  |                            | <ol> <li>↓!!===*`\m ∧ ≤h≤1.</li> </ol> | to batt              | -             |        |        |             |
|                | らせ               | セキュリティ面が                   | いら資金移動を実施                              | をロッシできまう<br>をしない時は、道 | ,。<br>資金移動取引を | ロックするこ | とをお勧めし | ます。         |
| お知             |                  |                            |                                        |                      |               |        |        | Ell:3       |
| お知             |                  |                            |                                        |                      |               |        |        | 1071 0 0    |

■税金・各種料金の払込みが完了しました。

| 手順 | 項目      | 操作内容/項目説明                  |
|----|---------|----------------------------|
| _  | 閉じる     | 「払込結果」画面を閉じる場合、クリックします。    |
| _  | 払込結果の印刷 | クリックします。<br>払込結果の帳票を出力します。 |

【留意事項】

収納機関によって、画面の表示が異なります。

また、複数の払込書を選択し、すべての払込みを終えていない場合、「未払分の照会」 ボタンが表示され、未払分の照会を行うことができます。

## 1.2 各収納機関のホームページからMPNを利用する(情報リンク方式)

(1) 概要

該当収納機関ホームページで支払内容の確認を行った後、支払方法として利用金庫のとうえい WEB バンキングサービスを選択いただき、国庫金・地公体、民間収納機関への払込みを行います。この方 式のことを「情報リンク方式」と言います。

#### (2) 画面遷移

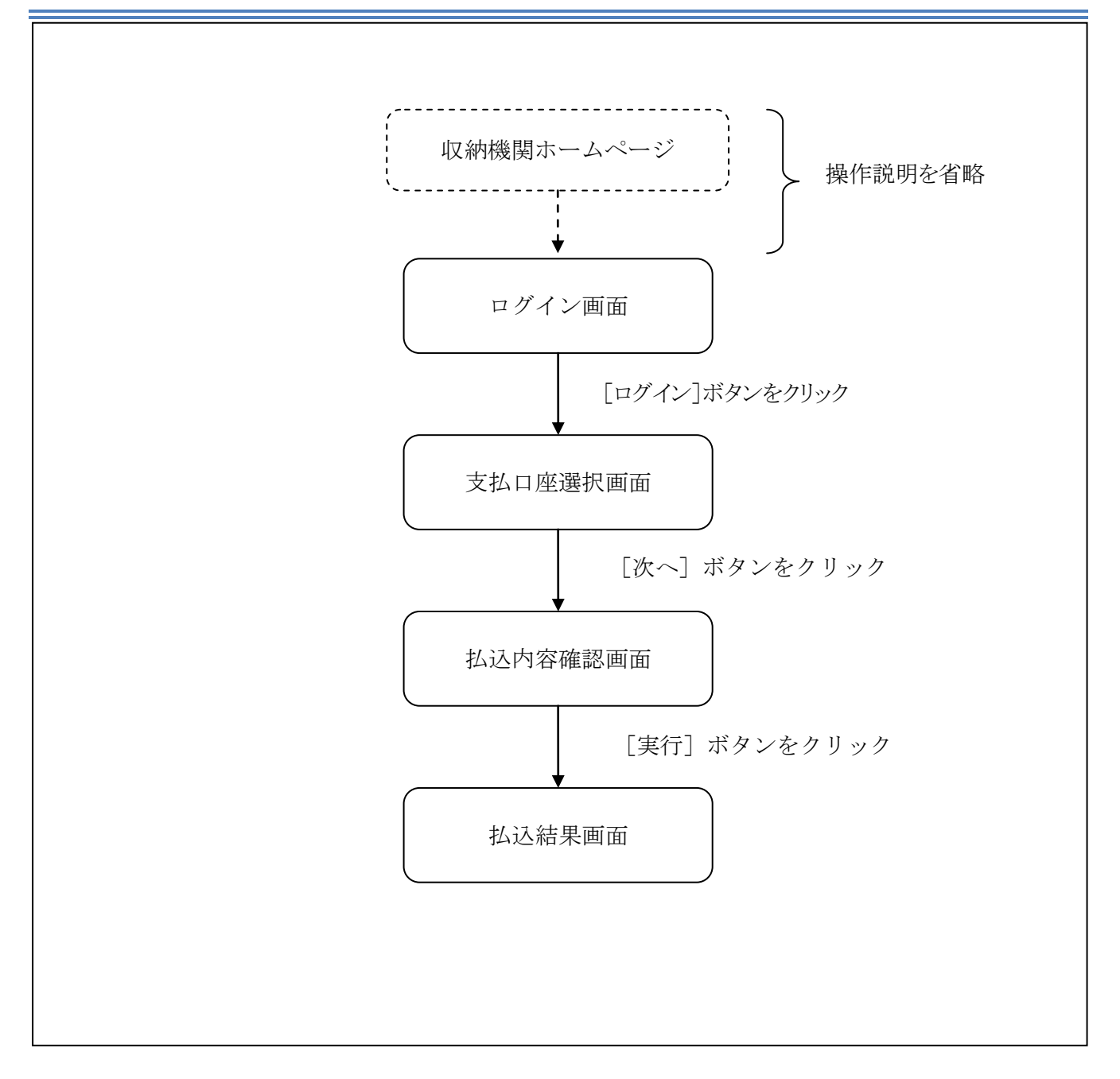

#### (3)操作説明

「ログイン」画面

| <b>しんよう金庫</b><br>マルチペイメントサ・        | ービス 閉じる                                        |  |
|------------------------------------|------------------------------------------------|--|
| 税金・各種料金の払う                         | <u> 入</u> み                                    |  |
| 契約者ID、ログインバス5<br>ログイン<br>契約者D      | ードを入力して、「ログイン」ボタンを押してください。                     |  |
| ログインパスワード                          | <del>ンフドウェアキーボード入力</del>                       |  |
| 英字は大文字と小文字を区分し<br>ブラウザの「戻る」「進む」ボタン | ますので、ご注意ください。<br>ますので、ご注意ください。<br>ま使用しないでください。 |  |

| 手順  | 項目        | 操作内容/項目説明                          |
|-----|-----------|------------------------------------|
|     |           | 契約者ID(利用者番号)を入力します。                |
| (1) | 初約老ID     | 【留意点】                              |
|     |           | ・英字は大文字と小文字を区別                     |
|     |           | <ul> <li>・半角英数字(6桁~12桁)</li> </ul> |
|     |           | ログインパスワードを入力します。                   |
|     |           | 【留意点】                              |
| (2) | ログインパスワード | <ul> <li>・半角英数字(6桁~12桁)</li> </ul> |
|     |           | ・英字は大文字と小文字を区別                     |
|     |           | ・ソフトウェアキーボードからの入力可能                |
| (3) | n H IV    | ログインをクリックします。                      |
|     |           | 「支払口座選択」画面に遷移します。                  |
| _   | 閉じる       | MPNシステムを終了する場合、クリックします。            |

「支払口座選択」画面

| テヘトポザ1110 130<br>マルチペイメントサービ:                                                                         | D <b>1 信用金庫</b><br><sup>ス</sup>  |                                          | <u>「中ツノ」</u><br>開いる<br>開いる<br>開いる<br>開いる<br>開いる<br>開いる<br>開いる |
|----------------------------------------------------------------------------------------------------|----------------------------------|------------------------------------------|---------------------------------------------------------------|
| 脱金・各種料金の払込み                                                                                           |                                  |                                          |                                                               |
|                                                                                                    | 入力 ⇒ 払込書情報確認 ⇒ 【3                | 专业 1 1 1 1 1 1 1 1 1 1 1 1 1 1 1 1 1 1 1 | ! ⇒ 払込結果                                                      |
|                                                                                                    |                                  |                                          |                                                               |
| 支払口座を選択して、「次へ」オ                                                                                       | ボタンを押してください。                     |                                          |                                                               |
| 支払口座を選択して、「次へ」オ<br><b>支払口座選択</b>                                                                      | 「タンを押してください。                     |                                          |                                                               |
| 支払口座を選択して、「次へ」オ<br>支払口座選択<br><sup>お取1店</sup>                                                          | 「タンを押してください。                     | 口座番号                                     |                                                               |
| 支払口座を選択して、「次へ」オ<br><b>支払口座選択</b><br>● 統合テスト系研修1301001                                                 | ボタンを押してください。<br>科目<br>普通 2345078 | □座番号                                     |                                                               |
| 支払口座を選択して、「次へ」オ<br><b>支払口座選択</b><br><sup>お取け店</sup><br><sup>⊙統合テスト系研修1301001<br/><sup>夏</sup>系]</sup> | ボタンを押してください。<br>科目<br>普通 2045078 | □座番号                                     |                                                               |

| 手順         | 項目   | 操作内容/項目説明                     |
|------------|------|-------------------------------|
| $\bigcirc$ | 支払口座 | 支払口座を選択します。                   |
| 2          | 次へ   | クリックします。<br>「支払内容確認」画面に遷移します。 |
| _          | 戻る   | 中止する場合、クリックします。               |

「払込内容確認」画面

| (亚-日)        | 種料金の払     | ム込み                 |              |                  |         |                  |              |
|--------------|-----------|---------------------|--------------|------------------|---------|------------------|--------------|
| 収納機関番        | 号入力 ⇒ お   | 溶樣情報入力 =            | ⇒ 払込書情報確     | 翻 ⇒ 支払口座選        | 択 ⇒ 【払込 | <b>内容確認】</b> ⇒ 払 | 込結果          |
| 人认内容物        | をすべて確認    | して、 資金移行            | 動用バスワー       | ドを入力し、「実行        | モーボタンを押 | してください。          |              |
| 支払口座         | E COLOR   |                     |              |                  |         |                  |              |
|              | お取引店      |                     | 科目           | □座番号             |         | 現在残高             |              |
| 統合テス         | スト系研修1301 | 001                 | 普通           | 2345678          |         | ¥9,999,          | ,999,999,999 |
| 1.17 14 14   |           |                     |              |                  |         |                  |              |
| 私达先情         | 有報        |                     |              |                  |         |                  |              |
| 払う           | 2先 [      | 国税庁                 |              |                  |         |                  |              |
| 新内内<br>主义    | 「番亏 し     | 儿444<br>印中老夕:黄字:etm | 国康12         |                  |         |                  |              |
| <del>م</del> | 1         | 师有名决于但加             | 国庫12         |                  |         |                  |              |
| 状认建物         | 青報        |                     |              |                  |         |                  |              |
| 认认内容         | 扒认内容追加    | 11登録国庫12            | 扎认余額         |                  |         |                  | ¥5.000       |
|              |           |                     |              |                  |         |                  | 10,000       |
|              |           |                     |              |                  |         |                  |              |
|              |           |                     |              |                  |         |                  |              |
|              | 司亦パ       | フロード (7             | 確認田パマ        | ロード / 容全も        |         | 1/-K1            |              |
|              | 可変パ       | スワード (4             | 確認用パス        | ワード/資金和          | 多動用バス   | ワード)             | Ļ            |
|              | 可変パ       | スワード (4             | 確認用パス<br>を入力 | ワード/資金和<br>つします。 | 多動用バス   | リード)             | -            |

| 手<br>順 | 項目      | 操作内容/項目説明                                                                                    |
|--------|---------|----------------------------------------------------------------------------------------------|
| 1      | 可変パスワード | 可変パスワード(確認用パスワード/資金移動用パスワード)<br>を入力します。<br>詳しい入力方法は、「 <u>第3編2章9 可変パスワードの入力</u> 」<br>を参照ください。 |
| 2      | 実行      | 入力内容を確認のうえ、よろしければ、クリックします。<br>「払込結果」画面へ遷移します。                                                |
| -      | 戻る      | 修正する場合、クリックします。                                                                              |
| _      | 中止      | 払込み処理を中止する場合、クリックします。<br>「払込中止」画面に遷移します。                                                     |

「払込結果」画面

|       | 種料金の                 | 払込み            |            |               |                     |          |            |        |
|-------|----------------------|----------------|------------|---------------|---------------------|----------|------------|--------|
| 収納機関番 | 号入力 ⇒                | お客様情報入力        | 〕 ⇒ 払込書情報  | 服確認 ⇒ 支       | 記口座選択 =             | ⇒ 払込内:   | 容確認 ⇒ 【払〕  | と結果】   |
| お取らしが | こだきありた               | がとうございき        | した。下記の     | 内容で承り         | ました。                |          |            |        |
| 受付内容  | ž                    |                |            |               |                     |          |            |        |
| 受付    | 番号                   | OHRRAISRRF     | 2E         |               |                     |          |            |        |
| 受付    | 旧時                   | 2004年03月31     | 日12時34分56秒 |               |                     |          |            |        |
| 支払口區  | L.                   |                |            |               |                     |          |            |        |
|       | た取り店                 |                | 私日         |               |                     | 口应垂      | 문          |        |
| 統合于了  | 054,51/8<br>スト系自営14( | 01007          | 普通         | 0000001       |                     |          | ~          |        |
|       | 番号<br>名前             | 30102<br>丸.平太郎 |            |               |                     |          |            |        |
| お     | 名前                   | 丸平太郎           |            |               |                     |          |            |        |
| 払込書作  | 青報                   |                |            |               |                     |          |            |        |
|       |                      |                | 払込金額       | į             |                     |          |            | ¥1,000 |
|       |                      |                | (内延滞       | 金)            |                     |          |            | ¥      |
| 払込内容  | 払込内容                 |                | (内手数       | 树科〉           |                     |          |            | -      |
| 払込内容  |                      |                | 金融機関       | 手数料           |                     | ¥500     |            |        |
|       |                      |                | 合計金額       | Į.            |                     |          |            | ¥1,500 |
|       |                      | モバイルバンオ        | =ングにて資金移動  | ボロックできまう      | ŧ,                  |          |            |        |
|       | - C - L -            |                |            |               | × ∧ 10 ++ 8n ⊐ I+*r | つい クオスー  | レムシャートレーナー |        |
| お知    | юt                   | セキュリティ面        | から資金移動を実施  | BCAC INTIAL I | 創金移動取りたりでは          | 1929 900 | .こでの創べします。 |        |

■税金・各種料金の払込みが完了しました。

| 手順 | 項目      | 操作内容/項目説明                  |
|----|---------|----------------------------|
| _  | 閉じる     | 「払込結果」画面を閉じる場合、クリックします。    |
| -  | 払込結果の印刷 | クリックします。<br>払込結果の帳票を出力します。 |

## 1.3 MPNの履歴照会を行う

#### (1) 概要

MPNで行った各種払込内容の照会を行います。処理当日から1ケ月前までの履歴が照会できます。 なお、照会項目は次のとおり。

【照会項目】

| 項番 | 項       | 頁目名         | 内容                                | 備考 |
|----|---------|-------------|-----------------------------------|----|
| 1  |         | 受付番号        | マルチペイメント取引を受付した番号                 |    |
| 0  | 受付内容    | <b>三</b> 日中 | マルチペイメント取引を受付した時刻                 |    |
| 2  |         | 文竹口时        | (YYYY 年 MM 月 DD 日 HH 時 MM 分 SS 秒) |    |
| 3  |         | お取引店        | 支払元口座の取引店名                        |    |
| 4  | 支払座口    | 科目          | 支払元口座の科目                          |    |
| 5  |         | 口座番号        | 支払元口座の口座番号                        |    |
| 6  | 払込先     |             | 払込先                               |    |
| 7  | 払込先情報   | お客様番号       | お客様番号                             |    |
| 8  |         | お名前         | お名前                               |    |
| 9  |         | 払込内容        | 払込内容                              |    |
| 10 | - 払込書情報 | 払込金額        | 払込金額                              |    |
| 11 |         | (内延滞金)      | 延滞金                               |    |
| 12 |         | (内手数料)      | 手数料                               |    |
| 13 |         | 払込手数料       | 払込手数料                             |    |
| 14 |         | 合計金額        | 合計金額                              |    |
| 15 | 払込先からの  | お知らせ        | 払込先からのお知らせ                        |    |

払込内容結果情報の保存期間は6ヶ月となります。保存期間を過ぎたものは削除されます。

(2) 画面遷移

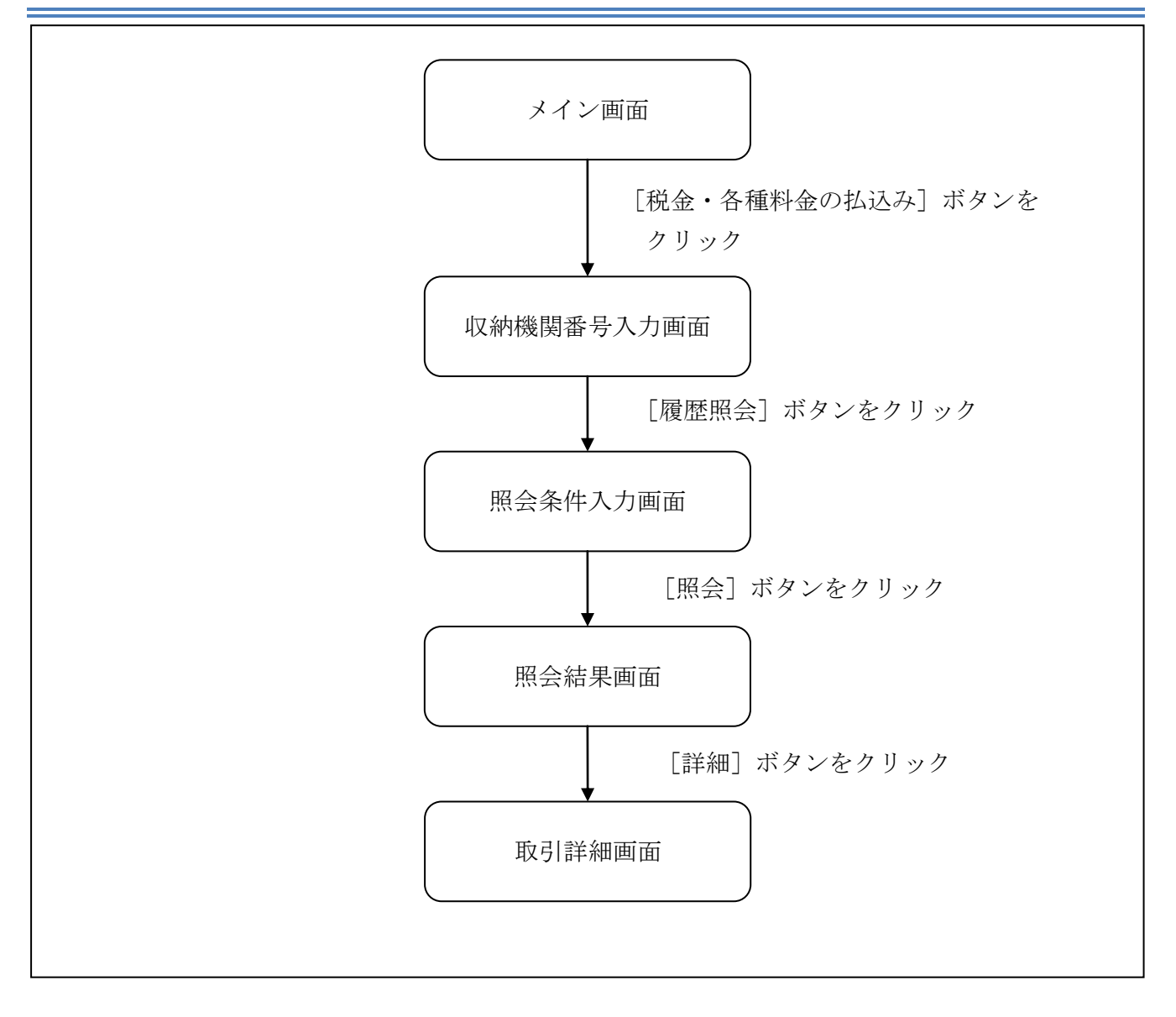

#### (3) 操作説明

# 「メイン」画面

| 共同信用金庫                            |                    |                           |                        | ·<br>eaveasy<br>税金・各種料金の | 払込み          | 信金     | <ul> <li>・</li> <li>・</li></ul> | <ul> <li>メイン画面</li> <li>利用ありがとうございます。<br/>2の取引をお選びくたさい</li> </ul> |
|-----------------------------------|--------------------|---------------------------|------------------------|--------------------------|--------------|--------|----------------------------------------------------------------------------------------------------|-------------------------------------------------------------------|
| 致高照会 ↔ 入     明                    | 出 金<br>細照会         | 📻 💑 振 込                   | 1999 定期                | ע-ם 🚺                    | ا            | 都届け    | 契約者<br>情報変更                                                                                                    | ■取引履歴                                                             |
|                                   |                    |                           |                        |                          |              |        |                                                                                                    |                                                                   |
| ノターネットバンキングをご利<br>回口グインした日時は20123 | リ用いただる<br>F03月26日  | きありがとうござい。<br>11時04分40秒です | ます。<br>す。              |                          |              |        |                                                                                                    |                                                                   |
|                                   |                    |                           |                        |                          |              |        | /                                                                                                    |                                                                   |
| 代表口座のお取引                          | はこちら               | らから                       |                        | 残高照会                     |              | 出金明約   | 細照会 振                                                                                                    | 込                                                                 |
| お                                 | 取引店                |                           |                        | 科目                       |              |        | 口座番号                                                                                                    |                                                                   |
| をテスト系共同1302001                    |                    |                           | 普通                     |                          |              | 100001 |                                                                                                    |                                                                   |
| 税金・各種料金の払込<br>保有資産の照会をする          | み(ペイ:<br>場合は、      | ジー)をする場合<br>「保有資産照:       | 合は、「税金・各種<br>会」ボタンを押して | ■<br>「ください。              | ボタンス         | 生押して   | ください。                                                                                                    |                                                                   |
|                                   |                    |                           |                        | 指全·久藩                    | 料金のお         | 1.74   | (2右)姿盘昭3                                                                                                    |                                                                   |
|                                   |                    |                           |                        |                          | 14 20 (0112) | 007    |                                                                                                    |                                                                   |
|                                   |                    |                           |                        |                          |              |        |                                                                                                    |                                                                   |
|                                   |                    |                           |                        |                          |              |        |                                                                                                    |                                                                   |
|                                   |                    |                           |                        |                          |              |        |                                                                                                    |                                                                   |
|                                   |                    |                           |                        |                          |              |        |                                                                                                    |                                                                   |
|                                   |                    |                           |                        |                          |              |        |                                                                                                    |                                                                   |
|                                   |                    |                           |                        |                          |              |        |                                                                                                    |                                                                   |
| 不明からがございましたら                      | BWERD              | (1302世园办19                | 02今康を客様や、ゆ             | (雪託番号-04-444             | 4-4444)=     |        | シークション パング・ション                                                                                                    |                                                                   |
| 不明な点がございましたら、<br>3の問い合わせ時間は900    | BWEBBł<br>~16:00です | <1302共同の13                | 02金庫お客様センタ             | 一(電話番号:04-444            | 4-4444)3     | こでお問い  | 合わせください。                                                                                                    |                                                                   |

| 手順 | 項目          | 操作内容/項目説明                       |
|----|-------------|---------------------------------|
| 1  | 税金・各種料金の払込み | クリックします。<br>「収納機関番号入力」画面に遷移します。 |

「収納機関番号入力」画面

| <b>旧SSCIB1401自営富士通</b><br>マルチペイメントサービス <sup>ペイジートップ</sup> 閉じる<br>ご利用開始時刻<br>2012/03/27 1658 |       |
|---------------------------------------------------------------------------------------------|-------|
|                                                                                             |       |
| 【 <b>収納機関番号入力】</b> ⇒ お客様情報入力 ⇒ 払込書情報確認 ⇒ 支払口座選択 ⇒ 払込内容確認 ⇒ 払込結果                             |       |
| 払込書に記載されている「収納機関番号」を入力して、「次へ」ボタンを押してください。                                                   |       |
| 収納機関番号入力                                                                                    |       |
| 収納機関番号         00100 (半角)           次へ                                                      | - (1) |
| 収納サービスの履歴照会を行う際には「履歴照会」ボタンを押してください。                                                         | - 2   |

| 手順                | 項目        | 操作内容/項目説明          |
|-------------------|-----------|--------------------|
|                   |           | 収納機関番号を入力します。      |
| $\bigcirc$        | 収納機関番号    | 【留意点】              |
|                   |           | ・半角数字(5桁)          |
| $\bigcirc$        | 屋麻咽公      | クリックします。           |
| $(\underline{2})$ | · 限 座 肥 云 | 「照会条件入力」画面に遷移します。  |
|                   | Vht o     | クリックします。           |
| _                 |           | 「お客様情報入力」画面に遷移します。 |

「照会条件入力」画面

| <b>しんよう金庫</b><br>マルチペイメントサ <b>ー</b> ビス                               | で<br>で<br>和<br>が<br>で<br>利<br>が<br>、<br>、<br>、<br>、<br>、<br>、<br>、<br>、<br>、<br>、<br>、<br>、<br>、 | イジートップ 【閉じる】<br>用開始時刻<br>YYYY/MM/DD hh:mm |           |            |
|----------------------------------------------------------------------|--------------------------------------------------------------------------------------------------|-------------------------------------------|-----------|------------|
| 取引履歴照会                                                               |                                                                                                  |                                           |           |            |
| 【 <mark>照会条件入力】</mark> → 照会結果 → 取引信                                  | 美術田                                                                                              |                                           |           |            |
| ペイジーご利用における取引履歴<br>取引照会のキーとなる条件を選択<br>※照会できる期間はソソソソ年MM月DD日~<br>図取引日時 | を照会します。<br>し、各条件内の<br>-YYYY年MM月DC                                                                | D内容を選択をし<br>D日です。                         | て「照会」ボタンを | 甲してください。   |
| 期間指定     2004 ▼年 1       ※指定期間の1                                     | ▼月1 ▼E<br>取引履歴を照会し                                                                               | ] ~2004 ▼年1<br>ます。                        | ▼月 1 ▼日   |            |
| □ 取引口座                                                               |                                                                                                  |                                           |           |            |
| お取引店                                                                 | 科目                                                                                               | 口座番号                                      | 契約種別      | 会社コード      |
| ◎ しんきんA                                                              | 普通                                                                                               | 0000001                                   | 総合振込      | 1123456789 |
| ◎しんきんB                                                               | 普通                                                                                               | 0000002                                   | 総合擴込      | 2123456789 |
| ◎しんきんC                                                               | 普通                                                                                               | 0000003                                   | 総合振込      | 3123456789 |
| 01/14/0                                                              | 普通                                                                                               | 0000004                                   | 総合振込      | 4123456789 |
| ◎しんざん℃                                                               |                                                                                                  |                                           |           |            |

| 手順      | 項目   |        | 操作内容・項目説明                   |
|---------|------|--------|-----------------------------|
|         | 파리니다 | 取引日時選択 | 取引日時で照会を行う場合に選択します。         |
| Û       | 取引日時 | 期間指定   | 照会開始日付~終了日時を入力します。          |
|         |      | 取引口座選択 | 取引日時で照会を行う場合に選択します。         |
| ②  取引口座 |      | 取引日時指定 | 照会したい口座のあるお取引店を選択します。       |
| 3       | 照会   |        | クリックします。<br>「照会結果」画面に遷移します。 |
| _       | 戻る   |        | 収納機関番号を修正する場合、クリックします。      |

「照会結果」画面

| 取引履歷照会                                                                                                    |                                                                  |                                         |                                                           |                             |                                                |                                                  |
|----------------------------------------------------------------------------------------------------|------------------------------------------------------------------|-----------------------------------------|-----------------------------------------------------------|-----------------------------|------------------------------------------------|--------------------------------------------------|
| 照会条件入力 <b>⇒【照会結果】</b> ⇒                                                                                                    | 取引詳細                                                             |                                         |                                                           |                             |                                                |                                                  |
| 2お取引内突の詳細をご覧!                                                                                                    | たる提合(† そわぞわ                                                      | の「詳細」を批                                 | ヨーマください                                                   |                             |                                                |                                                  |
| 日本情報                                                                                                    |                                                                  | νν,∎+ψm]ς].                             | PO CVLCU's                                                |                             |                                                |                                                  |
| お取引店                                                                                                    | 科目                                                               | 口座番号                                    | 契約種別                                                      |                             | 会社コー                                           | -۴                                               |
|                                                                                                    |                                                                  | tend take tak                           | 2447 ( <u>T</u> 01                                        |                             | 201 Tab                                        | 1.8                                              |
|                                                                                                    | 普通 0                                                             | 000001                                  | 総合振込                                                      | 1                           | 123456789                                      |                                                  |
| しんきんA<br>※ 照会期間: YYYY年MM月DD日~<br><b>照会明細</b>                                                                                 | 普通 0<br>YYYY年MM月DD日                                              | 000001                                  | 総合振込                                                      | 1                           | 123456789                                      |                                                  |
| しんきんA<br>※ 照会期間: YYYY年MM月DD日~<br><b>照会明細</b><br>受付日時                                                                         | 普通 0<br>YYYYY年MM月DD日<br>払込先                                      | 000001                                  | 総合振込                                                      | 1 <sup>1</sup><br>結果        | 123456789<br>操作                                | 副業務                                              |
| しんきんA<br>※ 照会期間: YYYY年MM月DD日~<br><b>照会明細</b><br>受付日時<br>YYYY年MM月DD日hh時mm分ss秒                                                 | 普通 0<br>YYYY年MM月DD日<br>払込先<br>NTTDATA                            | 000001<br>13年7月                         | 総合振込<br>払込内容                                              | 1 <sup>1</sup><br>結果<br>エラー | 123456789<br><u>操作</u><br>モバイル                 | <b>三羊細</b><br>三羊糸田                               |
| しんきんA<br>※ 照会期間: YYYY年MM月DD日~<br><b>照会明細</b><br>受付日時<br>YYYY年MM月DD日hh時mm分ss秒<br>YYYY年MM月DD日hh時mm分ss秒                         | 普通 0<br>YYYY年MM月DD日<br><u>払込先</u><br>NTTDATA<br>東京都東京都東京都東京      | 000001<br>13年7月<br>都東 固定資息<br>分         | 総合振込<br>払込内容<br><sup>を税13年</sup> 2期                       | 11<br>結果<br>エラー<br>不明       | 123456789<br><mark> 操作</mark><br>モバイル<br>ブラウザ  | <b>詳細</b><br><u>詳細</u><br><u>詳細</u>              |
| しんきんA<br>※ 照会期間: YYYY年MM月DD日~<br><b>照会明細</b><br>受付日時<br>YYYY年MM月DD日hh時mm分ss秒<br>YYYY年MM月DD日hh時mm分ss秒<br>YYYY年MM月DD日hh時mm分ss秒 | 普通<br>YYYYY年MM月DD日<br><u>払込先</u><br>NTTDATA<br>東京都東京都東京都東京<br>京都 | 0000001<br>13年7月<br>都東<br>固定資源<br>日定資源  | 総合振込<br>払込内容<br>全税13年 2期<br>全税13年分3期                      | 11<br>結果<br>エラー<br>不明<br>完了 | 123456789<br>操作<br>モバイル<br>ブラウザ<br>ブラウザ        | <b>三洋 糸田</b><br>三洋 糸田<br>三洋 糸田<br>三洋 糸田          |
| しんきんA<br>※ 照会期間: YYYY年MM月DD日~<br><b>照会明細</b><br>受付日時<br>YYYY年MM月DD日hh時mm分ss秒<br>YYYY年MM月DD日hh時mm分ss秒<br>YYYY年MM月DD日hh時mm分ss秒 | 普通<br>YYYYY年MM月DD日<br>X込先<br>NTTDATA<br>東京都東京都東京都東京<br>京都        | 000001<br>13年7月<br>都東 固定資源<br>分<br>固定資源 | 総合振込<br>払込内容<br>2<br>2<br>2<br>1<br>3<br>年<br>3<br>3<br>期 | 11<br>結果<br>エラー<br>不明<br>完了 | 123456789<br><b>操作</b><br>モバイル<br>ブラウザ<br>ブラウザ | <b>詳細</b><br><u>詳細</u><br><u>詳細</u><br><u>詳細</u> |

| 手順 | 項目                                            | 操作内容/項目説明                   |  |  |
|----|-----------------------------------------------|-----------------------------|--|--|
| 1  | 詳細                                            | クリックします。<br>「取引詳細」画面に遷移します。 |  |  |
| -  | 戻る                                            | 処理対象を変更する場合、クリックします。        |  |  |
| _  | 続きを照会する<br>たます。<br>「現会明細数100件を超えた場合にボタンが表示され」 |                             |  |  |

## 「取引詳細」画面

| 受付内容  | \$       | ₯₯₯₯₯₽₼ш₢₰ጷ          | noay.  |                 |  |
|-------|----------|----------------------|--------|-----------------|--|
| 受付    | -<br>[番号 | 123456789abc         |        |                 |  |
| 受付    | 日時       | YYYY年MM月DD日hh時mm分ss秒 |        |                 |  |
|       |          |                      |        |                 |  |
| 支払口層  | Ě        |                      |        |                 |  |
|       | お取引店     | i i                  | 科目     | 口座番号            |  |
|       | しんきん     | 4                    | 普通     | 0000001         |  |
|       |          |                      |        |                 |  |
| 払込先情  | 青報       |                      |        |                 |  |
| 払う    | 込先       | 東京都                  |        |                 |  |
| 納付    | 番号       | 123456789            |        |                 |  |
| お     | 名前       | データ 太郎               |        |                 |  |
|       |          |                      |        |                 |  |
| 払込書情  | 青報       |                      |        |                 |  |
|       |          |                      | 払込金額   | ¥12,345,678,901 |  |
|       |          |                      | (内延滞金) | ¥C              |  |
| 北边内穴  | 民間納      | 民間納付内容漢字納付内容漢<br>1   |        | ¥C              |  |
|       | 1        |                      |        | ¥C              |  |
|       |          |                      |        | 友料¥100          |  |
|       |          |                      | 合計金額   | ¥C              |  |
|       |          |                      |        |                 |  |
| 払込先から | のお知らけ    | せ お支払い承りまし           | た。     |                 |  |
|       |          |                      |        | 問志              |  |

#### ■取引履歴照会が完了しました。

| 手順 | 項目      | 操作内容/項目説明                  |  |
|----|---------|----------------------------|--|
| -  | 閉じる     | 「取引詳細」画面を閉じる場合、クリックします。    |  |
| _  | 払込結果の印刷 | クリックします。<br>取引詳細の帳票を出力します。 |  |

## 第13編 定期

本編では、定期取引を行う方法について説明します。

## 1章 定期機能の選択

#### (1) 概要

各機能の選択方法を説明します。この操作は定期全機能で共通です。

#### (2) 画面遷移

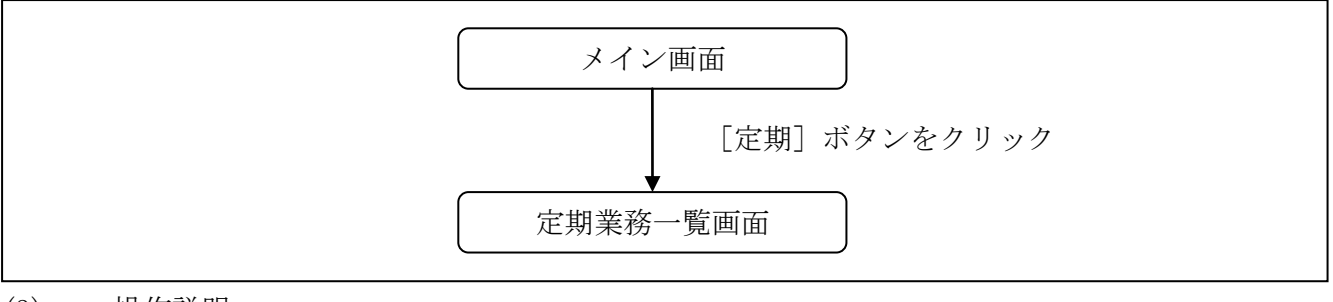

(3) 操作説明

「メイン」画面

| 我高照会     张高照会     张为出金     明細照会     新振込                                                | pm 定期                      | ン 🐼 諸届け よ 契約者 情報変更 | ■ 取引履歴<br>照 会 |  |  |
|----------------------------------------------------------------------------------------|----------------------------|--------------------|---------------|--|--|
| インターネットバンキングをご利用いただきありがとうございます。                                                        |                            |                    |               |  |  |
| 前回ログインした日時は2012年03月26日 11時04分40秒です。                                                    |                            |                    |               |  |  |
| 代表口座のお取引はこちらから 残高照会 入出金明細照会 振 込                                                        |                            |                    |               |  |  |
| お取引店                                                                                   | 科目                         | □座番号               |               |  |  |
| 統合テスト系共同1302001                                                                        | 統合テスト系共同1302001 普通 1000012 |                    |               |  |  |
| ■代表口座以外のお取引については、画面一番上のメニューを押してください。                                                   |                            |                    |               |  |  |
| ■税金・各種料金の払込み(ペイジー)をする場合は、「税金・各種料金の払込み」ボタンを押してください。 ■保有資産の照会をする場合は、「保有資産照会」ボタンを押してください。 |                            |                    |               |  |  |
| 税金・各種料金の払込み 保有資産照会                                                                     |                            |                    |               |  |  |

| 手順 | 項目 | 操作内容/項目説明                     |
|----|----|-------------------------------|
| 1  | 定期 | クリックします。<br>「定期業務一覧」画面に遷移します。 |

## 「定期業務一覧」画面

定期業務一覧 定期預入 支払元ロ座から定期預金への預け入れができます。 Q 定期口座照会 インターネットバンキングで取引された定期預金の口座照会を行います。

| 手順  | 項目                         | 操作内容/項目説明        |                                                                                                    |  |
|-----|----------------------------|------------------|----------------------------------------------------------------------------------------------------|--|
|     | <ol> <li>定期業務一覧</li> </ol> | 実行する機能を次から選択します。 |                                                                                                    |  |
| (1) |                            | 定期預入             | <ul> <li>・定期入金</li> <li>登録済みの定期振替先口座に入金します。</li> <li>・総合口座定期新約</li> <li>お手持ちの総合口座に定期預金を開設します。</li> </ul> |  |
|     |                            | 定期口座照会           | IBサービスで取引している定期を照会します。                                                                                   |  |

## 2章 定期預入

## 2.1 定期預金口座に預入を行う

#### (1) 概要

すでにお取引中の定期預金口座もしくは総合口座を対象に定期入金処理を行います。 定期預金口座を開設されていない方は事前に窓口で口座の作成を行ってください。

#### (2) 画面遷移

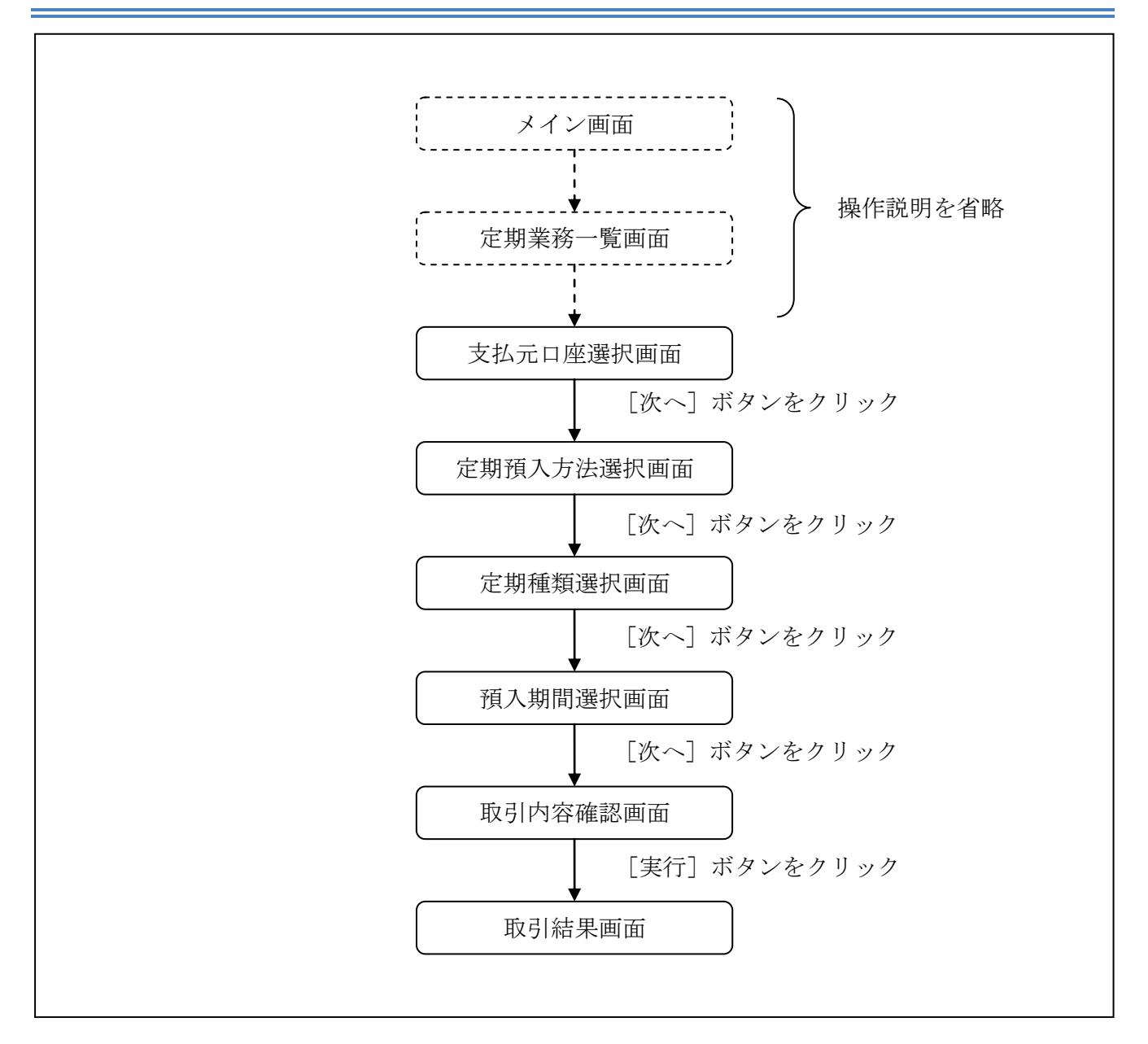
ログインから「定期業務一覧」画面の「定期預入」を選択するまでの操作は省略します。 「支払元口座選択」画面を表示したところから開始します。

(3) 操作説明

「支払元口座選択」画面

| 支払元口座を選択し、お預入金額を入力して「次へ」ボタンを押してください。         全件数:25件 《前の10件   11~20/25件を表示中   次の10件》         支払元口座の選択       全件数:25件 《前の10件   11~20/25件を表示中   次の10件》         本取口       科目       口座番号         ●本店       普通       00001         上野支店       普通       0000002         ごとがき支店       普通       000003         浅草支店       普通       000004         24世生店       普通       000005 | <ul> <li>選択し、お預入金額を入力して「次へ」ボタンを押してください。</li> <li></li></ul>                                                                                                    | 払元口座からご指定の金額の | 振替や定期預金の開設、お | 預け入れをします。                                                             |              |
|----------------------------------------------------------------------------------------------------|----------------------------------------------------------------------------------------------------|---------------|--------------|-----------------------------------------------------------------------|--------------|
| 支払元口座の選択       全件数:25件 <                                                                                                    | CHB::26ff <                                                                                                    | 支払元ロ座を選択し、お   | 預入金額を入力して「   | 次へ」ボタンを押してください。                                                       |              |
| 未取は         科目         口座番号           ●本店         普通         0002147           ●上野支店         普通         000000           ○西町支店         普通         0000002           ○ことぶき支店         普通         0000003           ○浅草支店         普通         0000004           ●提賞支店         普通         0000005                                                                         | 科目         □座番号           1         普通         0002147           1         普通         000000           1         普通         000002           1         1         1           1         1         1           1         1         1           1         1         1           1         1         1           1         1         1           1         1         1           1         1         1           1         1         1           1         1         1           1         1         1           1         1         1           1         1         1           1         1         1           1         1         1           1         1         1           1         1         1           1         1         1           1         1         1           1         1         1           1         1         1           1         1         1 <tr td="">         1           1</tr> | 支払元ロ座の選択      |              | 全件数:25件 <u>&lt;&lt; 前の10件</u>   11~20/25件を表示中   <u>次の10件 &gt;&gt;</u> |              |
|                                                                                                    |                                                                                                    |               |              |                                                                       |              |
| <ul> <li>◆本店</li> <li>▲店</li> <li>▲野支店</li> <li>普通</li> <li>○西町支店</li> <li>● 首通</li> <li>○000002</li> <li>○ことぶき支店</li> <li>● 首通</li> <li>○00003</li> <li>○125</li> <li>○ 担当工作</li> <li>● 第通</li> <li>○00005</li> </ul>                                                                                                    | 普通       0002147         普通       0000001         普通       0000002         普通       0000003         普通       0000004         普通       0000005         普通       0000006         普通       0000006         普通       0000005         普通       0000006         普通       0000007         普通       0000007         普通       0000008         普通       000009                                                                                                    | お取り店          | 科目           | 口座番号                                                                  |              |
| 上野支店     普通     0000001       西町支店     普通     0000002       ことぶき支店     普通     0000003       浅草支店     普通     0000004                                                                                                    | 普通       0000001         普通       0000002         普通       0000003         普通       0000004         普通       0000005         普通       0000005         普通       0000006         普通       0000007         普通       0000007         普通       0000008         普通       0000008                                                                                                    | ●本店           | 普通           | 0002147                                                               |              |
| 西町支店         普通         0000002           ことぶき支店         普通         0000003           浅草支店         普通         0000004                                                                                                    | 普通       0000002         普通       0000003         普通       0000004         普通       0000005         普通       000006         普通       000007         普通       000007         普通       000008         普通       000009                                                                                                    | ○ 上野支店        | 普通           | 0000001                                                               |              |
| ことぶき支店     普通     0000003       浅草支店     普通     0000004       04世末店     第週     0000005                                                                                                    | 普通       0000003         普通       0000004         普通       0000005         普通       0000006         普通       0000007         普通       0000008         普通       0000008         普通       0000008                                                                                                    | ○西町支店         | 普通           | 0000002                                                               |              |
| ○浅草支店     普通     0000004       ○規告本店     普通     0000005                                                                                                    | 普通         0000004           普通         0000005           普通         0000006           普通         0000007           普通         0000008           普通         0000008           普通         0000008                                                                                                    | ○ことぶき支店       | 普通           | 0000003                                                               |              |
| へ 根 岩 す 店 (1000005)                                                                                                    | 普通     0000005       普通     0000006       普通     0000007       普通     0000008       普通     0000009                                                                                                    | ○浅草支店         | 普通           | 0000004                                                               |              |
|                                                                                                    | 普通     0000006       普通     000007       普通     000008       普通     000009                                                                                                    | ○根岸支店         | 普通           | 0000005                                                               | - (          |
| ○千束支店 普通 0000006                                                                                                    | 普通     0000007       普通     0000008       普通     0000009                                                                                                    | ○千東支店         | 普通           | 0000006                                                               |              |
| ○浅草橋支店 普通 0000007                                                                                                    | 普通         0000008           普通         0000009                                                                                                    | ○ 浅草橋支店       | 普通           | 0000007                                                               |              |
| ○西町支店 普通 0000008                                                                                                    | · · · · · · · · · · · · · · · · · · ·                                                                                                    | ○西町支店         | 普通           | 0000008                                                               |              |
| ○ 諸川支店 普通 0000009                                                                                                    |                                                                                                    | ○ 清川支店        | 普通           | 0000009                                                               |              |
|                                                                                                    |                                                                                                    | お預入金額         |              |                                                                       | _ (          |
| お預入金額                                                                                                    |                                                                                                    |               |              |                                                                       | _   <b>`</b> |

| 手順 | 項目       | 操作内容/項目説明                                |
|----|----------|------------------------------------------|
| 1  | 支払元口座の選択 | 定期預金に預け入れる資金の支払元となる口座を選択しま<br>す。         |
| 2  | お預入金額入力  | お預入になる金額を入力します。<br>【留意点】<br>・半角数字(最大10桁) |
| 3  | 次へ       | クリックします。<br>「定期預入方法選択」画面に遷移します。          |

## 「定期預入方法選択」画面

| <b>定期預入</b> ③ このページのご利用ガイド                           |                  |         |         |              |            |                      |  |  |
|------------------------------------------------------|------------------|---------|---------|--------------|------------|----------------------|--|--|
| 支払元□座選択 ▶ 定期預入方法選択 ▶ 定期種類選択 ▶ 預入期間選択 ▶ 取引内容確認 ▶ 取引結果 |                  |         |         |              |            |                      |  |  |
| ■定期預入の方法                                             | を選択して、「次へ」ボタンを押し | てください。  |         |              |            |                      |  |  |
| 定期預入方法                                               | <b>法選択</b>       |         |         |              |            | - (]                 |  |  |
|                                                      | 登録済の定期振替先口座に入金し  | ます。     |         |              |            |                      |  |  |
|                                                      | ■以下の実期振琴失口の      | 恋を選択してく | ださい     |              |            |                      |  |  |
|                                                      | 定期振替先口座の選        | 訳       | 全件数:11件 | 1~10/11件を表示中 | 次の1件 >>>   |                      |  |  |
|                                                      | ● 大崎支店           | 定期      | 0000004 |              | 100,000円   |                      |  |  |
|                                                      | ○ 麹町東支店          | 定期      | 0000005 |              | 0.00001円   |                      |  |  |
|                                                      | ○大井町支店           | 定期      | 0000006 |              | 1,234,567円 |                      |  |  |
| ●定期入金                                                | ○大井町支店           | 定期      | 0000007 |              | 四円         |                      |  |  |
| 0                                                    | ○大井町支店           | 定期      | 0000008 |              | 0円         | 6                    |  |  |
|                                                      | ○大井町支店           | 定期      | 0000009 |              | 아버         | - (2                 |  |  |
|                                                      | ○大井町支店           | 定期      | 0000010 |              | 0円         | Ŭ                    |  |  |
|                                                      | ○大井町支店           | 定期      | 0000011 |              | 四日         |                      |  |  |
|                                                      | ○大井町支店           | 定期      | 0000012 |              | 0円         |                      |  |  |
|                                                      | ○大井町支店           | 定期      | 0000013 |              | 0円         |                      |  |  |
|                                                      |                  |         |         |              |            |                      |  |  |
| ○総合□座定期新統                                            | お手持ちの総合口座に定期預金を開 | 開設します。  |         |              |            |                      |  |  |
| 「<br>戻<br>る<br>〕                                     |                  |         |         |              | 次へ         |                      |  |  |
|                                                      |                  |         |         |              |            | $\setminus \bigcirc$ |  |  |
|                                                      |                  |         |         |              |            | <u> (3</u>           |  |  |

| 手順         | 項目         | 操作内容/項目説明                             |  |  |
|------------|------------|---------------------------------------|--|--|
| $\bigcirc$ | 定期預入方法選択   | 「定期入金」を選択します。                         |  |  |
| 2          | 定期振替先口座の選択 | 「定期入金」を選択した場合、定期振替先の定期預金口座を選<br>択します。 |  |  |
| 3          | 次へ         | クリックします。<br>「定期種類選択」画面に遷移します。         |  |  |
| _          | 戻る         | 修正する場合、クリックします。                       |  |  |

## 「定期種類選択」画面

| 定期入金                                                 | このページのご利用ガイド |   |
|------------------------------------------------------|--------------|---|
| 支払元□座選択 ▶ 定期預金□座選択 ▶ 定期種類選択 ▶ 預入期間選択 ▶ 取引内容確認 ▶ 取引結果 |              |   |
| ■新規にご契約いただく定期預金の種類を選択して、「次へ」ボタンを押してください。             |              |   |
| 定期種類選択                                               | 全件数:2件       |   |
| <ul> <li>● スーパー定期</li> </ul>                         |              |   |
|                                                      |              |   |
| 戻る                                                   | 次へ           | - |
|                                                      |              |   |

| 手順         | 項目     | 操作内容/項目説明                     |
|------------|--------|-------------------------------|
| $\bigcirc$ | 定期種類選択 | ご契約になる定期種類をいずれかひとつ選択します。      |
| 2          | 次へ     | クリックします。<br>「預入期間選択」画面に遷移します。 |
| _          | 戻る     | 修正する場合、クリックします。               |

「預入期間選択」画面

| 定期入金                                                   | ⑦ このページのご利用ガイド              |      |    |  |
|--------------------------------------------------------|-----------------------------|------|----|--|
| 支払元□座選択 ▶ 定期預金□座選択 ▶ 定期種類                              | 選択 ▶ 預入期間這次 ▶ 取引内容確認 ▶ 取引結果 |      |    |  |
| ■預入期間、満期時取扱い方法を                                        | 選択して、「次へ」ボタンを押してください。       |      |    |  |
| 預入期間選択                                                 |                             |      |    |  |
| 定期預金種類                                                 | 期間·利率                       |      |    |  |
| スーパー定期 1年 0.400% ▼                                     |                             |      |    |  |
| 満期時取扱い方法選択                                             |                             |      |    |  |
| ●元金継続・・・。<br>利息はご登録いただいている口座に入金し、当初の元金で継続します。          |                             |      |    |  |
| <ul> <li>○元利金継続・・当初の元金とお利息をお</li> <li>○ 戻 る</li> </ul> | 合算した金額を元金として維続します。          | (法人) | -3 |  |

| 手順         | 項目         | 操作内容/項目説明         |                 |                       |  |  |
|------------|------------|-------------------|-----------------|-----------------------|--|--|
| 1          | 預入期間選択     | 定期の預入期間を選択します。    |                 |                       |  |  |
|            |            | 満期                | 時取扱い方法に         | こついて、以下から選択します。       |  |  |
| 2          | 満期時取扱い方法選択 |                   | 二人州建            | お利息は登録頂いている口座に入金し、当初の |  |  |
|            |            | 了口云和在那边           |                 | 元金で継続する場合に選択します。      |  |  |
|            |            |                   | 二利众继续           | 当初の元金とお利息を合算した金額を元金と  |  |  |
|            |            |                   | 几个小金桠砣          | して継続する場合に選択します。       |  |  |
| $\bigcirc$ |            |                   | ックします。          |                       |  |  |
| $\bigcirc$ |            | 「取引内容確認」画面に遷移します。 |                 |                       |  |  |
| _          | 戻る         | 修正                | 修正する場合、クリックします。 |                       |  |  |

「取引内容確認」画面

| 定期入金          |                                                      |                            |                         | ③ このページのご利用ガイ | (F)          |  |  |
|---------------|------------------------------------------------------|----------------------------|-------------------------|---------------|--------------|--|--|
| 支払元口座選択       | 支払元□座選択 ▶ 定期預金□座選択 ▶ 定期種類選択 ▶ 預入期間選択 ▶ 取引内容確認 ▶ 取引結果 |                            |                         |               |              |  |  |
| ■新規にご<br>確認の後 | 「契約いただく定期預<br>後、資金移動用バス「                             | 〔金の内容を確認してく<br>フードを入力して、「実 | (ださい。<br>行」ボタンを押してください。 |               |              |  |  |
| 支払元           | 口座                                                   |                            |                         |               |              |  |  |
|               | お取引店                                                 | 科目                         |                         | 口座番号          |              |  |  |
| 大崎支店          |                                                      | 普通                         | 0000001                 |               |              |  |  |
| 定期振           | 潜先口座                                                 |                            |                         |               |              |  |  |
|               | お取引店                                                 | 科目                         |                         | 口座番号          |              |  |  |
| 大崎支店          | 05.0010                                              | 定期                         | 0000004                 |               |              |  |  |
| 定期預合領         | 〔入情報<br>* <sup>10</sup>                              | フーバー定期                     |                         |               |              |  |  |
| た 新賀玉 全額      | 大貝                                                   | 500.000円                   |                         |               |              |  |  |
| 利率            |                                                      | 0.400%                     |                         |               |              |  |  |
| 預入期間          |                                                      | 1年                         |                         |               |              |  |  |
| 満期時の取         | 扱い                                                   | 元金維続                       |                         |               |              |  |  |
| [             |                                                      |                            |                         |               |              |  |  |
|               | 可変パスワ-                                               | ード(確認用パ                    | スワード/資金移動               | 」用パスワード)      |              |  |  |
|               |                                                      | を入                         | 力します。                   |               |              |  |  |
|               |                                                      |                            |                         |               |              |  |  |
| 戻る            |                                                      |                            |                         | 中止 実行         | <b>]</b> (2) |  |  |

| 手順         | 項目      | 操作内容/項目説明                                                                     |
|------------|---------|-------------------------------------------------------------------------------|
|            | 可変パスワード | 可変パスワード(確認用パスワード/資金移動用パスワード)を入力<br>します。                                       |
|            |         | 詳しい入力方法は、お客様カードの利用の有無で異なりますので、「 <u>第</u><br><u>3編2章9 可変パスワードの入力</u> 」を参照ください。 |
| $\bigcirc$ | 审行      | 設定内容を確認し、よろしければ、クリックします。                                                      |
|            | 天门      | 「取引結果」画面に遷移します。                                                               |
| -          | 戻る      | 修正する場合、クリックします。                                                               |
| -          | 中止      | 定期入金処理を中止する場合、クリックします。<br>「定期業務一覧」画面に遷移します。                                   |

「取引結果」画面

| 定期入金                                                                                                    |                 |                 |      |  |  |  |  |  |
|----------------------------------------------------------------------------------------------------|-----------------|-----------------|------|--|--|--|--|--|
|                                                                                                    |                 |                 |      |  |  |  |  |  |
| 文払元□座選択 ▶ 定期損益□座選択 ▶ 定期拍                                                                                    | 型規選択 ▶ 視人期间遊択 ▶ | 取5 內容確認 ▶ 取5 結果 |      |  |  |  |  |  |
| お取引いただきありがとうございました。                                                                                         |                 |                 |      |  |  |  |  |  |
| 下記の内容で承りました。                                                                                                |                 |                 |      |  |  |  |  |  |
| 受付内容                                                                                                    |                 |                 |      |  |  |  |  |  |
| 受付番号                                                                                                    | 2V07160I6FK2    |                 |      |  |  |  |  |  |
| 受付時刻                                                                                                    | 2003年08月28日14時  | 钧5分31秒          |      |  |  |  |  |  |
|                                                                                                    |                 |                 |      |  |  |  |  |  |
| 支払元口座                                                                                                    |                 |                 |      |  |  |  |  |  |
| お取引店                                                                                                    | 科目              |                 | □座番号 |  |  |  |  |  |
| 大崎支店                                                                                                    | 普通              | 0000001         |      |  |  |  |  |  |
|                                                                                                    |                 |                 |      |  |  |  |  |  |
| 定期振替先口座                                                                                                    |                 |                 |      |  |  |  |  |  |
| お取引店                                                                                                    | 科目              |                 | □座番号 |  |  |  |  |  |
| 大崎支店                                                                                                    | 定期              | 0000004         |      |  |  |  |  |  |
|                                                                                                    |                 |                 |      |  |  |  |  |  |
| お利息振替先口座                                                                                                    |                 |                 |      |  |  |  |  |  |
| お取引店                                                                                                    | 科目              |                 | □座番号 |  |  |  |  |  |
| 大崎支店                                                                                                    | 普通              | 0000001         |      |  |  |  |  |  |
|                                                                                                    |                 |                 |      |  |  |  |  |  |
| 定期預入内容                                                                                                    |                 |                 |      |  |  |  |  |  |
| お預り番号 01                                                                                                    |                 |                 |      |  |  |  |  |  |
| 定期預金種類 スーパー定期                                                                                               |                 |                 |      |  |  |  |  |  |
| お預入金額                                                                                                    | 500,000円        |                 |      |  |  |  |  |  |
| 不りぞう マロン 第二日 マンド・ション アイアン アイアン 第二日 アンド 第二日 アンド・アイン 第二日 アイン・アイン 第二日 アイン・アイン・アイン・アイン・アイン・アイン・アイン・アイン・アイン・アイン・ | 0.400%<br>1年    |                 |      |  |  |  |  |  |
| お預り日                                                                                                    | 2003年08月28日     |                 |      |  |  |  |  |  |
| 満期日                                                                                                    | 2004年08月27日     |                 |      |  |  |  |  |  |
| 満期時の取扱い                                                                                                    | 元金維続            |                 |      |  |  |  |  |  |

■定期入金が完了しました。

# 3章 定期口座照会

### (1) 概要

IBサービスで取引された定期口座照会処理を行います。

なお、照会項目は次のとおり。

### 【照会項目】

| 項番 |                    | 項目名     | 内容                              | 備考 |
|----|--------------------|---------|---------------------------------|----|
| 1  |                    | お取引店    | 定期口座のお取引店                       |    |
| 2  | 字期口应               | 科目      | 定期口座の科目                         |    |
| 3  | 尼朔口座               | 口座番号    | 定期口座の口座番号                       |    |
| 4  |                    | 口座名義人   | 定期口座の口座名義人                      |    |
| 5  |                    | お預り番号   | 定期預金のお預り番号                      |    |
| 6  |                    | 定期預金種類  | 定期預金の種類                         |    |
| 7  |                    | お預入金額   | 定期預金のお預入金額                      |    |
| 8  |                    | 利率      | 定期預金の利率                         |    |
| 9  | 今期至人               | 預入期間    | 定期預金の預入期間                       |    |
| 10 | <b>走</b> 期預金<br>内容 | お預り日    | 定期預金のお預り日<br>(YYYY 年 MM 月 DD 日) |    |
| 11 |                    | 満期日     | 定期預金の満期日<br>(YYYY 年 MM 月 DD 日)  |    |
| 12 |                    | 満期時の取扱い | 定期預金の満期時の取扱い方法                  |    |

#### (2) 画面遷移

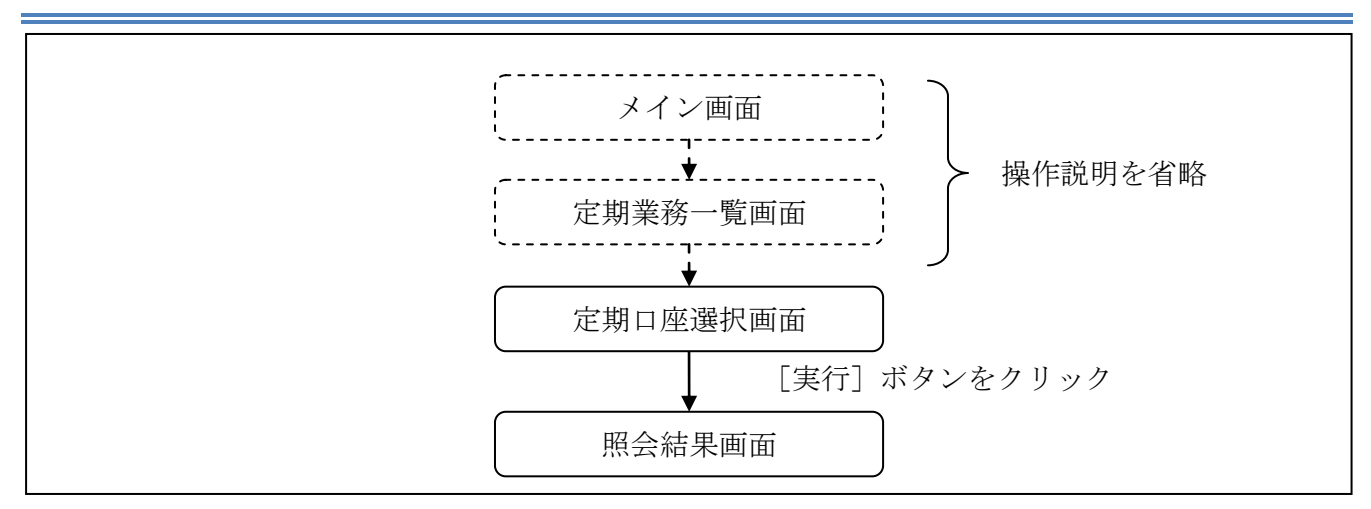

ログインから「定期業務一覧」画面の「定期口座照会」を選択するまでの操作は省略します。 「定期口座選択」画面を表示したところから開始します。

(3) 操作説明

「定期口座選択」画面

| 定期口座照会                                 | <ol> <li>このべ-</li> </ol>   | ージのご利用ガイド |      |        |
|----------------------------------------|----------------------------|-----------|------|--------|
| 定期口座選択 ▶ 照会結果                          |                            |           |      |        |
| インターネットバシキングに登録された〕<br>■定期ロ座を選択して、「実行」 | 定期口座を照会します。<br>ボタンを押してください | ٥.        |      | 全件数:1件 |
| お取引店                                   | 科目                         | 口座番号      | 口座名義 | i,     |
| <ul> <li>●統合テスト系自営1401007</li> </ul>   | 定期                         | 1991006   | 714  |        |
|                                        |                            |           |      | 実行     |

| 手順         | 項目     | 操作内容/項目説明                                   |
|------------|--------|---------------------------------------------|
| $\bigcirc$ | 定期口座選択 | 照会を行う定期口座を選択します。                            |
| 2          | 実行     | 設定内容を確認し、よろしければ、クリックします。<br>「照会結果」画面に遷移します。 |

「照会結果」画面

| 定期口座照会                        |                  |            |        |         |       |        |             |         |      |
|-------------------------------|------------------|------------|--------|---------|-------|--------|-------------|---------|------|
| 定期口座選択                        | ▶照会結果            |            |        |         |       |        |             |         |      |
| 定期口座の                         | 定期口座の照会結果を表示します。 |            |        |         |       |        |             |         |      |
| 定期口座                          |                  |            |        |         |       |        |             |         |      |
|                               | お取引店             | 科目         | 科目 口座# |         | 枵     | 口座名義人  |             |         |      |
| 統合テスト:                        | 系自営1401007       | 定期         |        | 1991006 |       | 7/+    |             |         |      |
| 2012年03月27日 15時21分01秒時点の情報です。 |                  |            |        |         |       |        |             |         |      |
| 全件数:1件                        |                  |            |        |         |       |        |             |         |      |
| お預り番号                         | 定期預金種類           | お預入金額      | 利率     | 預入期間    | お予    | 則日     | 満期日         | 満期時の取扱い | 中途解約 |
| 10000001                      | スーパー定期123<br>4   | 1,000,000円 | 0.25%  | 1年      | 2002年 | 06月28日 | 2012年12月31日 | 满期時取扱   | 可能   |

■定期口座照会が完了しました。

# 第14編 その他

# 1章 FAQ集

| No | 質問                                        | 回答                                                                                                    | 参照先                                |
|----|-------------------------------------------|----------------------------------------------------------------------------------------------------|------------------------------------|
| 1  | ゆうちょ銀行の口座指定<br>方法が分かりません。                 | ゆうちょ銀行への振込は、他金融機関向けの「そ<br>の他・ゆうちょ銀行」を選択し、頭文字「ユ」を選択<br>してください。                                                                               | 「 <u>第8編2章2.</u><br><u>4</u> 」を参照。 |
| 2  | ログインパスワードは何<br>回か間違えてしまうと失<br>効されてしまいますか? | 6回以上誤って入力するとログインができなくなりま<br>す。その場合、新たにバスワードの届け出が必要と<br>なりますので、お取引店にご連絡ください。                                                                 | 「 <u>第4編1章</u> 」を<br>参照。           |
| 3  | EメールアドレスやEメー<br>ルを受信するタイミング<br>を変更したい。    | 契約者情報変更・Eメール設定の「6.1 基本設定<br>を行う」より、アドレスまたは、通知サイクルの変更<br>を行なってください。                                                                          | 「 <u>第9編6章1</u> 」を<br>参照。          |
| 4  | 支払元口座毎にEメール<br>受信の要否を設定した<br>い。           | 契約者情報変更・Eメール設定の「6.2 支払元口<br>座毎に設定を行う」より設定を行なってください。                                                                                         | 「 <u>第9編6章2</u> 」を<br>参照。          |
| 5  | <i>キャッシュ</i> カードを紛失し<br>た。                | とうえいWEBバンキングサービスに登録されてい<br>る支払元口座の通帳・印鑑・カードを紛失、盗難さ<br>れたときは、事故届けを行うことにより、その口座で<br>の取引を規制することができます。<br>なお、事故の正式なお届出は、お取引店窓口で<br>手続きを行ってください。 | 「 <u>第11編3章</u> 」を<br>参照。          |
| 6  | ログインパスワードロック<br>がかかってしまいました。              | ログインパスワードは連続6回誤入力するとロックが<br>かかり、以後、とうえい WEB バンキングサービスに<br>ログインできなくなります。<br>その場合、新たにバスワードの届け出が必要となり<br>ますので、お取引店にご連絡ください。                    | 「 <u>第4編1章</u> 」を<br>参照。           |
| 7  | ログインパスワードを忘<br>れてしまった。                    | 新たにバスワードの届け出が必要となりますの<br>で、お取引店にご連絡ください。                                                                                                    |                                    |

## 2章 お問い合わせ先

【操作方法に関するお問い合わせ先】

○ヘルプデスク電話番号 0120-985-237

フリーダイヤルです。電話料金は無料です

○受付時間 平 日 09:00 ~ 22:00

\*土日祝日、休業日はご利用いただけません。

【本説明書の内容に関するご意見・ご要望はこちらまでご連絡ください。】
 〒124-8501 東京都葛飾区新小岩 1-52-8
 東栄信用金庫
 事務部 宛 TEL:03-5607-1141 FAX:03-3653-3118

操作上の具体的なお問い合わせについては、次の情報をできるだけ詳しくご連絡ください。

- (1) 共通認証を利用しているサービス(統合個人 IB、でんさい等々)
- (2) 操作している画面
- (3) 表示されるエラーメッセージ
- (4) その他具体的な現象

速やかな対応実現のためにご協力お願いいたします。

# ご意見・ご要望の記入欄